## DV-1000™

### **DirectVIEW**

Manual Number D-24VIEW-M

# **Manual Revisions**

If you contact us in reference to this manual, be sure and include the revision number.

#### Title: DV-1000 *Direct*VIEW<sup>™</sup>

Manual Number: D-24VIEW-M

| Issue            | Date  | Effective Pages                                                                                                    | Description of Changes                                                                                                    |
|------------------|-------|----------------------------------------------------------------------------------------------------|----------------------------------------------------------------------------------------------------|
| Original         | 1/94  |                                                                                                    | Original Issue                                                                                                    |
| 2'nd Edition     | 8/95  |                                                                                                    | Complete revision                                                                                                    |
| Rev A            | 9/95  |                                                                                                    |                                                                                                    |
| Rev B            | 2/96  |                                                                                                    |                                                                                                    |
| Third<br>Edition | 7/97  | Cover/Copyright<br>Survey<br>Contents<br>Manual History<br>1-1 - 1-18<br>2-1 - 2-11<br>3-1 - 3-12<br>4-1 - 4-65<br>5-1 - 5-7<br>6-1 - 6-34<br>7-1 - 7-18<br>A-1 - A-3<br>B-1 - B-4<br>C-1 - C-6<br>Index | Complete revision<br>Downsize format<br>Added support for DL130, DL250, DL350,<br>and DL450 CPUs                                                                                                    |
| Rev A            | 12/97 | Contents<br>Manual History<br>1-2, 1-3<br>2-2, 2-3<br>4-58 - 4-61<br>6-2                                                                                                    | Revised Chapter 1, Introduction entries<br>Added Rev A changes<br>Updated both pages to newer format<br>Deleted use of dual DV-1000s with DL430<br>Added six instructions to "Move Numeric<br>Data" section of program (revised this on<br>the example program disk, made Rel 2.1)<br>Reworded Note near top of page |
| Rev B            | 5/98  | Manual Revisions<br>2-4, 2-10, 4-39, 4-46,<br>4-47, 4-61, 6-19<br>Examples diskette (Rel.<br>2.2)                                                                                                    | Added Rev B changes<br>Made minor corrections before reprinting<br>Revised example programs so they will<br>work with all <b>Direct</b> SOFT versions                                                                                                    |

# **Table of Contents**

## **Chapter 1: Getting Started**

| Introduction                                  | 1-2  |
|-----------------------------------------------|------|
| The Purpose of this Manual                    | 1-2  |
| Supplemental Manuals                          | 1-2  |
| Technical Support                             | 1-2  |
| Chapters                                      | 1-3  |
| DirectVIEW 1000 Data Access Unit Overview     | 1-3  |
| DirectVIEW <sup>™</sup> 1000 Features         | 1-4  |
| Getting Acquainted                            | 1-4  |
| Display                                       | 1-5  |
| Keypad                                        | 1-5  |
| Cables                                        | 1-5  |
| Software Examples on Disk                     | 1-5  |
| <i>Direct</i> SOFT Support                    | 1-5  |
| Display and Keypad Basics                     | 1-6  |
| Clear V-Memory First!                         | 1-6  |
| Keypad                                        | 1-6  |
| Keypad Conventions Used in this Manual        | 1-6  |
| CHG PRE Key (Change Preset)                   | 1-7  |
| MSG Key (Message)                             | 1-7  |
| STAT Key (Status)                             | 1-7  |
| CURSOR and +/- Keys                           | 1-7  |
| OPT Key (Optional Modes)                      | 1-8  |
| CLEAR and ENTER Keys                          | 1-8  |
| Setup Parameters, the Key to DV-1000 Success! | 1-9  |
| Purpose of Setup Parameters                   | 1-9  |
| Programming Setup Parameters                  | 1-9  |
| Quick Tour of DV-1000 Operation               | 1-10 |
| Status Display Mode                           | 1-10 |
| Message Display Mode                          | 1-11 |
| Change Preset Mode                            | 1-12 |
| Bit Control Mode                              | 1-13 |
| Operator Interface Design Basics              | 1-14 |
| Man-Machine Interface                         | 1-14 |
| Monitor and Control                           | 1-15 |
| Purposes of Monitoring                        | 1-15 |
| Purposes of Control                           | 1-15 |
| Frequently Asked Questions                    | 1-16 |
| Specifications                                | 1_12 |
|                                               |      |

## **Chapter 2: Installation Guide**

| Introduction                                 | 2-2  |
|----------------------------------------------|------|
| Step 1: Choosing Single or Dual DV-1000s     | 2-2  |
| Dual DV-1000 Operating Characteristics       | 2-3  |
| DL130, DL230 Connection                      | 2-3  |
| DL240 Connection                             | 2-3  |
| DL250, DL350, DL430, DL440, DL450 Connection | 2-3  |
| Step 2: PLC Selection                        | 2-4  |
| Step 3: Selecting a Mounting Location        | 2-5  |
| Step 4: Panel Mounting                       | 2-6  |
| Step 5: Cable Selection                      | 2-7  |
| DL105, DL205, DL350, DL450 Connection        | 2-7  |
| DL430, DL440 Connection                      | 2-7  |
| Custom Cables                                | 2-8  |
| Step 6: Connecting the DV-1000 to the CPU    | 2-9  |
| Step 7: Installing the Example Programs      | 2-9  |
| Step 8: Starting DirectSOFT                  | 2-11 |
| Initialize the CPU                           | 2-11 |
| Loading an Example Program                   | 2-11 |

### Chapter 3: DV-1000 Setup Parameters

| Overview                                               | 3-2  |
|--------------------------------------------------------|------|
| Purpose of Setup Parameters                            | 3-2  |
| Location of Setup Parameters                           | 3-2  |
| Types of Setup Parameters                              | 3-2  |
| How the DV-1000 Uses Setup Parameters                  | 3-3  |
| Setup Parameter Ladder Rung                            | 3-3  |
| Parameter Definitions                                  | 3-4  |
| V-Memory Maps                                          | 3-6  |
| Entering Setup Parameters                              | 3-7  |
| Methods for Entering the Setup Parameters              | 3-7  |
| Parameter Setup By Ladder Program                      | 3-7  |
| Using the LDA Instruction for Pointer Setup Parameters | 3-8  |
| Powerup Default Operational Mode                       | 3-9  |
| Powerup Default Setup Parameter                        | 3-9  |
| Powerup Sequence                                       | 3-10 |
| Powerup Default Example Program                        | 3-11 |
| Chapter Summary                                        | 3-12 |
| Summary of Key Points                                  | 3-12 |

# Chapter 4: Message Display Mode

| Overview                                                                                                    | 4-2        |
|----------------------------------------------------------------------------------------------------|------------|
| Feature List                                                                                                    | 4-2        |
| Message Priority                                                                                                    | 4-2        |
| System Requirements for Example Programs                                                                                  | 4-3        |
| DL405 Requirements                                                                                                    | 4-3        |
| DL350 Requirements                                                                                                    | 4-3        |
| DL205 Requirements                                                                                                    | 4-4<br>4-4 |
| System Messages                                                                                                    | 4-5        |
| Selecting Message Mode                                                                                                    | 4-5        |
| Fault Instruction Message                                                                                                 | 4-5        |
| System Error Display                                                                                                    | 4-6        |
| Viewing Message Logs (DL240, DL250, DL350, DL440 and DL450 Only)                                                          | 4-6        |
| Fault Message Log (DL240, DL250, DL350, DL440 and DL450 Only)System Error Log (DL240, DL250, DL350, DL440 and DL450 Only) | 4-7<br>4-8 |
| User Messages                                                                                                    | 4-9        |
| Setup Parameters for User Messages                                                                                        | 4-10       |
| Message Data Parameters                                                                                                   | 4-10       |
| Choosing Data Block Locations                                                                                             | 4-10       |
| Ladder Example for Message Setup Parameters                                                                               | 4-11       |
| Parameter Setup Program #1                                                                                                | 4-11       |
| Displaying Numbers                                                                                                    | 4-13       |
| Displaying Changing Values                                                                                                | 4-14       |
| Displaying Text                                                                                                    | 4-15       |
| ASCII Codes                                                                                                    | 4-15       |
| Using LDD and OUTD Instructions                                                                                           | 4-17       |
| Urning Data into Massagas                                                                                                 | 1_10       |
| Numbering of Dianlay Desitions                                                                                            | 4 10       |
| Display Mana                                                                                                    | 4-19       |
| How Massage Data Gats to the Display                                                                                      | 4-19       |
|                                                                                                    | 4-20       |
| Combined Numeric and Text Displays                                                                                        | 4-21       |
| Parameter Setup Program #2                                                                                                | 4-22       |
|                                                                                                    | 4-23       |
| Placing Numbers and Text Together                                                                                         | 4-24       |
| Using the ASCII Constant (ACON) Instruction                                                                               | 4-25       |
| ACON Example Program #1                                                                                                   | 4-26       |
| Choosing ACON Box Text Length                                                                                             | 4-27       |
| ACON Example Program #2                                                                                                   | 4-29       |

#### Continued, next page

#### Chapter 4, continued

| Message Display Applications and Techniques                              | 4-32 |
|--------------------------------------------------------------------------|------|
| Multiple Message Displays                                                | 4-32 |
| Dynamic Text                                                             | 4-36 |
| Blinking Text                                                            | 4-38 |
| Polarity Sign for Numeric Output                                         | 4-41 |
| Embedded Time and Date (DL240, DL250, DL350, DL440 and DL450 Only)       | 4-44 |
| Bar Graph Example, (DL240, DL250, DL350, DL440 and DL450 Only)           | 4-49 |
| Bar Graph Example, DL240 Analog Potentiometers                           | 4-53 |
| Automatic Scrolling Display, (DL240, DL250, DL350, DL440 and DL450 Only) | 4-57 |
| Embedded Decimal Point                                                   | 4-62 |
| Chapter Summary                                                          | 4-65 |
| Summary of Key Points                                                    | 4-65 |

# Chapter 5: Status Display Mode

| Overview                | 5-2               |
|-------------------------|-------------------|
| Status Display Format   | 5-2<br>5-3        |
| Selecting the Address   | 5-4               |
| Selecting the Data Type | 5-5               |
| Using the Bookmark      | 5-6               |
| Chapter Summary         | <b>5-7</b><br>5-7 |

# Chapter 6: Change Preset Mode

| Overview                                     | 6-2  |
|----------------------------------------------|------|
| "Change Preset" Defined                      | 6-2  |
| How Change Preset Works                      | 6-2  |
| Title and Data Fields                        | 6-3  |
| Preset Title Types Available                 | 6-3  |
| Setup Parameters for Change Preset Mode      | 6-4  |
| Location of Preset Variable Lists            | 6-4  |
| Pointer and Block Sizes                      | 6-4  |
| Change Preset Setup Program                  | 6-5  |
| Establishing the Lists                       | 6-6  |
| Accessing Change Preset Variables            | 6-8  |
| Selecting the List to Display                | 6-8  |
| Cursor Positioning On Title or Data          | 6-9  |
| Changing the Preset Value                    | 6-9  |
| Pro Johalad Timor and Counter Propeto        | E 10 |
|                                              | 0-10 |
| Scrolling Through Change Preset Lists        | 6 12 |
| Using Presets With Counter Box Instructions  | 6-13 |
|                                              | 0-10 |
| User-titled Presets                          | 6-14 |
| User-Titled Text Labels                      | 6-14 |
|                                              | 6-1/ |
| User-titled Text Example                     | 6-19 |
|                                              | 0-22 |
| Combination Titles Example                   | 6-25 |
| Change Preset Password                       | 6-28 |
| Unlocking Access to Change Presets           | 6-28 |
| Locking Access to Change Presets             | 6-29 |
| Forgot the Password?                         | 6-29 |
| Special Topics for Change Presets            | 6-30 |
| Timer and Counter Presets with Custom Titles | 6-30 |
| Buffered Preset Values                       | 6-31 |
| Operator's Guide to Change Preset Mode       | 6-32 |
| Selecting the List to Display                | 6 22 |
| Cursor Positioning On Title or Data          | 6-32 |
| Scrolling Through Change Preset Lists        | 6-33 |
| Changing the Preset Value                    | 6-33 |
| Entering a Password                          | 6-33 |
| Locking Access to Change Presets             | 6-33 |
| Chapter Summary                              | 6-34 |
| Summary of Key Points                        | 6-34 |
|                                              | 0.01 |

### Chapter 7: Bit Control Mode

| Overview                                                                                                    | <b>7-2</b><br>7-3<br>7-3           |
|----------------------------------------------------------------------------------------------------|------------------------------------|
| Setup Parameters for Bit Control                                                                                                    | 7-4                                |
| Using the Keypad To Do Bit Control                                                                                                    | <b>7-6</b><br>7-6<br>7-7<br>7-8    |
| Bit Control Applications<br>I/O Debug<br>Bit Control With Message Display Mode<br>Multiplexed Bit Control<br>Bit Control Toggle Function | <b>7-9</b><br>7-11<br>7-15<br>7-17 |
| Chapter Summary                                                                                                    | <b>7-18</b><br>7-18                |

### Appendix A: Troubleshooting Guide

| Troubleshooting Guide |  | A-2 |
|-----------------------|--|-----|
|-----------------------|--|-----|

### Appendix B: Reference Data

| Setup Parameter Tables | B-2 |
|------------------------|-----|
| ASCII Table            | B-4 |

### Appendix C: DV-1000 Worksheets

| Message Display Worksheets  | C-2        |
|-----------------------------|------------|
| Fault Messages              | C-2        |
| Message Display Output Maps | C-3        |
| Display Output Grids        | C-4        |
| Change Preset Worksheet     | C-5        |
| Create Title Lists          | C-5<br>C-6 |

### Index

# **Getting Started**

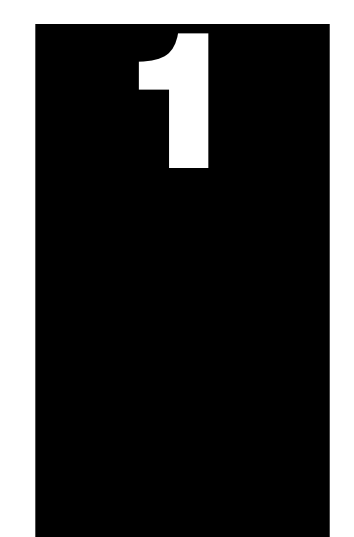

In This Chapter. . . .

- Introduction
- *Direct*VIEW<sup>™</sup> 1000 Features
- Display and Keypad Basics
- Setup Parameters, the Key to DV-1000 Success
- Quick Tour of DV-1000 Operation
- Operator Interface Design Basics
- Frequently Asked Questions
- Specifications

### Introduction

The Purpose of this Manual

This manual shows the various features and modes of the *Direct*VIEW 1000 (DV-1000). Your application may require the use of some of these modes, or all of them. This manual can help you decide which modes to use, and how to configure the CPU to support the DV-1000 in those modes. In the chapters on DV-1000 operational modes there are example programs to help you write the required supporting ladder program. If you are a new user, however, you may need to refer to the User Manual for the PLC you are using.

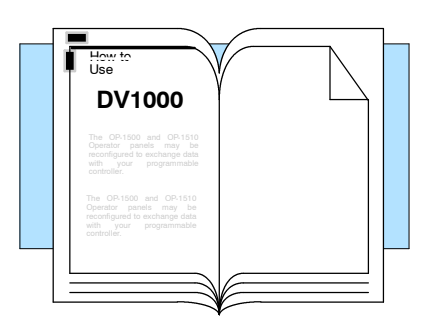

Supplemental The DL105 User Manual (D1-USER-M), Manuals User the DL205 Manual (D2-USER-M). the DL305 User Manual (D3-USER-M; make sure you have the version covering the DL350 CPU) and the DL405 User Manual (D4-USER-M) contain related information, such as the instruction set definitions for your CPU type. In addition, the DirectSoft Quick Start Manual (QS-DSOFT-M) may also be useful. These manuals are not absolutely necessary to use the DV-1000, but might come in handy for an occasional reference.

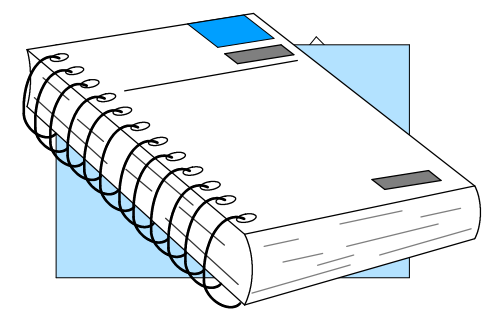

- **Technical Support** We realize that even though we strive to be the best, we may have arranged our information in such a way you cannot find what you are looking for. First, check these resources for help in locating the information:
  - **Table of Contents** chapter and section listing of contents, in the front of this manual
  - Quick Guide to Contents chapter summary listing on the next page
  - Appendices reference material for key topics
  - Index alphabetical listing of key words, at the end of this manual

You can also check our online resources for the latest product support information:

- Internet the address of our Web site is http://www.plcdirect.com
- Bulletin Board Service (BBS) call (770)-844-4209

If you still need assistance, please call us at 800–633–0405. Our technical support group is glad to work with you in answering your questions. They are available Monday through Friday from 9:00 A.M. to 6:00 P.M. Eastern Standard Time. If you have a comment or question about any of our products, services, or manuals, please fill out and return the 'Suggestions' card that was shipped with this manual.

| Chapters | Appendices A, B and C:   | anual are organized into the following seven chapters and                                                                                                    |  |  |  |  |  |  |
|----------|--------------------------|----------------------------------------------------------------------------------------------------|--|--|--|--|--|--|
| 1        | Getting Started          | provides an overview of the features and provides general specifications. The importance of setup parameters and what they do are shown. "Quick Tour of DV-1000 Operation" covers the operational modes and the main features of each mode. A list of <i>Frequently Asked Questions</i> is located near the end of this chapter. |  |  |  |  |  |  |
| 2        | Installation Guide       | explains how to select the CPU type and a communications cable,<br>how to mount the unit in a control panel and connect it to your<br>CPU, and how to install the example programs disk and start<br><i>Direct</i> SOFT to begin your ladder program.                                                                            |  |  |  |  |  |  |
| 3        | DV-1000 Setup Parameters | explains the purpose of setup parameters, how they are used, and gives example programs. Special topics include selecting the Powerup Default Mode.                                                                                                    |  |  |  |  |  |  |
| 4        | Message Display Mode     | shows how to access System Messages, including Error Messages<br>and Fault Messages. It covers User Messages, and shows how to<br>create your own text and numeric output and includes several<br>example programs.                                                                                                    |  |  |  |  |  |  |
| 5        | Status Display Mode      | tells how to view the status of CPU data types (X, Y, GX, C, SP, T, CT, S, V and P).                                                                                                    |  |  |  |  |  |  |
| 6        | Change Preset Mode       | covers the concept of changing V-memory data, the three types of<br>titles you may attach to the values as labels, and password protec-<br>tion (optional) for changing preset values. An Operator's Guide<br>covers the keypad procedure for changing presets.                                                                  |  |  |  |  |  |  |
| 7        | Bit Control Mode         | discusses how to enter and exit Bit Control Mode, and how to use it<br>in machine debug applications.                                                                                                    |  |  |  |  |  |  |
| A        | Troubleshooting Guide    | Appendix A provides a list of typical problems you may encounter along with the most likely causes and solutions.                                                                                                    |  |  |  |  |  |  |
| B        | Reference Data           | Appendix B provides the setup parameter tables and a table of ASCII characters and their hex ASCII codes.                                                                                                    |  |  |  |  |  |  |
| C        | DV-1000 Worksheets       | Appendix C provides worksheets that you may copy and use to plan your application program.                                                                                                    |  |  |  |  |  |  |

Overview

DirectVIEW 1000 The DV-1000 is a small, low-cost data access **Data Access Unit** unit which connects directly to all DL105, DL205 and DL405 CPUs, and to DL305 models having a D3-350 CPU (it is not compatible with the other DL305 CPUs). Its main purpose is to provide access for monitoring and controlling data in the CPU, and is usually permanently installed in an operator interface, but it can also be used portably as a debugging tool.

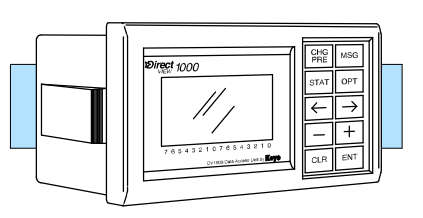

DirectVIEW (DV-1000)

### *Direct*VIEW<sup>™</sup> 1000 Features

The **Direct**VIEW<sup>™</sup> 1000 (DV-1000) has several different modes which are accessible from its keypad. Most modes require some ladder logic in the PLC and setup parameters in V-memory, which are essential for the DV-1000 to function! This manual contains many program examples to acquaint you with all the capabilities of the DV-1000, and help you with the required setup parameters and ladder program. Some of the main features and benefits are:

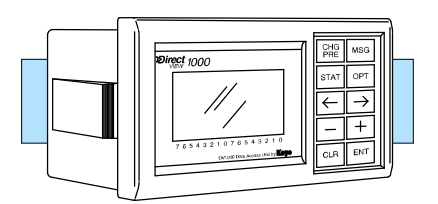

DirectVIEW (DV-1000)

- Works with all DL105, DL205 and DL405 CPUs, and DL350 CPUs
- Features a 4-line by 16-character back-lit display
- Monitors V-memory data values
- Displays text and numeric data generated with your ladder program
- Can change preset (any V-memory) values
- Displays CPU-generated error messages (message log)
- Single cable connection to CPU
- Easy snap-in mounting
- The DV-1000 device is UL<sup>®</sup> Listed

**Getting Acquainted** Before connecting the DV-1000 to your PLC, we'll first study its main features. The drawing below shows a front and rear view of the unit. The 4-line by 16-character display is back-lit for viewing in various ambient lighting conditions. You can control the contrast of the LCD segments by adjusting a potentiometer accessible with a small screwdriver under the bottom of the unit. To the right of the display is a keypad featuring ten keys. These are general-purpose keys that allow you to select various operating modes, select particular data for monitoring, and to change data values. The DV-1000 is designed to fit into a rectangular cutout in the control panel of an operator interface. A retention clip on each side keeps it in place after installation. A modular jack at the rear of the unit provides an easy connection to the CPU.

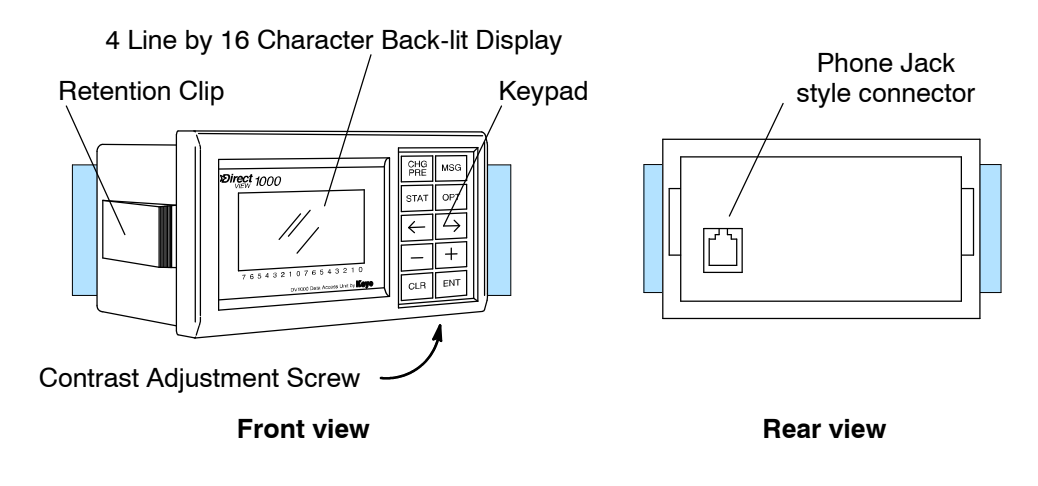

The DV-1000 display contains 4 lines by 16 characters, and each character is formed by a 5 x 7 LCD dot matrix. The unit's internal processor generates an ASCII character set, and outputs menu messages associated with the keypad.

Display

| S | т | A | т | U | S | : |   |   | R | U | N |   |   |   |   |
|---|---|---|---|---|---|---|---|---|---|---|---|---|---|---|---|
| S | Т | Е | Ρ | : |   | F | 0 | R | М |   | Ρ | A | R | Т |   |
| М | 0 | L | D |   | т | Е | М | Ρ | • |   | 3 | 2 | 7 |   | F |
| L | 0 | Т |   | N | 0 | • |   | 4 | 1 | 6 | 3 |   |   |   |   |
| 7 | 6 | 5 | Λ | 3 | 2 | 1 | 0 | 7 | 6 | 5 | Λ | 3 | 2 | 1 | 0 |

You can create your own messages by using ladder logic and special setup parameters in V-memory. The permanent numbers below the bottom edge of the display label individual bits of byte or word status displays.

- Keypad The keypad contains ten keys, located along the right side of the DV-1000. The primary keys on the unit have a blue colored background, and are dedicated for changing the operational modes. The secondary keys have a gray colored background, and are multi-purpose keys used for cursor movements and incrementing or decrementing values in the display.
- Cables There are basically two types of cables that may be used with the DV-1000. The type you will use depends mainly on the PLC type that will connect to your DV-1000. Therefore, the appropriate cable must be ordered as a separate item. See Chapter 2 for specific part number information for the proper cable.

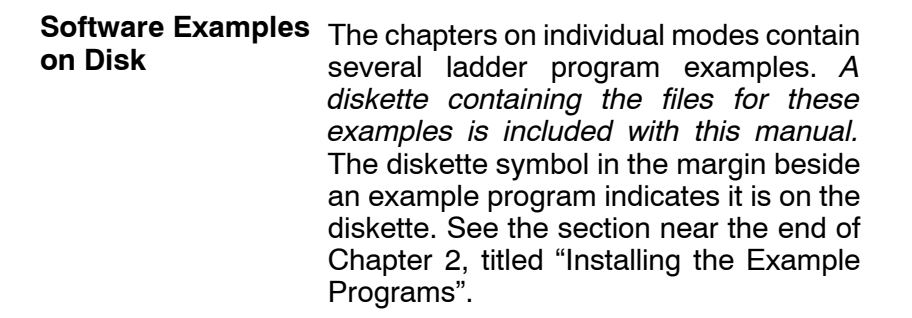

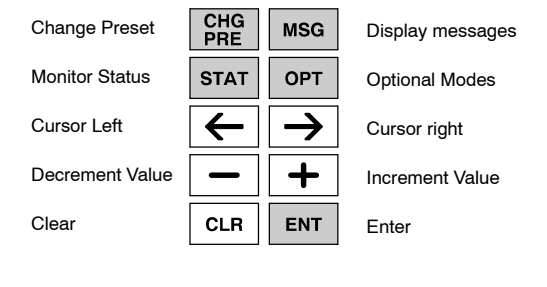

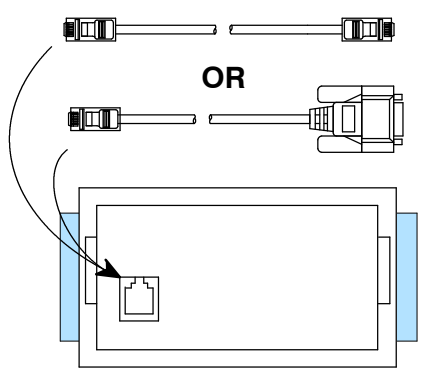

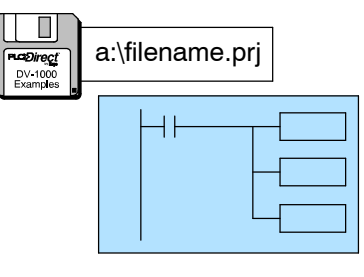

**NOTE:**The DL430 CPU does not support all instructions used in the example programs.

**NOTE:** *Direct*SOFT Release 2.0 programming software has a utility to configure the DV-1000; however, before using this utility it is important to understand the V-memory relationship between the DV-1000 and the PLC. See the *Direct*SOFT Users Manual (DA-DSOFT-M) for more information.

-5

Keypad

**Conventions Used** 

in this Manual

### **Display and Keypad Basics**

This section will familiarize you with how to use the keypad, along with the display response for each key you press. Its purpose is *not to demonstrate all of the modes or display screens*. The remaining chapters in this manual contain that information.

**NOTE:** These exercises must be done in a safe learning environment. **DO NOT** use a CPU that is actually controlling a process, in order to avoid accidentally changing V-memory data needed by the ladder program.

**Clear V-memory First!** The following exercises assume the DV-1000 is online with the PLC, and the CPU program, V-memory, and system parameters are clear. If your CPU has random data in these locations, then your displays will likely not match the examples.

- 1. Connect the communications cable from your personal computer communications port to your PLC's programming port on the CPU.
- 2. Start *Direct*SOFT on your personal computer.
- 3. Select a link to go online with the CPU.
- 4. Save your program to a project file, if you have a program not yet saved.
- 5. Verify the CPU is in program mode. From the menu bar, select **PLC**, then **PLC Modes**, then **Program**. Then select "OK", or press Return.
- 6. From the menu bar, select **PLC**, then **Clear PLC memory**, then **All**. Then select "OK", or press Return.
- 7. From PLC menu, choose Setup, then **Initialize Scratchpad**. This ensures the DV-1000 setup parameters are initialized to zeros.
- Keypad You may recall that the keypad is color-coded, based on key functions. The blue keys are dedicated for changing the operational modes. The gray keys are multi-purpose, used for cursor movements and incrementing or decrementing values in the display.

manual

uses

conventions. When keypad entries are

required, key symbol(s) will be shown,

preceded by the word "Press". Example 1 asks you to press the **Status** Key followed by the **Enter** key. Example 2 asks you to

press the **Change Preset** key, followed by pressing the **Cursor Right** Key twice. The

graphic arrow points to the resulting display beside or below the key sequence.

some

keypad

This

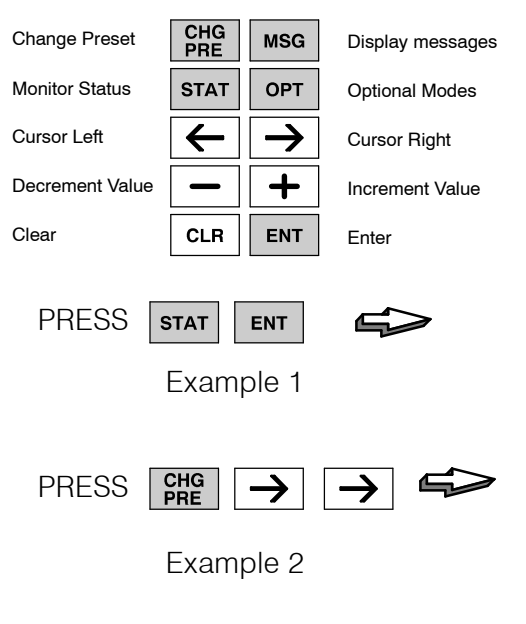

**NOTE:** When pressing multiple keys or pressing a key repetitively in a key sequence, please **pause** for a second between keystrokes. This allows the DV-1000 time to process each keystroke before the next keypad entry occurs.

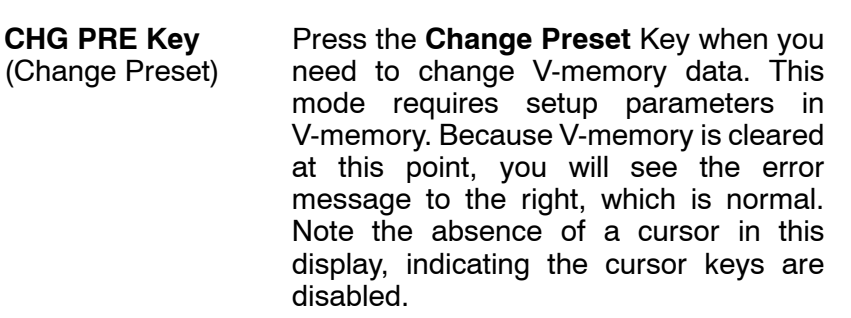

Press the MSG key to view messages from the CPU. This mode requires setup parameters in V-memory. However, since V-memory is presently cleared the display shows a valid default "message", consisting of all zeros.

PRESS CHG

| * | S | Е | т |   | U | Ρ |   | Е | R | R | 0 | R | * |   |  |
|---|---|---|---|---|---|---|---|---|---|---|---|---|---|---|--|
|   |   |   |   |   |   |   |   |   |   |   |   |   |   |   |  |
| С | Н | Е | С | K |   | V | Α | L | U | Е |   | Ι | N |   |  |
| V | 7 | 6 | 2 | 0 |   | т | 0 |   | V | 7 | 6 | 2 | 2 |   |  |
| 7 | 6 | 5 | 1 | 3 | 2 | 1 | 0 | 7 | 6 | 5 | 4 | 3 | 2 | 1 |  |

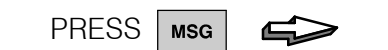

| 0 | 0 | 0 | 0 | 0 | 0 | 0 | 0 | 0 | 0 | 0 | 0 | 0 | 0 | 0 | 0 |
|---|---|---|---|---|---|---|---|---|---|---|---|---|---|---|---|
| 0 | 0 | 0 | 0 | 0 | 0 | 0 | 0 | 0 | 0 | 0 | 0 | 0 | 0 | 0 | 0 |
| 0 | 0 | 0 | 0 | 0 | 0 | 0 | 0 | 0 | 0 | 0 | 0 | 0 | 0 | 0 | 0 |
| 0 | 0 | 0 | 0 | 0 | 0 | 0 | 0 | 0 | 0 | 0 | 0 | 0 | 0 | 0 | 0 |
| 7 | 6 | 5 | 1 | 3 | 2 | 1 | 0 | 7 | 6 | 5 | 1 | 3 | 2 | 1 | 0 |

STAT Key Press the Status Key to view the current status of various CPU memory locations. This mode *does not* require setup parameters in V-memory. The default memory type displayed upon entry to Monitor Status Mode is the X input type, starting with X0. The right half of the display shows eight discrete points (one byte) per line. The particular binary pattern shown to the right is an example only. Your specific display depends on the current status of your system.

> The Cursor Right and Left Keys move the cursor on the top line, and the Plus (+) and Minus (-) Keys scroll the display addresses. If the display is in Status Mode as above, press the Cursor Right Key to move the cursor over to the adjacent "0". With the cursor over the address, press the **Plus (+)** Key twice to increment X00 to become X20.

> > Now press the Minus (-) Key twice to decrement the top display line back to X00. The Plus and Minus keys are also used to select data types, as well. First press the Cursor Left key to move the cursor over the top line "X". Now press the Plus (+) Key once, and the "X"s in the display will change to "Y"s.

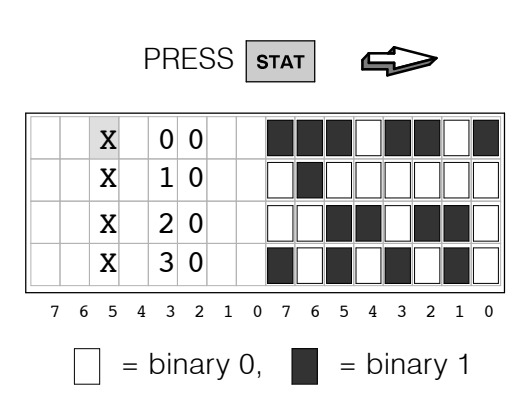

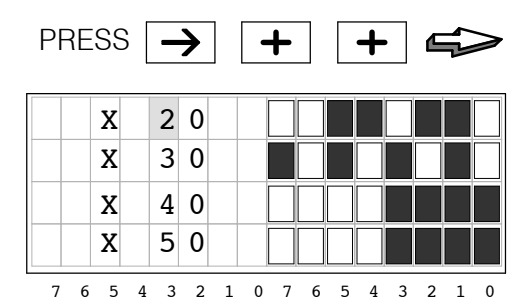

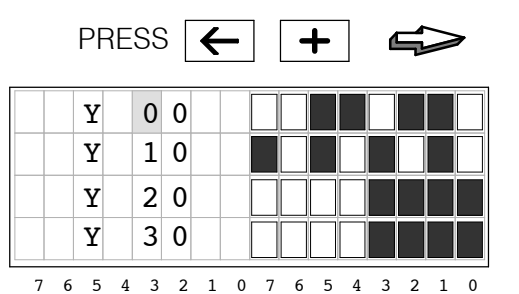

(Status)

- CURSOR and
- +/- Keys

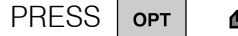

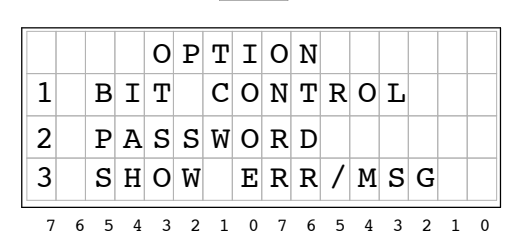

#### CLEAR and ENTER Keys

**OPT Key** 

(Optional Modes)

Later we'll use the **Plus (+)** and **Minus (-)** keys to select the item number. Next we select Bit Control mode by pressing the **Enter** key. The display below appears, asking us to confirm our choice.

| PRESS | ENT |  |
|-------|-----|--|
|-------|-----|--|

| D | 0 |   | Y | 0 | U |   | W | A | N | Т |   | В | Ι | т |   |
|---|---|---|---|---|---|---|---|---|---|---|---|---|---|---|---|
| С | 0 | N | Т | R | 0 | L |   | М | 0 | D | Ε | ? |   |   |   |
| Y | Е | S | : | Ρ | U | S | H |   | Е | N | т |   | K | Е | Y |
| N | 0 |   | : | Ρ | U | S | Η |   | C | L | R |   | K | E | Y |
| 7 | 6 | 5 | 4 | 3 | 2 | 1 | 0 | 7 | 6 | 5 | 4 | 3 | 2 | 1 | 0 |

At the moment, we will decline actually entering Bit Control mode, by pressing the **Clear** key. The message "Exit Bit Control Mode" confirms our choice, and then the display automatically returns to Status Display Mode after a 1 second delay.

PRESS CLR

| Е | Х | Ι | т |   | В | Ι | т |   |   |   |   |   |   |   |   |
|---|---|---|---|---|---|---|---|---|---|---|---|---|---|---|---|
| C | 0 | N | т | R | 0 | L |   | М | 0 | D | Е |   |   |   |   |
|   |   |   |   |   |   |   |   |   |   |   |   |   |   |   |   |
| 7 | 6 | 5 | 4 | 3 | 2 | 1 | 0 | 7 | 6 | 5 | 4 | 3 | 2 | 1 | 0 |

| (1 | sec. | delay) |  |
|----|------|--------|--|
|----|------|--------|--|

|   |   | Х |   | 0 | 0 |   |   |   |   |   |   |   |   |   |   |
|---|---|---|---|---|---|---|---|---|---|---|---|---|---|---|---|
|   |   | Х |   | 1 | 0 |   |   |   |   |   |   |   |   |   |   |
|   |   | Х |   | 2 | 0 |   |   |   |   |   |   |   |   |   |   |
|   |   | Х |   | 3 | 0 |   |   |   |   |   |   |   |   |   |   |
| 7 | 6 | 5 | 4 | 3 | 2 | 1 | 0 | 7 | 6 | 5 | 4 | 3 | 2 | 1 | 0 |

Now that you are familiar with the keypad and display responses, you're ready to learn the secret to successful DV-1000 programming.

### Setup Parameters, the Key to DV-1000 Success!

Purpose of<br/>Setup ParametersMost DV-1000 modes require setup parameters. Refer to the figure below. These<br/>are V-memory locations in the CPU reserved for DV-1000 use. Their purpose is:

Setup parameters simply tell the DV-1000 where to find its display data. Accordingly, the DV-1000 is completely lost without its setup parameters!

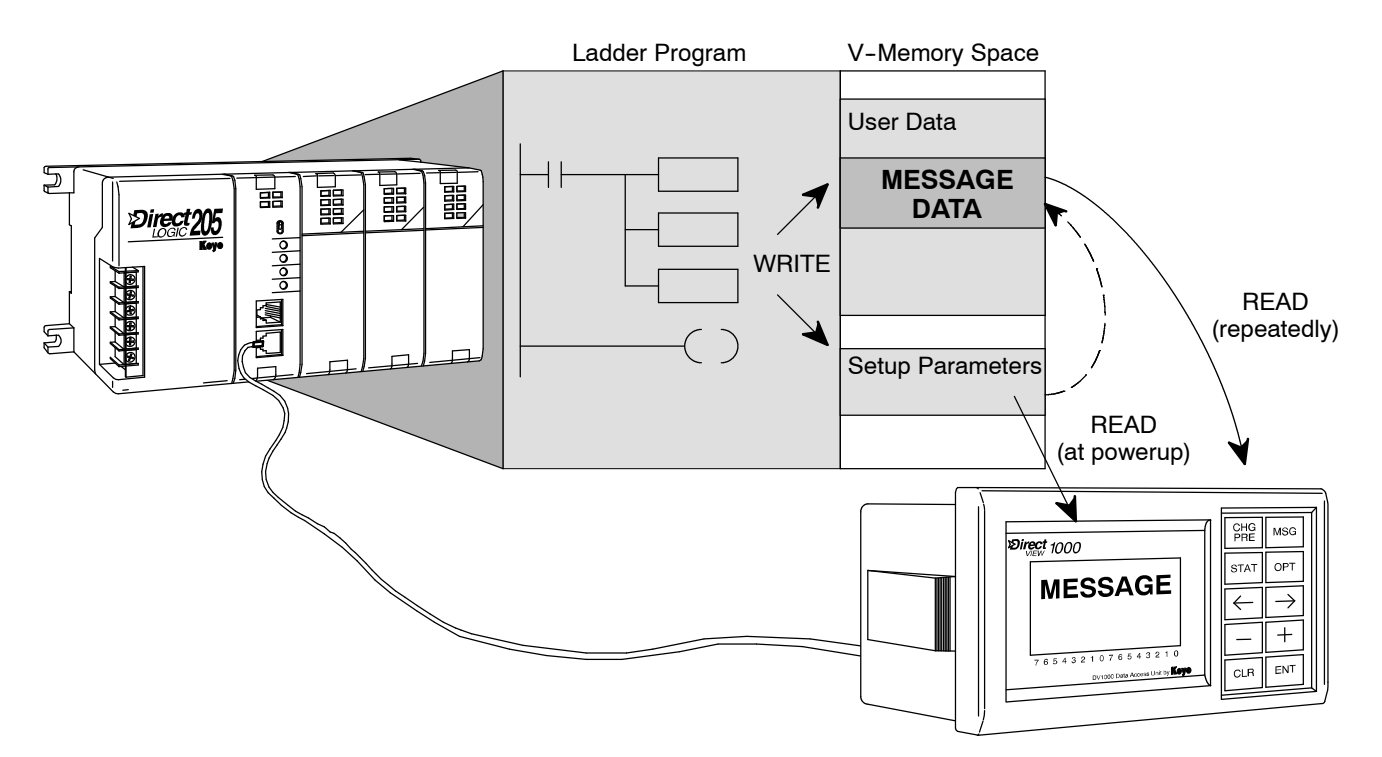

Typically, the ladder program writes the setup parameters to V-memory on the first CPU scan. These point to the locations of blocks of data (also written by the ladder program), which the DV-1000 needs to generate messages, preset lists, etc. By reading setup parameters after powerup, the DV-1000 is able to locate and read its operational data from the data blocks elsewhere in V-memory. The DV-1000 re-reads these data blocks continuously during operation.

Programming Setup Parameters To the right is a typical program outline to support the DV-1000. On the first scan, the first rung places setup parameters in their reserved V-memory locations. The main program follows, which moves data to or from the data blocks referenced by the setup parameters as required.

Chapter 3 covers setup parameters in general. Then, each chapter on an operational mode includes several setup examples for that mode.

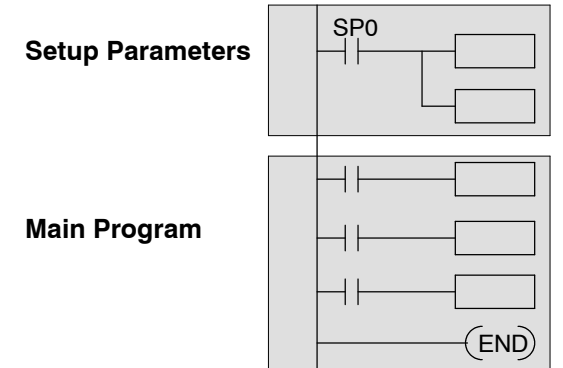

We highly recommend reading Chapter 3 on Setup Parameters thoroughly before attempting to use any mode that requires setup parameters!

### **Quick Tour of DV-1000 Operation**

The Quick Tour is designed to acquaint you with the primary modes of the DV-1000. Most of the modes require ladder program support in the CPU, and consequently, some learning on your part. Also, many applications do not require the programming of all DV-1000 modes. Therefore, it is important to begin by first identifying the mode(s) most needed for your application. **We recommend all new users read Chapters 1, 2, and 3 thoroughly.** Then you can choose from Chapters 4 through 7 the appropriate material for your application.

Status Display Mode (see Chapter 5) Status Display Mode is accessible at any time by pressing the **Status** Key. *It does not require setup parameters.* The 32-bit status display is the default upon entry to Status Display Mode, as shown below. A 64-bit status display is also selectable.

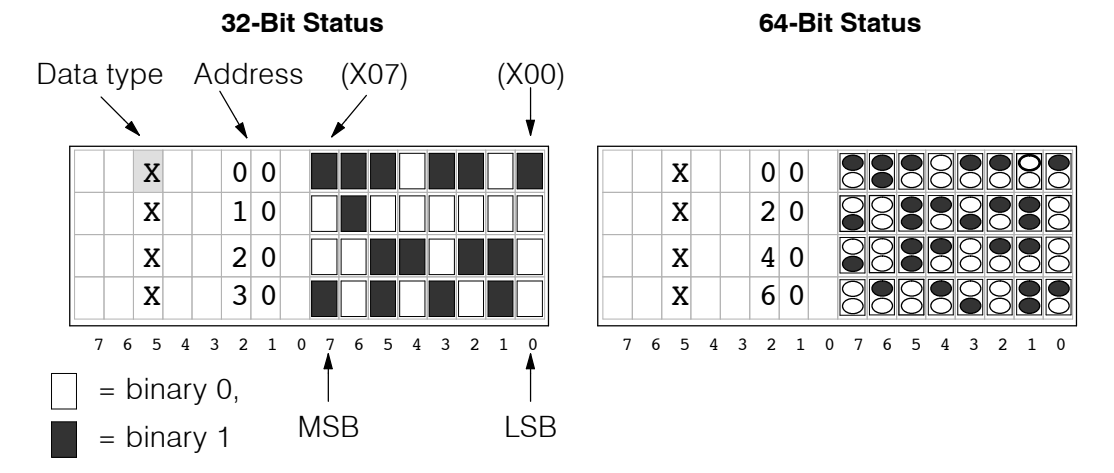

In the left display above, the left column lists the variable type (X in this case). The next column lists the octal address. The top row displays the status of discrete inputs X00 through X07 (or, X00 to X17 on the top row of the right-most display).

Data types X, Y, GX, C, SP, T, CT, S, V, and P are accessible in a circular list, as shown to the right. Cursor keys let you select the data type for viewing. Note that some CPUs feature slightly fewer data types.

This mode features a "bookmark", which records the data type and address of the V-memory location being viewed when you exit Status Display. It can be recalled during a later use of Status Display Mode later with only an extra key-stroke.

Data types V and P are shown as 4-digit hexadecimal numbers. Cursor keys allow you to randomly access various address locations. If you need to change the data value(s), refer to the section on Change Preset Mode.

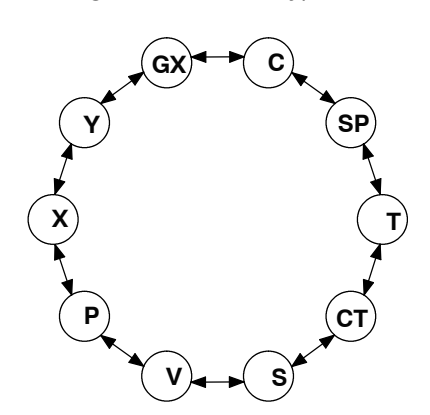

|   |   | V |   | 2 | 1 | 0 | 0 |   |   | 4 | D | 4 | 1 |   |   |
|---|---|---|---|---|---|---|---|---|---|---|---|---|---|---|---|
|   |   | V |   | 2 | 1 | 0 | 1 |   |   | 4 | 3 | 4 | 8 |   |   |
|   |   | V |   | 2 | 1 | 0 | 2 |   |   | 4 | 9 | 4 | Е |   |   |
|   |   | V |   | 2 | 1 | 0 | 3 |   |   | 4 | 5 | 2 | 0 |   |   |
| 7 | 6 | 5 | 4 | 3 | 2 | 1 | 0 | 7 | 6 | 5 | 4 | 3 | 2 | 1 | 0 |

#### Message Display Mode (see Chapter 4)

In Message Display Mode, display output can be from one of three different sources: System Messages (includes Fault Messages and Error Messages), and User Messages as shown.

Fault Messages are generated by using the Fault Message Box in ladder logic.

System Error Messages are automatically generated by the CPU upon an error event. Fault Messages and System Error Messages have display priority over User Messages.

User Messages let you create numeric and text output to the entire display under ladder logic control. *Only User Messages require setup parameters.* 

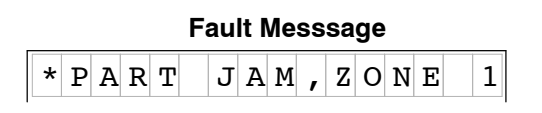

# Error Message E 0 4 2 N O C P U B A T T

|   |   |   |   |   | U | se | r N | /les | SSa | ag | e |   |   |   |   |
|---|---|---|---|---|---|----|-----|------|-----|----|---|---|---|---|---|
| С | 0 | N | V | Е | Y | 0  | R   |      | S   | Ρ  | Е | Е | D | S |   |
|   | L | i | n | е |   | 1  | =   |      | 1   | 2  | 3 |   | f | р | m |
|   | L | i | n | е |   | 2  | =   |      | 4   | 5  | 6 |   | f | р | m |
|   | L | i | n | е |   | 3  | =   |      | 7   | 8  | 9 |   | f | р | m |
| 7 | c | F | 4 | 2 | 2 | 1  | 0   | 7    | c   | F  | 4 | 2 | 2 | 1 | 0 |

DL240, DL250, DL350, DL440 and DL450 CPUs can record up to 16 Error Messages and 16 Fault Messages in separate message logs as shown below. It attaches a time/date stamp to messages when they occur. These may be viewed individually with the DV-1000.

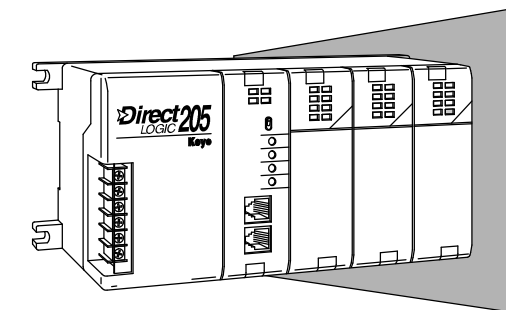

#### Example Message Log

|    | DATE     | TIME     | FAULT MESSAGE |
|----|----------|----------|---------------|
| 01 | 08/10/95 | 09:35:50 | PART JAMMED   |
| 02 | 08/11/95 | 08:00:43 | BIN EMPTY     |
| 03 | 08/11/95 | 07:15:53 | OVER TEMP     |
| 04 | 08/20/95 | 17:22:48 | LOW FLOW      |
| 05 | 08/30/95 | 17:22:24 | PUMP FAULT    |
| 06 | 08/30/95 | 17:22:24 | GATE STUCK    |
| :  | :        | :        | :             |
| 16 | 08/02/95 | 9:22:16  | SETUP INVALID |

User Messages require ladder programming and setup parameters. Chapter 4 includes several example programs designed to show you how to add these features to your own messages:

- Include text with numerical data
- Blinking characters
- Multiple screens with paging
- Signed numbers (+/-)
- Time and date stamp in message
- Create bar graphs for analog data
- Long messages that scroll

#### **Time and Date Stamp**

| М | A | С | H | Ι | N | Е |   | S | т | A | т | U | S |   |   |
|---|---|---|---|---|---|---|---|---|---|---|---|---|---|---|---|
| F | a | u | 1 | t | = |   | В | i | n |   | E | m | р | t | у |
| т | i | m | е |   | = | 1 | 1 | : | 3 | 2 | : | 5 | 7 | A | М |
| D | a | t | е |   | = | 0 | 7 | / | 0 | 5 | / | 9 | 5 |   |   |
| 7 | 6 | 5 | 4 | 3 | 2 | 1 | 0 | 7 | 6 | 5 | 4 | 3 | 2 | 1 | 0 |

#### Bargraph Display

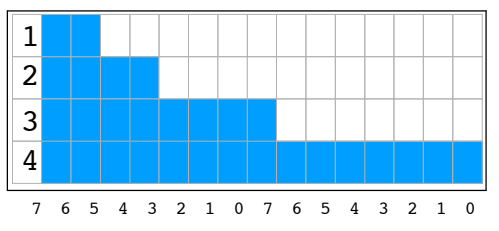

Change Preset Mode (see Chapter 6) Change Preset Mode presents data that you can view on the display and edit with the keypad. *Setup parameters are required.* Titles (labels) accompany the data, giving them meaning for your application. "Change Preset" just means "change V-memory data value". Password protection is also available, if desired.

| TITLE<br>FIELD |   |   |   |   |   |   |   | DATA<br>FIELD |   |   |   |   |   |   |   |
|----------------|---|---|---|---|---|---|---|---------------|---|---|---|---|---|---|---|
| М              | у |   | т | i | t | 1 | е |               |   | 0 | 0 | 0 | 0 |   |   |
| М              | у |   | т | i | t | 1 | e |               |   | 0 | 0 | 0 | 0 |   |   |
| М              | у |   | т | i | t | 1 | e |               |   | 0 | 0 | 0 | 0 |   |   |
| М              | у |   | т | i | t | 1 | e |               |   | 0 | 0 | 0 | 0 |   |   |
| 7              | 6 | 5 | 4 | 3 | 2 | 1 | 0 | 7             | 6 | 5 | 4 | 3 | 2 | 1 | 0 |

0 0 0 0

0 0 0 0

Three types of titles are available in Change Preset Mode:

- User-titled Presets allow you to create your own text label of up to eight characters in length.
- Pre-titled Timer labels (1 to 99) are available if you have timers and can use ready-made labels.
- Pre-titled Counter labels (1 to 99) are available if you have counters and can use ready-made labels.

With proper setup parameters, you can establish lists of presets with text labels you create. The Change Preset Mode has built-in display scrolling capability. You can scroll to the variable name of the data you want to change, move the cursor to the data field, and change the data using the keypad. Like using thumb-wheel switches, the data in V-memory changes immediately to match the display.

| T | IMER | 1 | 0000 |  |
|---|------|---|------|--|

1

Title

COUNTER

Μv

| USER TITLES     | DATA    |  |  |  |  |  |
|-----------------|---------|--|--|--|--|--|
| SetPoint        | 0 0 0 0 |  |  |  |  |  |
| Value           | 0 0 0 0 |  |  |  |  |  |
| Hi Alarm        | 0 0 0 0 |  |  |  |  |  |
| Lo Alarm        | 0 0 0 0 |  |  |  |  |  |
| S o a k T i m e | 0 0 0 0 |  |  |  |  |  |
| Temp 1          | 0 0 0 0 |  |  |  |  |  |
| Temp 2 0000     |         |  |  |  |  |  |
| Gal/Min         | 0 0 0 0 |  |  |  |  |  |
|                 |         |  |  |  |  |  |

Change Preset operation is depicted below. Setup parameters point to the location of title and data lists in V-memory, also defining the list length. The DV-1000 presents these as matched lists, so that a title and its corresponding data are together on the same display line. Keypad entries can request data changes, which immediately updates the data on the display and the data in V-memory. Finally, the ladder logic program uses the new data to update the machine control process.

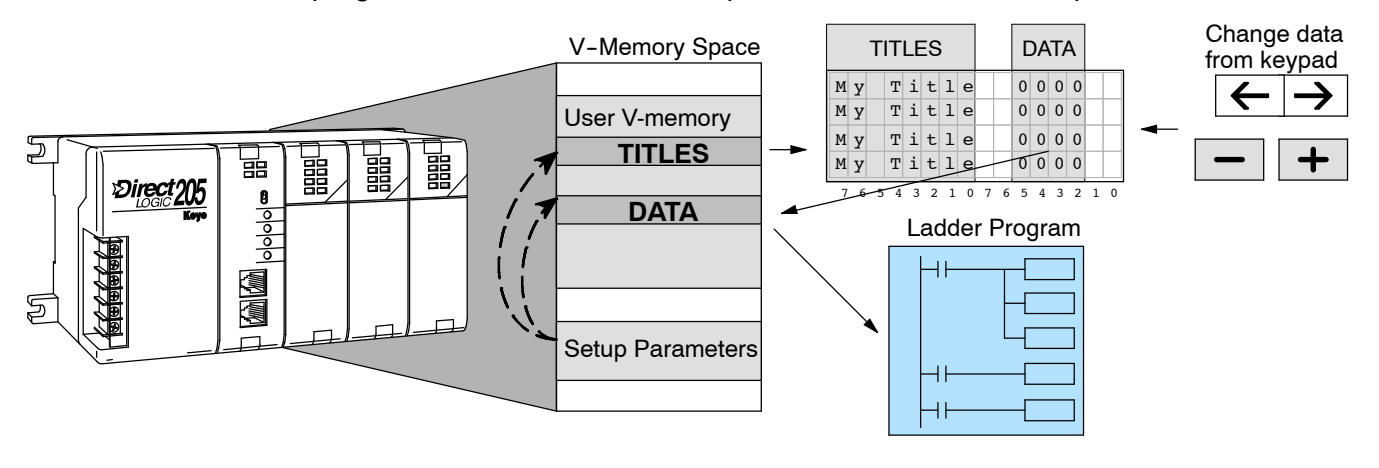

#### Bit Control Mode (see Chapter 7)

Bit Control Mode temporarily reassigns eight keys on the keypad for dedicated control of eight I/O bits. *A Setup Parameter is required.* In the drawing below, the setup parameter points to a system I/O location for either X, Y, C, or GX type I/O points. This example's setup parameter points to a control relay location, controlling the first eight relays. The keypad switches operate as momentary, normally open switches. When ladder logic uses these bit control I/O points as inputs, keypad entries can request I/O bits to turn on as long as keys are pressed.

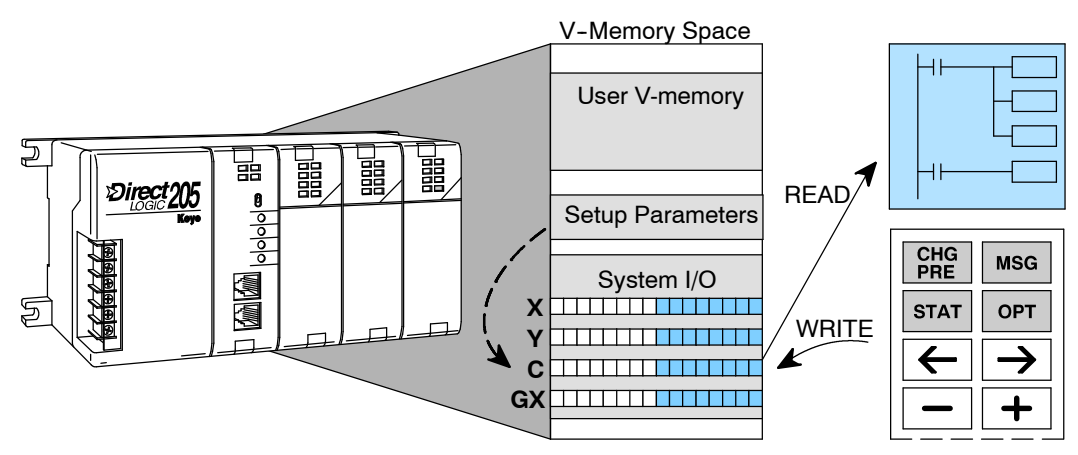

While the keypad is in Bit Control Mode, the display may be in either Message Display, Status Display, or Change Preset Mode.

# WARNING: Bit Control Mode is designed for debug purposes only. There is no automatic indication that normal keypad functionality has been suspended.

With a simple parameter setup and ladder program, you can use Bit Control Mode to turn on an output module's output points. In the example system to the right, the eight keys shown from the keypad have been configured to turn on control relays C0 through C7. Then the main ladder program uses these to turn on outputs Y0 through Y7.

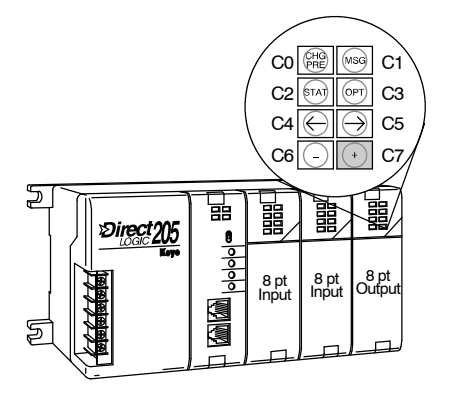

### **Operator Interface Design Basics**

#### Man-Machine Interface

The DV-1000 provides access to PLC data to the user while the CPU is running the RLL program, and the process or machine is running. In most applications, the DV-1000 is a permanent part of the operator interface. The operator's panel shown in the drawing below is at the top of the control cabinet, located at the side of the machine. The operator panel contains all the dedicated operator interface devices, such as switches, gauges, control knobs, etc. The DV-1000 is one of these devices which forms the entire operator interface.

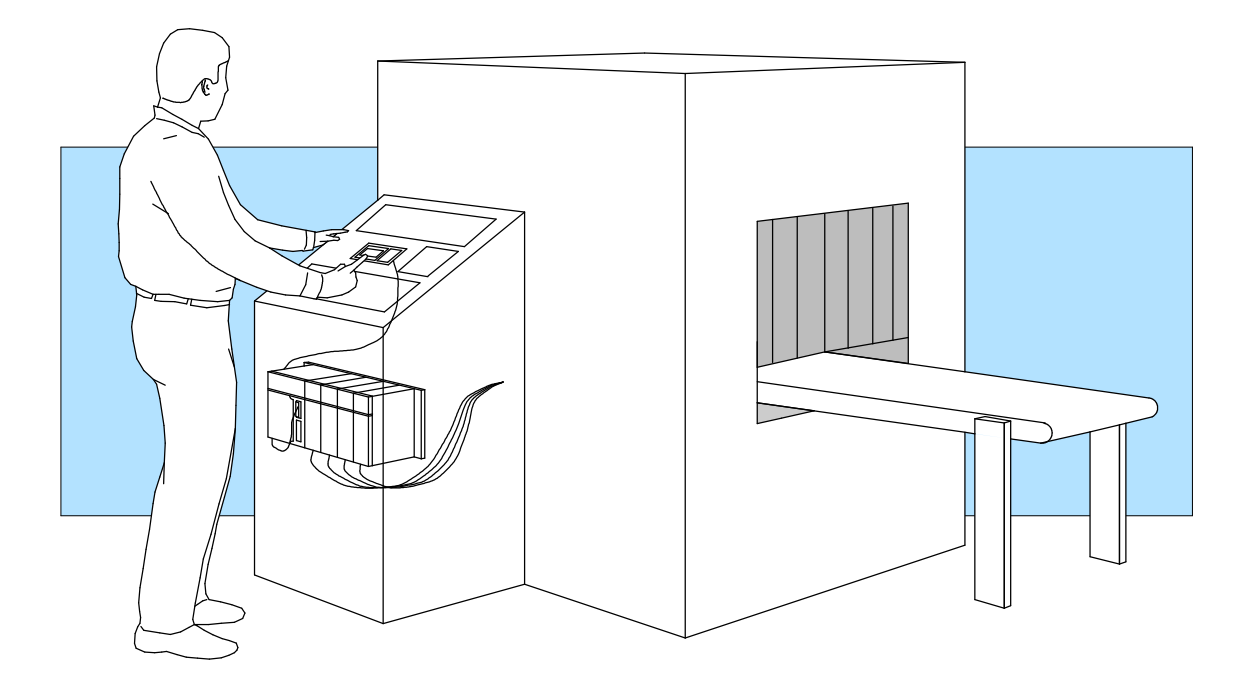

In the transparent view of the control cabinet, follow the single cable from the DV-1000 to the PLC inside. From there, a wiring bundle connects it through the rear of the control cabinet to sensors and other field devices located inside the machine. The conveyor which moves the product through the machine may also be controlled by the PLC.

Next we examine the interaction and flow of information between all the players in the man-machine interface. The following diagram arranges them in the order they communicate.

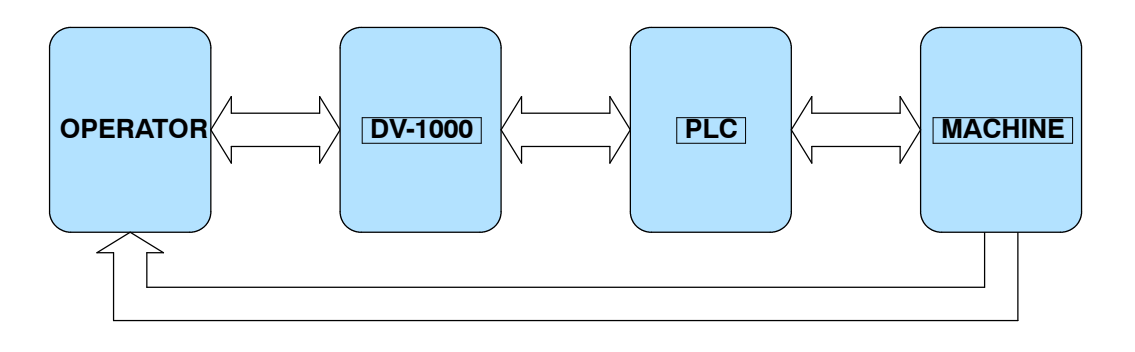

Action begins with the human operator, who wants to know the machine status or make an adjustment to the process. From the control panel, the operator can access data through the DV-1000, which connects to the PLC inside the control cabinet. In turn, the PLC connects to the machine or factory process through wiring to sensors, relays, solenoids, motors, and so on.

Monitor and Control

Purposes of

Monitoring

The DV-1000 features several operating modes that may be used in a variety of ways. But at a basic level, it provides two types of accesses to data: **monitor** and **control.** Refer to the drawing below.

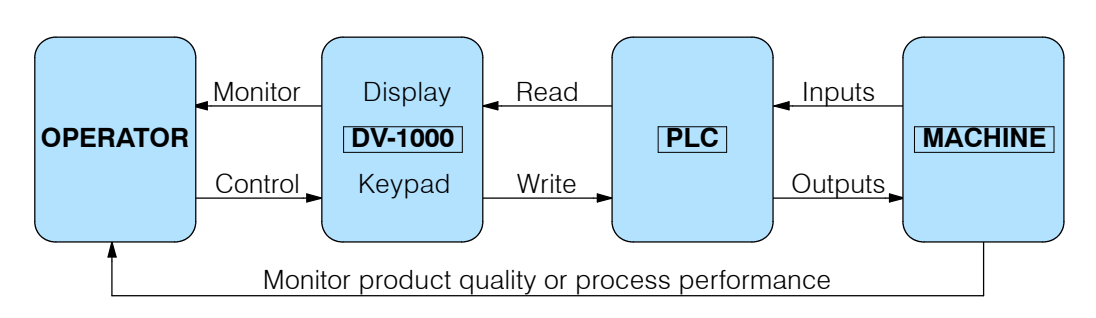

The drawing shows the flow of information between the operator and the machine or process.

The control panel *communicates the status of the machine or process to the operator*. Some of the kinds of information it conveys are:

- Production totals
- Machine setup and process status information
- Quality control statistics
- I/O point status for troubleshooting

Use **Message Display Mode** (see Chapter 4) for these types of messages. For example, a diagnostic message that says "Part Jam, Zone 3" gives an operator a good idea of the nature of the problem and its location. Use **Status Display Mode** (see Chapter 5) to view the PLC's I/O bit status for troubleshooting.

Purposes of<br/>ControlThe control panel enables an operator to change the process instructions or<br/>setpoints. Some of the goals accomplished by control inputs are:

- Change a process variable setpoint during runtime (such as temperature) in order to optimize the process or machine performance
- Select a particular product setup from a menu
- Perform machine debug by turning on specific control bits or outputs
- Manually jog a machine or increment through process steps in order to to clear a part jam or fault condition
- Control major machine functions (Start, Stop, etc.) \*see note below\*

Use **Change Preset Mode** (see Chapter 6) to change process variables or select a product setup menu. Use **Bit Control** (see Chapter 7) for machine debug tasks.

**NOTE:** For controlling major machine functions such as Start, Stop, Run, Jog, etc, we recommend using individual dedicated control devices, not the DV-1000 keypad.

### **Frequently Asked Questions**

**NOTE:** If you have general questions regarding the DV-1000 and your application, please check the following list of typical questions we receive. If you have already installed or programmed your DV-1000 and are having difficulties, refer to the Troubleshooting Guide in Appendix A at the end of this manual. If you still need assistance, please call us toll-free for technical support.

#### Can I use the DV-1000 to change data in the PLC?

Yes. There are two modes available for changing PLC data:

- Change Preset Mode lets you individually edit V-memory locations as a 4-digit BCD number, from a list of either 16 or 32 data word locations, and up to 99 timer presets and 99 counter presets (depending on CPU type).
- Bit Control Mode dedicates 8 of the 10 keys on the keypad for single-bit control. These operate as eight momentary, normally off pushbuttons.

#### Is there password protection for modes that allow the operator to change PLC data?

Yes, there is for Change Preset Mode. See Chapter 6 for more on this topic.

#### How many DV-1000s can be connected to the PLC?

A maximum of two DV-1000s may be directly connected to the DL240 and DL450 CPUs. See Chapter 2 for other options, and general information on this topic.

#### Can the PLC cause the DV-1000 to always power up in a certain mode?

Yes. The powerup default mode may be selected by using a particular entry in the parameter setup table. See Chapter 3 for more on this topic.

#### Is there a way to cause the DV-1000 to stay in Bit Control Mode (or any mode that I choose)?

You can set up the DV-1000 to power up in particular modes. However, if the operator presses certain keys on the keypad, this takes the DV-1000 out of its original powerup mode.

#### Can the PLC cause the DV-1000 to change modes during normal operation (PLC run mode)?

No. After establishing the powerup mode, further DV-1000 mode changes only occur upon keypad entry.

#### When does the DV-1000 read its setup parameters from the PLC?

These are read one time just after powerup, and any time a mode change is requested from the keypad.

#### What's the best way to enter setup parameters?

We recommend imbedding the setup as a part of the ladder program. Using a SP0 contact on the rung, it only executes on the first PLC scan. See Chapter 3 for more on setup parameters.

# I need to display the phrase "TEMP 1", followed by the present value of the temperature in PLC V-memory, and also to allow changing that value right on the display. Is there a way to do this?

Yes. Use Change Preset Mode, with user-titled labels.

#### Can I use the DV-1000 to change timer or counter presets in the PLC?

Yes. The Change Preset Mode will let you do this. See Chapter 6 for more information on this topic.

#### Can the display show more ASCII characters than just letters of the alphabet?

Yes, the DV-1000 character set includes several special symbols. See Appendix B for a complete listing of characters and symbols with their ASCII codes.

#### Do I have to enter the ASCII codes in instruction boxes, or can I just type in the letters?

Actually, you may do it either way. The LD/OUT and LDD/OUTD instructions may place ASCII codes in the text table, or the ACON instruction box can convert characters in the box to ASCII codes (see Chapter 4 for more on this topic).

#### I need to show more than the display's 4 lines of text. Can I scroll or swap display screens?

Yes. The proper ladder logic will allow you to do this. Examples of multiple display screens and scrolling techniques may be found in Chapter 4.

#### Can I use the DV-1000 keypad to control machine functions, like Start, Stop, Step Jog, Run, etc.?

While technically possible, we **strongly recommend against** this type of application. Major machine control functions are best implemented with larger, dedicated switches, knobs, etc. The keys on the DV-1000 are intended primarily for various monitoring functions, or for occasionally changing V-memory Preset Values. *See the next question and answer!* 

#### Are there other operator interfaces available from PLC Direct?

Yes. Please call our Technical Support Line (1-800-633-0405) for the latest information on other *Direct*LOGIC compatible products available from us or from industry affiliates.

#### Can the PLC sense when the operator makes keypad entries?

It depends. Bit Control Mode is designed for general key detection for eight of the ten available keys, which are redefined from their normal function. In the other modes, DV-1000 keypad activity cannot be detected in the PLC.

#### Can the display indicate when the DV-1000 is in Bit Control Mode?

Yes, but with some qualification. The display can be in Message Display Mode and the keypad in Bit Control Mode simultaneously (which is selectable as a powerup default mode). Ladder programming can detect keypad activity, and coordinate the message display to provide visual feedback from the keypad entry. However, the operator can leave the Message/Bit Control Modes if they desire.

#### Can I display a numeric value in Message Mode with a leading +/- sign?

Yes. An example ladder program that does this is in Chapter 4.

#### Can I display a blinking text message during an alarm condition?

Yes. An example ladder program that does this is in Chapter 4.

# I plan to use the DV-1000 only with a DL105 or DL205. Are there low-cost *Direct*SOFT programming packages available just for these models?

Yes. The PC-PGM-105 and PC-PGM-205 programming packages are available, each at an attractive price for the DL105-only and DL205-only users.

#### What is the purpose of the the adjustment screw at the bottom of the DV-1000 housing?

Rotate this screw to adjust the contrast of the LCD segments on the display.

# Specifications

| CPUs Supported                                                                                                    | Status Display                                                                                                    |  |  |  |  |
|----------------------------------------------------------------------------------------------------|----------------------------------------------------------------------------------------------------|--|--|--|--|
| DL130, DL230, DL240, DL250,<br>DL350, DL430, DL440, and DL450<br>CPUs (see Section 2, Step 5 for<br>specific communication port and<br>cabling information)                                                                                                    | Displays 16 or 32 point bit status<br>for the following data types<br>X, Y, GX, C, SP, T, CT, S<br>Displays numeric values for<br>V and P data types.                                                                                                    |  |  |  |  |
| Cables and Connectors                                                                                                    | Change Preset Values                                                                                                    |  |  |  |  |
| For DL105/DL205/DL350/DL450 -<br>Part# DV-1000CBL 6.6ft. (2m)<br>Cable with RJ12 connectors<br>For DL430/DL440/DL450 - 2<br>methods: Part# D4-1000CBL,<br>6.0ft. (1.85m) Cable with an RJ12<br>and a 15-pin male D-sub connector<br>(preferred),<br>or Part # FA-CABKIT, Use the<br>Universal Cable Kit to attach the<br>DV-1000CBL to the CPU port | DL130, DL230 and DL240 CPUs<br>up to 16 user-titled values<br>DL250, DL350 and all DL405<br>CPUs up to 32 user-titled values<br>Also includes:<br>1-99 values titled as TIMERxx<br>1-99 values titled as COUNTERxx                                                                                                    |  |  |  |  |
| Message Display                                                                                                    | Bit Control                                                                                                    |  |  |  |  |
| One 4 x 16 character message<br>display is available (message must<br>be in CPU program)<br>Displays text and embedded<br>numeric values which update with<br>the application program<br>Displays PLC System Error<br>Messages and Fault Message<br>Outputs                                                                                         | Assigns 8 contiguous points to the<br>DV-1000 keypad<br>Eight keys on the keypad operate<br>as momentary normally open<br>pushbutton switches<br>Bit data types which can be<br>assigned are: X, Y, GX, and C                                                                                                    |  |  |  |  |
| Environmental                                                                                                    |                                                                                                    |  |  |  |  |
| Storage Temperature         Humidity         Environmental Air         Vibration         Shock Resistance         Noise Immunity         Regulatory Agency Approvals         Power         Dimensions                                                                                                    | <ul> <li> 52 to 122 °F (0 to 50°C)</li> <li>4 to 158 °F (-20 to 70 °C)</li> <li> 30 to 95% (non-condensing)</li> <li> No corrosive gases</li> <li> MIL STD 810C 514.2</li> <li> MIL STD 810C 516.2</li> <li> NEMA ICS3-304</li> <li> UL® Listed</li> <li> 150 mA @ 5VDC obtained through PLC port</li> <li> 5.12" W x 2.83" H x 1.03" D</li> </ul> |  |  |  |  |
| Weight                                                                                                    | 5.8oz. (165.7 g)                                                                                                    |  |  |  |  |

# **Installation Guide**

In This Chapter. . . .

- Introduction
- Step 1: Choosing Single or Dual DV-1000s
- Step 2: PLC Selection
- Step 3: Selecting a Mounting Location
- Step 4: Panel Mounting
- Step 5: Cable Selection
- Step 6: Connecting the DV-1000 to the CPU
- Step 6: Installing the Example Programs
- Step 8: Starting DirectSOFT

### Introduction

This section guides you through the process of installing the DV-1000 in your application. You can use the relevant sections to either make a permanent installation, or just a temporary connection on your desktop for developing your application program. The installation steps in this section are:

- Step 1: Choosing Single or Dual DV-1000s
- Step 2: PLC Selection
- Step 3: Select a Mounting Location
- Step 4: Panel Mounting
- Step 5: Cable Selection
- Step 6: Connecting the DV-1000 to the CPU
- Step 7: Installing the Example Programs
- Step 8: Starting *Direct*SOFT

After the installation, you'll be ready to begin programming and using your DV-1000.

**NOTE:** . If you have trouble while programming or using your DV-1000, refer to the *Troubleshooting Guide in Appendix A* of this manual.

### Step 1: Choosing Single or Dual DV-1000s

DL240, DL250, DL350, DL440 and DL450 CPUs can support two DV-1000 units (DL130, DL230 and DL430 CPUs can support only one DV-1000: DL130 and DL230 CPUs only have one communications port and only the top communications port on a DL430 may be used to connect a DV-1000). Connecting a second DV-1000 to the CPU requires no additional programming beyond what is required for the first one. While most applications only require one DV-1000 per machine, or per PLC, occasionally it is advantageous to add a second one. Refer to the drawing below. For example, some machines have two operator stations that are some distance apart. In other cases, the machine needs only one control panel, but a second DV-1000 placed elsewhere on the machine could make it more convenient for personnel to access data (such as monitoring machine status).

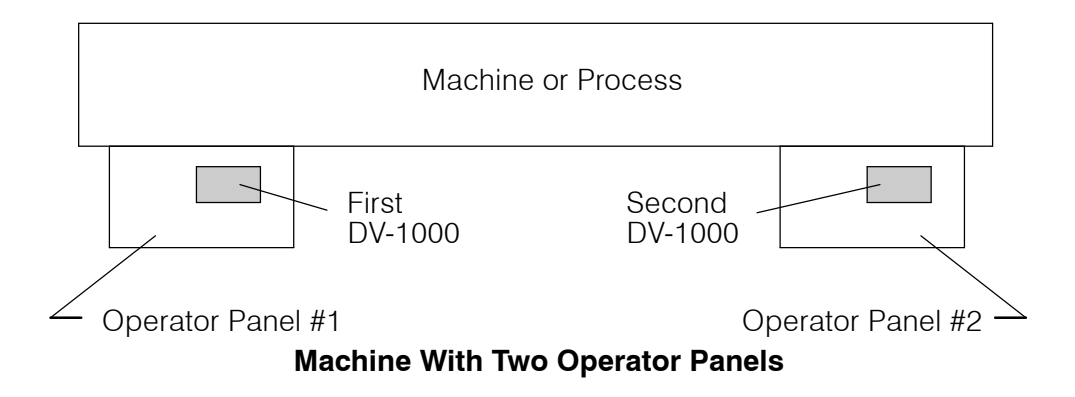

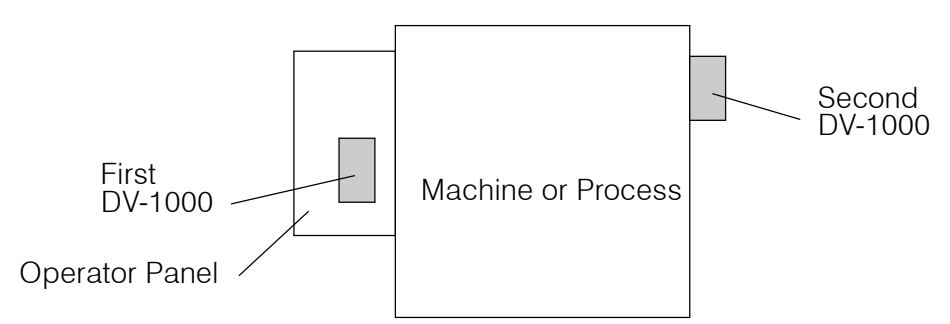

#### Machine With Operator Panel and Monitoring Station

Dual DV-1000 To help you decide whether dual DV-1000s are right for your application, we list Operating some of the operating characteristics: Characteristics Both DV-1000s share the same setup parameter table in the CPU's V-memory. After powerup, they both read the same parameters, and read the same data blocks elsewhere in V-memory for message data, preset titles, and so on. If you select a powerup default mode other than "Previous Mode", both ٠ units will power up in the mode you select (via the setup parameter). The keypads operate independently, so the DV-1000s can be placed in ٠ different modes during operation. In all monitoring functions, the units operate independently. One unit can • view X input point status while the other views V-memory locations, for example. In all control functions, the units operate in a logical OR fashion. Either unit can change a preset, and the result is reflected at the other unit as well. Bit control also works in a logical OR fashion. Knowing these operating characteristics, you need only one DV-1000 connected to the CPU as you develop the application program. When your programming is finished, just plug in the second DV-1000! DL240, DL450 The DL240 and DL450 CPUs are best suited for dual DV-1000 applications. Connection because both DL240 communication ports and the top and middle DL450 ports may connect directly to DV-1000s. Be sure to configure both ports for K-sequence protocol. The DL250, DL350 and DL440 CPUs can connect to two DV-1000s, but not as DL250, DL350, DL440. simply as a DL240 or DL450. The various methods are as follows: Connection By adding Data Communication Modules (DCM), you can connect additional DV-1000s. A second DV-1000 may be connected directly to the CPU, by using the bottom communication port and adding an external +5V supply (since the bottom port does not supply +5V). Use the cable diagrams later in this chapter for connector pin-out information.

• A DL405 Smart Slice product can connect to one DV-1000 (applies to DL405 products only).

### Step 2: PLC Selection

The DV-1000 works with all DL105, DL205 and DL405 series CPUs, in addition to DL350 CPUs. At this point you may already know which PLC family and type best fits your application. However, differences in the availability of features exist that you may want to factor into your decision. The table below outlines the feature differences.

| DV-1000 FEATURES                                  | DL105<br>DL230                    | DL240                             | DL250, DL350,<br>DL430, DL440,<br>DL450 |
|---------------------------------------------------|-----------------------------------|-----------------------------------|-----------------------------------------|
| Selectable Power-up Mode                          | Yes                               | Yes                               | Yes                                     |
| Text and Numeric Messages                         | Yes                               | Yes                               | Yes                                     |
| Status Available of V-Memory Data Types:          | X, Y, C,<br>SP, T, CT,<br>S, V, P | X, Y, C,<br>SP, T, CT,<br>S, V, P | X, Y, GX, C, SP,<br>T, CT ,S, V, P      |
| Change Preset Locations                           | 16                                | 16                                | 32                                      |
| Change Preset Password                            | Yes                               | Yes                               | Yes                                     |
| Titled Timer Preset Values, Number<br>Available   | 16                                | 99                                | 99                                      |
| Titled Counter Preset Values, Number<br>Available | 16                                | 99                                | 99                                      |
| Bit Control                                       | Yes                               | Yes                               | Yes                                     |
| Number of DV-1000s Connectable Directly to CPU    | 1                                 | 2                                 | 1 (2 for DL450)                         |

Also consider the availability of certain features in each CPU type that supports programming for the DV-1000, given in the following table.

| CPU Features That Support<br>DV-1000 Programming                    | DL130<br>DL230 | DL430 | DL240, DL250, DL350,<br>DL440, DL450 |
|---------------------------------------------------------------------|----------------|-------|--------------------------------------|
| ACON Instruction (ASCII Const.)                                     | Yes            | No    | Yes                                  |
| MOVMC Instruction                                                   | Yes            | No    | Yes                                  |
| Can Connect CPU simultaneously<br>to DV-1000 and <i>Direct</i> SOFT | No             | Yes   | Yes                                  |

Overall, the **DL240**, **DL250**, **DL350**, **DL440** or **DL450** CPUs are the best choices for DV-1000 applications. The main inconvenience with the DL430 is its lack of ACON and MOVMC instructions that help in Message Display Mode. Use of the DL130 or DL230 requires switching its single communications port between the DV-1000 and *Direct*SOFT programming while you are developing the ladder program.

### **Step 3: Selecting a Mounting Location**

Before actually installing the DV-1000 in your application, we recommend doing a sketch of the control panel or operator interface, or wherever the DV-1000 will be installed. One goal in doing this sketch is to determine the length of cable needed to connect the DV-1000 to the PLC. The sketch needs to show the DV-1000 and the PLC to which it connects. Try to include the following details:

- Operator Panel location on machine or factory floor
- Operator Panel layout, including DV-1000 mounting location(s)
- Control Cabinet layout, including PLC mounting location
- Electrical cable connecting DV-1000 to PLC (showing cable length)

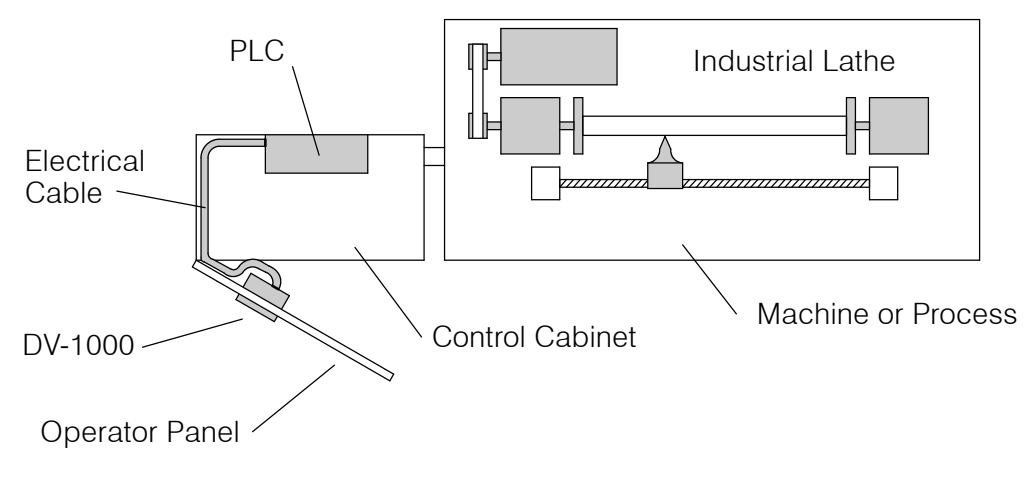

#### Example Application Sketch (Top View)

If your application requires two DV-1000s in the operator interface, include them both in the sketch. If possible, do Step 3 before finalizing your application layout. This planning may eliminate the need to make a custom cable in the event standard cables are too short for your initial layout.

### **Step 4: Panel Mounting**

The DV-1000 is designed to easily snap into a rectangular cutout in a control panel or other surface panel at the machine. On each side of the housing there is a retention clip to keep the unit in place after installation. The drawing below gives the physical dimensions of the DV-1000 housing.

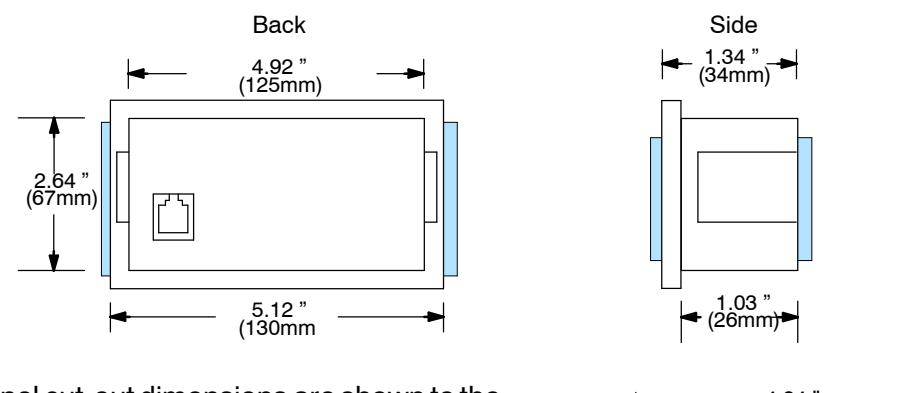

The panel cut-out dimensions are shown to the right. This size rectangle will provide necessary clearance for the body of the unit, but will allow the outer housing bezel to cover the edges of the cut-out for a nice finished appearance. The optimum panel thickness for using the retention clips is 1/16" to 1/8".

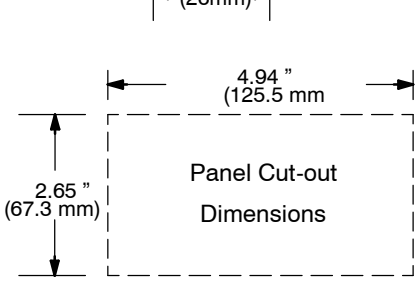

When your panel cut-out is finished, you're ready to mount the DV-1000 in the control panel. Simply push it in from the front, and it will snap into place. If you need to remove the DV-1000, just press the retention clips inward while pushing the unit from the rear toward the panel's front side, and it should just slip out.

**NOTE:** If possible, avoid mounting other control panel devices directly under the DV-1000. Doing so may interfere with access to the brightness adjustment screw.

### Step 5: Cable Selection

In this step we select the appropriate cable to connect the DV-1000 to your CPU. Cables come in two versions, which differ in the connector type at one end. One version is for connection to all DL105, DL205 and DL350 CPUs. The other is for DL430 and DL440 CPUs. DL450 CPUs can use either version.

DL105, DL205 DL350, DL450 Phone Jack Style Connection The DV-1000 connects to the single phone-jack-style communications port on a DL130 or DL230, the top port on a DL250, DL350, or DL450, or to either port on a DL240. The standard cable and its part number are listed in the following figure.

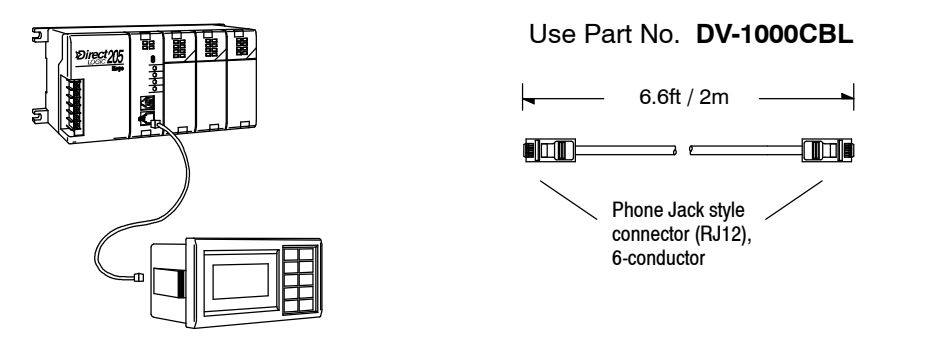

DL430, DL440, DL450 15-Pin Connection The DV-1000 connects to the 15-pin top port on DL430 and DL440 CPUs and the middle port on DL450 CPUs. The bottom port on these CPUs do not provide the needed +5V. There are two methods for making these connections, shown below.

Method 1 (preferred): Use Part No. D4-1000CBL

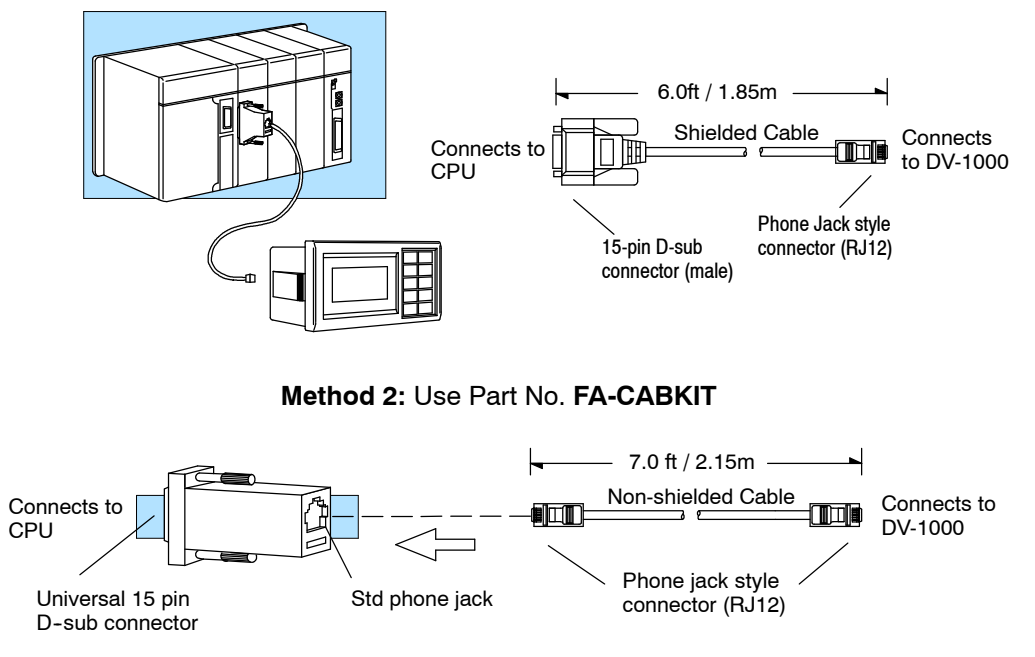

NOTE: The DV-1000 uses K sequence protocol to communicate to the PLC. Some TI435<sup>®</sup> CPUs could reliably connect to only one device at a time using K sequence protocol. K sequence protocol is available on all ports on DL105, DL205, DL405 and DL350 CPUs.

The first method (the preferred method) uses a special shielded cable with a modular phone-jack-style connector on one end and a 15-pin D-shell connector on the other. The connectors plug directly into the DV-1000 and CPU port.

The second method uses a non-shielded cable and an adapter plug from the cable kit. The cable (same as DL105, DL205, DL350, DL450 cable) has a modular phone-jack-style connector at both ends, so either end will connect to the DV-1000. The other end connects to an adapter to go from a 6-conductor modular to a 15-conductor D-shell to connect to the CPU port.

**Custom Cables** In some applications the length of the standard PLC**Direct** cable may not be quite long enough. You may make your own cable, but observe the following guidelines:

- Use a shielded type cable. Be sure to connect its shield at both ends to the appropriate connector pins.
- Do not exceed 15 feet in length.

**NOTE:** The standard cables are approximately 6 feet long. If you have determined the need for a cable longer than 6 feet, you may use a slightly longer one (up to 15 feet). The noise immunity of the DV-1000 communications may decrease with cables longer than 15 feet.

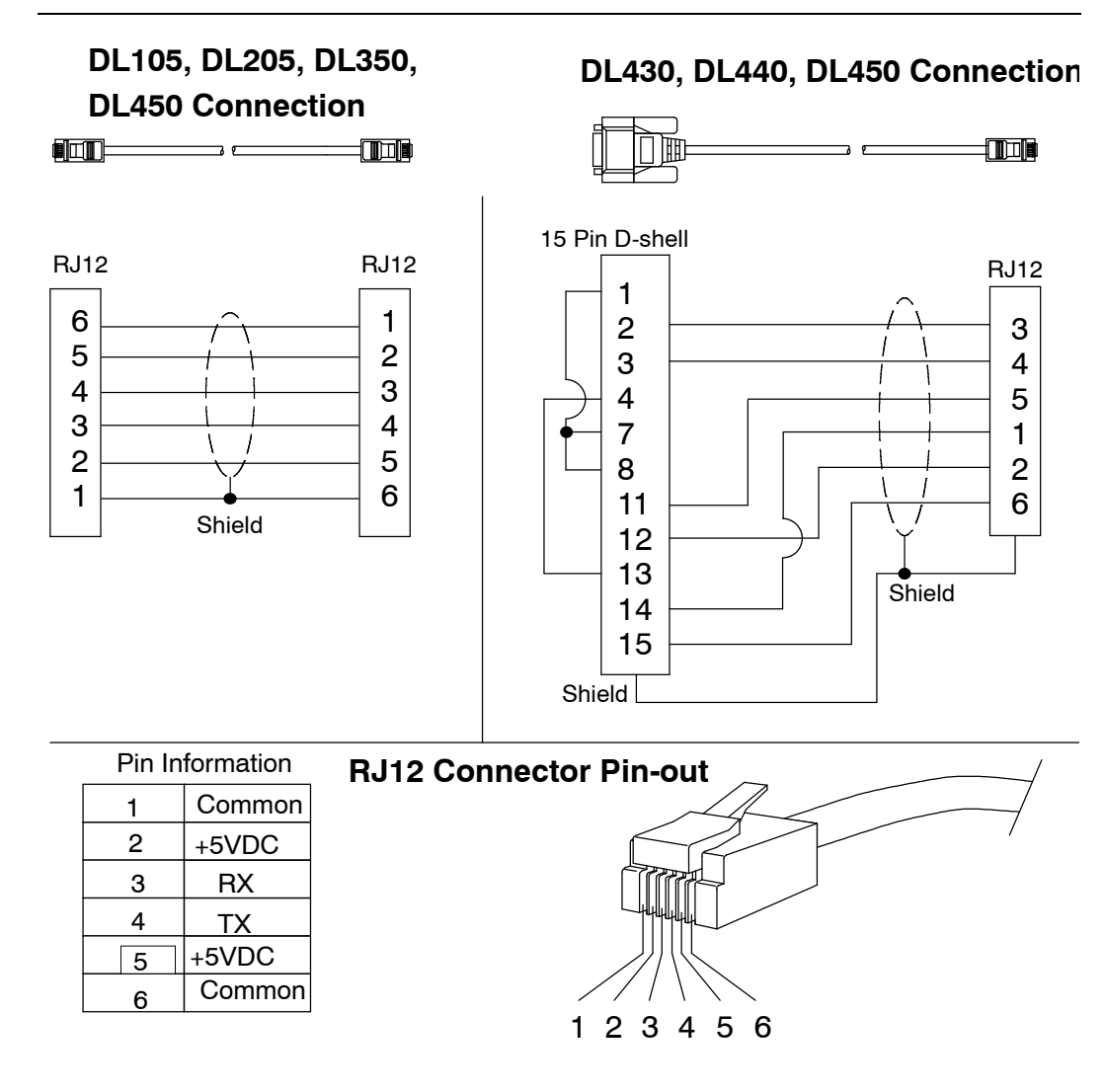

### Step 6: Connecting the DV-1000 to the CPU

In the first five steps we have selected the number of DV-1000s, PLC type, decided where to mount the PLC and DV-1000, and selected the proper cable to connect them. Now we're ready to connect the DV-1000 to the CPU. After doing so, turn on the PLC by applying electrical power. If properly connected, the DV-1000 will turn on whenever the PLC is on (the CPU "PWR" LED is illuminated). The back-light is always on whenever the DV-1000 is powered.

After the DV-1000 is powered, you can adjust the display contrast. An adjustment screw is accessible at the bottom of the unit through a small hole. Use a small Philips screwdriver to adjust the contrast for ambient lighting conditions and desired viewing angle.

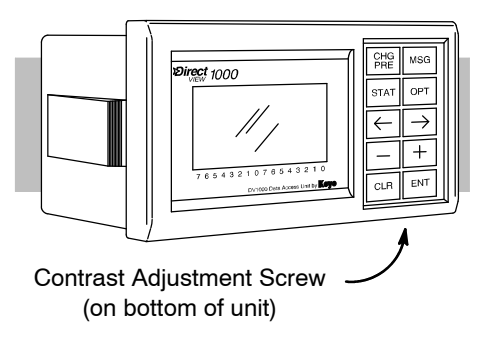

In almost all cases, the DV-1000 display will show some message at first powerup. The exact message on the display depends mostly on the current CPU mode, but also the contents of CPU program memory and variable memory.

### Step 7: Installing the Example Programs

A diskette of example programs is included with this manual. All of the example programs in the manual are on the diskette. One of the best ways to learn the DV-1000 is to load and run these programs. It is possible to load the examples from the diskette. However, we recommend copying them to the hard drive in your computer, and keep the original diskette in a safe place.

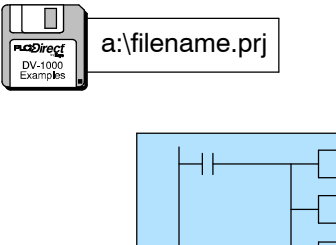

To install the example programs if **using Windows 3.1**, follow these steps:

1. Make a new directory on the hard drive in your computer. For example, if the hard drive is drive C, type:

#### MD C:\DV-1000

2. Copy all the files from the example program disk to the new directory. For example, if the diskette is in drive A: and the hard drive is drive C:, type:

#### COPY A:\\*.\* C:\DV-1000\\*.\*

To install the example programs if using **WIN 95**, follow these steps:

- 1. Select the **Explorer** icon and open. If the hard drive is drive C, select the **(C:)** icon.
- Make a new directory in the hard drive of your computer. For example, Select the File menu, then select New and then Folder. Notice the New Folder icon that appears. Select the folder and name it "DV-1000" by selecting the File menu and selecting Rename. Type in the new name.
- Copy all the contents of the example program disk. Insert the diskette in drive A, and select and open the **3 1/2 Floppy (A)** icon. Notice the disk contains two directories and one text file: "130\_230", "240\_450", and "Readme.txt". Select all three by opening the Edit menu and selecting Select All. Open the Edit menu again and select Copy.
- 4. Paste the program disk contents into the new C drive "DV-1000" directory. Open the "DV-1000" directory, open the **Edit** menu and select **Paste**.

After these steps, you're ready to start *Direct*SOFT and run the example programs. Open the README file in the examples directory for instructions on which set of examples to use with your PLC. Use the examples in the **105** directory if using any DL105 MicroPLC. Use the examples in the **230** directory if using a DL205 with a D2-230 CPU. Use the **240\_250** examples if using a DL205 with a D2-240 or D2-250 CPU. Use the **350\_405** examples if using a DL305 with a D2-350 CPU or any DL405 CPU.
## Step 8: Starting DirectSOFT

Initialize the CPU The DV-1000 relies on the ladder program and setup parameters in V-memory for much of its operation. Before we begin the series of examples and lessons in the following chapters, it is important to get your CPU in a known starting state. Only then will the examples in the following chapters in this manual work or make sense to you. The starting condition of the PLC that we need is with program memory cleared, and V-memory cleared. The following steps will guide you through this process.

- 1. Connect the communications cable from your personal computer communications port to your PLC's programming port on the CPU.
- 2. Start *Direct*SOFT on your personal computer.
- 3. Select a link to go online with the CPU.
- 4. Save the project file to disk at this time, if you created a program in the PLC that has not been saved to disk.
- 5. Verify the CPU is in program mode. From the menu bar, select **PLC**, then **PLC Modes**, then **Program**. Then select "OK", or press Return.
- 6. From the menu bar, select **PLC**, then **Clear PLC memory**, then **All**. Then select "OK", or press Return.
- 7. From PLC menu, choose Setup, then **Initialize Scratchpad**. This ensures the DV-1000 setup parameters are initialized to zero values.

**NOTE:** If you are using a DL130 or DL230 CPU, you probably noticed by now that it has only one communications port. Therefore, you will have to swap communications cables in that port in order to alternately use *Direct*SOFT and the DV-1000 with the CPU. Using a DL240 CPU which has two ports will alleviate this inconvenience.

Loading anTo load an example program from the DV-1000 directory on the hard drive, do theExample Programfollowing:

- 1. Select the Files menu, then Open Project.
- 2. A dialog box will appear. Select the disk and directory where the example programs reside (for example, drive C:, directory \DV-1000).
- 3. Select the file name of the program you wish to load, then OK. When the program has loaded, its ladder rungs will appear on the monitor screen.
- 4. Select the **PLC** menu, then **Connect**, then select the link to use. All the program examples are saved without PLC link information, so you have to re-connect to your particular CPU. If a message appears which asks you to select the source of program to view, select **Disk**.
- 5. Ensure the CPU is in Program mode. Then download the program to the CPU. Select the **File** menu, **Write Program**..., then select **To PLC**.
- 6. When the program has downloaded, put the CPU in Run Mode. Select the **PLC** menu, **PLC Modes**..., then select **Run**.
- 7. Then follow the directions with the example program from this manual. Usually you will have to use the keypad to get the DV-1000 in a particular mode to see the program operate.

## DV-1000 Setup Parameters

In This Chapter....

- Overview
- Parameter Definitions
- Entering Setup Parameters
- Using the LDA Instruction for Pointer Setup Parameters
- Powerup Default Operational Mode
- Chapter Summary

## **Overview**

**Purpose of Setup Parameters** Some of the operational modes of the DV-1000 have user-selectable features which require some user programming before those modes may be used. In the Display and Keypad Basics exercise of Chapter 1 we saw some "Setup Error" messages occur. These were normal because there were no setup parameters entered for the mode requested by our keypad entry. The goal of this chapter is to define the setup parameter requirements for all DV-1000 modes, and then show how easy it is to program these parameters.

> All setup parameters reside in the CPU's V-memory space, not in the DV-1000. This is the most fundamental concept in understanding setup parameters. The DV-1000 has no user memory of its own. Instead, a block of V-memory locations is reserved in the CPU specifically for these setup parameters.

At powerup, the DV-1000 reads the setup Location of Setup **Parameters** parameters from the CPU's V-memory. Refer to the image of V-memory to the right. The memory map starts at the top at V0000, and its width is one data word. Setup parameters occupy V-memory locations from V7620 to V7627 on all CPUs, and from V7720 to V7722 on all CPUs except DL130 and DL230 CPUs, which use locations V7640 to V7642. Although they are technically separated into two blocks, this manual simplifies the discussion by combining these into one block. All subsequent drawings of this memory map show DV-1000 setup parameters as one data block.

|                  | V-Memory Space    |
|------------------|-------------------|
| V0000            |                   |
|                  |                   |
|                  |                   |
|                  |                   |
|                  |                   |
|                  |                   |
|                  |                   |
| V762010<br>V7627 | Setup Parameters  |
|                  |                   |
| V7720 to         | Parameters cont'd |
| V7722*           |                   |
|                  |                   |
| End of V-        |                   |
| Memory           |                   |

\*DL130 and DL230 CPUs use locations V7640 to V7642 instead of V7720 to V7722.

Types of Setup Parameters

The individual data word contents of setup parameters belong to one of three types of functions:

- Pointers simply point to the starting V-memory address of another data block in the User Data portion of V-memory that contains information useful to the DV-1000.
- Block sizes -tells how many V-memory locations (data words) are in the block referenced by the associated pointer.
- **Data** constants which the DV-1000 reads for configuration purposes.

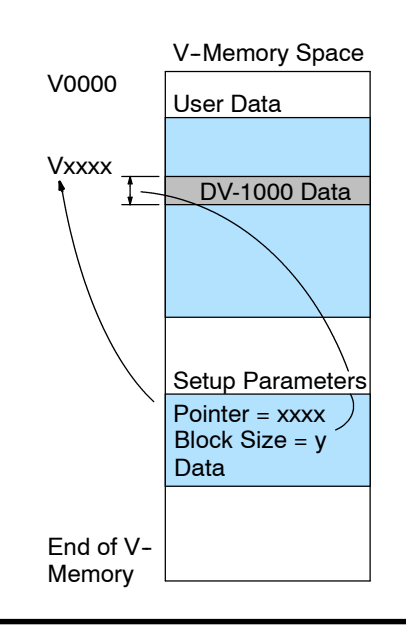

### How the DV-1000 Uses Setup Parameters

As an example, let's look at how the DV-1000 uses setup parameters to display messages. At powerup, the ladder program writes the setup parameters. The DV-1000 uses the pointers and block sizes to find the message data for example, as shown below. During operation, the DV-1000 reads the message data repeatedly, and interprets it to create an output on the display.

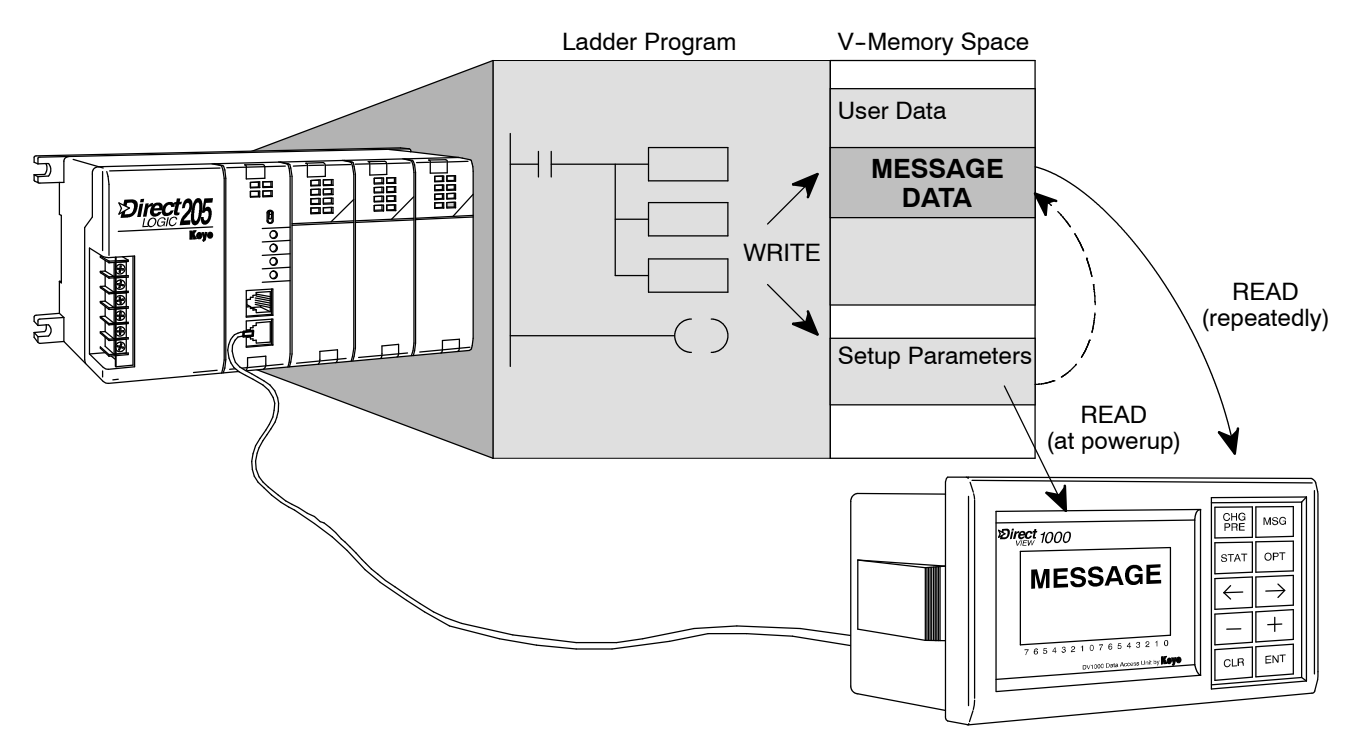

The DV-1000 applies the same basic procedure to all modes which require setup parameters:

- Read the setup parameters at powerup.
- Read or write the associated data for each mode during normal operation.

Setup Parameter Ladder Rung Most operational modes of the DV-1000 require setup parameters. You'll first need to decide which modes are required in your application. You can even develop and test the ladder program for each mode separately. However, all the setup parameter instructions may be combined into a single rung, as shown to the right. After the setup parameter rung, the

After the setup parameter rung, the main program begins.

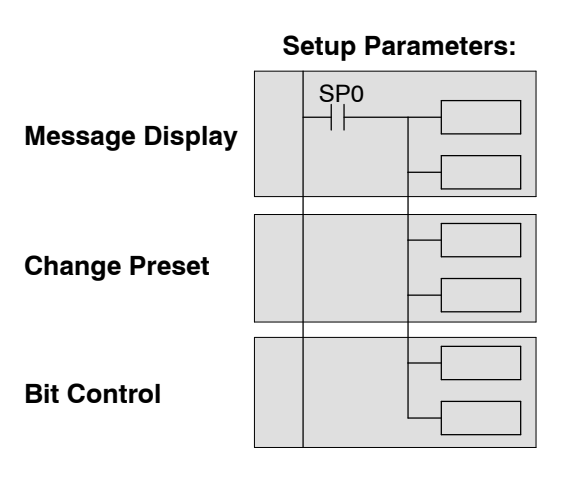

## **Parameter Definitions**

The setup parameters consist of a total of eleven V-memory locations. Together, they contain several pointers, block sizes, and data. The following table shows the setup parameters as one group. Following the description of each parameter, the DV-1000 mode which uses that parameter is listed. The remaining column references other chapters for more information on how to use specific setup parameters. This table applies to all CPUs.

| PLC CPU<br>V-memory<br>Locations | DV-1000 Parameter Description       | Operational<br>Mode | See Chapter<br>Number |
|----------------------------------|-------------------------------------|---------------------|-----------------------|
| V7620                            | Change Preset Values Pointer        | CHG PRE             | 6                     |
| V7621                            | Change Preset Titles Pointer        | CHG PRE             | 6                     |
| V7622                            | Change Preset Block Size            | CHG PRE             | 6                     |
| V7623                            | Numeric Message Pointer             | MSG                 | 4                     |
| V7624                            | Text Messages Pointer               | MSG                 | 4                     |
| V7625                            | Bit Control Pointer                 | BIT CNTRL           | 7                     |
| V7626                            | Powerup Operational Mode            | Power-up<br>Default | 3                     |
| V7627                            | Change Preset Value Password        | CHG PRE             | 6                     |
| V7720*                           | Titled Timer Preset Value Pointer   | CHG PRE             | 6                     |
| V7721*                           | Titled Counter Preset Value Pointer | CHG PRE             | 6                     |
| V7722*,<br>High byte             | Titled Timer Preset Block Size      | CHG PRE             | 6                     |
| Low byte                         | Titled Counter Preset Block Size    | CHG PRE             | 6                     |

\*DL130 and DL230 CPUs use different memory locations here: V7640 instead of V7720, V7641 instead of V7721, and V7642 instead of V7722.

The table on the following page gives further details about the setup parameters. Following each parameter description, the next column gives the proper data type for each parameter. In general, pointers are address locations which are in octal. Block sizes are simply the number of V-memory locations, so it's easiest to think of these quantities as BCD numbers. Other data such as the password is also a BCD number. The ranges columns list the acceptable range of addresses for pointers, or simple numeric ranges for block sizes and data. Be sure to find the column for the particular CPU you are using.

| PLC CPU<br>V-memory<br>Locations | DV-1000<br>Parameter<br>Description          | Data<br>Type | DL130<br>DL230<br>Ranges                | DL240,<br>Ranges                     | DL250<br>DL350<br>DL430<br>Ranges        | DL440<br>Ranges                          | DL450<br>Ranges                          |
|----------------------------------|----------------------------------------------|--------------|-----------------------------------------|--------------------------------------|------------------------------------------|------------------------------------------|------------------------------------------|
| V7620                            | Change<br>Preset<br>Values<br>Pointer        | Octal        | V2000 to<br>V2377,<br>V4000 to<br>V4177 | V2000 to<br>V4377                    | V1400 to<br>V7377                        | V1400 to<br>V7377,<br>V10000 -<br>V17777 | V1400 to<br>V7377,<br>V10000 -<br>V37777 |
| V7621                            | Change<br>Preset<br>Titles<br>Pointer        | Octal        | V2000 to<br>V2377,<br>V4000 to<br>V4177 | V2000 to<br>V4377                    | V1400 to<br>V7377                        | V1400 to<br>V7377,<br>V10000-<br>V17777  | V1400 to<br>V7377,<br>V10000-<br>V37777  |
| V7622                            | Change<br>Preset<br>Block Size               | BCD          | 1 - 16                                  | 1 - 16                               | 1 - 32                                   | 1 - 32                                   | 1 - 32                                   |
| V7623                            | Numeric<br>Message<br>Pointer                | Octal        | V2000 to<br>V2377,<br>V4000 to<br>V4177 | V2000 to<br>V4377                    | V1400 to<br>V7377                        | V1400 to<br>V7377,<br>V10000-<br>V17777  | V1400 to<br>V7377,<br>V10000-<br>V37777  |
| V7624                            | Text<br>Message<br>Pointer                   | Octal        | V0000 to<br>V2377,<br>V4000 to<br>V4177 | V2000 to<br>V4377                    | V1400 to<br>V7377                        | V1400 to<br>V7377,<br>V10000-<br>V17777  | V1400 to<br>V7377,<br>V10000-<br>V37777  |
| V7625                            | Bit Control<br>Pointer                       | Octal        | X, Y, or<br>C<br>V-mem.<br>locations    | X, Y, or<br>C<br>V-mem.<br>locations | X, Y, GX,<br>or C<br>V-mem.<br>locations | X, Y, GX,<br>or C<br>V-mem.<br>locations | X, Y, GX,<br>or C<br>V-mem.<br>locations |
| V7626                            | Power-up<br>Operational<br>Mode              | BCD          | 0, 1, 2,<br>12, 3                       | 0, 1, 2,<br>12, 3                    | 0, 1, 2,<br>12, 3                        | 0, 1, 2,<br>12, 3                        | 0, 1, 2,<br>12, 3                        |
| V7627                            | Change<br>Preset<br>Value<br>Password        | BCD          | 0000 to<br>9999                         | 0000 to<br>9999                      | 0000 to<br>9999                          | 0000 to<br>9999                          | 0000 to<br>9999                          |
| V7720*                           | Titled Timer<br>Preset<br>Value<br>Pointer   | Octal        | -                                       | V2000 to<br>V4377                    | V1400 to<br>V7377                        | V1400 to<br>V7377,<br>V10000-<br>V17777  | V1400 to<br>V7377,<br>V10000-<br>V37777  |
| V7721*                           | Titled<br>Counter<br>Preset Value<br>Pointer | Octal        | -                                       | V2000 to<br>V4377                    | V1400 to<br>V7377                        | V1400 to<br>V7377,<br>V10000-<br>V17777  | V1400 to<br>V7377,<br>V10000-<br>V37777  |
| V7722*,<br>High byte             | Titled Timer<br>Preset<br>Block Size         | BCD          | -                                       | 1 to 99                              | 1 to 99                                  | 1 to 99                                  | 1 to 99                                  |
| V7722*,<br>Low byte              | Titled<br>Counter<br>Preset Block<br>Size    | BCD          | -                                       | 1 to 99                              | 1 to 99                                  | 1 to 99                                  | 1 to 99                                  |

\*DL130 and DL230 CPUs use memory locations V7640 thru V7642 here.

## V-Memory Maps

The following figure summarizes the V-memory map information for the eight CPUs listed in the previous table. These memory graphs show the identical location of the setup parameters for all CPU types. The amount of user data memory space increases with each CPU type from left to right. For each CPU, the setup parameters which are pointers must point to space within the user data space shown.

In order to simplify examples in this manual, we will confine DV-1000 related data to a memory area common to all CPU types. Therefore, the examples will use a block of memory starting at V2000. This allows specific example ladder programs to work for all CPU types. The only exception to this is that DL130 and DL230 CPUs do not have memory locations V7720-V7722 and use V7640-V7642 instead.

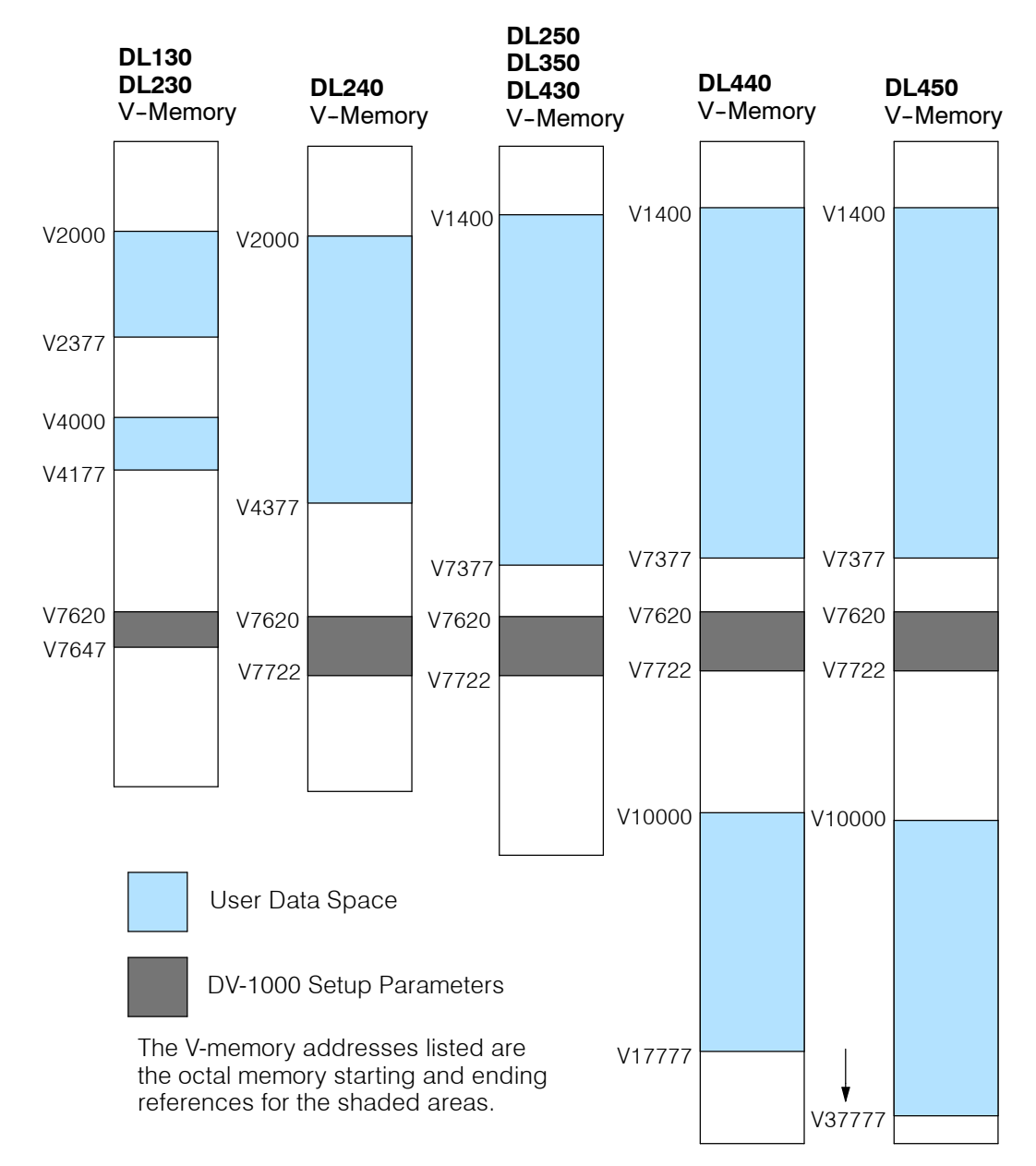

## **Entering Setup Parameters**

| Methods for<br>Entering the Setup    | Three main techniques are available for setting the values of the DV-1000 setup parameters:                                                                                                    |
|--------------------------------------|----------------------------------------------------------------------------------------------------|
| Parameters                           | <b>Using your RLL/RLL</b> <sup><i>PLUS</i></sup> <b>program –</b> (the recommended approach) Ladder logic initializes any required setup parameters during the first scan (use contact SP0). The DV-1000 reads these at powerup or when a keypad entry requests a mode change. This method has the <i>advantage</i> of imbedding the setup parameter values in the main ladder program which relies on them, also enabling you to add comments to the setup parameters.                                                        |
|                                      | <b>Using the</b> <i>Direct</i> <b>SOFT memory editor or DV-1000 setup utility –</b> You can use the memory editor or DV-1000 setup utility in <i>Direct</i> SOFT to enter the proper setup parameter values in specific V-memory locations. Both methods provide tools to allow you to quickly enter values as different data types (BCD/HEX, Octal, Text). The <i>disadvantage</i> to using these methods is the setup parameters are susceptible to change or loss with no indication given to the user. Some scenarios are: |
|                                      | <ul> <li>The battery which supports retentive V-memory locations can become weak or may be removed, causing a loss of setup parameters in the CPU V-memory during a power failure.</li> <li>Someone else may inadvertently edit parameter values, overwriting the original settings.</li> <li>If someone swaps the CPU for another and copies the ladder program</li> </ul>                                                                                                    |
|                                      | from the old to the new CPU, it is easy to forget about copying the setup parameters as well.                                                                                                    |
|                                      | Because of these scenarios and their resulting confusion, we recommend the first method above: initializing the setup parameters in the application ladder program.                                                                                                    |
| Parameter Setup<br>By Ladder Program | To initialize setup parameters, the ladder program must load the desired constants into specific V-memory locations. The DV-1000 reads its setup parameters from V-memory at each powerup, and after a mode change from the keypad. The ladder program needs only to initialize setup parameters on the first scan. Soon after the first scan, the DV-1000 retrieves its setup parameters from V-memory, and uses them thereafter. The following general ladder program shows the recommended ladder program arrangement.      |
|                                      | First Scan Only, Load Setup Parameters                                                                                                    |
|                                      | SP0       Load the desired setup value into the accumulator ("K1234" is an example only). Sometimes this will be a constant, or other times an octal address.                                                                                                    |
|                                      | Use the LDA instruction when loading octal addresses!                                                                                                    |
|                                      | OUT<br>Vxxxx Then place the value in the proper V-memory location for<br>the selected setup parameter.                                                                                                    |
|                                      |                                                                                                    |

as are required by the DV-1000 modes to be used. Main Ladder Program Begins

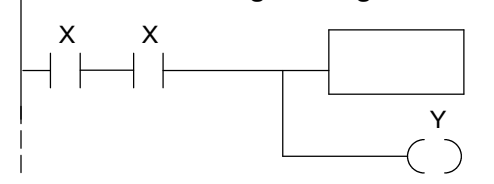

Repeat the above procedure for as many setup parameters

After the parameter setup rung(s) above, we begin the normal ladder program. Use your actual program for this and the following rungs.

## **Using the LDA Instruction for Pointer Setup Parameters**

The previous section on the Power-up Default parameter demonstrates how to program a *constant* in the setup parameter table and see the results. Most of the remaining parameters are of the address *pointer* type. We will only cover the general case of pointers in this section, so refer to specific chapters on the modes corresponding to any specific pointers type parameters you may be interested in. It is usually easiest to think of address pointers as octal numbers, just as they are numbered in the I/O map. However, the address pointers must be stored in hex format. *The Load Address (LDA)* box instruction makes the octal-to-hex conversion automatically. The following ladder example assumes you want a pointer

#### First Scan Only, Load Address Pointer Setup Parameter

to V-memory location (octal) V2000.

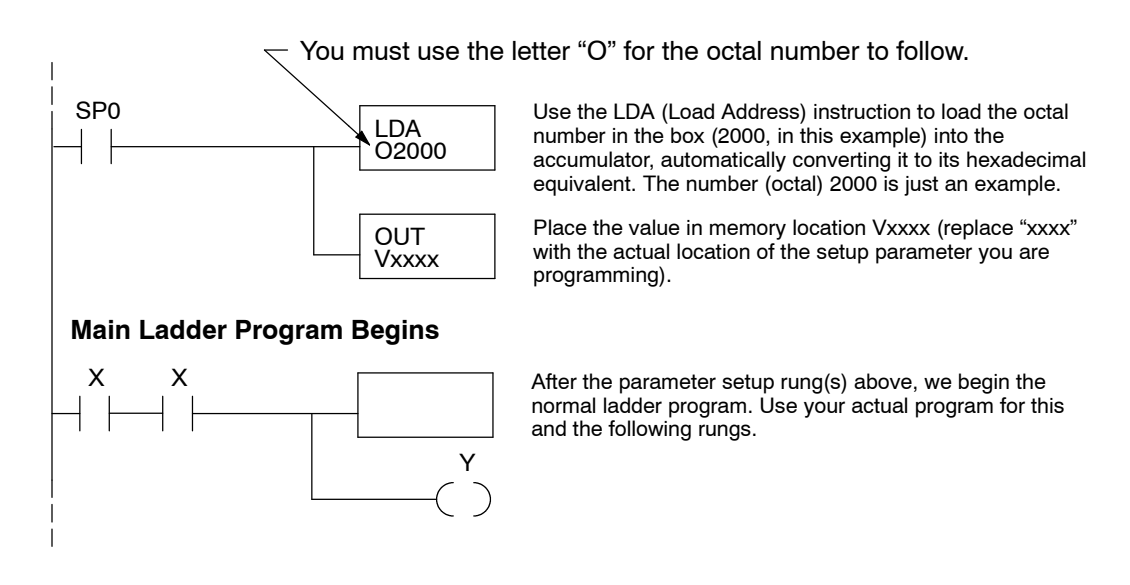

## **Powerup Default Operational Mode**

#### Powerup Default Setup Parameter

We will begin to use setup parameters with the simplest and most fundamental of them all: the powerup default mode. A single constant in the setup parameter table is all that's required. The keypad and display exercise in Chapter 1 demonstrated that several operational modes are available by using the keypad. In an actual factory installation, it is unlikely that an operator will be present to use the keypad at each system powerup. Therefore, it is important to provide a method to determine beforehand the mode the DV-1000 automatically enters at powerup. It's a good idea to program the powerup default parameter, regardless of which DV-1000 mode(s) you intend to use. The available selections are:

- Enter previous mode (at power-down)
- Enter Change Preset Mode
- Enter Message Display Mode without Bit Control
- Enter Message Display Mode with Bit Control
- Enter Status Display Mode

In order to select the proper power-up default mode for your application, you need to know something about how the DV-1000 will be used in the finished machine or factory process. In some situations, a single operator will frequently use the keypad and change DV-1000 modes from one to another. They may expect the DV-1000 to remain in the mode they were last using, even after a power cycle. The first choice on the list above will do this. In other situations, multiple personnel will use the keypad. Or, the application may use the DV-1000's display mainly for monitoring purposes. In these cases you may want to set up the DV-1000 to enter a specific operational mode at every powerup, which the remaining selections in the list will do.

A single parameter selects the powerup default operational mode, stored in BCD format at V7626. The following table lists the default choices and the required setup parameters.

| Power-up Default Operational Mode                                      | V7626 BCD Value |
|------------------------------------------------------------------------|-----------------|
| Previous Mode:<br>Change Preset, or<br>Message Mode, or<br>Status Mode | 0000            |
| Change Preset                                                          | 0001            |
| Message Mode without Bit Control Mode                                  | 0002            |
| Message Mode with Bit Control Mode                                     | 0012            |
| Status Mode                                                            | 0003            |

**NOTE:** The power-up default "Previous Mode" (code 0000) will power up any of three modes, but Bit Control is not offered (for safety reasons). So, even if you manually put the DV-1000 in Bit Control Mode before the power cycle, the unit will not power up in Bit Control Mode. This is done for safety reasons, because there is no constant indication that the unit is in Bit Control Mode. If you want the DV-1000 to power up in Bit Control Mode, you must choose "Message Mode *with* Bit Control" by entering "0012" in location V7626.

**Powerup Sequence** The following flow chart shows the DV-1000's actions on powerup. It begins with Bit Control disabled. Then it reads the setup parameter at V7626 for the power-up default mode.

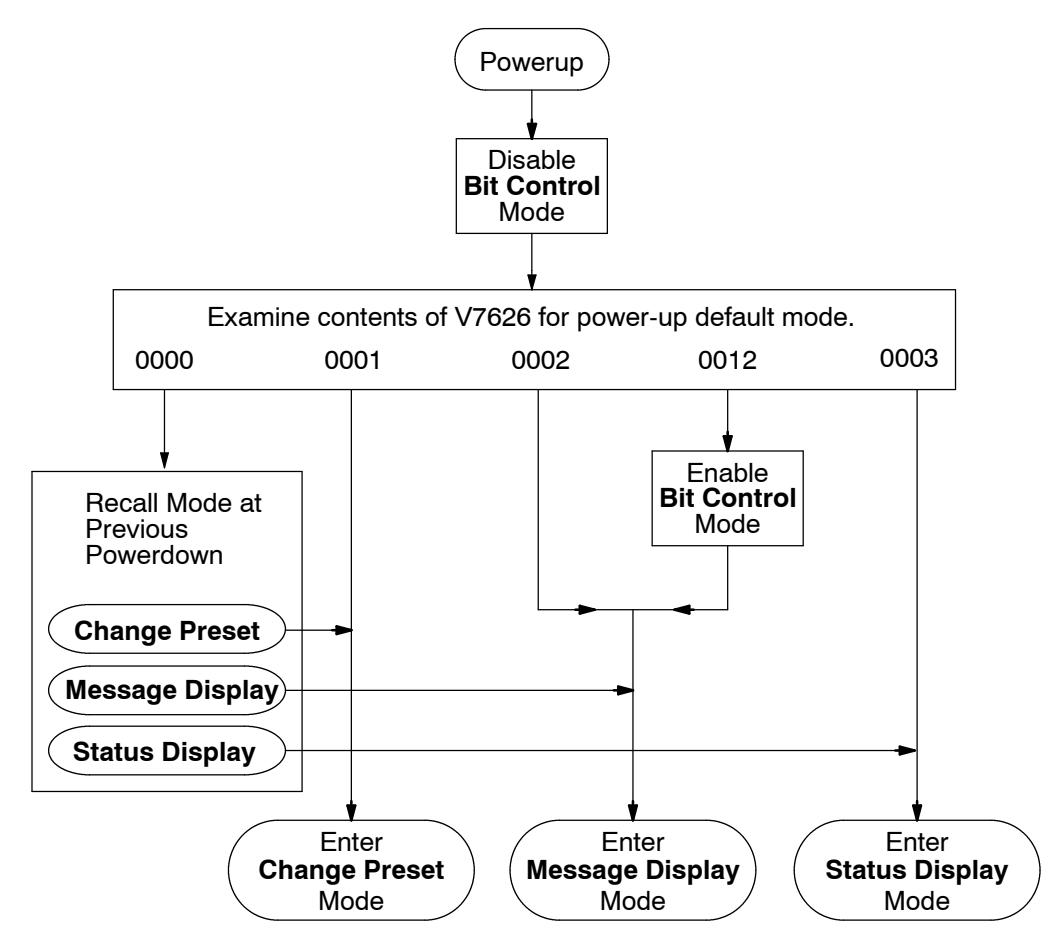

Select the value to place in V7626 according to the desired default powerup mode:

- Previous Mode (at power-down) Power down in either Change Preset, Message Display, or Status Display modes. The DV-1000 will power up in the previous mode.
- Change Preset Mode the operator uses the keypad to change data values at selected memory locations shown on the display.
- Message Display Mode display messages (text and numbers). This can be with or without Bit Control Mode, because the two modes are independent. Message Display Mode (once entered) utilizes only the display, while Bit Control Mode (once entered) utilizes only the keypad.
- Status Display Mode to monitor values of V-memory locations selected from the keypad.

**NOTE:** If you use Message Mode *with* Bit Control enabled as the power-up default, we recommend using your ladder program to write a message to the DV-1000 display indicating bit control mode. See the chapter on Bit Control Mode for more details, including an example program.

#### **Powerup Default** Example Program Now we give an example ladder program to enter the Power-up Default Operational Mode you have selected in V7626. The program uses "Message Mode *without* Bit Control", just for example. An END coil on the last rung makes this a complete but simple example program.

#### Load Setup Parameters

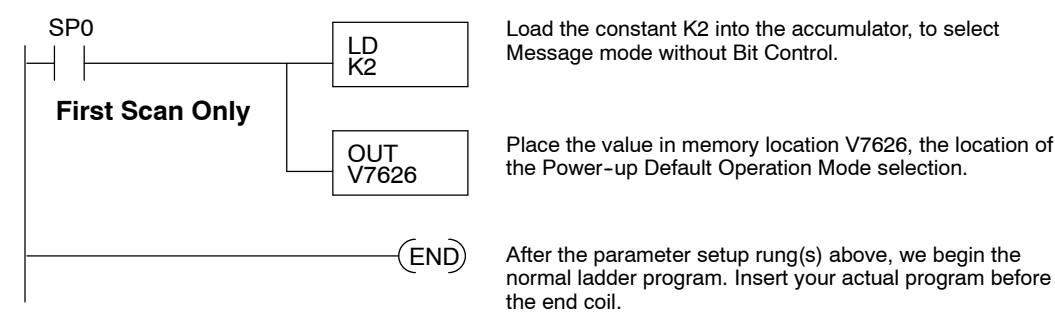

To test the program and confirm our understanding of the Powerup Default mode, enter the program above into your CPU. Then put the CPU in run mode, which will place the constant K2 in memory location V7626 on the first scan. Now follow the steps below to test the Powerup Default feature.

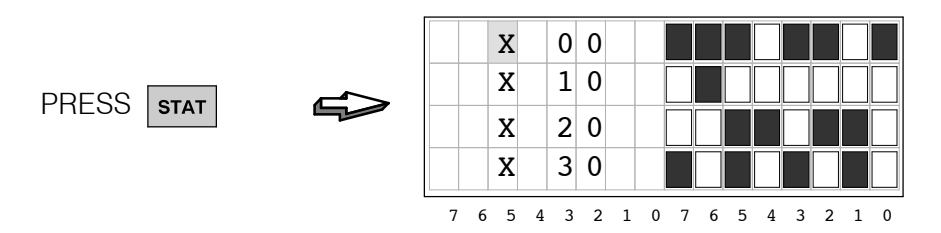

The goal is just to have the DV-1000 in some mode other than the powerup default which we have selected in the program above. It is now in Status Display Mode. Now power-cycle the DV-1000 by unplugging it or removing power to the CPU. Then restore power, and do not press any key on the DV-1000 keypad at this point. The display below (or perhaps a setup error message) should appear after 2 or 3 seconds. This confirms the DV-1000 read the constant K2 default selection at V7626 and entered the Message Display Mode which we had chosen.

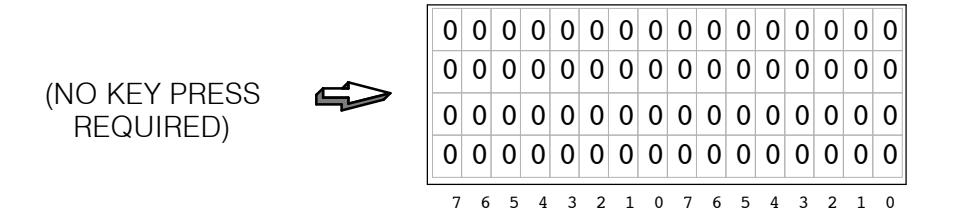

## **Chapter Summary**

Now we have covered the various types of setup parameters, and their locations in V-memory. The Powerup Default parameter and LDA instruction have been covered in detail. The remainder of the setup parameters are discussed in each chapter on the corresponding modes.

Summary of Key Points Now we may summarize some of the key points we have learned about setup parameters in this chapter:

- Setup parameters occupy V-memory in the CPU, not DV-1000 memory.
- The DV-1000 only reads the setup parameters at powerup, or when a key on the keypad is pressed.
- It's a good idea to program the powerup default parameter, regardless of which DV-1000 mode(s) you intend to use.
- Parameters belong to one of three types: Pointers, Block Sizes, or Data.
- Enter pointers as octal (address) numbers, while block sizes and data are always BCD numbers.
- You can program setup parameters using your RLL program or by editing V-memory directly. However, it is generally more desirable to use the RLL program.
- You only need to program the setup parameters once in a ladder program. Use the special contact SP0 to activate the setup rung on the first scan only.
- You only need to program setup parameters for the mode(s) you intend to use. The instructions to set up the various modes may be combined into the same rung.
- All ladder examples in this manual use V-memory user data space starting at V2000. In this way, the examples shown will work across the various CPU types.
- It is generally best to chart (plan) your V-memory map before writing the application RLL program. This ensures there will be V-memory space available for the DV-1000's data blocks for the mode(s) used.

## Message Display Mode

In This Chapter. . . .

- Overview
- System Messages
- User Messages
- Setup Parameters for User Messages
- Displaying Numbers
- Displaying Text
- Using LDD and OUTD Instructions
- Turning Data Into Messages
- Combined Numeric and Text Displays
- Using the ASCII Constant (ACON) Instruction
- Message Display Applications and Techniques
- Chapter Summary

## Overview

**Feature List** The Message Display Mode of the DV-1000 provides a *monitoring* function. It supports System Messages from the CPU (no setup parameters required).

- Error Messages
- FAULT instruction messages from ladder logic

The DL240, DL250, DL350, DL440 and DL450 CPUs record a message log of 16 error messages and 16 FAULT instruction messages, each with a time/date stamp. The DV-1000 provides access to these message logs from its keypad.

With Message Display Mode you can create your own displays (User Messages) using setup parameters and ladder programming.

- Create text or numeric messages
- Mix text and numeric messages
- Implement blinking (flashing) characters, for alarm conditions, etc.
- · Create multiple screens that let you switch from one to another
- Display signed values (+/- sign follows actual value)
- Embed a decimal point in a number
- Embed the time and date in a message
- Use the extended ASCII character set for effects such as analog bar graphs, or other symbolic information
- Generate long messages that continuously scroll through the display

Message Priority In Message Display Mode, display output can come from three sources: (System) Fault Messages and Error Messages, and (DV-1000) User Messages. To the right are examples of each.

In normal conditions, user messages are the default display. However, system messages have display priority. For example, if the battery is removed the error message "E042 NO CPU BATT" temporarily replaces the user message.

When a Fault Message Box is executed, its display output has priority over both system error messages and user messages. When the cause of a higher priority message ceases, the next lower priority message reappears automatically. The **prioritized order** is:

- 1. System Fault Message (highest)
- 2. System Error Message
- 3. User Messages (lowest)

System Fault Messsage

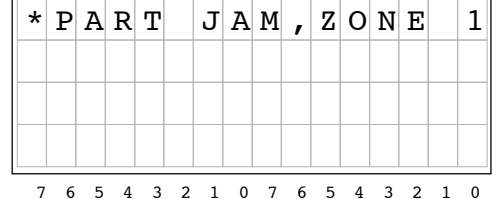

System Error Message

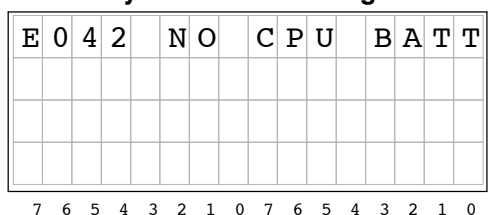

**User Message** 

| C | 2 | 0 | N | V | Е | Y | 0 | R |   | S | Ρ | Е | Е | D | S |   |
|---|---|---|---|---|---|---|---|---|---|---|---|---|---|---|---|---|
|   |   | L | i | n | е |   | 1 | = |   | 1 | 2 | 3 |   | f | р | m |
|   |   | L | i | n | е |   | 2 | = |   | 4 | 5 | 6 |   | f | р | m |
|   |   | L | i | n | е |   | 3 | = |   | 7 | 8 | 9 |   | f | р | m |
|   | 7 | 6 | 5 | 4 | 3 | 2 | 1 | 0 | 7 | 6 | 5 | 4 | 3 | 2 | 1 | 0 |

System Requirements for Example Programs

A quick way to learn how the DV-1000 works is to load an example program related to your application, and begin modifying it to do what you want it to do. Example ladder programs in this chapter occasionally require an external input to cause the display to change in some particular way. The programs require up to two inputs: X0 and X1. So, this is a good time to prepare your system to run the example programs as you arrive at each one.

DL405 Requirements If you are using a DL405 system, we recommend using the input simulator module. If you locate it in the base as the closest input module to the CPU, it will log in as X0 through X17 as shown in the following diagram:

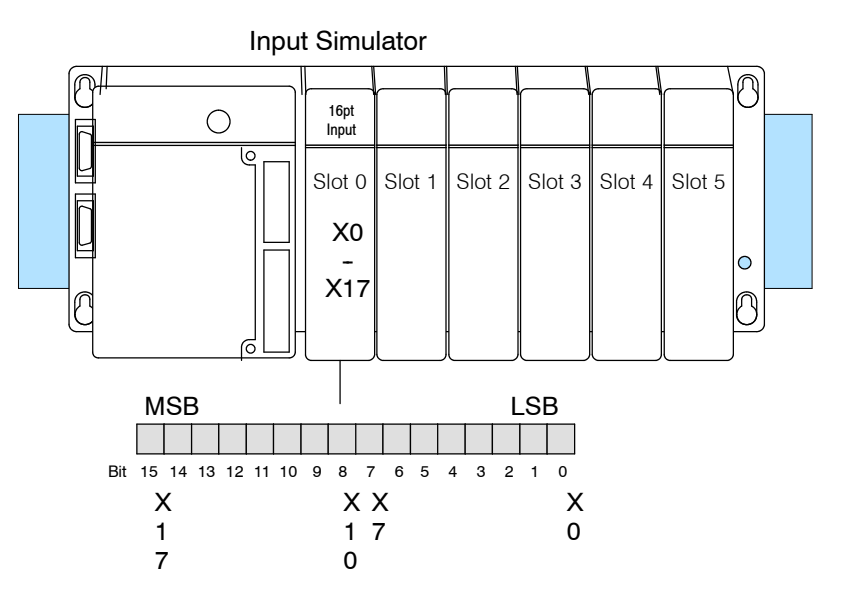

### DL350 CPU Requirements

If you are using a DL305 sytem with a DL350 CPU, we recommend using the input simulator. If you locate it in the base as the closest input module to the CPU, it will log in as X0 through X7 as shown in the following diagram:

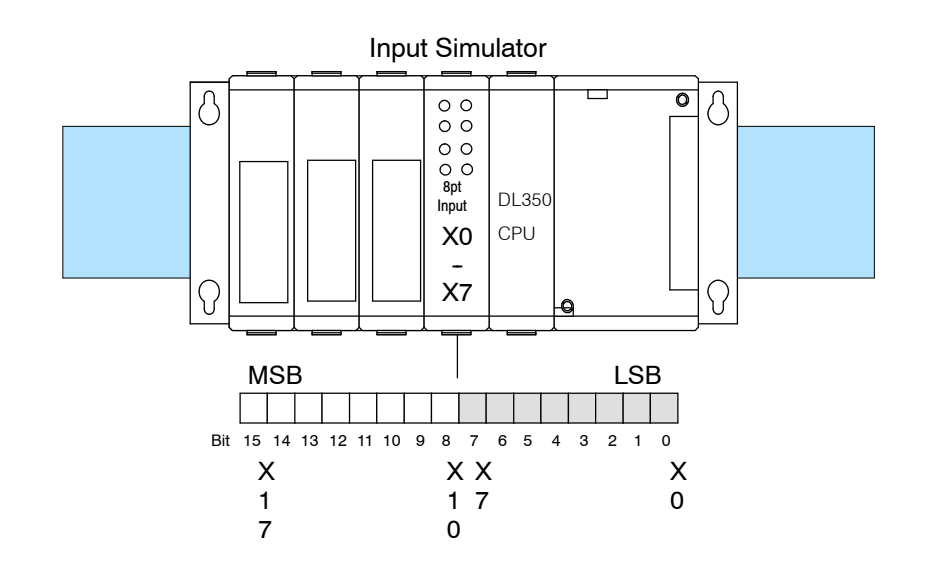

DL205 Requirements If you are using a DL205 system, we recommend using the input simulator. If you locate it in the base as the closest input module to the CPU, it will log in as X0 through X7 as shown in the following diagram:

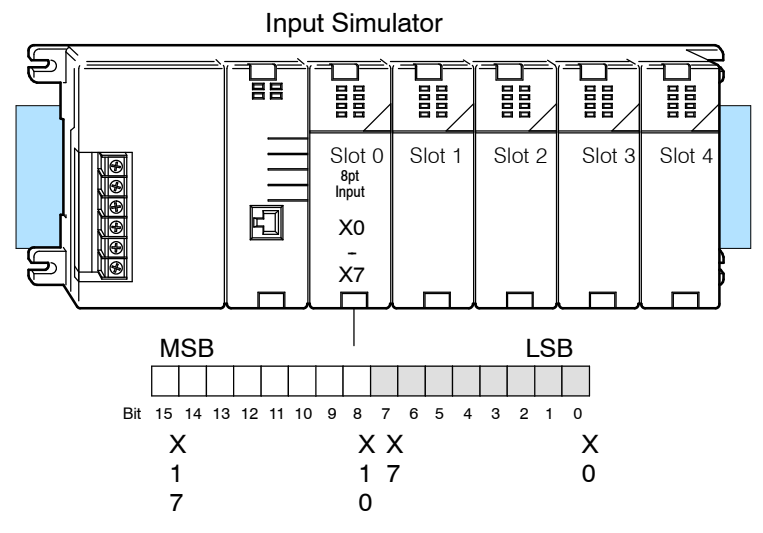

## DL105 Requirements

If you are using a DL105 system with DC inputs, we recommend using the input simulator, shown below, which provides four input switches for inputs X0 through X3. DC-powered versions need two wires from the power input to the two left-most terminals on the simulator. The input simulator will not work in DL105s with AC type inputs. See the DL105 User Manual (D2-USER-M) for more information on the input simulator.

**NOTE:** When starting *Direct* SOFT, be sure to initialize the CPU scratchpad or some example programs will not work (inputs X0 and X1 will be inactive). From **PLC** menu, choose **Setup**, then **Initialize Scratchpad**.

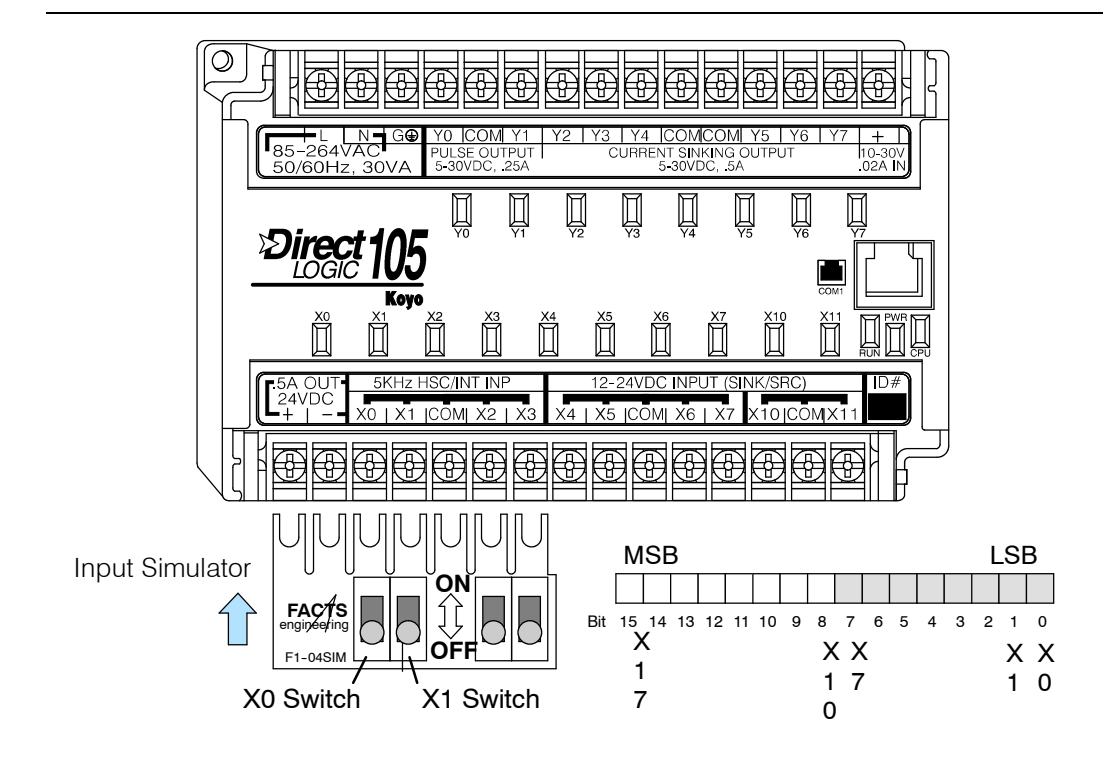

## **System Messages**

#### Selecting Message Mode

You may select Message Display Mode at any time from the keypad by pressing the **Message** Key (unless the keypad is in Bit Control Mode). User messages require setup parameters to tell the DV-1000 where to find its message data in V-memory. If the parameters are not set and V-memory contains all zeros, the display below will appear.

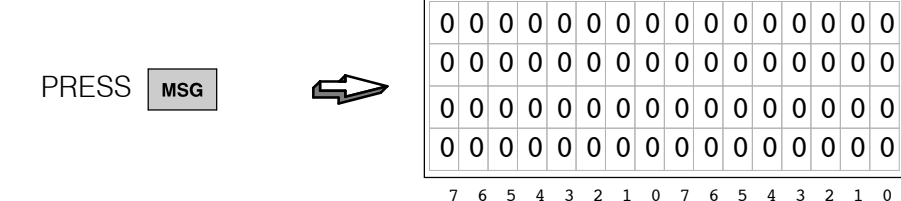

The next section shows how to program the setup parameters and generate your own message. However, we first discuss the higher priority system messages.

System Errors and the Fault Message instruction box in ladder logic generates messages for the outside world. They can be viewed using *Direct*SOFT, a Hand-held Programmer, or the DV-1000. The DL240, DL250, DL350, DL440 and DL450 CPUs retain a log of up to 16 system error messages and a log of up to 16 fault messages which may also be viewed.

# Fault InstructionThe following ladder program example will send a Fault Message to the display as<br/>long as contact X0 is on. When X0 goes off, the display returns to the user-generated<br/>message. Although the FAULT instruction can display 23 characters on a Hand-Held<br/>Programmer, limit the number of characters to 15 for the DV-1000 (top line).

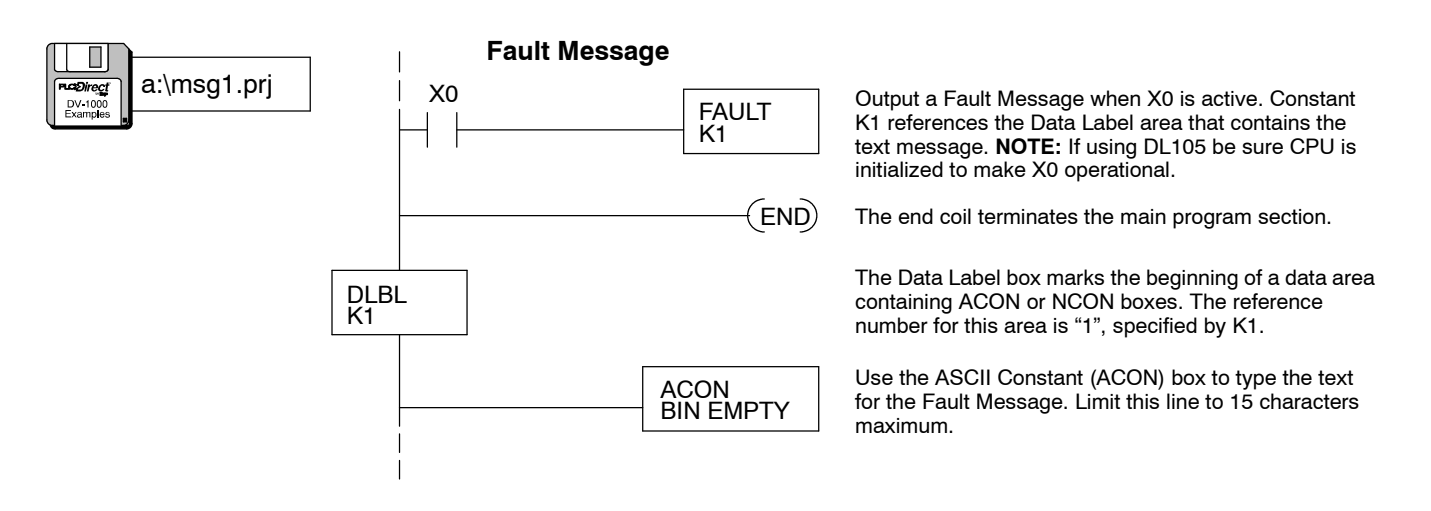

Load the program above and test it by turning on X0. While X0 is on, the fault message will be displayed. When it is turned off, the fault message is removed and the original message display returns.

#### **Fault Instruction Messsage**

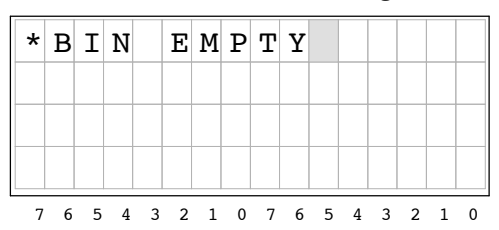

**NOTE:** The ladder program above generates fault messages which immediately appear on the display. However, note that the fault instruction makes an entry into the fault message log on each scan the fault box is active. Therefore, this approach fills up the message log in 16 CPU scans with duplicate entries. To make only one entry in the log per fault event, use the next ladder example with the PD coil.

System Error Display System error messages create their own text when the error event occurs. When the DV-1000 is in Message Mode, the error code and message are displayed as long as the error persists. Or, you may press the Clear Key to acknowledge the message, and it will be removed from the log and from the display.

#### System Error Message

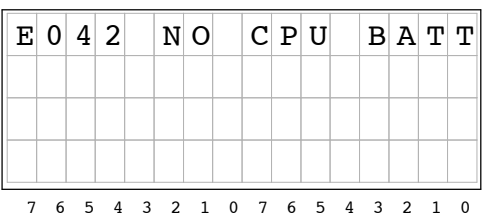

ViewingThe DL240, DL250, DL350, DL440 and DL450 CPUs record up to 16 System ErrorMessage LogsMessages and 16 Fault Messages in separate message logs. The PLC attaches a<br/>time/date stamp to each error or fault message when they occur. These may be<br/>viewed one at a time with the DV-1000, as depicted in the following figure.DL450 Only)

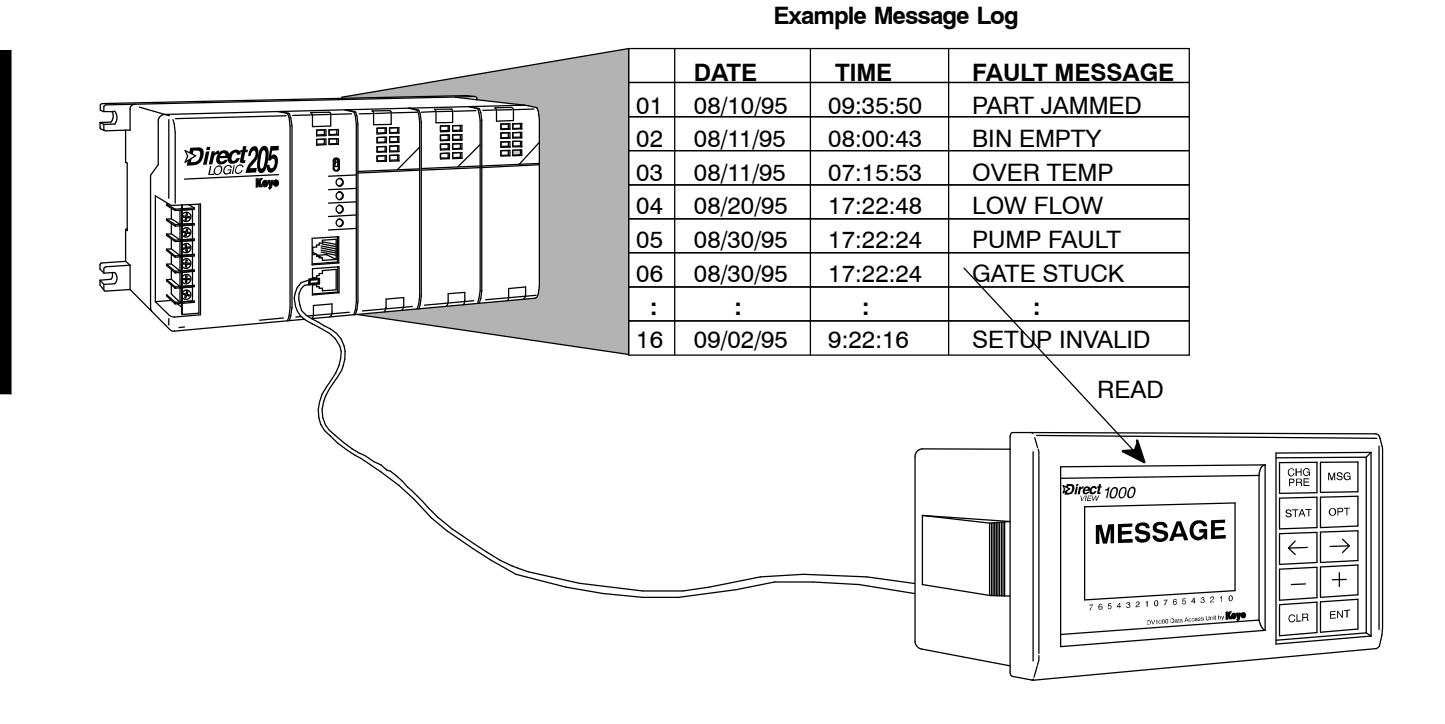

Fault Message Log (DL240, DL250, DL350, DL440 and DL450 Only)

Direct

The fault message log records a new entry on each scan a fault message box is active. This means that if we use the previous ladder example with a simple switch activating the fault message, the fault message log will fill up with duplicate messages in just 16 scans. After that, more fault messages just overwrite existing log entries. Therefore, we add a PD coil (positive differential) which activates for one scan when the off-to-on transition of X0 occurs.

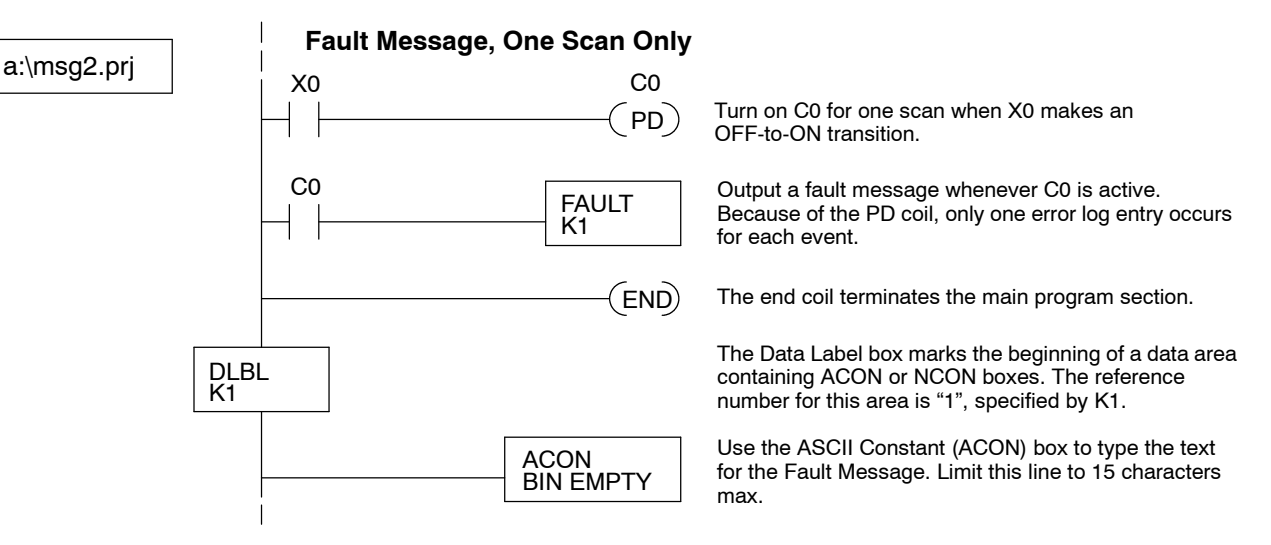

Enter the program above or load it from the example disk into your CPU. After going to RUN Mode, turn X0 on and off once to cause one fault message entry in the message log. The message logs are accessible using the Options Menu. Press the **Options** Key to reach the menu shown below. Then use the **Plus (+)** Key to move the cursor over the third menu selection, SHOW ERR/MSG.

|   |   |   | Ρ | RE | ES | S | С | рт |   | ſ |   | > |   |   |   |   |   | ΡI | RE | SS | S [ | • | ⊢ |   | - | ⊢ |   | E | NT |   | 4 |   | ₹ |
|---|---|---|---|----|----|---|---|----|---|---|---|---|---|---|---|---|---|----|----|----|-----|---|---|---|---|---|---|---|----|---|---|---|---|
|   |   |   |   | 0  | Ρ  | т | Ι | 0  | N |   |   |   |   |   |   |   | [ | S  | Н  | 0  | W   |   | Е | R | R | / | М | s | G  |   |   |   |   |
| 1 |   | В | Ι | т  |    | С | 0 | N  | Т | R | 0 | L |   |   |   |   |   |    |    |    |     |   |   |   |   |   |   |   |    |   |   |   |   |
| 2 |   | Ρ | A | S  | S  | W | 0 | R  | D |   |   |   |   |   |   |   |   | 1  |    | Е  | R   | R | 0 | R |   | L | Ι | S | т  |   |   |   |   |
| 3 |   | S | Η | 0  | W  |   | E | R  | R | / | М | S | G |   |   |   |   | 2  |    | М  | E   | S | S | A | G | Е |   | L | Ι  | S | Т |   |   |
| 7 | 6 | 5 | 4 | 3  | 2  | 1 | 0 | 7  | 6 | 5 | 4 | 3 | 2 | 1 | 0 | _ |   | 7  | 6  | 5  | 4   | 3 | 2 | 1 | 0 | 7 | 6 | 5 | 4  | 3 | 2 | 1 | 0 |
|   |   |   |   |    |    |   |   |    |   |   |   |   |   |   |   |   |   |    |    |    |     |   |   |   |   |   |   |   |    |   |   |   |   |

Finally, select the message list using the **Plus (+)** Key, and press **Enter**. Here is the last entry in the message log, and it should show the results of your running the program above. Use the **Minus (-)** Key to move upward through the log when multiple entries exist, and the **Plus (+)** Key to move downward.

**NOTE:** Fault Message time stamps include hundredths of a second.

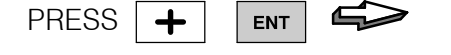

| в | i | n |   | Е | m | р | t | у |   |   |   |   |   |   |   |
|---|---|---|---|---|---|---|---|---|---|---|---|---|---|---|---|
|   |   |   |   |   |   |   |   |   |   |   |   |   |   |   |   |
|   | 0 | 7 | / | 2 | 5 | 1 | 9 | 5 |   |   |   |   |   |   |   |
|   | 1 | 5 | : | 5 | 7 | : | 2 | 4 | : | 8 | 6 |   |   |   |   |
| 7 | 6 | 5 | 4 | 3 | 2 | 1 | 0 | 7 | 6 | 5 | 4 | 3 | 2 | 1 | 0 |

#### System Error Log (DL240, DL250, DL350, DL440 and DL450 Only)

The System Error Log feature in the CPU records a new entry whenever each error first occurs. No ladder logic is required to create the log. Log entries consist of an error code, text description, and a time/date stamp. The log records up to 16 error events. Each error event may last a few milliseconds, or many hours, but only one log entry is made per event. Subsequent system errors create new entries in the log.

To view the System Error Log, use the same Options Menu as the Fault Message Log, by pressing the **Options** Key. Then use the **Plus (+)** Key to move the cursor over the third menu selection, SHOW ERR/MSG.

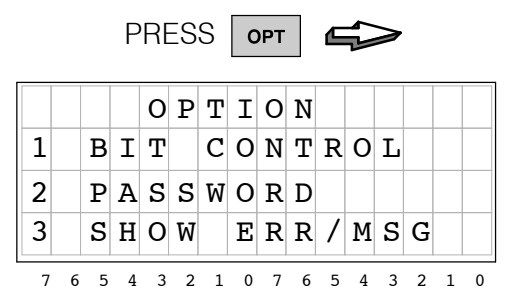

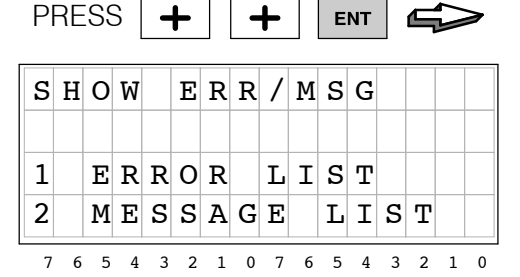

Finally, select the error list using the **Enter** Key. The display to the right shows a low battery voltage event as the last entry in the message log. Use the **Minus (-)** Key to review upward through the log whenever multiple entries exist, and the **Plus (+)** Key to move downward. PRESS ENT

| E   | 0 | 4 | 1 |   | С | Ρ | U |   | в | A | т | т | Е | R | _ |
|-----|---|---|---|---|---|---|---|---|---|---|---|---|---|---|---|
|     |   |   |   |   | Y |   | L | 0 | W |   |   |   |   |   |   |
|     |   | 0 | 7 | 1 | 2 | 5 | 1 | 9 | 5 |   |   |   |   |   |   |
|     |   | 2 | 1 | : | 2 | 5 | : | 1 | 0 |   |   |   |   |   |   |
| - 7 | 6 | 5 | 4 | 3 | 2 | 1 | 0 | 7 | 6 | 5 | 4 | 3 | 2 | 1 | 0 |

## **User Messages**

User Messages rely on data stored in V-memory to actually create the message. The process is shown in the following figure. After powerup, the DV-1000 reads the setup parameters. Certain parameters can be programmed to point to other blocks of information in V-memory. The DV-1000 reads the text and numeric data pointed to by the setup parameters. Then it combines text and numeric data following simple rules to create the display output. Then it reads the V-memory message data again, and repeats the process over and over.

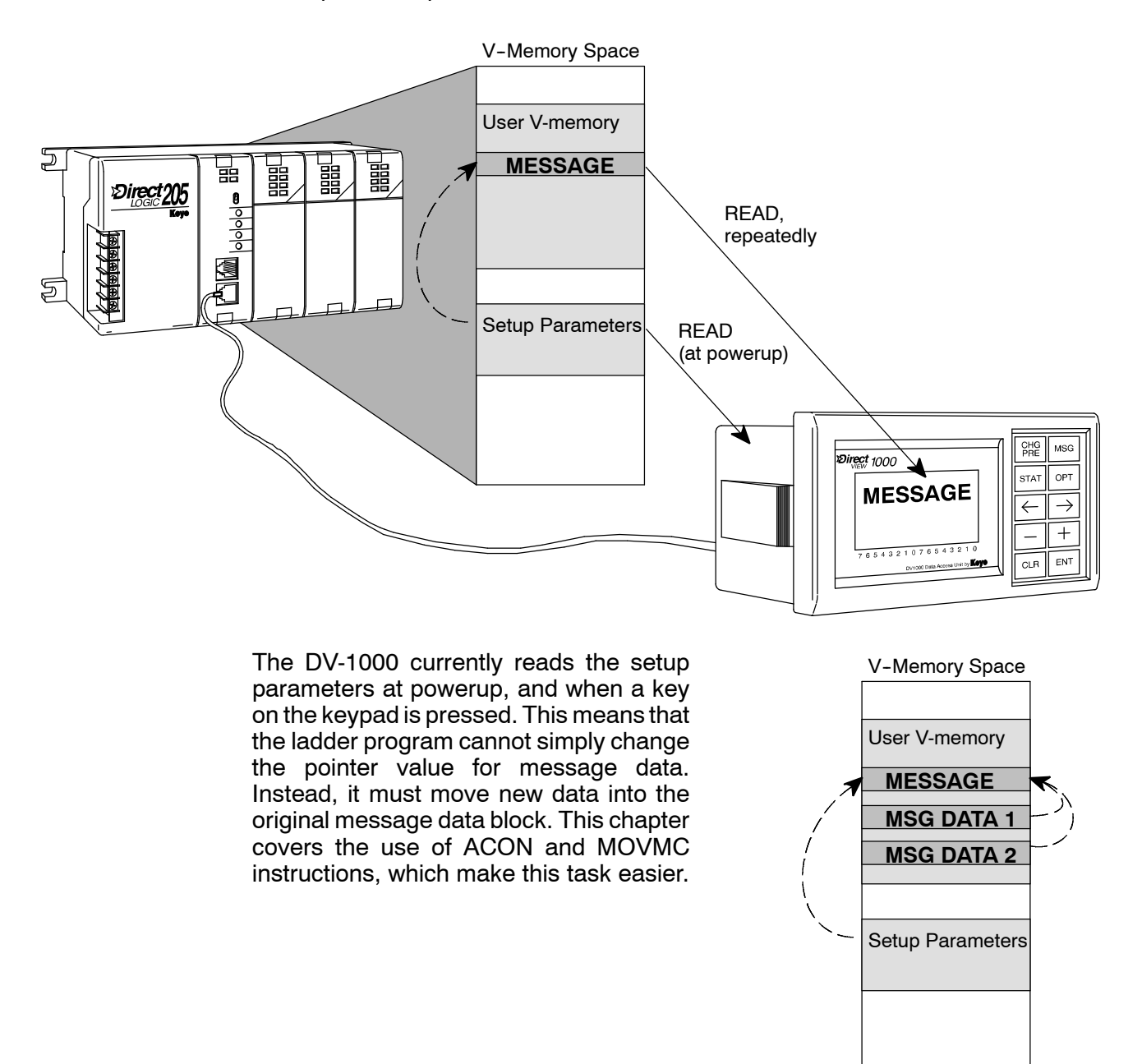

## **Setup Parameters for User Messages**

The DV-1000 is capable of displaying numbers or alphabetical characters, or a combination of both (alphanumeric). All of the programming to do this must be contained in the CPU's ladder logic program. This means that a portion of the ladder program is dedicated to the DV-1000 operation, while the remainder of the program handles machine or process operation. The Message Display Mode does require setup parameters (see Chapter 3 for an introduction to setup parameters).

#### Message Data Parameters

There are two pointers in the setup parameters which pertain to message displays:

- Numeric Message Pointer
- Text Message Pointer

These two setup parameters are located at V7623 and V7624 respectively. The diagram to the right shows how the values xxxx and yyyy point to the address locations of blocks of data in the user data space of V-memory.

The relative sizes of the shaded blocks indicate that the text data block (32 words) is twice the size of the numeric data (16 words). We explain why this is true a bit later in this chapter. These block sizes are fixed (there is no block size setup parameter for these).

### Choosing Data Block Locations

Now we decide where to place our numeric and text data blocks for use in the example programs in this chapter. As described in Chapter 2, we will use an available memory area common to all CPU types, starting at V2000. Therefore, numeric data occupies 16 word locations, from V2000 to V2017. We'll arbitrarily place the text table starting at V2100. It occupies 32 word locations, extending down to V2137. Note that either text or numeric data may be placed first in V-memory. However, the blocks must not overlap each other, but one may immediately follow the other.

The locations we have chosen here for numeric and text data are examples only. The location you choose for your application may be different.

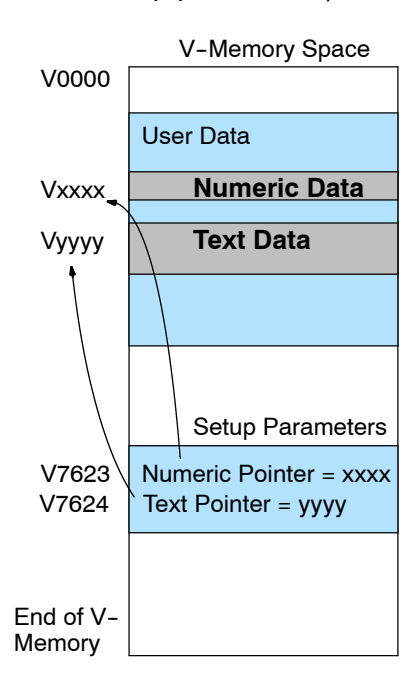

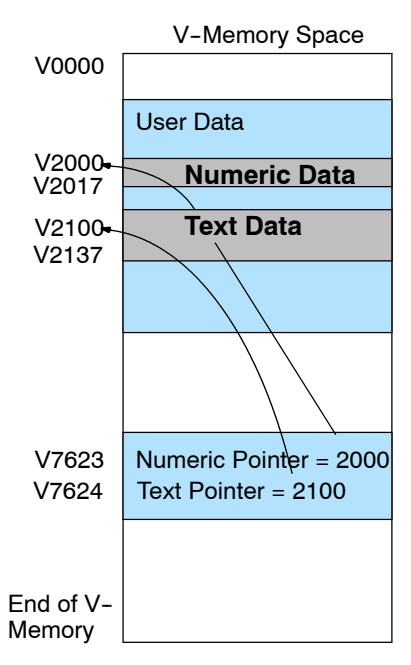

#### Ladder Example for Message Setup Parameters

Now that we have chosen locations for numeric and text data, we can create the setup portion of the ladder logic program. The following ladder program locates the data blocks according to the memory map on the previous page. Also, we include instructions which make Message Mode the DV-1000 power-up default mode. For the ladder examples in this chapter, the DV-1000 will automatically power up in Message Display Mode. All ladder examples in this chapter will use the following program as the first rung to program the setup parameters.

#### Parameter Setup Program #1

## Parameter Setup: Numeric and Text Data

SP0 Load octal address 2000 into the accumulator. This LDA 02000 instruction automatically converts the address into its hexadecimal equivalent. **First Scan Only** Output this address to V7623, the location of the setup OUT parameter which is the numeric message block pointer. V7623 Load octal address 2100 into the accumulator. This LDA instruction automatically converts the address into its O2100 hexadecimal equivalent. Output this address to V7624, the location of the setup OUT parameter which is the text message pointer. V7624 Load the constant K2 (BCD) into the accumulator. The Optional LD value "2" corresponds to Message Display Mode as the k2 Power-up Default Mode. This step is optional. Output the constant 2 to V7624, the location of the OUT Power-up Default setup parameter. V7626

After entering the setup program above, you can test it by powering up the PLC and DV-1000. Note that the V-memory data areas must be cleared (all zeros). The display to the right will appear without your having to use the keypad.

| 0 | 0 | 0 | 0 | 0 | 0 | 0 | 0 | 0 | 0 | 0 | 0 | 0 | 0 | 0 | 0 |
|---|---|---|---|---|---|---|---|---|---|---|---|---|---|---|---|
| 0 | 0 | 0 | 0 | 0 | 0 | 0 | 0 | 0 | 0 | 0 | 0 | 0 | 0 | 0 | 0 |
| 0 | 0 | 0 | 0 | 0 | 0 | 0 | 0 | 0 | 0 | 0 | 0 | 0 | 0 | 0 | 0 |
| 0 | 0 | 0 | 0 | 0 | 0 | 0 | 0 | 0 | 0 | 0 | 0 | 0 | 0 | 0 | 0 |
| 7 | 6 | 5 | 4 | 3 | 2 | 1 | 0 | 7 | 6 | 5 | 4 | 3 | 2 | 1 | 0 |

As you program and use the DV-1000, it will eventually be in other modes when you need to use the Message Display Mode. Just press the **Message** Key on the keypad. If the setup parameters exist and are valid, the message display will appear. If they are not, the error message will be displayed: "Setup Parameter Error". If this occurs, examine the parameter setup rung in the ladder program, using the program above as an example. Verify the numeric and text data blocks are located in available user data space of V-memory (refer to Chapter 3 for CPU-specific memory maps).

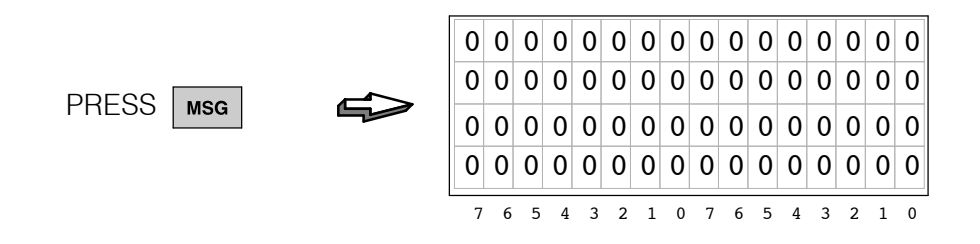

**NOTE:** Remember to load the example programs while the CPU is in program mode. After loading the program, take the CPU from program mode to run mode. Most of the examples in this chapter have a first scan rung (SP0). This requires a program-to-run mode transition or power cycle, or the example may not work properly!

## **Displaying Numbers**

Values in the numeric data block are organized as 16-bit numbers. These may be BCD or hex numbers. In either case, they contain four digits. The example to the right shows memory location V-2000, which contains the number "3765".

The DV-1000 interprets the numeric data block directly, and displays them as numbers. The value "3765" automatically appears on the display in the corresponding numeric display position when the same number exists in V-memory, and is referenced by the setup parameters.

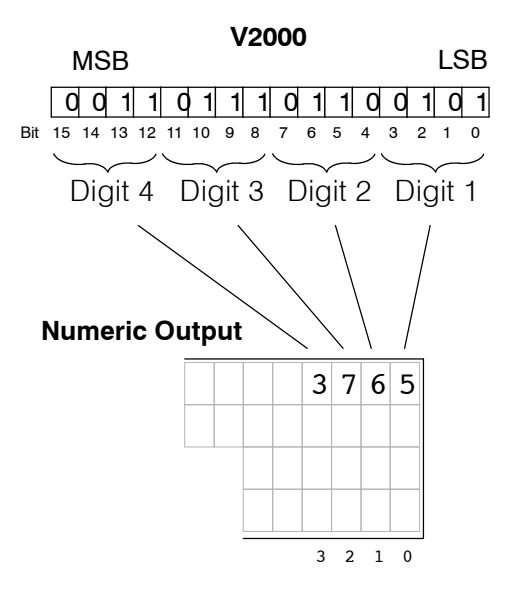

The following example shows how easy it is to display a number from your ladder logic program. All you need is the setup program in the previous section, followed by a rung that places the number "1234" as the first numeric data block entry. The DV-1000 then displays the number at the corresponding first numeric position on the display.

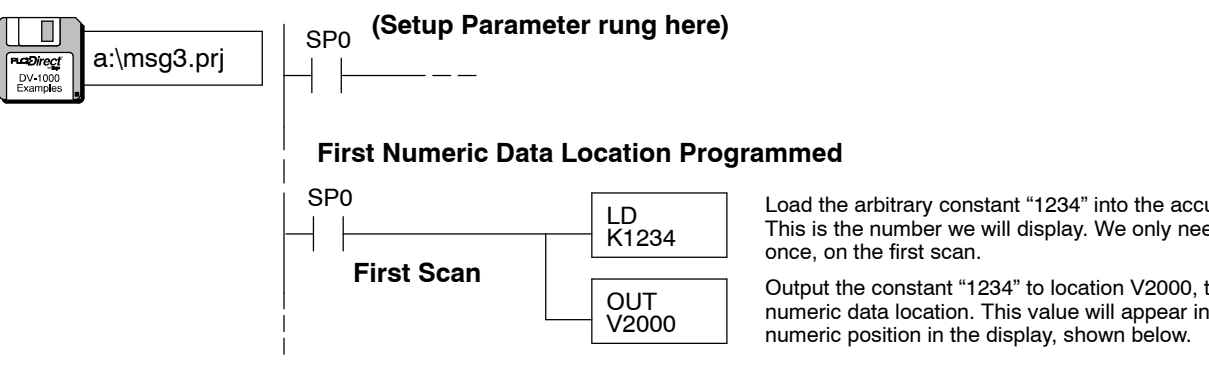

After loading the program above, you can test it by taking the PLC from Program to Run Mode. The BCD constant "1234" appears in the first numeric position of the display, in the upper right corner. We discuss the entire display output positions a bit further in this chapter.

Load the arbitrary constant "1234" into the accumulator. This is the number we will display. We only need to do this

Output the constant "1234" to location V2000, the first numeric data location. This value will appear in the first

| 0 | 0 | 0 | 0 | 0 | 0 | 0 | 0 | 0 | 0 | 0 | 0 | 1 | 2 | 3 | 4 |
|---|---|---|---|---|---|---|---|---|---|---|---|---|---|---|---|
| 0 | 0 | 0 | 0 | 0 | 0 | 0 | 0 | 0 | 0 | 0 | 0 | 0 | 0 | 0 | 0 |
| 0 | 0 | 0 | 0 | 0 | 0 | 0 | 0 | 0 | 0 | 0 | 0 | 0 | 0 | 0 | 0 |
| 0 | 0 | 0 | 0 | 0 | 0 | 0 | 0 | 0 | 0 | 0 | 0 | 0 | 0 | 0 | 0 |
| 7 | 6 | 5 | 4 | 3 | 2 | 1 | 0 | 7 | 6 | 5 | 4 | 3 | 2 | 1 | 0 |

## Displaying Changing Values

In real applications, the numbers you want to display will often be changing. Process variables such as temperature, flow rate, or conveyor speed can be displayed in real time. While the setup parameters are written only once (first CPU scan), process variables must be constantly written. In our example, it means writing a changing number to location V-2000. The DV-1000 takes care of the rest of the work. Because our setup parameters specify the location of the numeric (and text) data, the DV-1000 constantly scans these so that any change can be observed in the display.

To simulate a changing value, we use the following program rungs to just alternate between two values. It uses a special relay contact SP4 as a 1 second timer (1/2 sec. on, 1/2 sec. off). Keeping the Parameter Setup rung, add the following rungs as the main program.

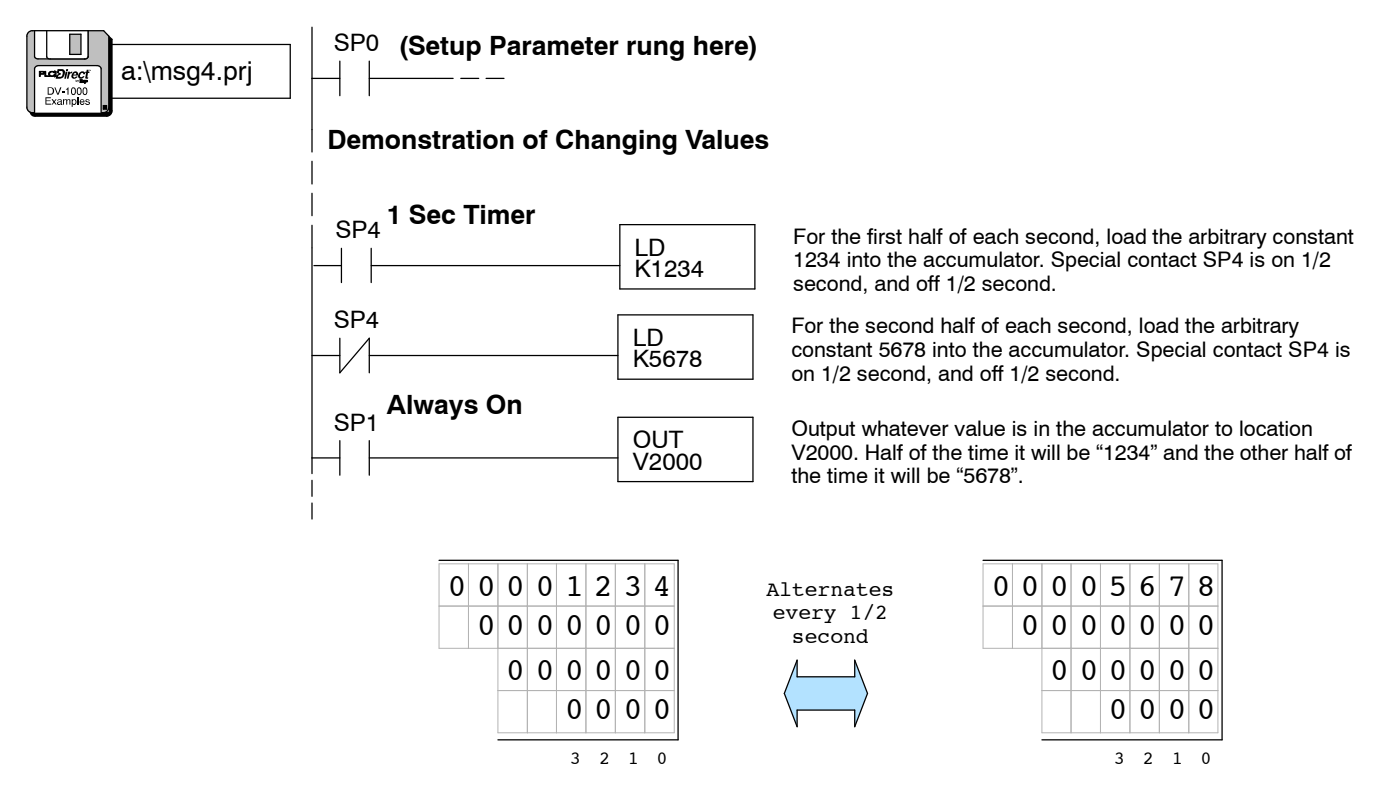

The point is: Your ladder program needs to write the Setup Parameters only on the first scan, but it must update the numeric and text data in V-memory as often as their content changes. The DV-1000 reads the numeric and text data repeatedly during operation. If the text or numeric data changes, the display then automatically follows.

## **Displaying Text**

### **ASCII Codes**

Next we discuss how to display text in message displays. The text data block is located at V2100 in these examples (only because that is where our setup parameter has defined it to be). However, we cannot place alphabetical characters directly in V-memory. Instead, we use a numeric code which *represents* text characters, called ASCII codes. Below is a portion of the ASCII table which lists capital letters (see Appendix B for the complete table of characters and symbols with their ASCII codes).

| ASCII<br>Code | Char. | ASCII<br>Code | Char. | ASCII<br>Code | Char. | ASCII<br>Code | Char. |
|---------------|-------|---------------|-------|---------------|-------|---------------|-------|
| 41            | А     | 48            | Н     | 4F            | 0     | 56            | V     |
| 42            | В     | 49            | I     | 50            | Р     | 57            | W     |
| 43            | С     | 4A            | J     | 51            | Q     | 58            | Х     |
| 44            | D     | 4B            | К     | 52            | R     | 59            | Y     |
| 45            | E     | 4C            | L     | 53            | S     | 5A            | Z     |
| 46            | F     | 4D            | М     | 54            | Т     | -             | -     |
| 47            | G     | 4E            | N     | 55            | U     | -             | -     |

An ASCII code is an 8-bit binary number (byte) representing a single text character or symbol. Therefore, each V-memory location (16-bit data word) in our text table can contain two ASCII codes, representing two characters.

The example to the right uses the capital letters "A" and "Z". The ASCII codes for these are 41 and 5A (in hexadecimal) respectively. Memory location V2100 is the first text data location, shown containing the codes for the letters "A" and "Z".

|             | V2100    |    |    |    |    |       |   |   |   |            |    |   |        |    |   |     |  |  |
|-------------|----------|----|----|----|----|-------|---|---|---|------------|----|---|--------|----|---|-----|--|--|
| Ν           | ٨S       | В  |    |    |    | V2100 |   |   |   |            |    |   |        |    |   | LSB |  |  |
|             | 0        | 0  | 1  | 0  | 0  | 0     | 0 | 1 | 0 | 1          | 1  | 0 | 1      | 0  | 1 | 0   |  |  |
| Bit         | 15       | 14 | 13 | 12 | 11 | 10    | 9 | 8 | 7 | 6          | 5  | 4 | 3      | 2  | 1 | 0   |  |  |
|             | $\sim$   |    |    |    |    |       |   |   |   |            |    |   | $\sim$ | -  |   |     |  |  |
|             | First    |    |    |    |    |       |   |   |   | Second     |    |   |        |    |   |     |  |  |
| Char. Code, |          |    |    |    |    |       |   |   |   | Char. Code |    |   |        |    |   |     |  |  |
|             | 41 = "A" |    |    |    |    |       |   |   |   |            | 5, | Ą | =      | "Z | " |     |  |  |
|             |          |    |    |    |    |       |   |   |   |            |    |   |        |    |   |     |  |  |

Use the following ladder rung as the main program to load the ASCII codes for "A" and "Z" into the first text data location (keep the Setup Parameter rung in the program).

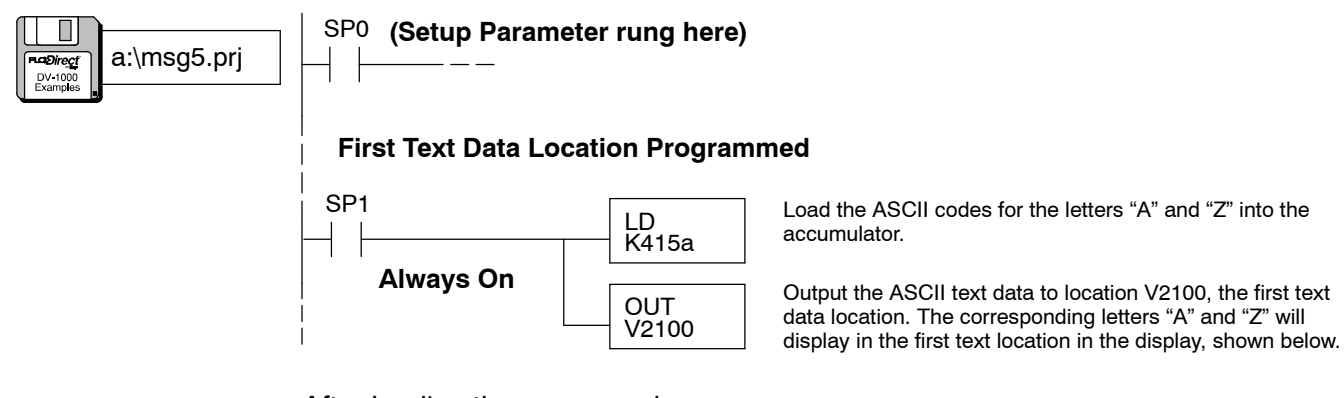

After loading the program above, you can test it by taking the PLC from Program to Run Mode. The letters "AZ" appear in the first text position of the display, in the upper *left* corner. Unless you have cleared V2000, the number "1234" or "5678" from the previous example will be displayed in the upper right corner.

| Α | Z | 0 | 0 | 0 | 0 | 0 | 0 | 0 | 0 | 0 | 0 | 1 | 2 | 3 | 4 |
|---|---|---|---|---|---|---|---|---|---|---|---|---|---|---|---|
| 0 | 0 | 0 | 0 | 0 | 0 | 0 | 0 | 0 | 0 | 0 | 0 | 0 | 0 | 0 | 0 |
| 0 | 0 | 0 | 0 | 0 | 0 | 0 | 0 | 0 | 0 | 0 | 0 | 0 | 0 | 0 | 0 |
| 0 | 0 | 0 | 0 | 0 | 0 | 0 | 0 | 0 | 0 | 0 | 0 | 0 | 0 | 0 | 0 |
| 7 | 6 | 5 | 4 | 3 | 2 | 1 | 0 | 7 | 6 | 5 | 4 | 3 | 2 | 1 | 0 |

## **Using LDD and OUTD Instructions**

The regular LD and OUT instruction manipulates a 16-bit word, updating two ASCII characters on the display. However, we can use the Load Double (LDD) and Out Double (OUTD) to manipulate 32-bit double words, updating four characters at a time (*two* text positions)!

**NOTE**: If you have less than 10 characters to place, using the LDD instruction(s) is a good choice. However, for placing more than a dozen characters adjacently, the ACON Instruction is much easier and more efficient. See the section on using the ACON instruction on page 4-25.

Suppose we place the character string "ABCD" in the first two text positions. The ASCII data for "ABCD" will be stored in V2100, and V2101, the first two data words in the text data block.

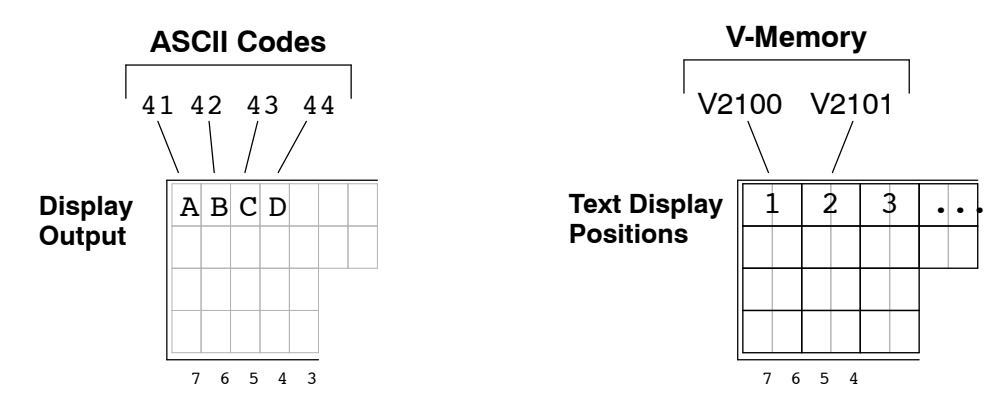

**NOTE**: You **must** swap positions with the first and second pair of ASCII codes in a LDD instruction. Read the following discussion to learn why this is necessary!

The Load Double Instruction accepts an 8-digit constant K, representing two 16-bit words. The most significant word xxxx is on the left in the LDD box. However, the DV-1000 displays the text of the most significant word on the right. This means that you must swap order of the two pairs of ASCII codes in the LDD box relative to how it is displayed.

The reason for this swap is that we read from left to right, and the ASCII codes are stored from lower memory address to higher memory addresses. On the other hand, computer data numbering goes from right (least significant) to left (most significant).

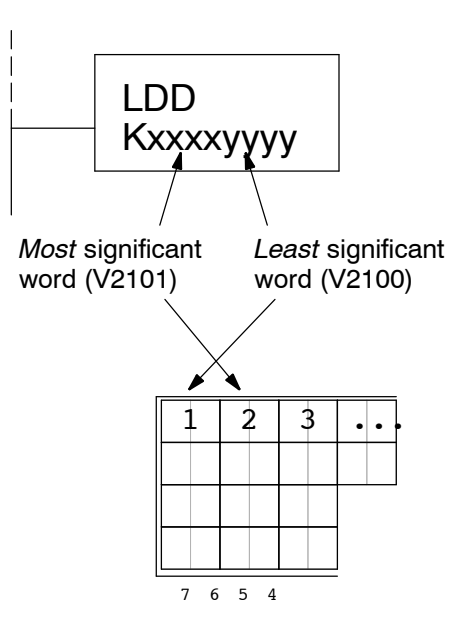

Now let's use the LDD instruction to place "ABCD" in the first two text positions. In the following figure, the method using the regular LD and OUT instructions is on the left. On the right are examples using the LDD and OUTD instructions, *without* the swap (wrong) and *with* the swap (correct).

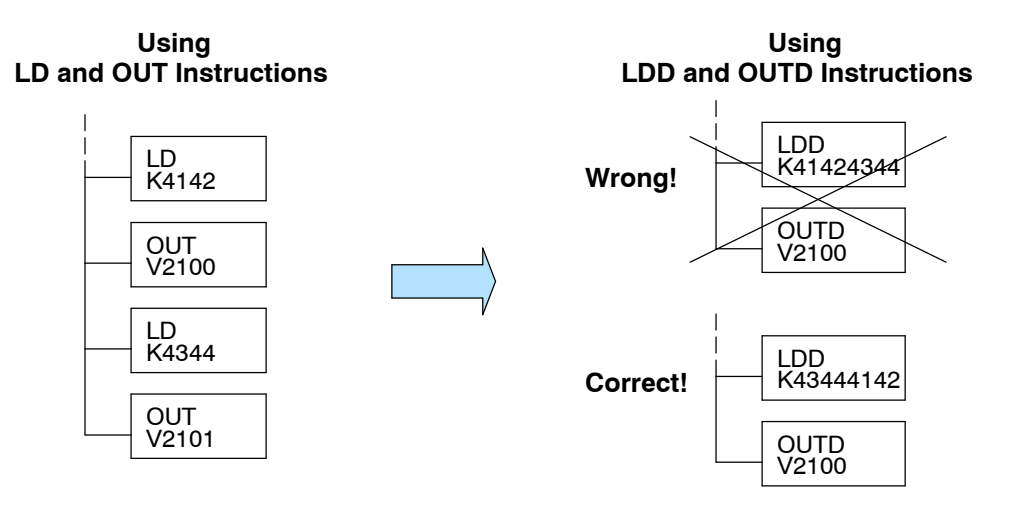

## **Turning Data into Messages**

#### Numbering of Display Positions

Now we have displayed a number and some text using single entries (one V-memory location) in the numeric and text tables. You have probably noticed that the first locations are in opposite corners of the display. Refer to the figure below. Numeric positions increment from *right to left*, like LSB to MSB orientation. Text positions increment from *left to right*, just as we read from a book. We number the positions in octal, and start with zero.

First numeric position –

## Numeric Display Positions

| Г |   | -  |   |   |   |   | <b>`</b> |   |   | - |   |   |   |   | <b>_</b> |   |
|---|---|----|---|---|---|---|----------|---|---|---|---|---|---|---|----------|---|
|   |   | 3  |   |   |   | 4 |          |   |   | 4 | - |   |   | C | J        |   |
|   |   | 7  |   |   |   | 6 | 5        |   |   | 5 | 5 |   |   | 4 | 1        |   |
|   |   | 13 | 3 |   |   | 1 | 2        |   |   | 1 | 1 |   |   | 1 | 0        |   |
|   |   | 17 | 7 |   |   | 1 | 6        |   |   | 1 | 5 |   |   | 1 | 4        |   |
|   | 7 | 6  | 5 | 4 | 3 | 2 | 1        | 0 | 7 | 6 | 5 | 4 | 3 | 2 | 1        | 0 |

First text position

#### **Text Display Positions**

| 0  | 1  | 2   | 3   | 4  | 5  | 6   | 7   |
|----|----|-----|-----|----|----|-----|-----|
| 10 | 11 | 12  | 13  | 14 | 15 | 16  | 17  |
| 20 | 21 | 22  | 23  | 24 | 25 | 26  | 27  |
| 30 | 31 | 32  | 33  | 34 | 35 | 36  | 37  |
| 76 | 54 | 3 2 | 1 0 | 76 | 54 | 3 2 | 1 0 |

(Octal numbering of positions)

The display contains a total of 16 numeric and 32 text positions. Each position corresponds to one V-memory location (16-bit word). Each numeric position occupies 4 character spaces, while each text position occupies 2 character spaces. The example programs in this manual begins numeric data block at V2000 and text block data at V2100. The figure below shows how numeric and text data locations map to physical locations on the DV-1000 display. Because of the octal numbering, **the display position numbers are equal to the address offsets**!

#### **Display Maps**

3 2 1 Ó V2003 V2002 V2001 V2000 7 5 4 6 V2007 V2006 V2005 V2004 13 10 12 11 V2013 V2011 V2010 V2012 17 16 15 14 V2017 V2016 V2015 V2014

#### Text Display Map

Numeric

**Display Map** 

| 0     | 1     | 2     | 3     | 4     | 5     | 6     | 7     |
|-------|-------|-------|-------|-------|-------|-------|-------|
| V2100 | V2101 | V2102 | V2103 | V2104 | V2105 | V2106 | V2107 |
| 10    | 11    | 12    | 13    | 14    | 15    | 16    | 17    |
| V2110 | V2111 | V2112 | V2113 | V2114 | V2115 | V2116 | V2117 |
| 20    | 21    | 22    | 23    | 24    | 25    | 26    | 27    |
| V2120 | V2121 | V2122 | V2123 | V2124 | V2125 | V2126 | V2127 |
| 30    | 31    | 32    | 33    | 34    | 35    | 36    | 37    |
| V2130 | V2131 | V2132 | V2133 | V2134 | V2135 | V2136 | V2137 |

**How Message Data Gets to the Display** The figure below shows the numeric and text data in V-memory. From there, follow the arrows to detailed numeric and text tables which show the V-memory contents for the examples thus far in this chapter. Notice how the offset from the base address (V2000 and V2100) for each data block corresponds to actual display position numbering. Follow the arrows to the bottom of the page, where the DV-1000 combines numeric and text information into one display.

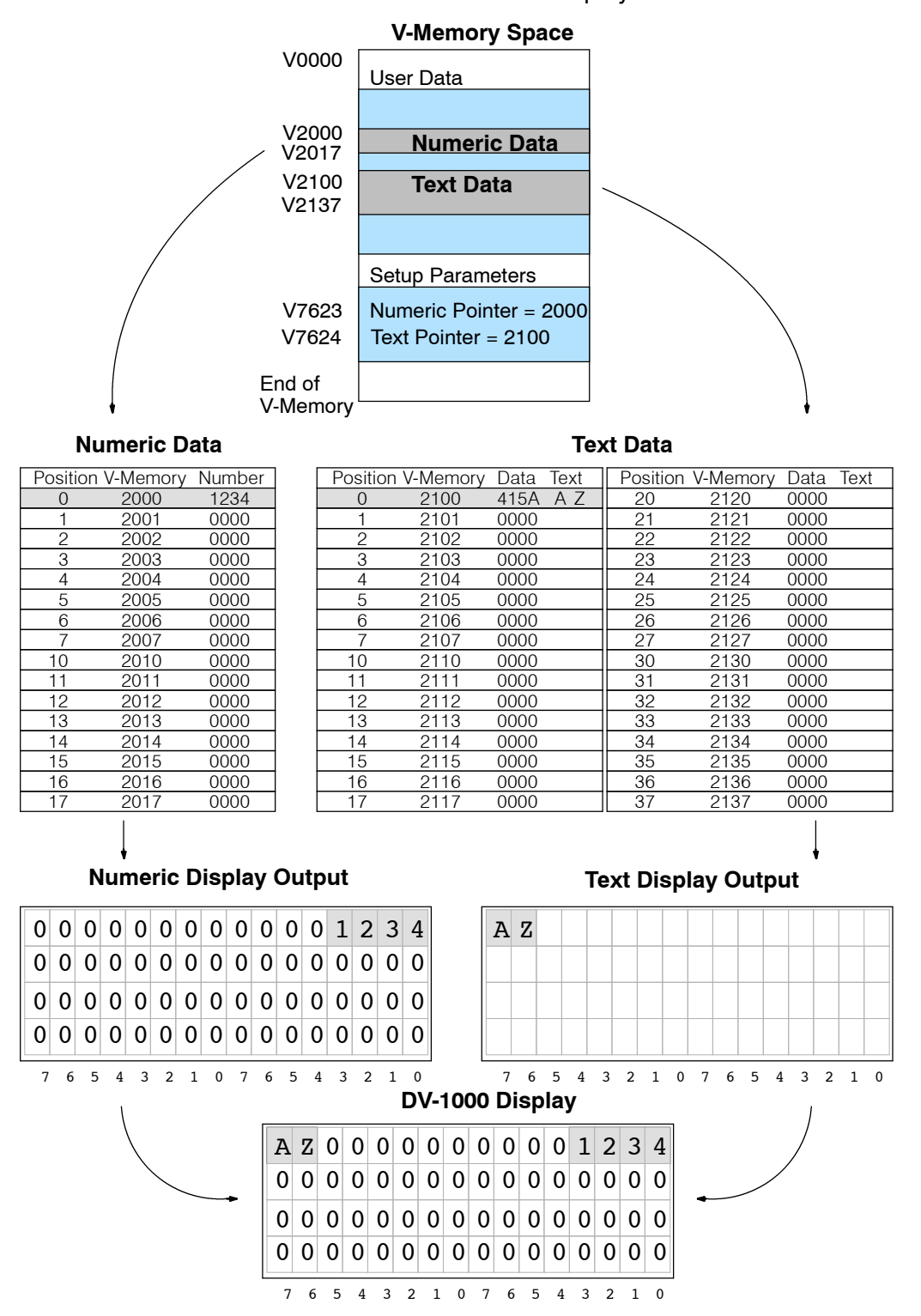

## **Combined Numeric and Text Displays**

Obviously, text and numbers cannot occupy the same position on the actual DV-1000 display at the same time. The two V-memory data blocks certainly coexist, but the DV-1000 gives *display priority to the text data*. Each text character's data masks the corresponding numerical digit if the text's ASCII code is 20 (hex) or greater.

It is convenient to think of the text output as a control mask for numeric output. Refer to the figure to the right. If the numeric data block in V-memory is all zeros, the matching numeric output is also zeros, as shown. Now suppose the text data is also all zeros (null characters). except for four random locations as shown. Text data ASCII codes 41 through 44 hex produces the letters A, B, C, and D. Now we come to the actual display output. It is a combination of the numeric and text output characters. The DV-1000 uses a simple principle to determine what to display in each character location:

Any text character which has an ASCII code equal to 20 (hex) or greater masks (blocks) the numeric digit in the same display position. That's it. This works on a character-by-character basis.

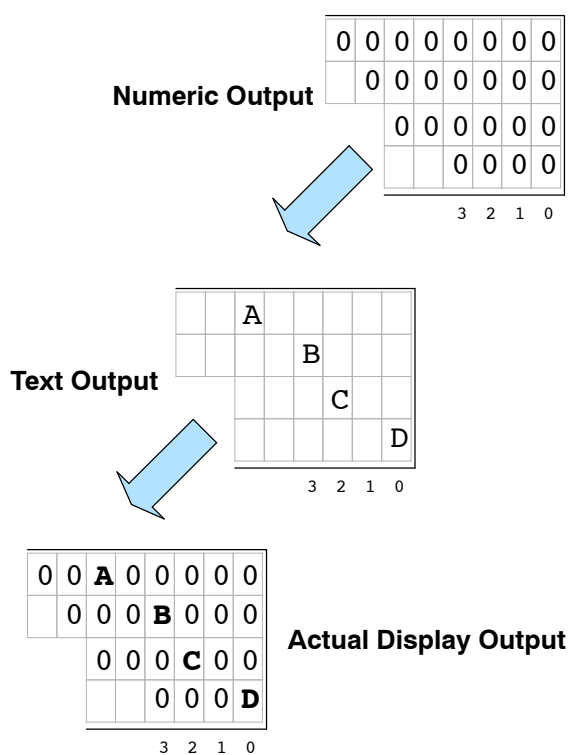

One of the first things you may want to do in your setup program is fully mask all numerical output, so we begin with a blank display (unless you use ACON boxes to fill the entire display). This is analogous to "starting with a clean slate". Then all the main ladder program has to do is write text where desired, and *unmask* numerical positions where numbers are desired. Perhaps the best character to use is the space character, ASCII code 20 (hex). The display has 64 character positions, requiring 32 words of 2020 hex. For the DL405 CPUs, use the FILL instruction. For the DL105, DL205 and DL350 CPUs, you can use a single LDD instruction followed by sixteen OUTD instructions.

**NOTE:** You may recall seeing the display filled with zero (0) characters when you first powered up the DV-1000. Since the text data unmasked all the numeric locations, the numeric output (all zeros) was displayed.

### Parameter Setup Program #2

#### Parameter Setup: Numeric and Text Data

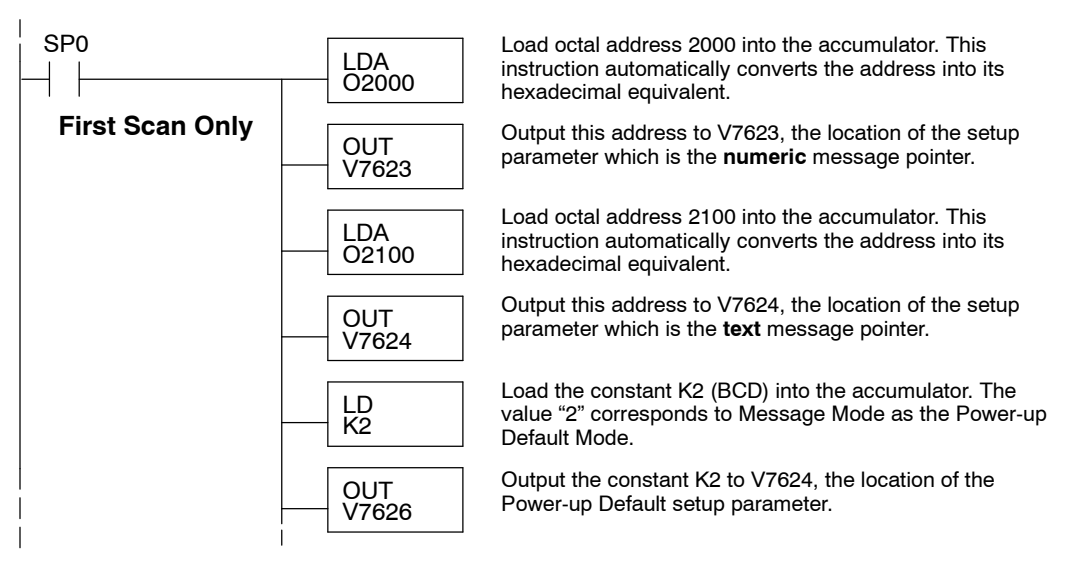

If you are using a DL405 type CPU, add the following ladder section to the parameter setup program above. The FILL instruction is ideal for this situation.

| DL405 CPUs | Fill Text Dat | a With Spaces                                                                                                    |  |  |  |  |
|------------|---------------|----------------------------------------------------------------------------------------------------|--|--|--|--|
|            | LD<br>K20     | Load the constant K20 (hex) into the accumulator. This is equivalent to 32 (decimal), the number of data words in the text data block.   |  |  |  |  |
|            | LDA<br>02100  | Load octal address 2100 into the accumulator. This<br>instruction automatically converts the address into its<br>hexadecimal equivalent. |  |  |  |  |
|            | FILL<br>K2020 | Fill 32 locations, starting at V2100, with 2020 (hex), which is the ASCII codes for two space characters.                                |  |  |  |  |

If you are using a DL105, DL205 or DL350 type CPU, add the following ladder section to the parameter setup program at the top of this page. The FILL instruction box is not available for these CPUs, so the program uses one LDD box and 16 OUTD boxes. Remember that this section executes only on the first scan (overall scan time is not affected).

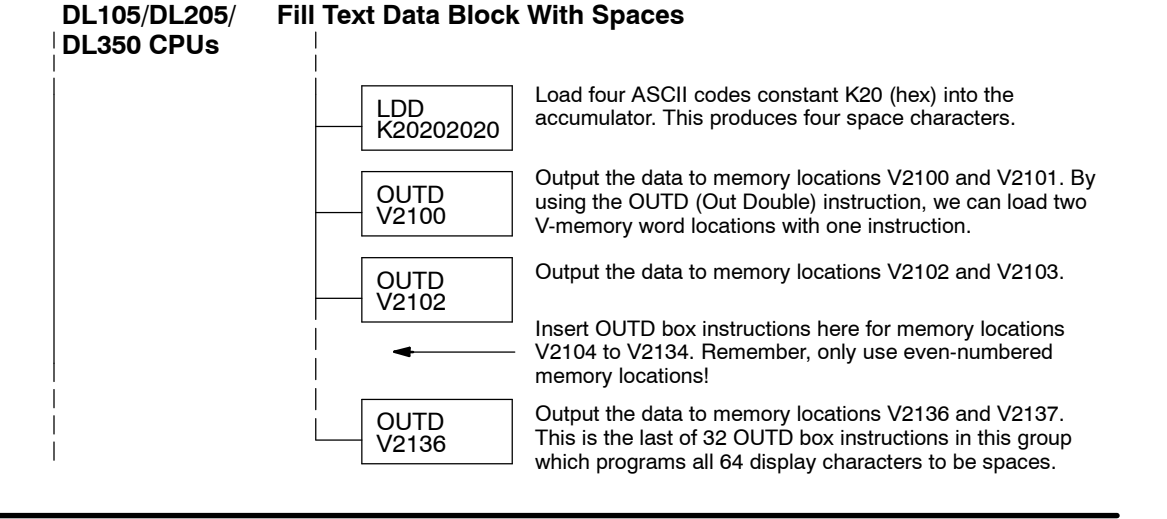

## **Unmasking Numeric Positions** The setup program on the previous page masks all numeric positions as a starting point. Now we add the main ladder program. It loads the number, and then unmasks the corresponding specific numeric display positions.

As an example, let's place a number in the first numeric position that varies from 0 to 999. However, the V-memory contents will vary from 0000 to 0999. We can leave the leading 0 masked, and only unmask the three digits we want to display, as shown to the right.

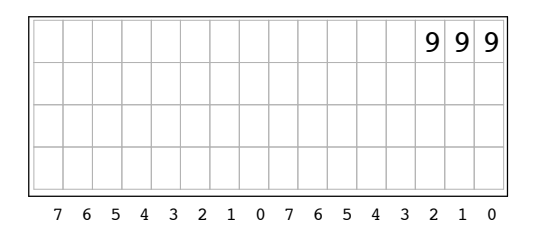

Now we're ready to write the main ladder program, which follows. It places "0999" in the first numeric data location, and then unmasks the three display positions of interest. We use the null character, ASCII code "00", to unmask the numeric output.

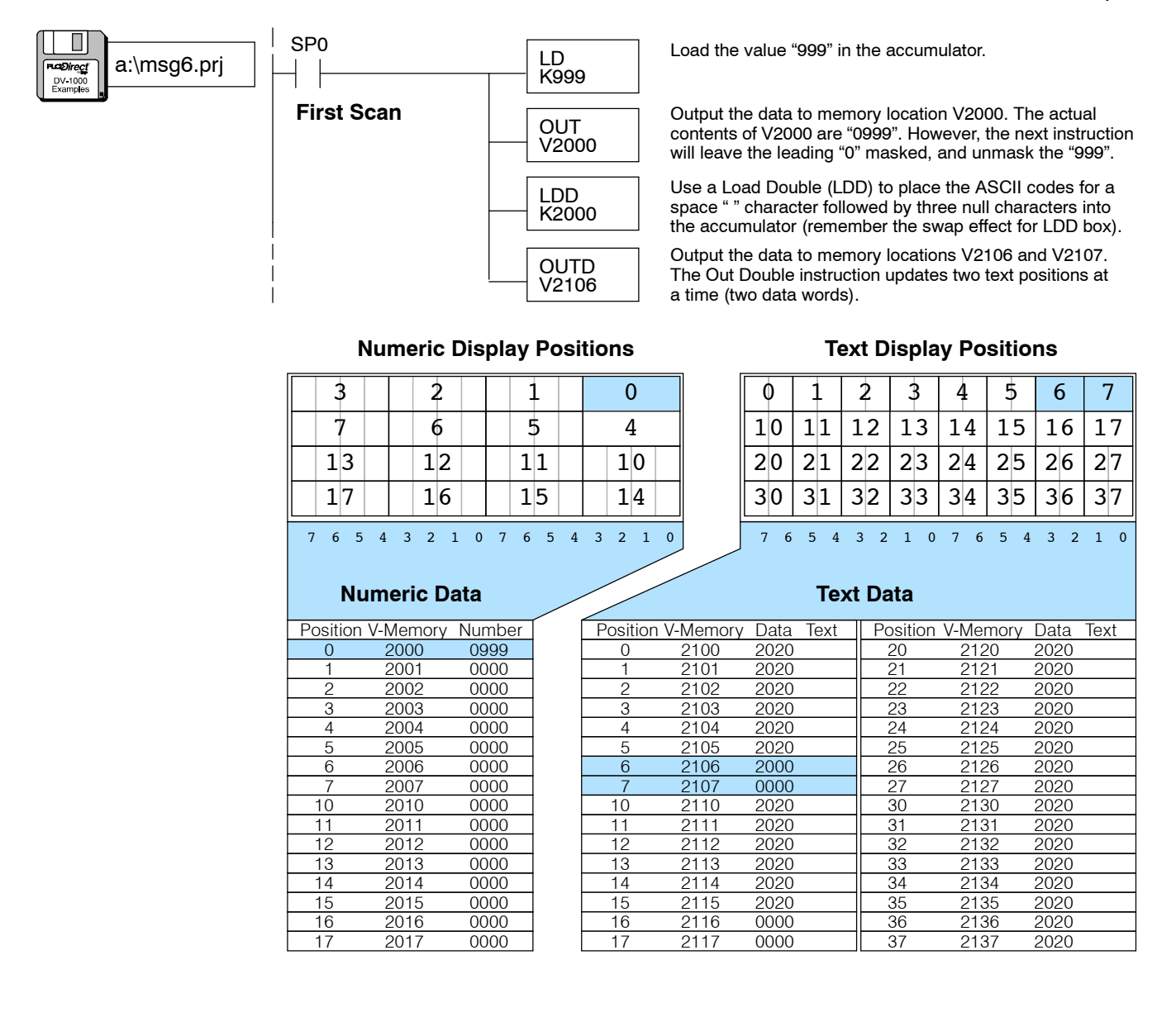
SP1

**Always On** 

3

7

13

17

#### Placing Numbers and Text Together

a:\msg7.prj

DV-1000 Examples Still using a blank display as a starting point, let's create a display featuring both text and numbers. Since there is more flexibility in text placement, we plan the display layout around using numeric position #5 for the content "123".The following program writes text and numeric mask characters in the same way.

> LD K123

OUT V2005

LDD

OUTD

V2112

LDD

K2000

OUTD

V2114

0

4

10

14

K493d5053

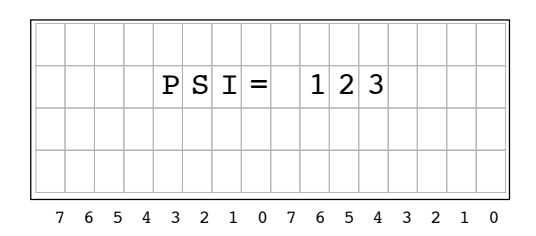

Load the value "123" in the accumulator.

Output the data to memory location V2005. The actual contents of V2005 are "0123". However, the last instruction will leave the leading "0" masked, and unmask the "999".

Use a Load Double (LDD) to place the ASCII codes for the characters "PSI=" into the accumulator. Remember the LDD instruction swaps the text output positions.

Output the data to memory locations V2112 and V2113. The Out Double instruction updates two text positions at a time (two data words).

Use a Load Double (LDD) to place the ASCII codes for one space (masks leading 0) and three null characters (unmasks "123").

Output the data to memory locations V2114 and V2115. The Out Double instruction updates two text positions at a time (two data words).

**Numeric Display Positions** 

1

5

11

15

7 6 5 4 3 2 1 0

2

6

12

16

## **Text Display Positions**

| 0 | ) | 1 | L | 2 | 2 |   | 3 | 4 | ł | 5 | 5 | 6 | 5 | 7 | 7 |
|---|---|---|---|---|---|---|---|---|---|---|---|---|---|---|---|
| 1 | 0 | 1 | 1 | 1 | 2 | 1 | З | 1 | 4 | 1 | 5 | 1 | 6 | 1 | 7 |
| 2 | 0 | 2 | 1 | 2 | 2 | 2 | 3 | 2 | 4 | 2 | 5 | 2 | 6 | 2 | 7 |
| 3 | 0 | 3 | 1 | 3 | 2 | 3 | 3 | 3 | 4 | 3 | 5 | 3 | 6 | 3 | 7 |
| 7 | 6 | 5 | 4 | 3 | 2 | 1 | 0 | 7 | 6 | 5 | 4 | 3 | 2 | 1 | 0 |

#### Numeric Data

7 6 5 4 3 2 1 0

| Position | V-Memory | Number |
|----------|----------|--------|
| 0        | 2000     | 0000   |
| 1        | 2001     | 0000   |
| 2        | 2002     | 0000   |
| 3        | 2003     | 0000   |
| 4        | 2004     | 0000   |
| 5        | 2005     | 0123   |
| 6        | 2006     | 0000   |
| 7        | 2007     | 0000   |
| 10       | 2010     | 0000   |
| 11       | 2011     | 0000   |
| 12       | 2012     | 0000   |
| 13       | 2013     | 0000   |
| 14       | 2014     | 0000   |
| 15       | 2015     | 0000   |
| 16       | 2016     | 0000   |
| 17       | 2017     | 0000   |

| /     |              |      |      |          |          |      |      |
|-------|--------------|------|------|----------|----------|------|------|
| Posit | ion V-Memory | Data | Text | Position | V-Memory | Data | Text |
| 0     | 2100         | 2020 |      | 20       | 2120     | 2020 |      |
| 1     | 2101         | 2020 |      | 21       | 2121     | 2020 |      |
| 2     | 2102         | 2020 |      | 22       | 2122     | 2020 |      |
| 3     | 2103         | 2020 |      | 23       | 2123     | 2020 |      |
| 4     | 2104         | 2020 |      | 24       | 2124     | 2020 |      |
| 5     | 2105         | 2020 |      | 25       | 2125     | 2020 |      |
| 6     | 2106         | 2000 |      | 26       | 2126     | 2020 |      |
| 7     | 2107         | 0000 |      | 27       | 2127     | 2020 |      |
| 10    | 2110         | 2020 |      | 30       | 2130     | 2020 |      |
| 11    | 2111         | 2020 |      | 31       | 2131     | 2020 |      |
| 12    | 2112         | 5053 |      | 32       | 2132     | 2020 |      |
| 13    | 2113         | 493d |      | 33       | 2133     | 2020 |      |
| 14    | 2114         | 2000 |      | 34       | 2134     | 2020 |      |
| 15    | 2115         | 0000 |      | 35       | 2135     | 2020 |      |
| 16    | 2116         | 2020 |      | 36       | 2136     | 2020 |      |
| 17    | 2117         | 2020 |      | 37       | 2137     | 2020 |      |
|       |              |      |      |          |          |      |      |

# Using the ASCII Constant (ACON) Instruction

The examples so far in this chapter have covered DV-1000 display basics. The Load Double (LDD) instruction loads ASCII values into memory for only four characters to be displayed. This method requires looking up ASCII values from a table (or memorizing the table), and can potentially use a lot of LDD and OUTD instructions.

Fortunately, the ACON instruction (ASCII Constant) provides an easier method of text entry. The ACON box is available on DL105, DL205 and DL350 CPUs and on DL440 and DL450 CPUs (not available on DL430 CPUs). Using **Direct**SOFT, you can type the characters you want directly in the instruction box! After learning the LDD method and the ACON method, you can use either one or both, based on individual preferences and your application.

**NOTE:** In the CPU, the basic ACON function box only accepts two characters. If you are using a Hand-held Programmer in creating ladder logic to run the DV-1000 display, note that its ACON instruction is limited to *two* characters. However, *Direct*SOFT permits you to enter up to *forty* characters. *Direct*SOFT creates an extended ACON box for character entry, then subdivides it into multiple 2-character ACON boxes when downloading the program to the CPU. This section assumes you are using *Direct*SOFT.

Using the ACON method of text entry adds new ladder elements onto our existing program. The figure to the right shows an outline of the program. The setup parameter rung is first, as described in Chapter 2. The main program follows, just as we have been creating main program examples in this chapter.

After the end of the main program (and the End Coil), we add a Data Label box. It announces the data box which follows, and allows the main program to reference the data box by the label. The ACON (ASCII Constant) box follows as the last program element.

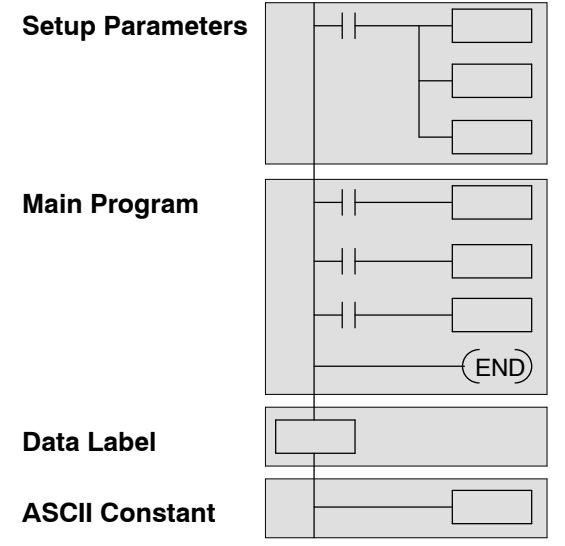

The main program section receives a new instruction, too. The MOVMC (Move Memory Cartridge) instruction reads the ACON data (the text data) into V-memory space so the main ladder program can use it. Note that the MOVMC requires supporting data to be loaded onto the stack before its use. The following example shows how this process works.

#### ACON Example Program #1

Now we create a program example to use the ACON instruction. The example display to the right shows "A line of text!" as the message on the first line. Even though this is 15 characters, the ACON box must contain an even number of characters (we'll use 16). And, this example still uses a blank display as a starting point (setup program #2).

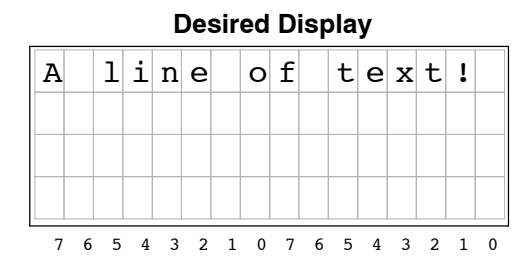

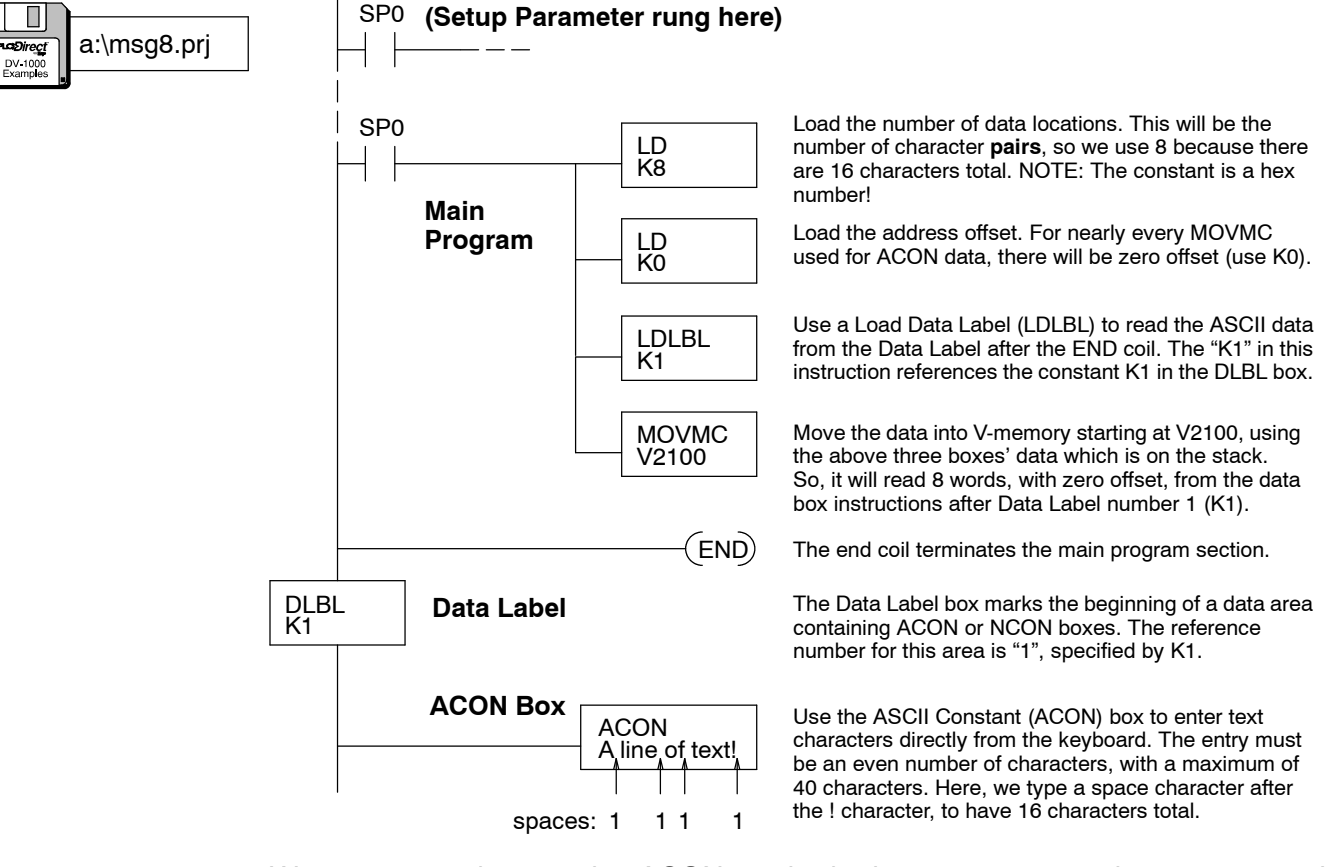

We recommend using the ACON method whenever you need to put several characters on the display.

**NOTE:** Appendix C contains some worksheets to use in creating your own messages. It includes a worksheet for loading ASCII codes individually and another worksheet for using ACON boxes.

#### Choosing ACON Box Text Length

After using the ACON instruction to place a line of text on the first display row, we're ready to create a full-display message covering all four rows. The previous example used one 16-character ACON box. If we extend this method to generate a message for the entire display, we'll need four ACON boxes in separate data label areas. The organization of ACON boxes to display text is as follows:

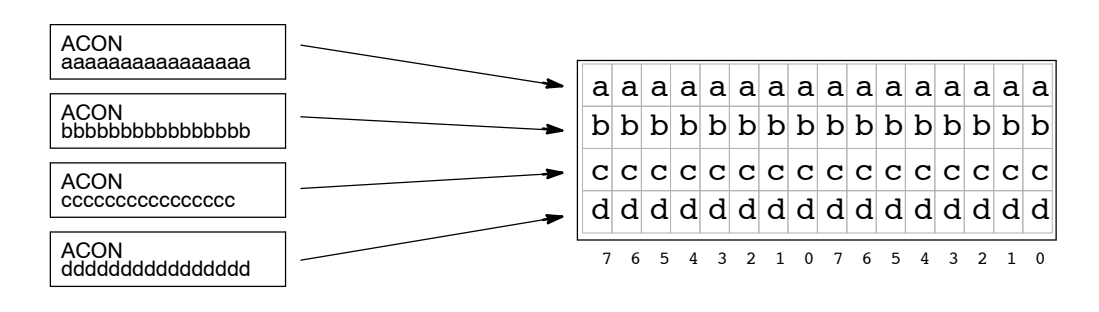

You may recall that the ACON instruction box (using *Direct*SOFT) can accept up to 40 characters. Although there are many possible combinations, at least two ACON boxes are required to fill the DV-1000's 64-character display. To take maximum advantage of the ACON box capacity, let's create a display using just two ACON instructions. Using equally-sized ACON boxes, each one contains 32 characters which will fill two rows, as shown below:

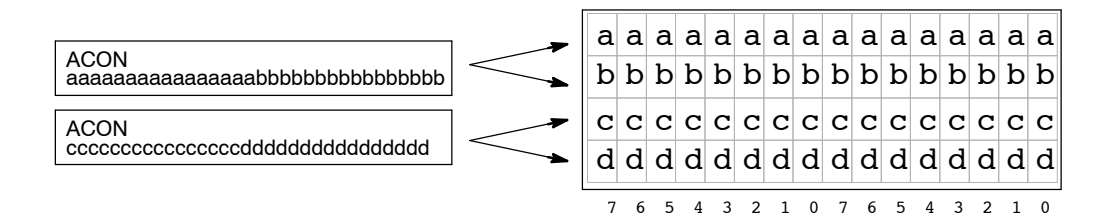

The text in the 32-character ACON Boxes wraps around from one row to a second row on the display. This makes very efficient use of the ACON instruction. However, you have to carefully count characters and spaces so the display output does what you want it to do.

When writing your own programs, use the length of ACON text that best fits your application and is the easiest for you to use. In the interest of conserving space, most of the examples in this chapter which use ACONs use the 32-character version. However, the programs could have used twice as many 16-character ACON boxes instead.

The following ladder program outlines show equivalent 16-character and 32-character ACON box methods to generate the same display output. It assumes the text data block begins at V2100, but your memory map may differ.

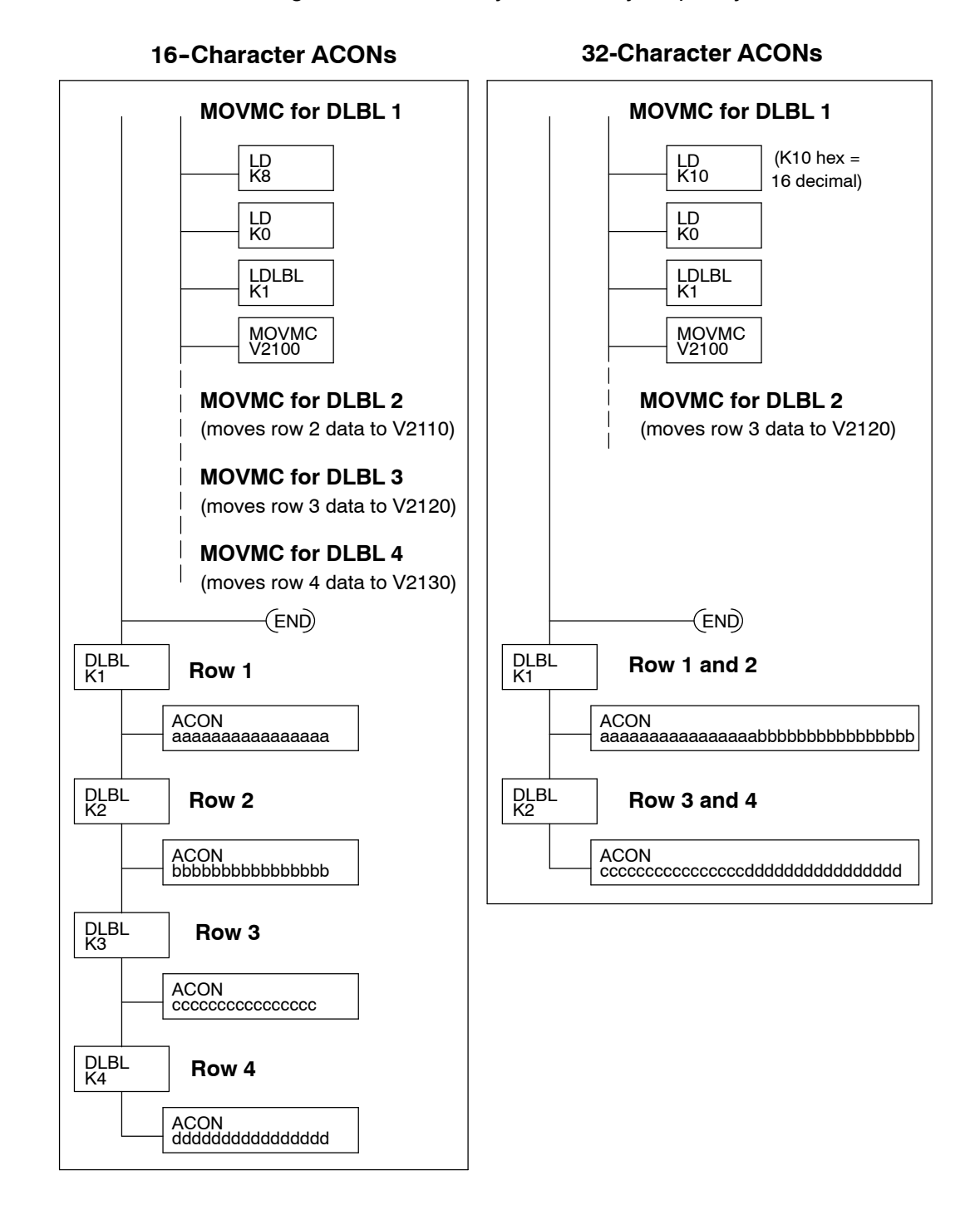

#### ACON Example Program #2

This example shows the true power of the ACON method of text entry in creating display to the right. It shows the machine number and status, followed by a part count and production rate in parts per hour. Remember, the numeric locations of "1234" and "57" must be unmasked in the text data.

#### **Desired Display**

| М | A | С | H | Ι | N | Е |   | N | 0 | • | 5 |   |   |   |   |
|---|---|---|---|---|---|---|---|---|---|---|---|---|---|---|---|
| S | т | A | т | U | S |   | = |   | R | U | N |   |   |   |   |
| Р | a | r | t |   | С | 0 | u | n | t | = |   | 1 | 2 | 3 | 4 |
| Ρ | a | r | t | s | / | h | 0 | u | r | = |   |   |   | 5 | 7 |
| 7 | 6 | 5 | Δ | 3 | 2 | 1 | 0 | 7 | 6 | 5 | 4 | 3 | 2 | 1 | 0 |

Also, because the ACON text covers the entire display, there is no need to write spaces to all character positions to create a blank starting display. Therefore, we can use the simpler Setup Program #1 that just sets up the numeric and text data blocks.

ACON boxes can contain a maximum of 40 characters. The DV-1000 display contains 64 characters, so we arbitrarily use two equally-sized ACON boxes, at 32 characters each. Insert spaces for blank display locations, counting them precisely.

- Data for the first ACON box contains the top two lines of display text, and begins at V2100.
- Data for the second ACON box contains the *bottom two lines* of display text, and begins at V2120.

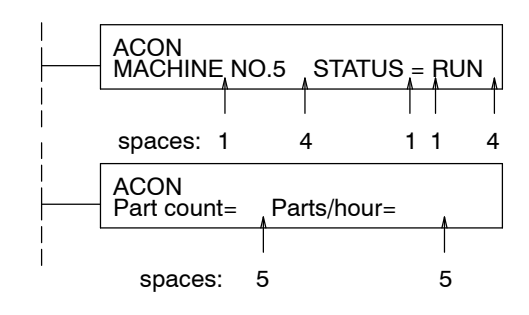

**Text Display Positions** 

#### **Numeric Display Positions**

|          |          |       |      |    |          |          |        |            |                |            | -     |      |       |   |
|----------|----------|-------|------|----|----------|----------|--------|------------|----------------|------------|-------|------|-------|---|
| 3        | 2        | 2     | -    | 1  | 0        |          | 0      | 1          | 2              | 3          | 4     | 5    | 6     |   |
| 7        | 6        | 5     |      | 5  | 4        |          | 10     | 11         | 12             | 13         | 14    | 15   | 16    |   |
| 13       | 1        | 2     | 1    | 1  | 10       |          | 20     | 21         | 22             | 23         | 24    | 25   | 26    |   |
| 17       | 1        | 6     | 1    | 5  | 14       |          | 30     | 31         | 32             | 33         | 34    | 35   | 36    |   |
| 765      | 4 3 2    | 1 0   | 76   | 54 | 3 2 1    | 0        | 76     | 54         | 3 2            | 1 0        | 76    | 54   | 32    |   |
| Nu       | umeric I | Data  |      |    |          |          |        | N Bo<br>Te | x 2 d<br>xt Da | ata<br>ata | AC    | ON B | lox 1 |   |
| Position | V-Memor  | y Nur | nber |    | Position | V-Memory | / Data | Text       | P              | osition    | V-Mer | mory | Data  |   |
| 0        | 2000     | 00    | 000  | I  | 0        | 2100     | 4D41   | ΜA         |                | 20         | 212   | 20   | 5061  | ĺ |
| 1        | 2001     | 00    | 000  | 1  | 1        | 2101     | 4348   | СН         |                | 21         | 212   | 21   | 7274  | ĺ |
| 2        | 2002     | 00    | 000  | 1  | 2        | 2102     | 494E   | IN         |                | 22         | 212   | 2    | 2063  |   |
| 3        | 2003     | 00    | 000  |    | 3        | 2103     | 4520   | Е          |                | 23         | 212   | 23   | 6F75  | ĺ |
| 4        | 2004     | 00    | 000  |    | 4        | 2104     | 4E4F   | NO         |                | 24         | 212   | 24   | 6E74  | ĺ |
| 5        | 2005     | 00    | 000  |    | 5        | 2105     | 2E35   | . 5        |                | 25         | 212   | 25   | 3D20  | ĺ |
| 6        | 2006     | 00    | 000  |    | 6        | 2106     | 2020   |            |                | 26         | 212   | 26   | 0000  |   |
| 7        | 2007     | 00    | 000  |    | 7        | 2107     | 2020   |            |                | 27         | 212   | 27   | 0000  |   |
| 10       | 2010     | 12    | 234  |    | 10       | 2110     | 5354   | SΤ         |                | 30         | 213   | 30   | 5061  |   |
| 11       | 2011     | 00    | 000  |    | 11       | 2111     | 4154   | ΑT         |                | 31         | 213   | 31   | 7274  |   |
| 12       | 2012     | 00    | 000  |    | 12       | 2112     | 5553   | US         |                | 32         | 213   | 32   | 732F  |   |
| 13       | 2013     | 00    | 000  |    | 13       | 2113     | 203D   | ) =        |                | 33         | 213   | 33   | 686F  |   |
| 14       | 2014     | 00    | )57  |    | 14       | 2114     | 2052   | R          |                | 34         | 213   | 34   | 7572  | ĺ |
| 15       | 2015     | 00    | 000  |    | 15       | 2115     | 554E   | UN         |                | 35         | 213   | 35   | 3D20  | ĺ |
| 16       | 2016     | 00    | 000  |    | 16       | 2116     | 2020   |            |                | 36         | 213   | 36   | 2020  |   |
| 17       | 2017     | 00    | 000  | ]  | 17       | 2117     | 2020   |            |                | 37         | 213   | 37   | 0000  | ĺ |
|          | -        |       |      |    |          |          |        |            |                |            |       |      |       | 2 |

The following program places numeric and text data into the locations shown above.

7

27

37

<u>a Text</u> 1 P a 4 r t 3 c 5 o u 4 n t

=

Pa rt s/ ho ur

=

2 1 0 1 data

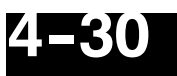

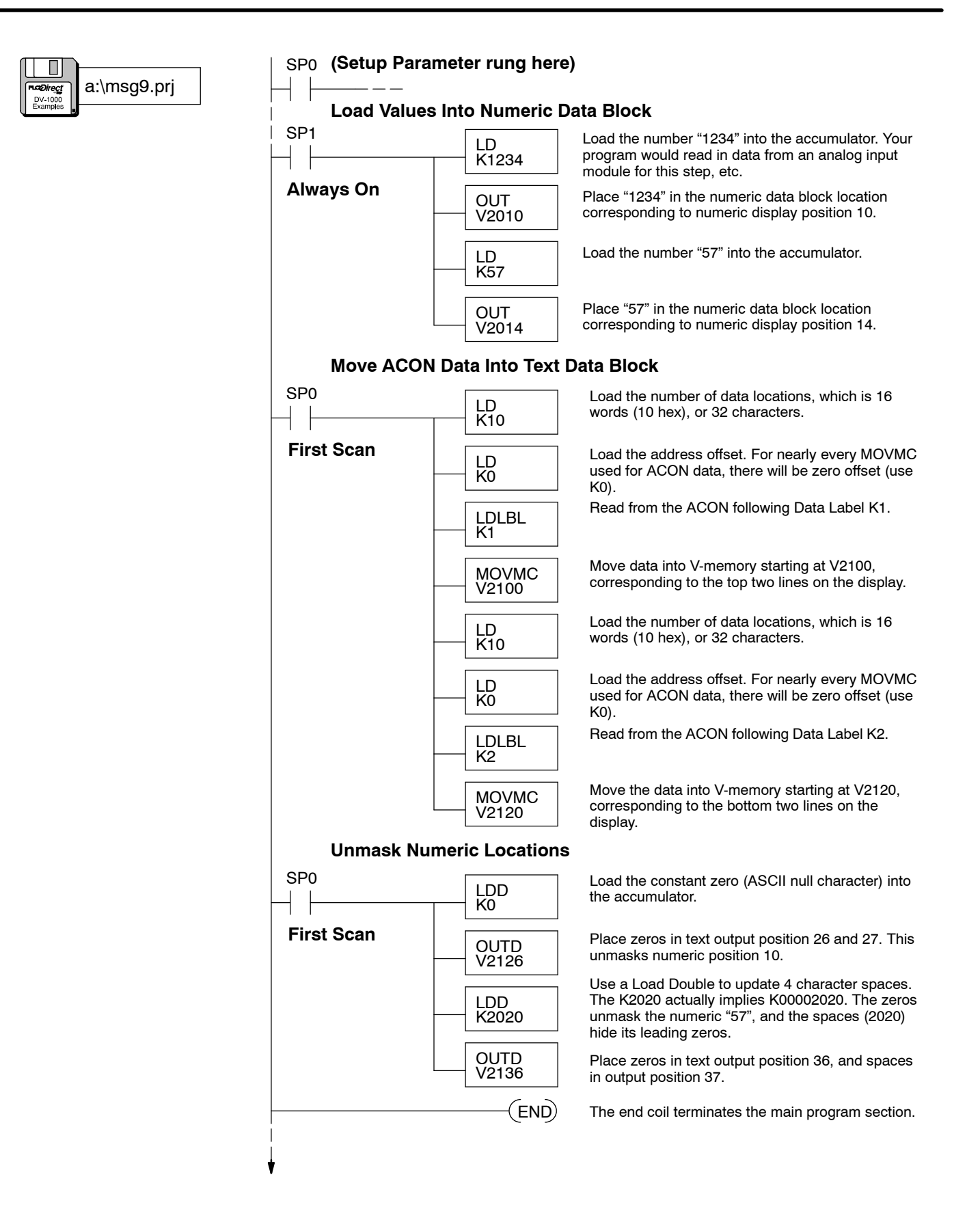

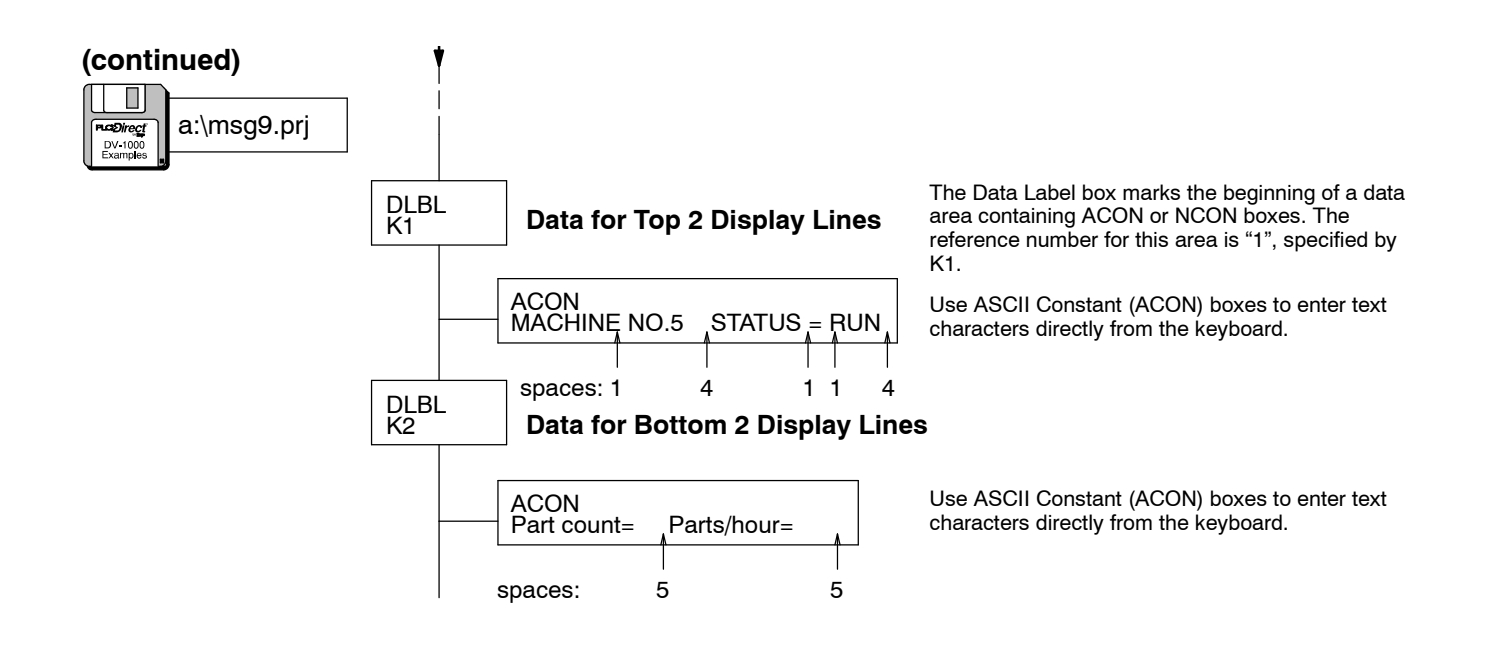

# Message Display Applications and Techniques

The material in this chapter up to this point has demonstrated basic procedures in getting information to the display. The following examples build on this foundation, showing solutions to typical applications. These programs are the "bells and whistles" of the display function. It's a good idea to get the basic display screen working first, and then carefully add portions of these techniques to fine-tune your application program. The special display applications we will cover are:

- Multiple message displays
- Blinking text
- Dynamic text
- Embedding the time and date in a message
- Polarity sign for numbers
- Bar Graph Displays
- Automatic Scrolling Displays

Multiple Message Displays In Message Mode, the DV-1000 continuously scans the numeric and text data in V-memory to combine their information and create a single display screen. To change the display message, we must update the numeric and/or text data blocks in V-memory accordingly. It's possible to alternate between two or more display screens, based on some arbitrary event. For example, suppose we want either of the following display screens to appear, based on an operator input:

| Dis | play | Screen | 1 |
|-----|------|--------|---|
|-----|------|--------|---|

**Display Screen 2** 

| C | 0 | N | V | Е | Y | 0 | R |   | S | Ρ | Е | Е | D | S |   |   | т | 0 | т | A | L |   | Р | R | 0 | D | U | С | Т | Ι | 0 | N |
|---|---|---|---|---|---|---|---|---|---|---|---|---|---|---|---|---|---|---|---|---|---|---|---|---|---|---|---|---|---|---|---|---|
|   | L | i | n | е |   | 1 | = |   | 1 | 2 | 3 |   | f | р | m |   |   | L | i | n | е |   | 1 | = | 1 | 1 | 1 | 1 | 1 | 1 | 1 | 1 |
|   | L | i | n | е |   | 2 | = |   | 4 | 5 | 6 |   | f | р | m |   |   | L | i | n | е |   | 2 | = | 2 | 2 | 2 | 2 | 2 | 2 | 2 | 2 |
|   | L | i | n | е |   | 3 | = |   | 7 | 8 | 9 |   | f | р | m |   |   | L | i | n | е |   | 3 | = | 3 | 3 | 3 | 3 | 3 | 3 | 3 | 3 |
| 7 | 6 | 5 | 4 | 3 | 2 | 1 | 0 | 7 | 6 | 5 | 4 | 3 | 2 | 1 | 0 | - | 7 | 6 | 5 | 4 | 3 | 2 | 1 | 0 | 7 | 6 | 5 | 4 | 3 | 2 | 1 | 0 |

In order to choose a programming strategy, we must do the following:

- · Choose number of display screens
- · Create the message (numeric and text) data
- Decide what event triggers display screen changes

In this example, we have 2 display screens, the contents are as shown, and the display will change based on the state of X0 (OFF = Display 1, ON = Display 2). An input simulator or simple switch is useful for creating switch X0. Since most of the display characters in the two display screens are different, we will use ACONs to move data in and out of the text and numeric tables. The ladder program will need to update the text characters once after each display screen change, because they remain fixed thereafter. The one-shot (positive differential) function box will help us write new display data just once. However, the numeric data must be constantly updated, because it changes in real time with the user machine or process. In this case, we will repeat the update each PLC scan.

**NOTE:** If using DL105, be sure to initialize the CPU or input X0 will not activate. From **PLC** menu, choose **Setup**, then **Initialize Scratchpad**.

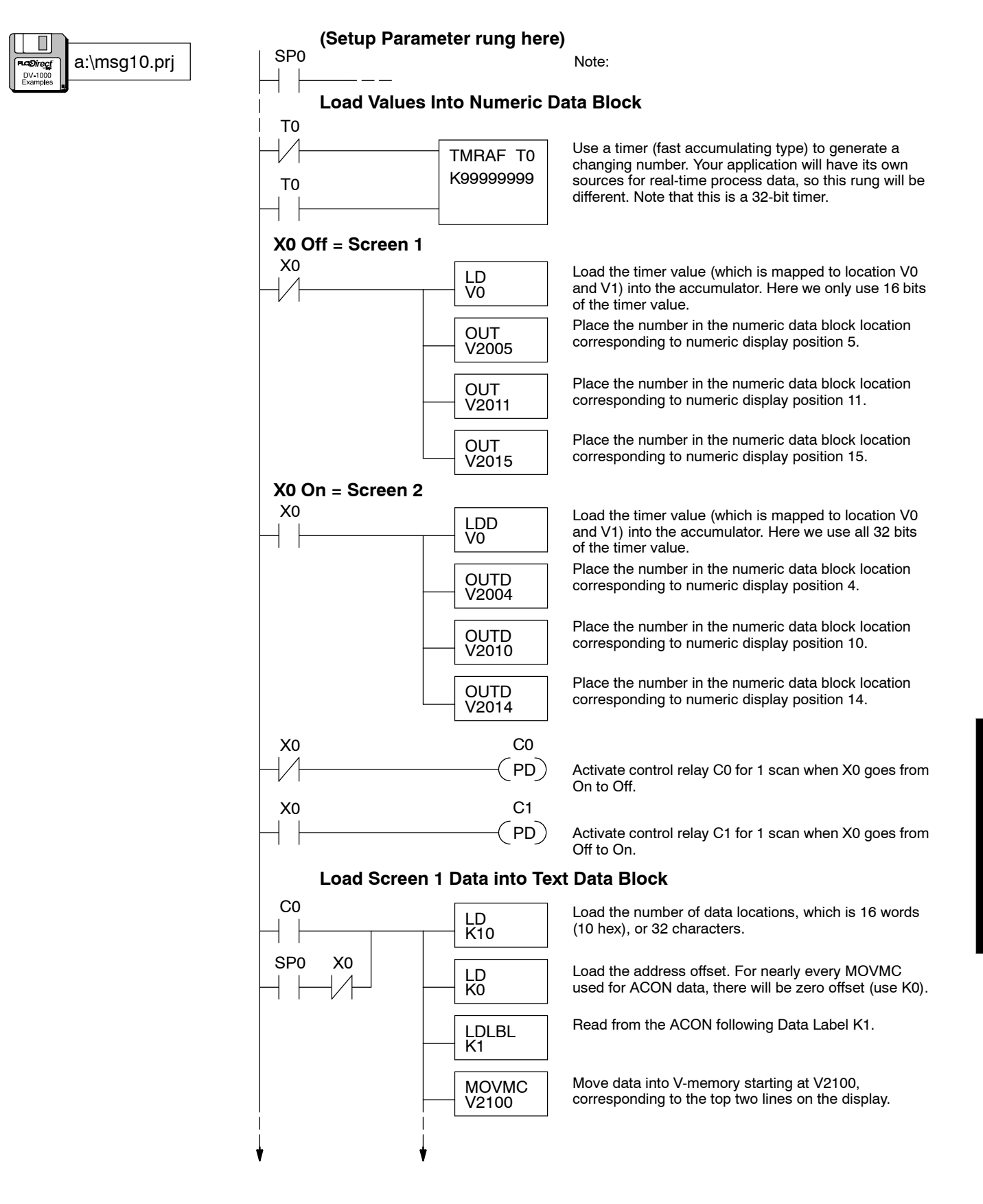

| (continued)         | * *         |                 |                                                                                                    |
|---------------------|-------------|-----------------|----------------------------------------------------------------------------------------------------|
| a:\msg10.prj        |             | LD<br>K10       | Load the number of data locations, which is 16 words (10 hex), or 32 characters.                              |
| DV-1000<br>Examples |             | LD<br>K0        | Load the address offset. For nearly every MOVMC used for ACON data, there will be zero offset (use K0).       |
|                     |             | LDLBL<br>K2     | Read from the ACON following Data Label K2.                                                                   |
|                     |             | MOVMC<br>V2120  | Move data into V-memory starting at V2120, corresponding to the bottom two lines on the display.              |
|                     |             | LDD<br>K0       | Load the accumulator with ASCII codes for null<br>characters (zeros), to unmask numeric display<br>positions. |
|                     |             | OUTD<br>V2114   | Unmask text display positions 14 and 15.                                                                      |
|                     |             | OUTD<br>V2124   | Unmask text display positions 24 and 25.                                                                      |
|                     |             | OUTD<br>V2134   | Unmask text display positions 34 and 35.                                                                      |
|                     | Load Screen | 2 Data into Tex | kt Data Block                                                                                                 |
|                     | C1          | LD<br>K10       | Load the number of data locations, which is 16 words (10 hex), or 32 characters.                              |
|                     | SP0 X0      | LD<br>K0        | Load the address offset. For nearly every MOVMC used for ACON data, there will be zero offset (use K0).       |
|                     |             | LDLBL<br>K3     | Read from the ACON following Data Label K3.                                                                   |
|                     |             | MOVMC<br>V2100  | Move data into V-memory starting at V2100, corresponding to the top two lines on the display.                 |
|                     |             | LD<br>K10       | Load the number of data locations, which is 16 words (hex), or 32 characters.                                 |
|                     |             | LD<br>K0        | Load the address offset. For nearly every MOVMC used for ACON data, there will be zero offset (use K0).       |
|                     |             | LDLBL<br>K4     | Read from the ACON following Data Label K4.                                                                   |
|                     |             | MOVMC<br>V2120  | Move data into V-memory starting at V2120, corresponding to the bottom two lines on the display.              |
|                     |             | LDD<br>K0       | Load the accumulator with ASCII codes for null<br>characters (zeros), to unmask numeric display<br>positions. |
|                     |             | OUTD<br>V2114   | Unmask text display positions 14 and 15.                                                                      |
|                     |             | OUTD<br>V2116   | Unmask text display positions 16 and 17.                                                                      |
|                     |             |                 |                                                                                                    |

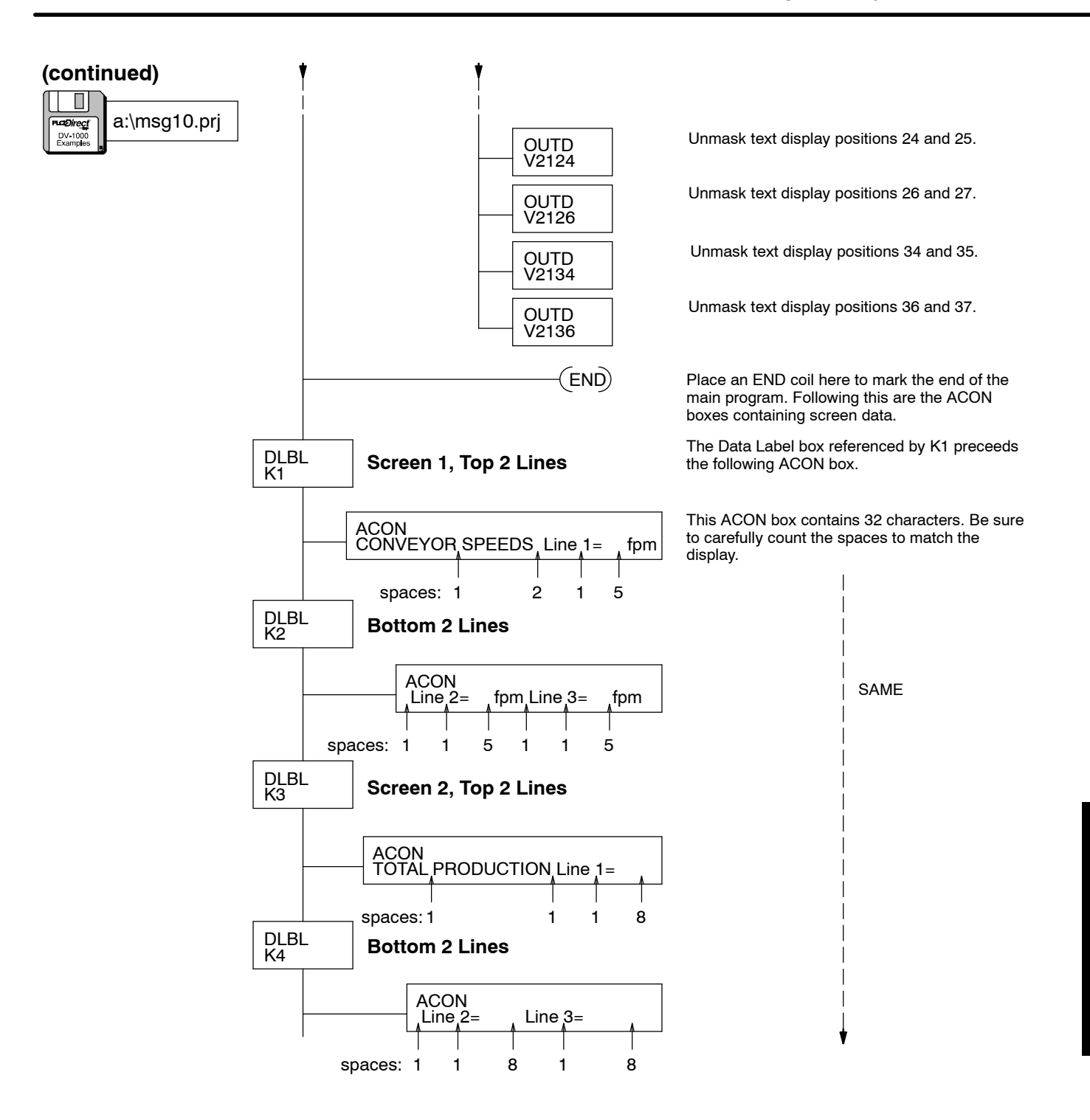

### Dynamic Text

In some display screens it's desirable to change only a key word or two upon certain events, leaving most of the text intact. We might call this a "forms" type screen. The unchanging text is the form, and the dynamic text occupies blanks within the form. In this example, the display screen reports the status of a machine. The operational Manual and Automatic modes appear as "MAN", and "AUTO", as in these displays:

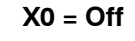

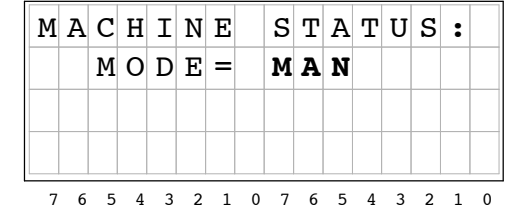

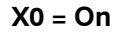

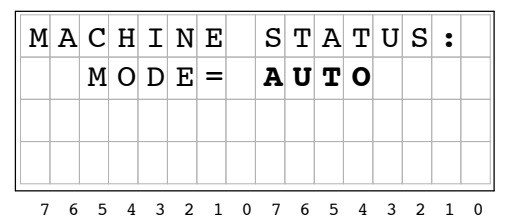

Now we can decide how to write the dynamic text ladder program. We'll use the ACON text entry method for the basic form of the screen, which will include "MACHINE STATUS MODE=". The dynamic text will occupy text positions 14 and 15.

#### **Dynamic Text Display Positions**

| 0   | 1  | 2   | 3   | 4  | 5  | 6   | 7   |
|-----|----|-----|-----|----|----|-----|-----|
| 10  | 11 | 12  | 13  | 14 | 15 | 16  | 17  |
| 20  | 21 | 22  | 23  | 24 | 25 | 26  | 27  |
| 30  | 31 | 32  | 33  | 34 | 35 | 36  | 37  |
| 7 6 | 54 | 3 2 | 1 0 | 76 | 54 | 3 2 | 1 0 |

The dynamic text will follow the state of the input switch contact X0. When X0 = Off, "MAN" will be displayed. When X0 =On, "AUTO" will be displayed. The following ladder logic outputs these screens.

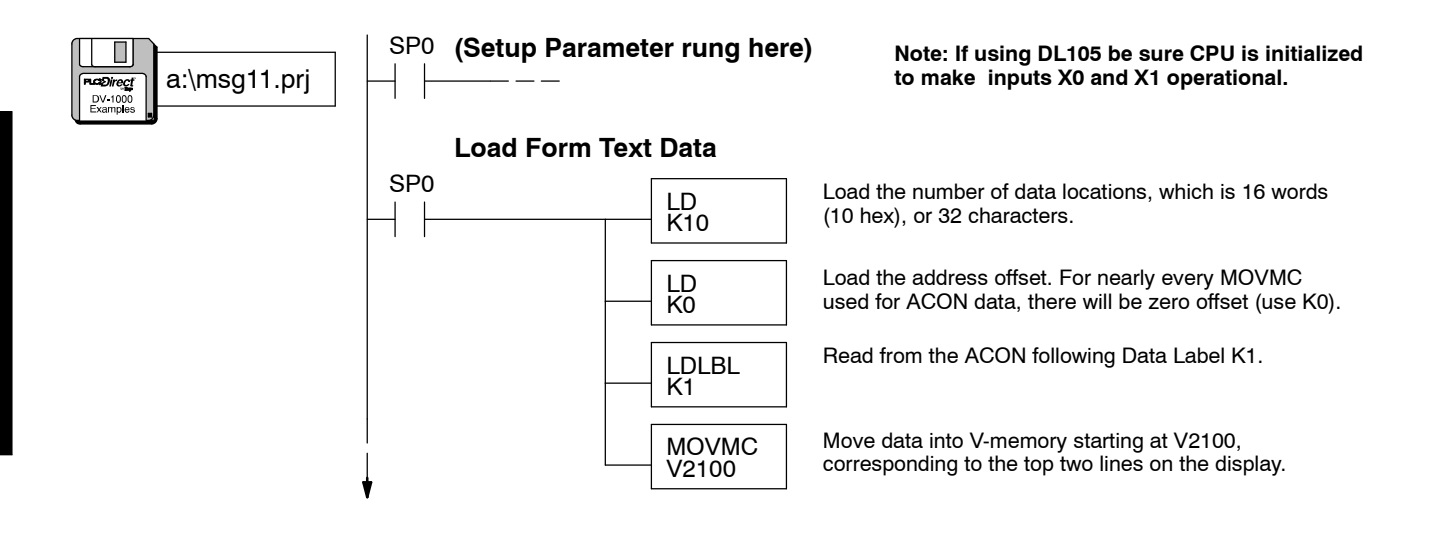

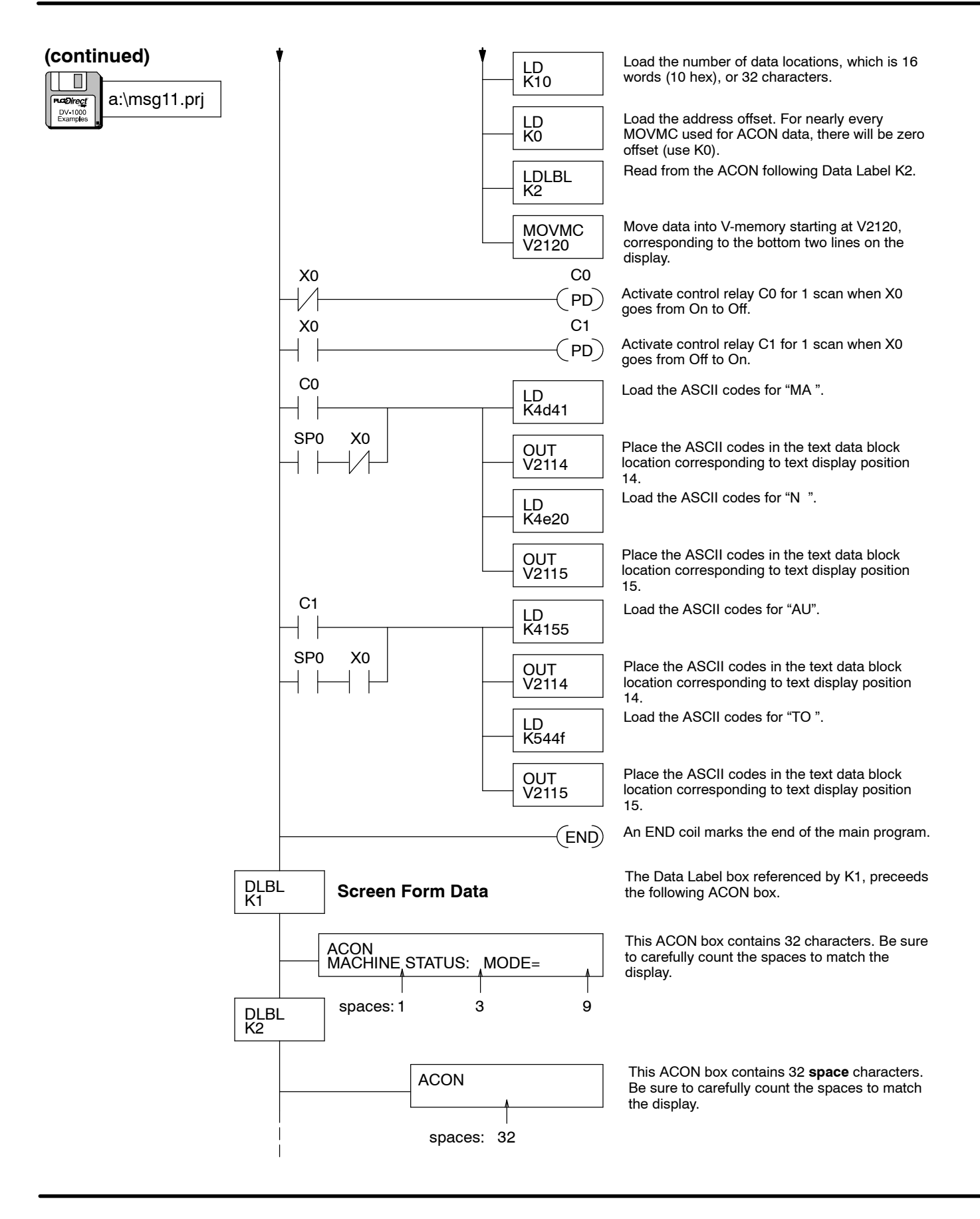

# **Blinking Text** Under certain conditions such as alarm or fault reporting you may want to implement blinking (or flashing) text. Building on the previous example, we add an ALARMS category. If there are no alarms, the text field after the word "ALARMS" is blank. If there is an alarm condition such as a part jam, the word "JAM" will appear in the text field and blink at a 1 Hz rate.

$$X0 = Off, X1 = Off$$

|   | М | A | С | Η | Ι | N | Е |   | S | т | A | т | U | S |   |   |
|---|---|---|---|---|---|---|---|---|---|---|---|---|---|---|---|---|
|   |   |   | Μ | 0 | D | Е | = |   | М | A | N |   |   |   |   |   |
|   |   |   | Α | L | A | R | М | S | = |   |   |   |   |   |   |   |
|   |   |   |   |   |   |   |   |   |   |   |   |   |   |   |   |   |
| - | 7 | 6 | 5 | 4 | 3 | 2 | 1 | 0 | 7 | 6 | 5 | 4 | 3 | 2 | 1 | 0 |

| ] | M | A | C<br>M<br>A | H<br>O<br>L | I<br>D<br>A | N<br>E<br>R | E<br>=<br>M | S | S<br>A<br>= | T<br>U | А<br>Т<br><b>Ј</b> | Т<br>О<br><b>А</b> | U<br>M | S |   |   |
|---|---|---|-------------|-------------|-------------|-------------|-------------|---|-------------|--------|--------------------|--------------------|--------|---|---|---|
|   |   |   | -           |             |             |             |             |   |             |        |                    |                    | •••    |   |   |   |
|   | 7 | 6 | 5           | 4           | 3           | 2           | 1           | 0 | 7           | 6      | 5                  | 4                  | 3      | 2 | 1 | 0 |

Now we can decide how to write the blinking text ladder program. We'll use the ACON text entry method for the basic form of the screen, which will include "MACHINE STATUS, MODE=", and "ALARMS=". The blinking text will occupy text positions 25 and 26.

#### **Blinking Text Display Positions**

| 0  | 1   | 2   | 3   | 4  | 5  | 6   | 7   |
|----|-----|-----|-----|----|----|-----|-----|
| 10 | 11  | 12  | 13  | 14 | 15 | 16  | 17  |
| 20 | 21  | 22  | 23  | 24 | 25 | 26  | 27  |
| 30 | 31  | 32  | 33  | 34 | 35 | 36  | 37  |
| 76 | 5 4 | 3 2 | 1 0 | 76 | 54 | 3 2 | 1 0 |

The following program builds on the dynamic text example. It uses special relay SP4, which alternates between On and Off at a 1 Hz rate to create the blinking effect.

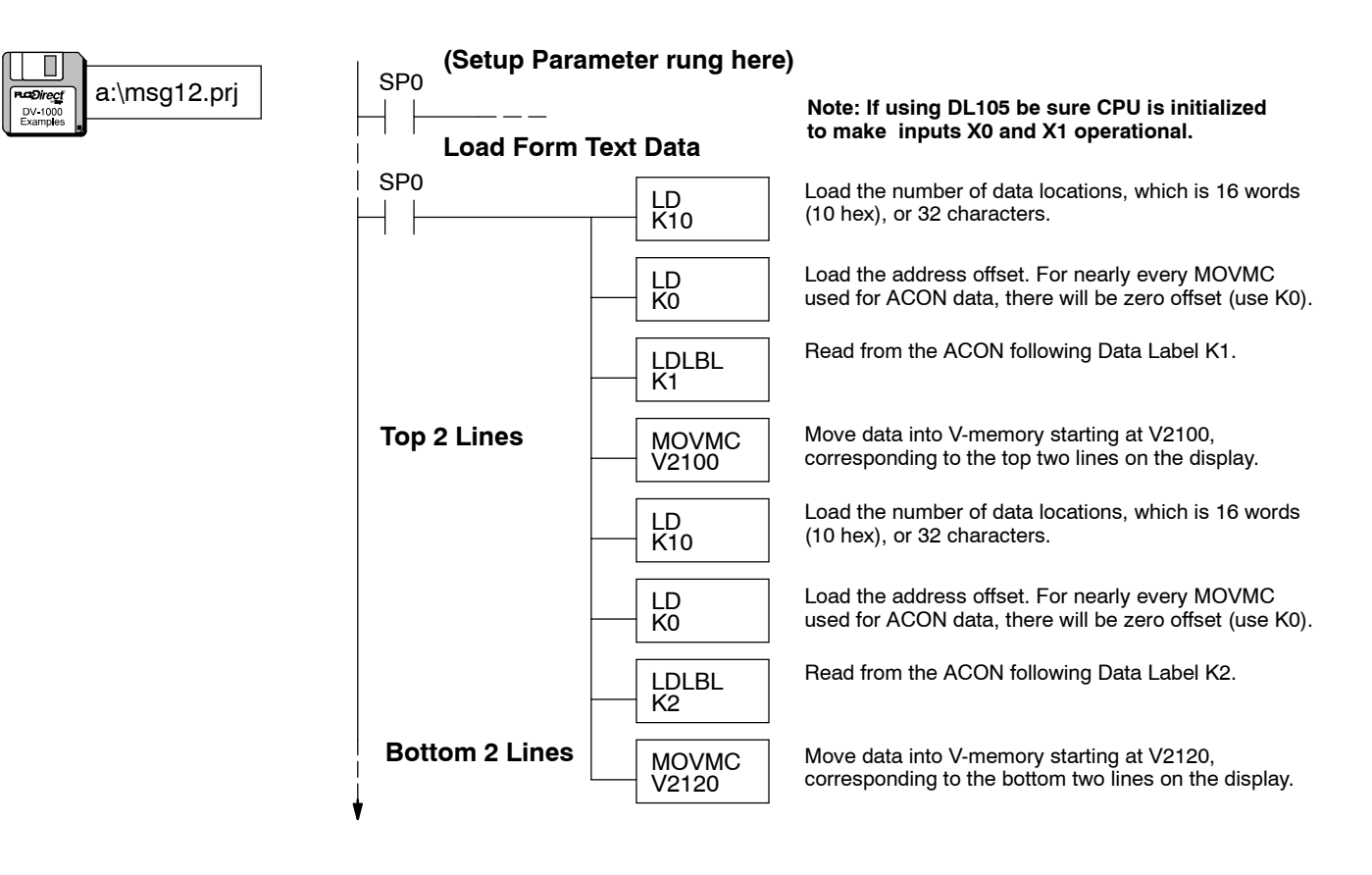

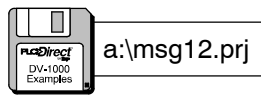

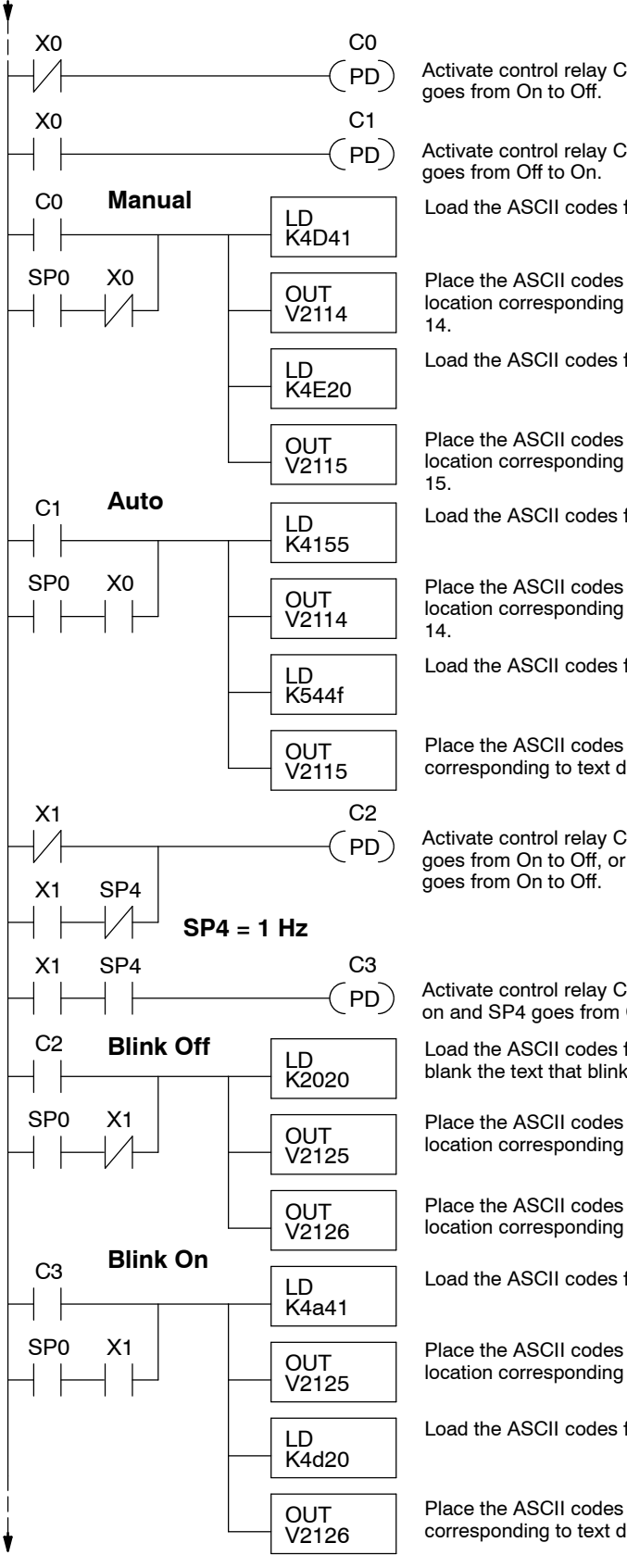

Activate control relay C0 for 1 scan when X0

Activate control relay C1 for 1 scan when X0

Load the ASCII codes for "MA".

Place the ASCII codes in the text data block location corresponding to text display position

Load the ASCII codes for "N ".

Place the ASCII codes in the text data block location corresponding to text display position

Load the ASCII codes for "AU".

Place the ASCII codes in the text data block location corresponding to text display position

Load the ASCII codes for "TO".

Place the ASCII codes in the text data block location corresponding to text display position 15.

Activate control relay C2 for 1 scan when X1 goes from On to Off, or when X1 is on and SP4

Activate control relay C3 for 1 scan when X1 is on and SP4 goes from Off to On.

Load the ASCII codes for spaces, in order to blank the text that blinks.

Place the ASCII codes in the text data block location corresponding to text display position 25.

Place the ASCII codes in the text data block location corresponding to text display position 26.

Load the ASCII codes for "JA".

Place the ASCII codes in the text data block location corresponding to text display position 25.

Load the ASCII codes for "M ".

Place the ASCII codes in the text data block location corresponding to text display position 26.

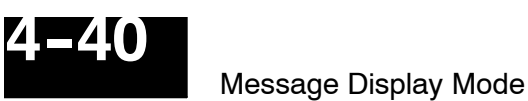

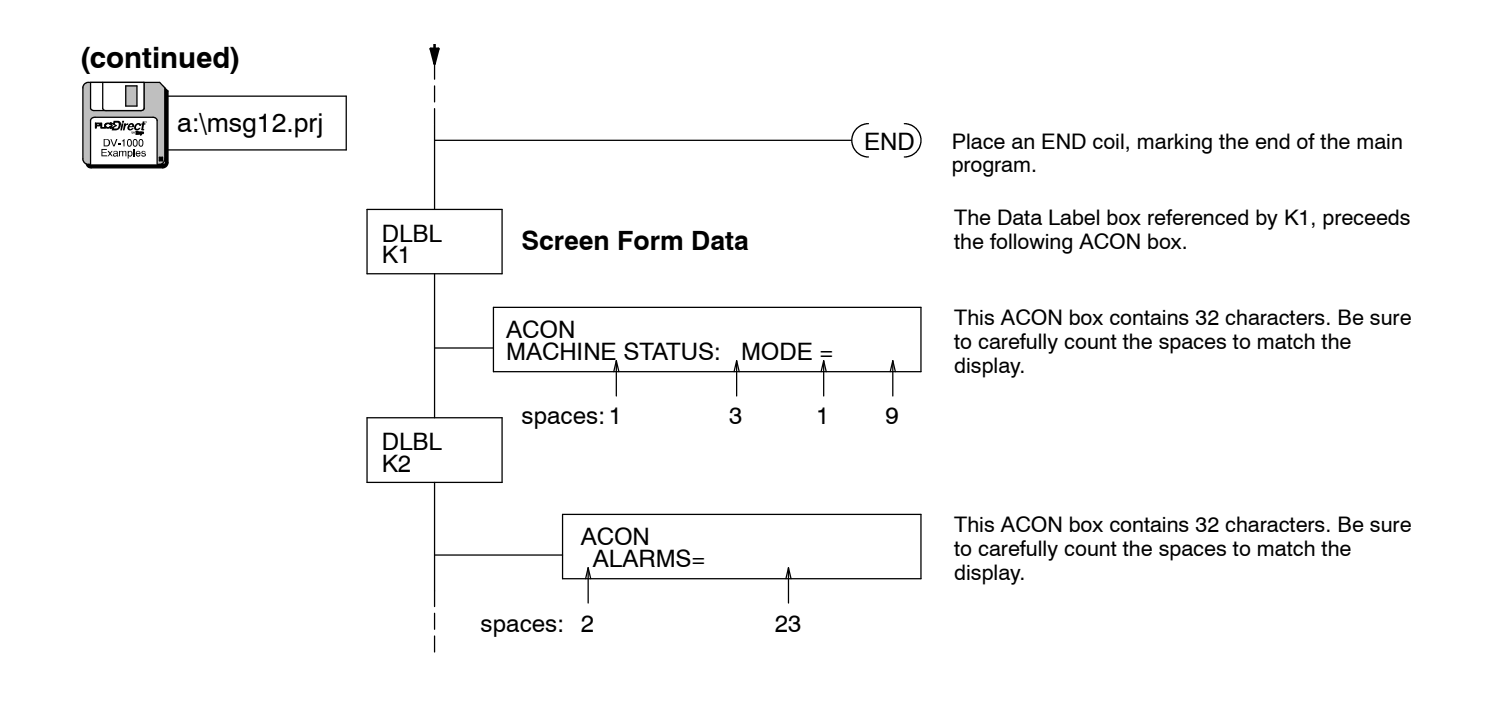

#### **Polarity Sign for Numeric Output** With the DV-1000 you can use plus (+) or minus (-) characters to indicate the algebraic sign of numeric output. To coordinate numeric and text output, the ladder program must examine the sign bit for the value and then select the appropriate polarity sign for display purposes. Sign bits often occur with bipolar inputs or outputs with analog modules, as in the following example.

To the right is a typical analog input module installation. Its input word maps to V40400. However, the input word is shared among four channels of the analog module. Only one channel is active on each scan. Ladder logic decodes the active channel bits, and stores each channel's data separately.

In this fashion, one channel's data is updated each scan. We attach to this process the task of re-writing that channel's polarity sign in the text output.

In this example, numeric display positions 0, 4, 10, and 14 show the value for each of the four channels. The remainder of the display area is text output, including the (+) and (-) characters.

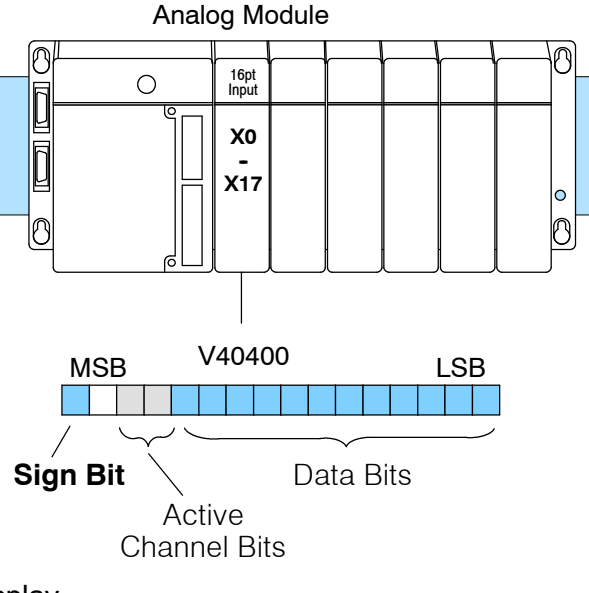

| A | n | a | 1 | 0 | g |   | С | h | 1 |   | + | 3 | 2 | 9 | 3 |
|---|---|---|---|---|---|---|---|---|---|---|---|---|---|---|---|
| I | n | р | u | t | s |   | С | h | 2 |   | - | 2 | 4 | 1 | 8 |
|   |   |   |   |   |   |   | С | h | 3 |   | + | 1 | 6 | 4 | 4 |
|   |   |   |   |   |   |   | С | h | 4 |   | - | 5 | 7 | 6 | 5 |
| 7 | 6 | 5 | 4 | 3 | 2 | 1 | 0 | 7 | 6 | 5 | 4 | 3 | 2 | 1 | 0 |

The text display is created using two ACON box instructions. Then, ladder logic unmasks the eight text locations corresponding to the four numeric positions by writing null characters. Then active channel bits X14 and X15 are examined and the appropriate polarity character is written to text positions 5, 15, 25, and 35. respectively.

#### **Numeric Display Positions**

| 3    | 2       | 1    | 0       |
|------|---------|------|---------|
| 7    | 6       | 5    | 4       |
| 13   | 12      | 11   | 10      |
| 17   | 16      | 15   | 14      |
| 7654 | 3 2 1 0 | 7654 | 3 2 1 0 |

#### **Text Display Positions**

| 0  | 1  | 2   | 3   | 4  | 5  | 6   | 7   |
|----|----|-----|-----|----|----|-----|-----|
| 10 | 11 | 12  | 13  | 14 | 15 | 16  | 17  |
| 20 | 21 | 22  | 23  | 24 | 25 | 26  | 27  |
| 30 | 31 | 32  | 33  | 34 | 35 | 36  | 37  |
| 76 | 54 | 3 2 | 1 0 | 76 | 54 | 3 2 | 1 0 |

**NOTE:** This program example is written for the system with the analog module in slot 0. If you want to use a 16-point input simulator instead, it will also work.

The following ladder program example creates the display of signed numbers. It is written for the PLC system shown above.

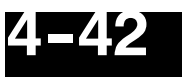

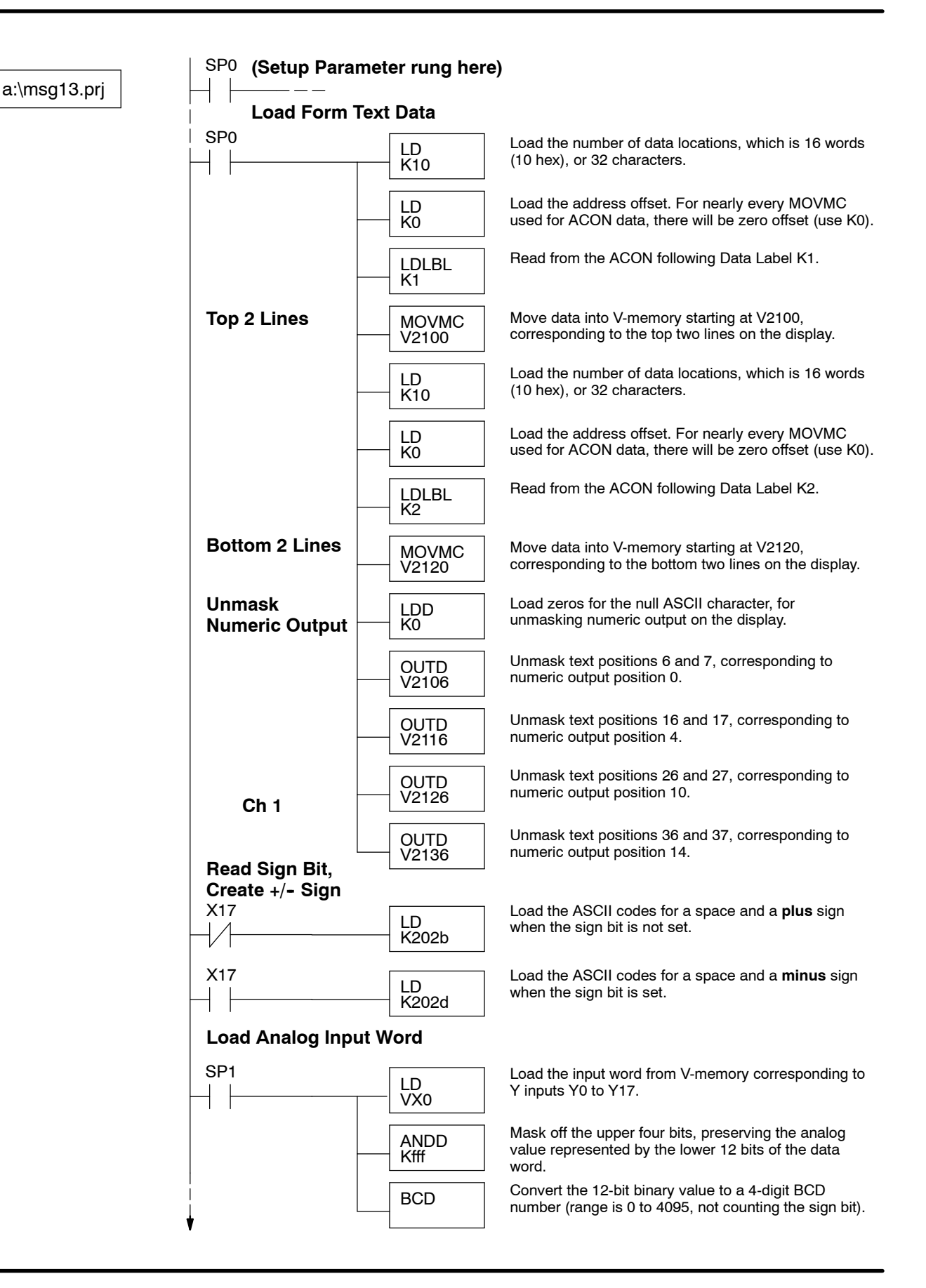

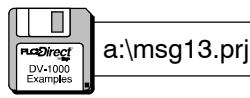

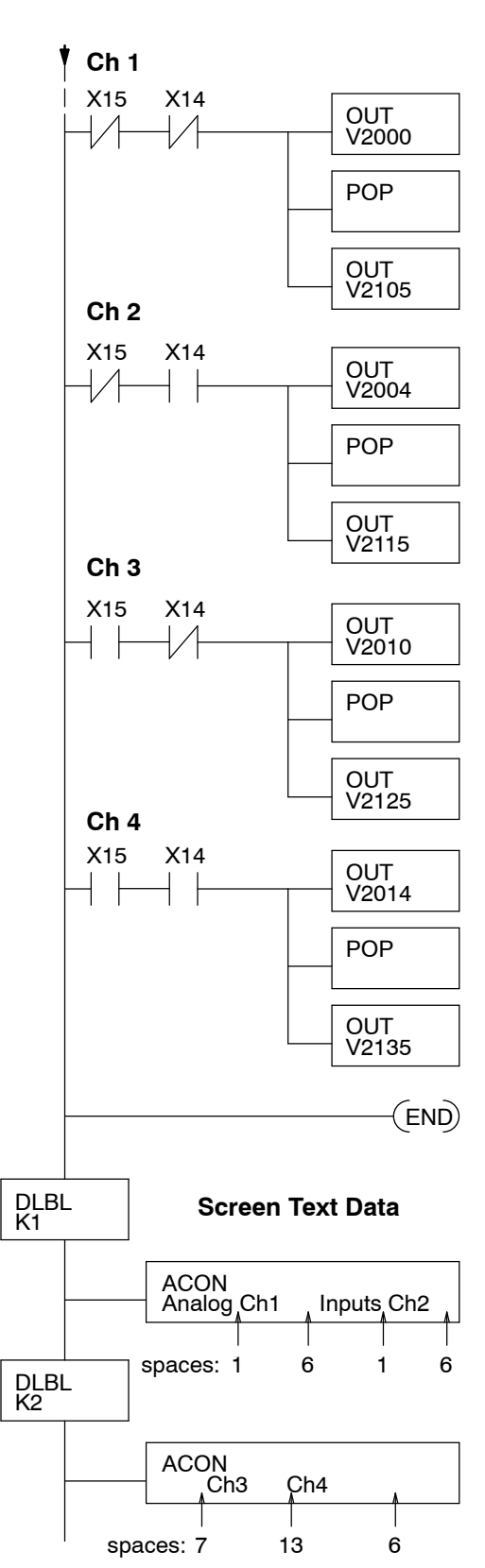

Channel 1 data is being sent when X15 and X14 are off. The Out instruction moves the data from the accumulator to V2000, numeric display position 1.

Move the ASCII data for the algebraic sign from the stack into the accumulator.

Place the accumulator contents (algebraic sign in ASCII code) into the text display position 5, for channel 1.

Channel 2 data is being sent when X15 is off and X14 is on. The Out instruction moves the data from the accumulator to V2004, numeric display position 4.

Move the ASCII data for the algebraic sign from the stack into the accumulator.

Place the accumulator contents (algebraic sign in ASCII code) into the text display position 15, for channel 2.

Channel 3 data is being sent when X15 is on and X14 is off. The Out instruction moves the data from the accumulator to V2010, numeric display position 10.

Move the ASCII data for the algebraic sign from the stack into the accumulator.

Place the accumulator contents (algebraic sign in ASCII code) into the text display position 5, for channel 3.

Channel 4 data is being sent when X15 and X14 are on. The Out instruction moves the data from the accumulator to V2014, numeric display position 14.

Move the ASCII data for the algebraic sign from the stack into the accumulator.

Place the accumulator contents (algebraic sign in ASCII code) into the text display position 35, for channel 4.

Place an END coil, marking the end of the main program.

The Data Label box referenced by K1, preceeds the following ACON box.

This ACON box contains 32 characters. Be sure to carefully count the spaces to match the display.

The Data Label box referenced by K1, preceeds the following ACON box.

This ACON box contains 32 characters. Be sure to carefully count the spaces to match the display.

Embedded Time and Date (DL240, DL250, DL350, DL440 and DL450 CPUs Only) In some applications you may want to embed time and date information in a message display output. The DL240, DL250, DL350, DL440 and DL450 CPUs have built-in real-time clocks. In a typical application, the time and date are displayed when a system fault occurs, along with the fault type. The example program in this section shows you how to create the display output below. On the left, the display shows a basic text form without the fault condition. When the particular fault "Bin Empty" occurs, the display fills in the fault, time, and date fields in the form, shown on the right.

#### Normal Display, X0 = Off

| М | A | С | Н | Ι | N | Е |   | S | т | A | т | U | S |   |  |
|---|---|---|---|---|---|---|---|---|---|---|---|---|---|---|--|
| F | a | u | 1 | t | = |   |   |   |   |   |   |   |   |   |  |
| т | i | m | е |   | = |   |   |   |   |   |   |   |   |   |  |
| D | a | t | е |   | = |   |   |   |   |   |   |   |   |   |  |
| 7 | 6 | 5 | 4 | 3 | 2 | 1 | 0 | 7 | 6 | 5 | 4 | 3 | 2 | 1 |  |

#### Fault Display, X0 = On

| М | A | С   | H | Ι | N   | Е |   | S | т | A | т | U | S |   |   |
|---|---|-----|---|---|-----|---|---|---|---|---|---|---|---|---|---|
| F | a | u   | 1 | t | =   |   | В | i | n |   | Е | m | р | t | У |
| т | i | m   | е |   | =   | 1 | 1 | : | 3 | 2 | : | 5 | 7 | A | М |
| D | a | t   | е |   | =   | 0 | 7 | / | 0 | 5 | / | 9 | 5 |   |   |
| 7 | 6 | Б   | 4 | 2 | 2   | 1 | 0 | 7 | 6 | 5 | 4 | 2 | 2 | 1 | 0 |
|   | 6 | - 5 | 4 | 3 | - 2 | 1 | 0 |   | 6 | 5 | 4 | 3 | 2 | 1 | 0 |

The program uses a combination of ACON boxes, LD/OUT and LDD/OUTD instructions to create the text portion of the display. The six numeric display positions contain both numbers and text formatting characters such as ":" or "/". In some cases, the numbers have to be shifted to align them with the formatting characters.

#### **Numeric Display Positions**

| 3    | 2       | 1    | 0       |  |  |  |  |
|------|---------|------|---------|--|--|--|--|
| 7    | 6       | 5    | 4       |  |  |  |  |
| 13   | 12      | 11   | 10      |  |  |  |  |
| 17   | 16      | 15   | 14      |  |  |  |  |
| 7654 | 3 2 1 0 | 7654 | 3 2 1 0 |  |  |  |  |

#### **Text Display Positions**

| 0   | 1   | 2   | 3   | 4   | 5   | 6   | 7   |
|-----|-----|-----|-----|-----|-----|-----|-----|
| 10  | 11  | 12  | 13  | 14  | 15  | 16  | 17  |
| 20  | 21  | 22  | 23  | 24  | 25  | 26  | 27  |
| 30  | 31  | 32  | 33  | 34  | 35  | 36  | 37  |
| 7 6 | F 4 | 2 2 | 1 0 | 7 6 | E 4 | 2 2 | 1 0 |

The following diagram shows the state of the fault input signal and the resulting display actions. Our example ladder program monitors the state of the fault signal through discrete input X0. In the Off-to-On transition, the ladder program writes "Bin Empty", and fills in the time and date data. When input X0 makes the On-to-Off transition, the program erases the "Bin Empty" message and the time and date information. Future transitions of the X0 signal cause the same display updates.

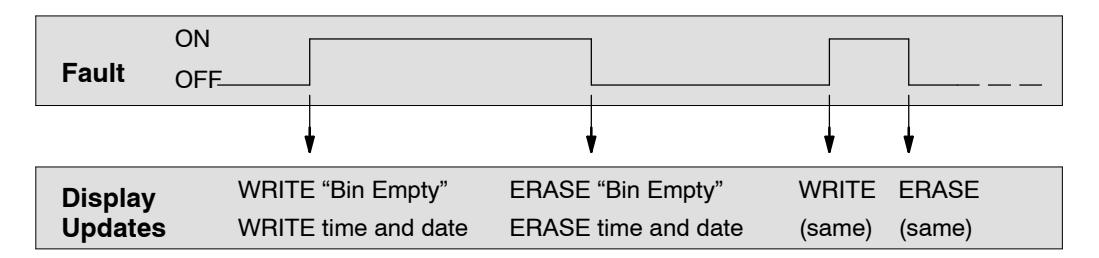

At each display update, the ladder program needs only to write the new text output data to the text data block one time. So, the program uses a PD (positive differential) coil to sense both Off-to-On and On-to-Off transitions of X0. The control relays C0 and C1 are on for just one scan, respectively. In this way the ladder program only has to display updates when the fault signal X0 makes a transition, greatly minimizing any impact to the PLC scan time.

Real-time clock data is available in system V-memory (DL240, DL250, DL350, DL440 and DL450 CPUs), at the addresses in the table below. If the current time and date in your PLC requires setting, use *Direct*SOFT's menu "PLC", then "Settings", then "Calendar".

| Time Data | Location | Date Data | Location |
|-----------|----------|-----------|----------|
| Hours     | V7770    | Day       | V7772    |
| Minutes   | V7767    | Month     | V7773    |
| Seconds   | V7766    | Year      | V7774    |

The following program reports the time and date when the error input X0 turns on. The display clears the information when X0 turns off.

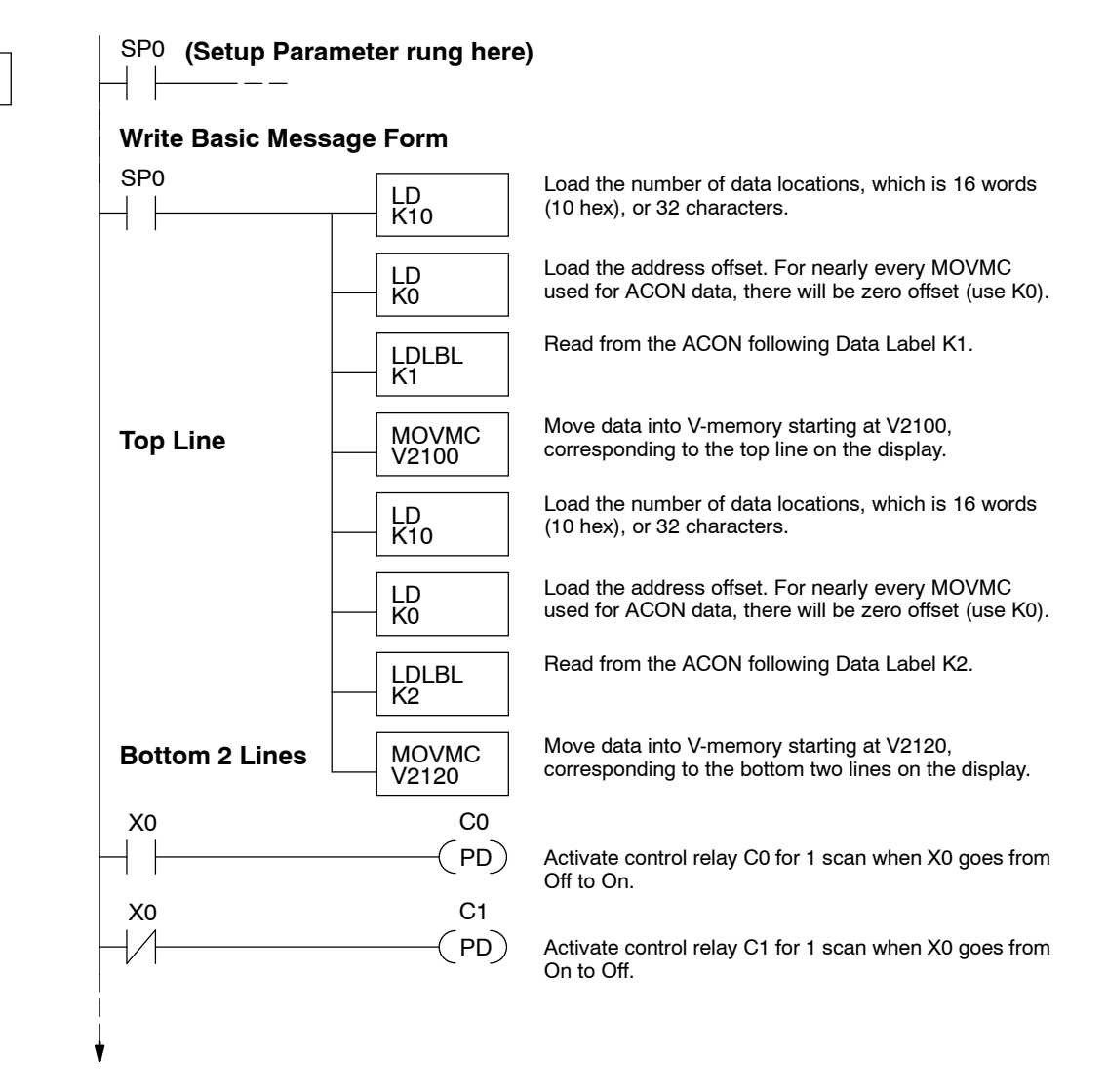

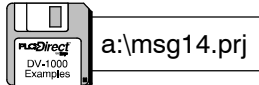

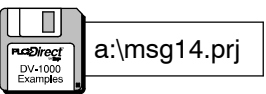

Write Fault Message

C0

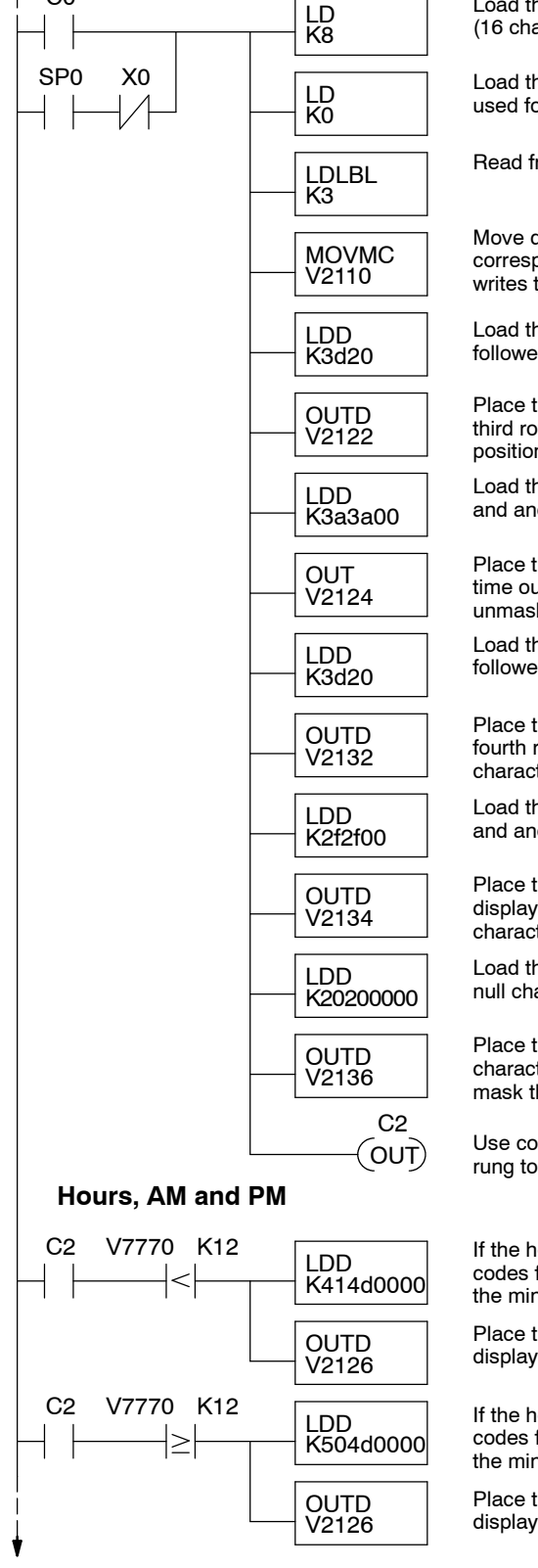

Load the number of data locations, which is 8 words (16 characters).

Load the address offset. For nearly every MOVMC used for ACON data, there will be zero offset (use K0).

Read from the ACON following Data Label K3.

Move data into V-memory starting at V2110, corresponding to the second line of the display. This writes the fault type to the display.

Load the ASCII codes two null characters (0000), followed by the ASCII codes for " =".

Place the characters " =" to the right of "Time", on the third row of the display, and unmask the two character positions for the hours digits.

Load the ASCII codes for a colon, two null characters, and another colon.

Place the colons on the third line of the display for the time output, and place the null characters so they unmask the minutes digits.

Load the ASCII codes for two null characters (0000), followed by the ASCII codes for " =".

Place the characters " =" to the right of "Date", on the fourth row of the display, and unmask the two character positions for the years digits.

Load the ASCII codes for a "/", two null characters, and another "/".

Place the "/" characters on the fourth line of the display for the date output, and place the null characters so they unmask the month digits.

Load the ASCII codes for two spaces, followed by two null characters.

Place these characters on the fourth line. The null characters unmask the year digits, and the spaces mask the last two character positions.

Use control relay contact C2 to extend the logic of this rung to more rungs, to AND with relational contacts.

If the hours value is less than 12, then load the ASCII codes for "AM". The null characters (0000) unmasks the minutes digits.

Place the "AM" characters to the right of the time display on the third row.

If the hours value is 12 or greater, then load the ASCII codes for "PM". The null characters (0000) unmasks the minutes digits.

Place the "PM" characters to the right of the time display on the third row.

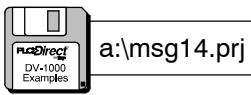

24-hr to 12-hr Clock

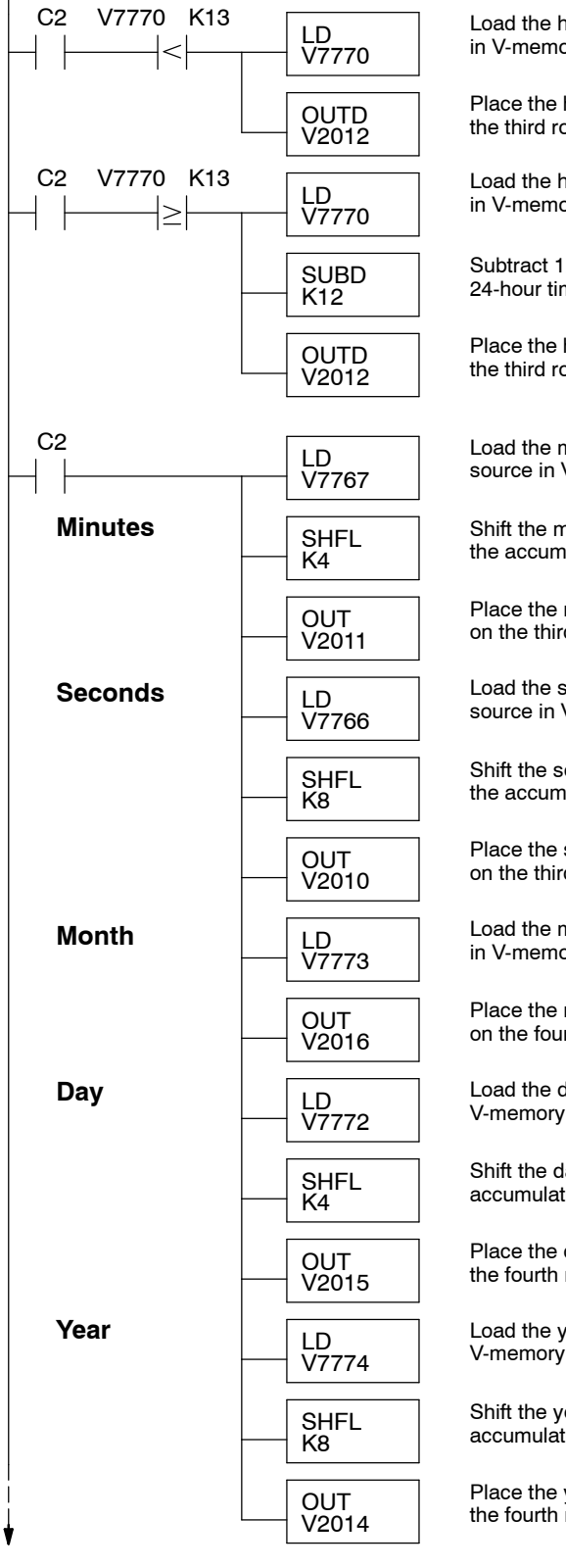

Load the hours value from the real-time clock source in V-memory into the accumulator.

Place the hours digits in the proper numeric position on the third row.

Load the hours value from the real-time clock source in V-memory into the accumulator.

Subtract 12 from the hours value. This converts 24-hour time to 12-hour time convention.

Place the hours digits in the proper numeric position on the third row.

Load the minutes value from the real-time clock source in V-memory into the accumulator.

Shift the minutes digits one digit (4 bits) to the left in the accumulator.

Place the minutes digits in the proper numeric position on the third row.

Load the seconds value from the real-time clock source in V-memory into the accumulator.

Shift the seconds digits two digits (8 bits) to the left in the accumulator.

Place the seconds digits in the proper numeric position on the third row.

Load the month value from the real-time clock source in V-memory into the accumulator.

Place the month digits in the proper numeric position on the fourth row.

Load the day value from the real-time clock source in V-memory into the accumulator.

Shift the day digits one digit (4 bits) to the left in the accumulator.

Place the day digits in the proper numeric position on the fourth row.

Load the year value from the real-time clock source in V-memory into the accumulator.

Shift the year digits two digits (8 bits) to the left in the accumulator.

Place the year digits in the proper numeric position on the fourth row.

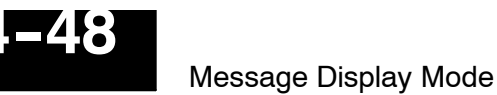

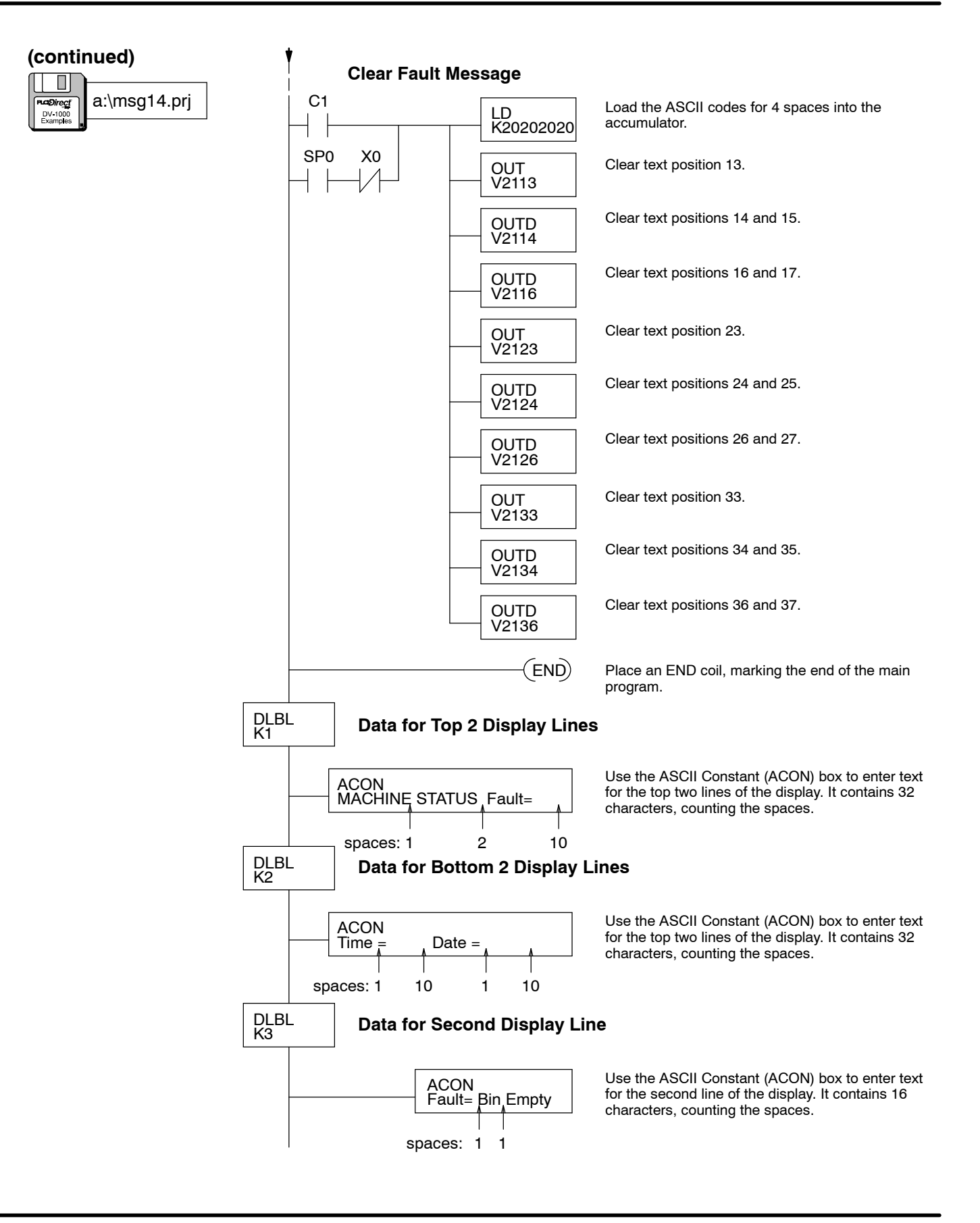

## (DL240, DL250, DL350, DL440 and DL450 CPUs Only)

Bar Graph Example This example create a four-channel linear bar graph using the DV-1000's extended ASCII character set. The ASCII code FF (hex) produces a solid block character. The ladder program generates text output to display a row of these characters whose length is proportional to a numerical value. The remainder of each row consists of spaces (20 hex). This creates the bar graph effect.

> The figure to the right shows a analog input module in the first module slot in the base. Its points map to X0 to X17, corresponding data word V40400 to in V-memory. Its input word is shared among the four channels of the analog module. Only one channel is active on each scan. Ladder logic decodes the active channel bits, and store each channel's data separately.

The bar graph display update is independent from the channel value update process.

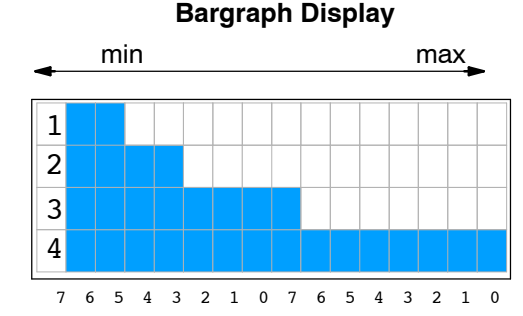

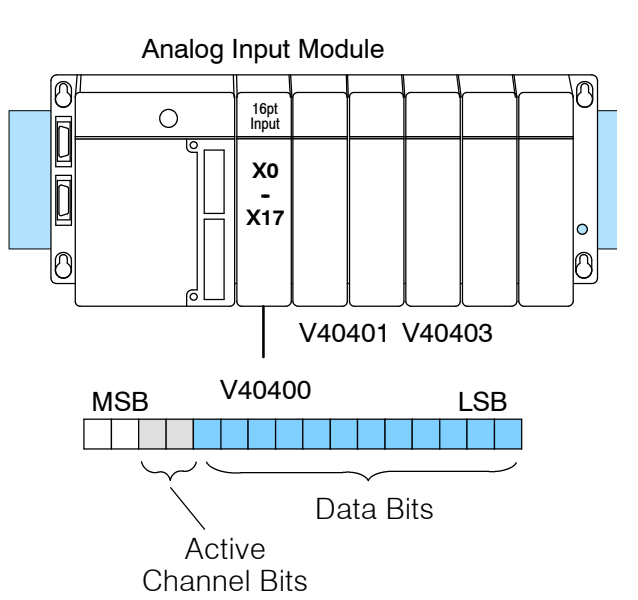

The ladder program to create this display updates only one text position (two characters) per CPU scan. The following table lists location of analog values and pointers the program uses to keep track of where it is in the overall display update. Since there are 64 characters (32 text positions) in the display, the program is able to update the entire display every 32 CPU scans. The program adds approximately five milliseconds to the scan time of a DL240 CPU.

| Variable                    | Location      | Range of values |
|-----------------------------|---------------|-----------------|
| Raw Analog values           | V2200 - V2203 | 0000 - FFFF     |
| Processed Analog<br>Values  | V2204 - V2207 | 0001 - 0010     |
| Character Pointer           | V2210         | 0 - 15          |
| Row Pointer                 | V2211         | 0 - 3           |
| Raw Analog Pointer          | V2212         | O2200 - O2203   |
| Processed Analog<br>Pointer | V2213         | O2204 - O2207   |
| Text Data Pointer           | V2214         | O2100 - O2137   |
| Scratchpad number           | V2215         | -               |

# 4-50

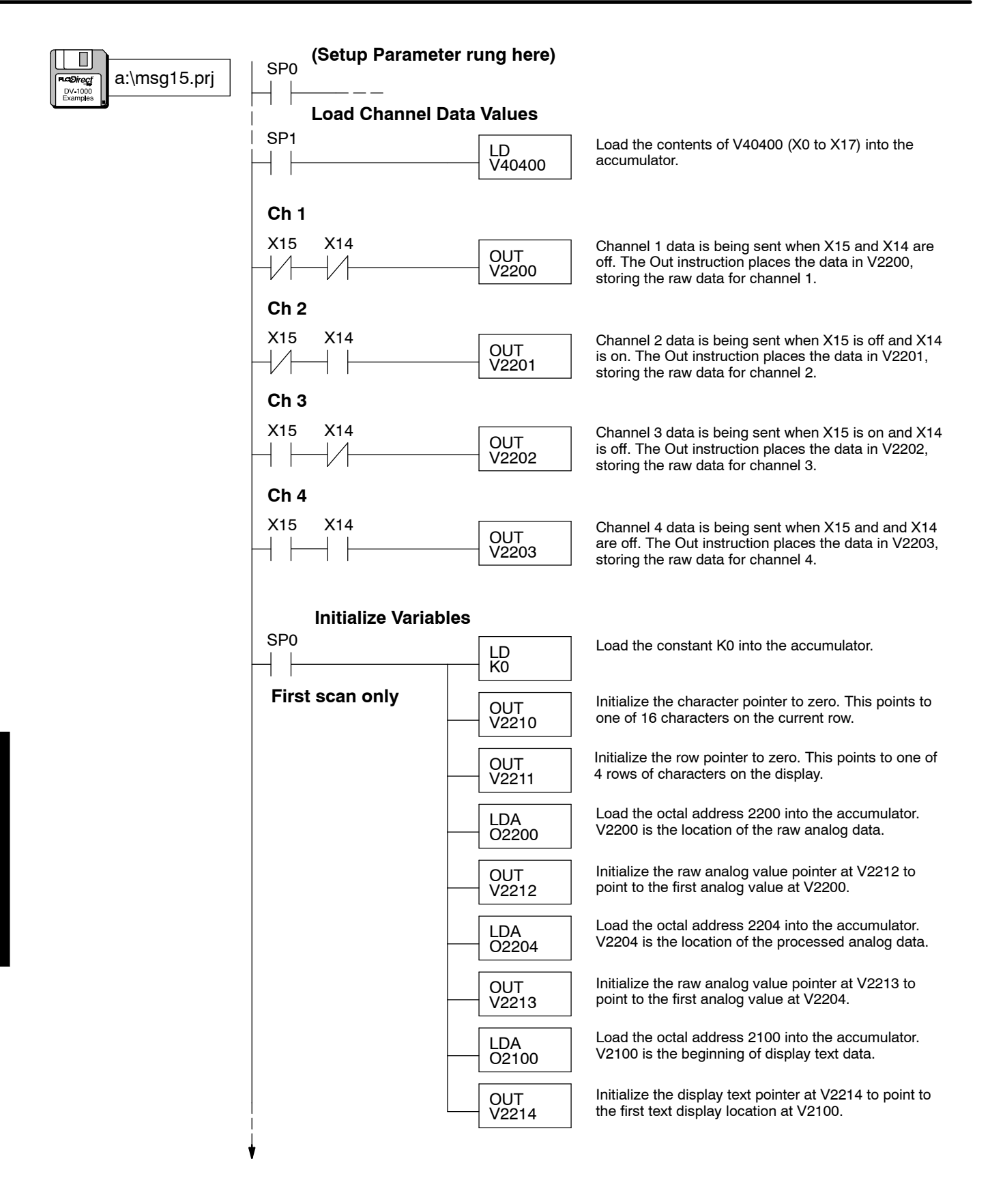

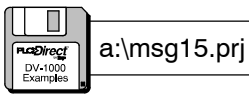

#### Write Channel Labels

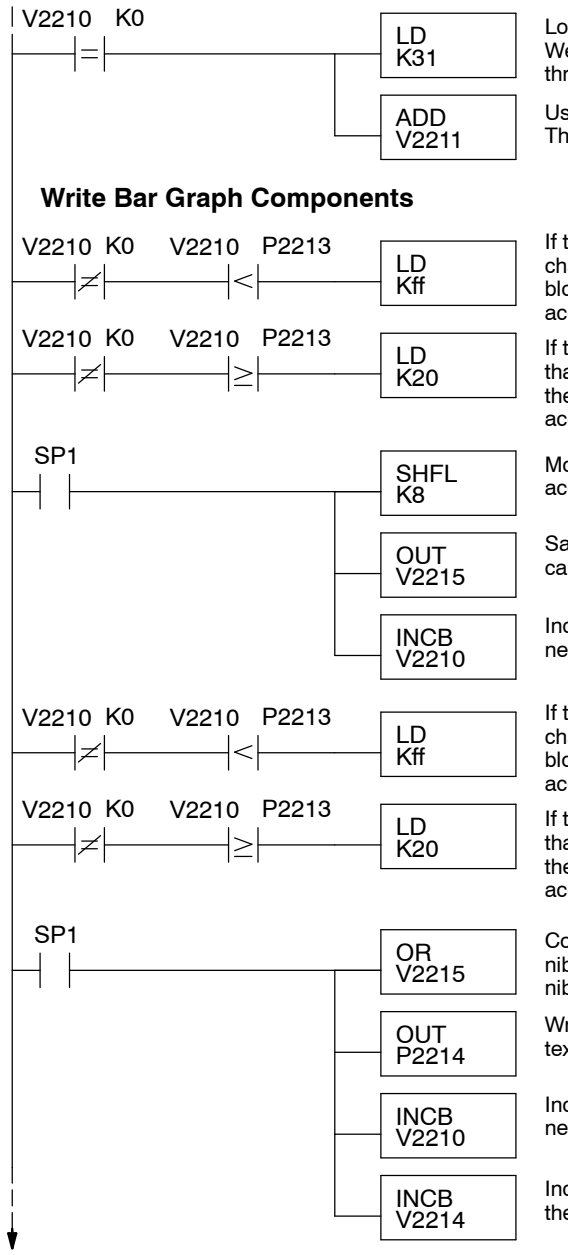

Load the ASCII constant for "1" into the accumulator. We will modify this with an offset to create numbers 1 through 4.

Use the row data as an offset for the ASCII codes. This will number the display as rows 1 through 4.

If the processed analog value is less than the character pointer, load the ASCII code for the solid block character (bar graph component) into the accumulator.

If the processed analog value is equal to or greater than the character pointer, load the ASCII code for the space character (blanks bar graph) into the accumulator.

Move the "ff" or "20" into the second nibble of the accumulator.

Save the accumulator contents at V2215 while we calculate the lower nibble.

Increment the character pointer, in order to make the next compare.

If the processed analog value is less than the character pointer, load the ASCII code for the solid block character (bar graph component) into the accumulator.

If the processed analog value is equal to or greater than the character pointer, load the ASCII code for the space character (blanks bar graph) into the accumulator.

Combine the contents of the accumulator (lower nibble) with the saved contents of V2215 (upper nibble). We have a word now ready to write.

Write the bargraph word (2 characters) to the proper text position's address, *pointed to* by V2214.

Increment the character pointer, in order to make the next compare.

Increment the text data pointer, in order to write to the next text position on the display.

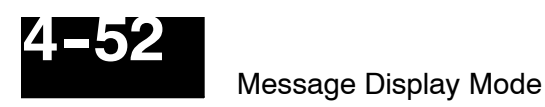

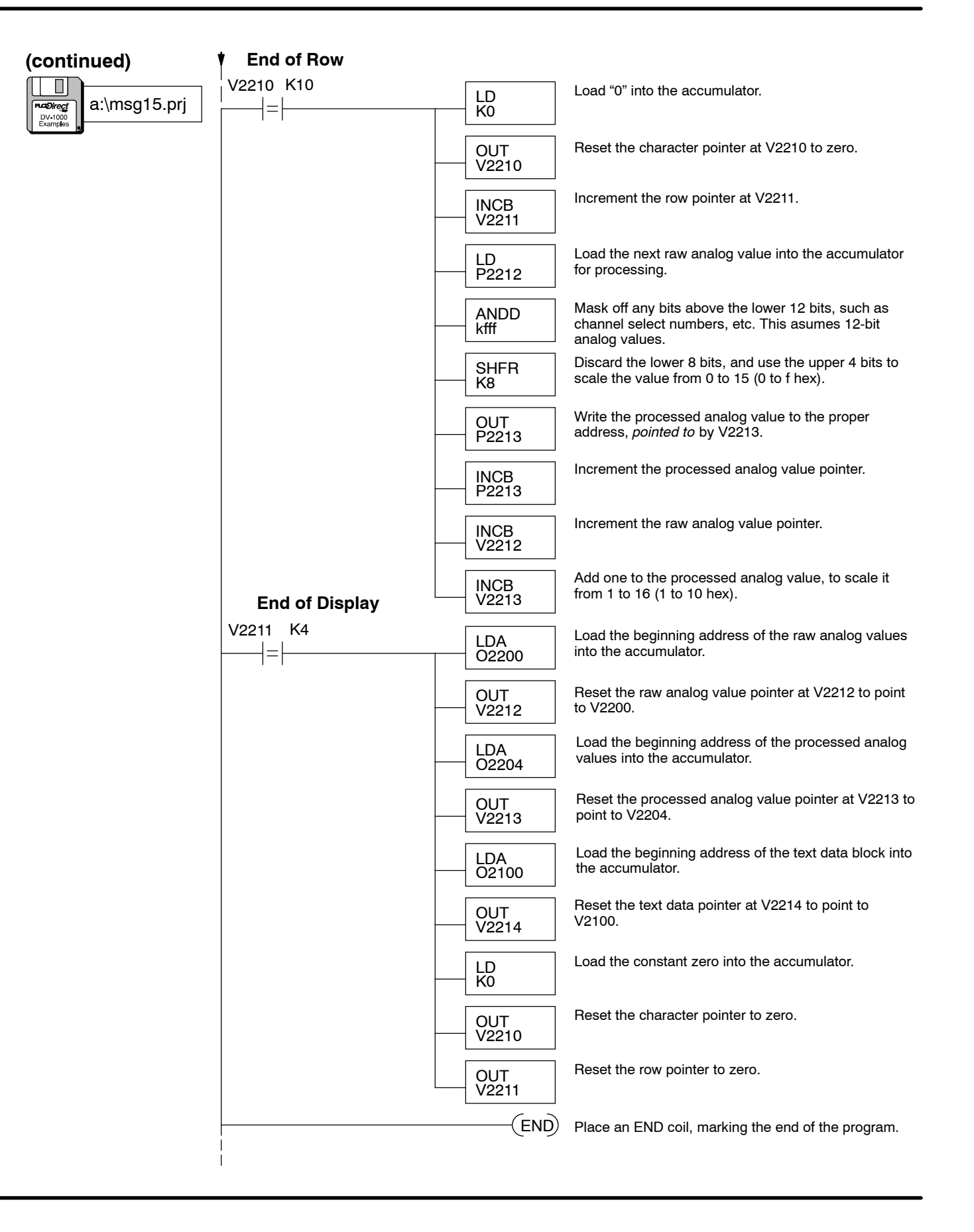

Bar Graph Example, DL240 Analog Potentiometers

The DL240 CPU features four built-in analog potentiometers. In this example we modify the previous bar graph program to read these four inputs. The potentiometers are accessible on the front bezel with a small screwdriver. These potentiometers map directly into system V-memory as 8-bit numbers, having a resolution of 1 part in 256.

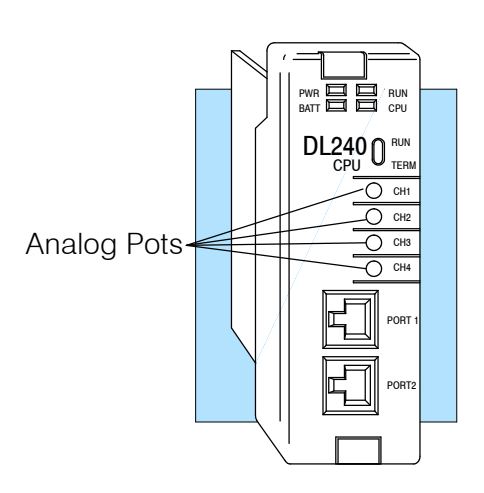

The ladder logic program takes the range of 0 to 255 and re-scales it to 0 to 15. In this way, the number of segments on each row can vary from 0 to 15, in proportion to the potentiometer adjustment.

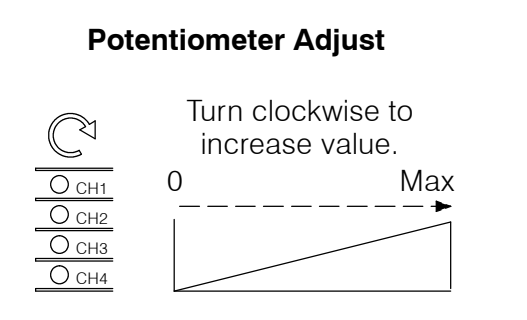

#### **Display Output**

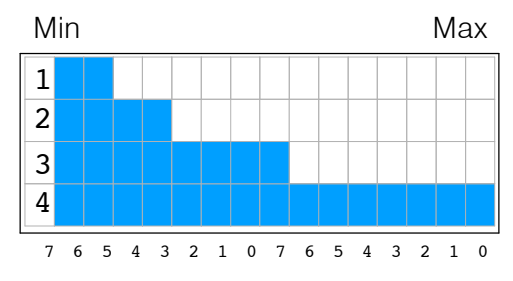

To see this program work, just load the file from disk, and place the PLC in Run Mode.

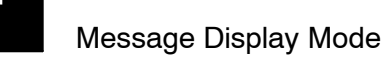

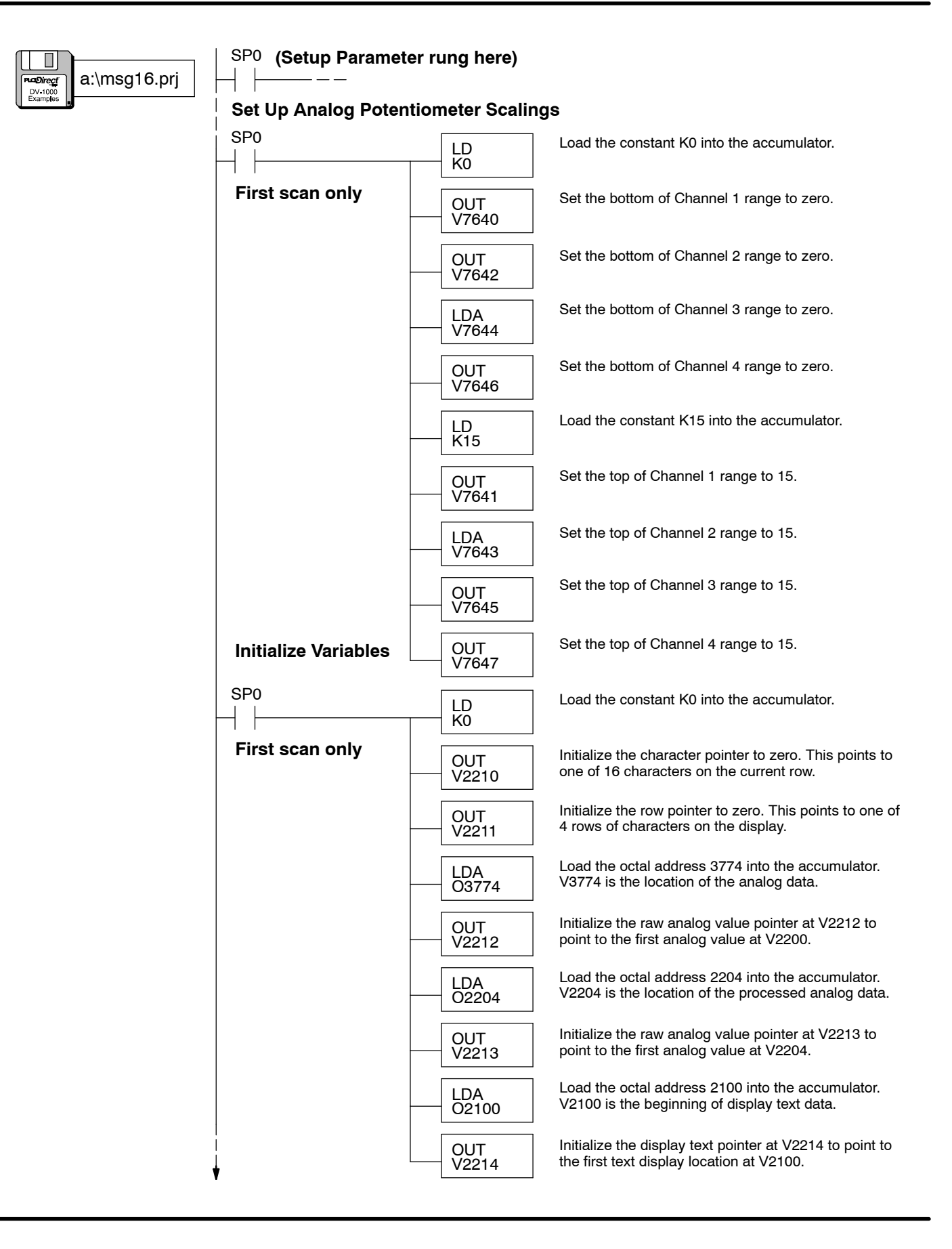

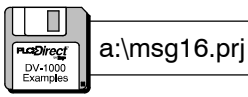

#### Write Channel Labels

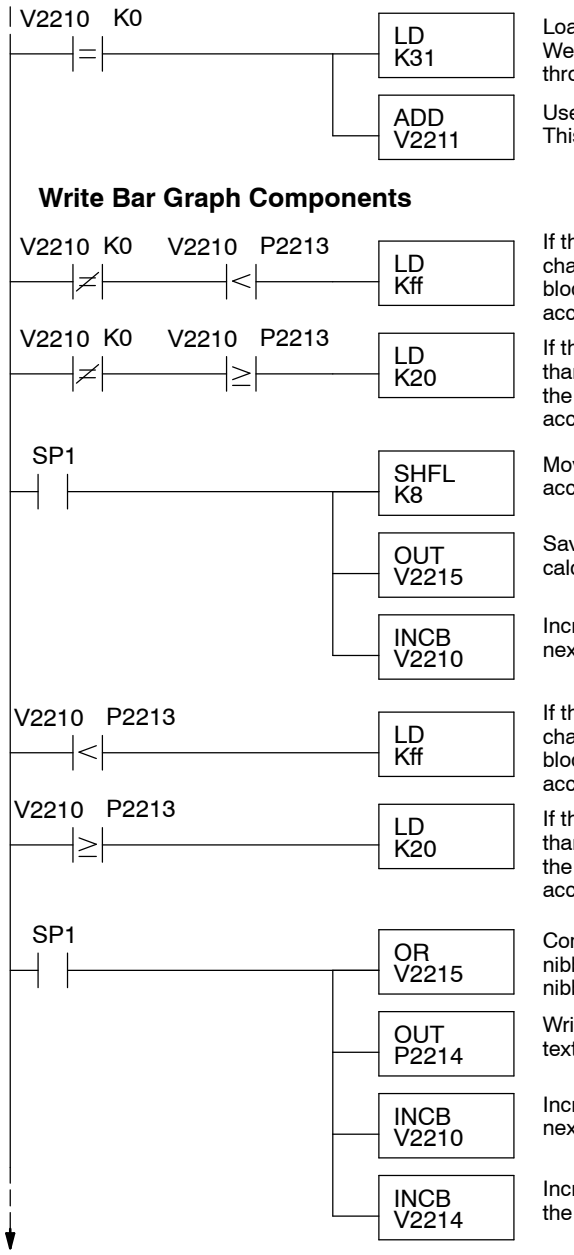

Load the ASCII constant for "1" into the accumulator. We will modify this with an offset to create numbers 1 through 4.

Use the row data as an offset for the ASCII codes. This will number the display as rows 1 through 4.

If the processed analog value is less than the character pointer, load the ASCII code for the solid block character (bar graph component) into the accumulator.

If the processed analog value is equal to or greater than the character pointer, load the ASCII code for the space character (blanks bar graph) into the accumulator.

Move the "ff" or "20" into the second nibble of the accumulator.

Save the accumulator contents at V2215 while we calculate the lower nibble.

Increment the character pointer, in order to make the next compare.

If the processed analog value is less than the character pointer, load the ASCII code for the solid block character (bar graph component) into the accumulator.

If the processed ananlog value is equal to or greater than the character pointer, load the ASCII code for the space character (blanks bar graph) into the accumulator.

Combine the contents of the accumulator (lower nibble) with the saved contents of V2215 (upper nibble). We have a word now ready to write.

Write the bargraph word (2 characters) to the proper text position's address, *pointed to* by V2214.

Increment the character pointer, in order to make the next compare.

Increment the text data pointer, in order to write to the next text position on the display.

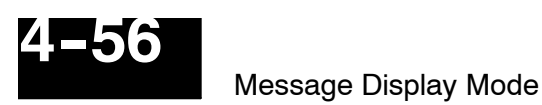

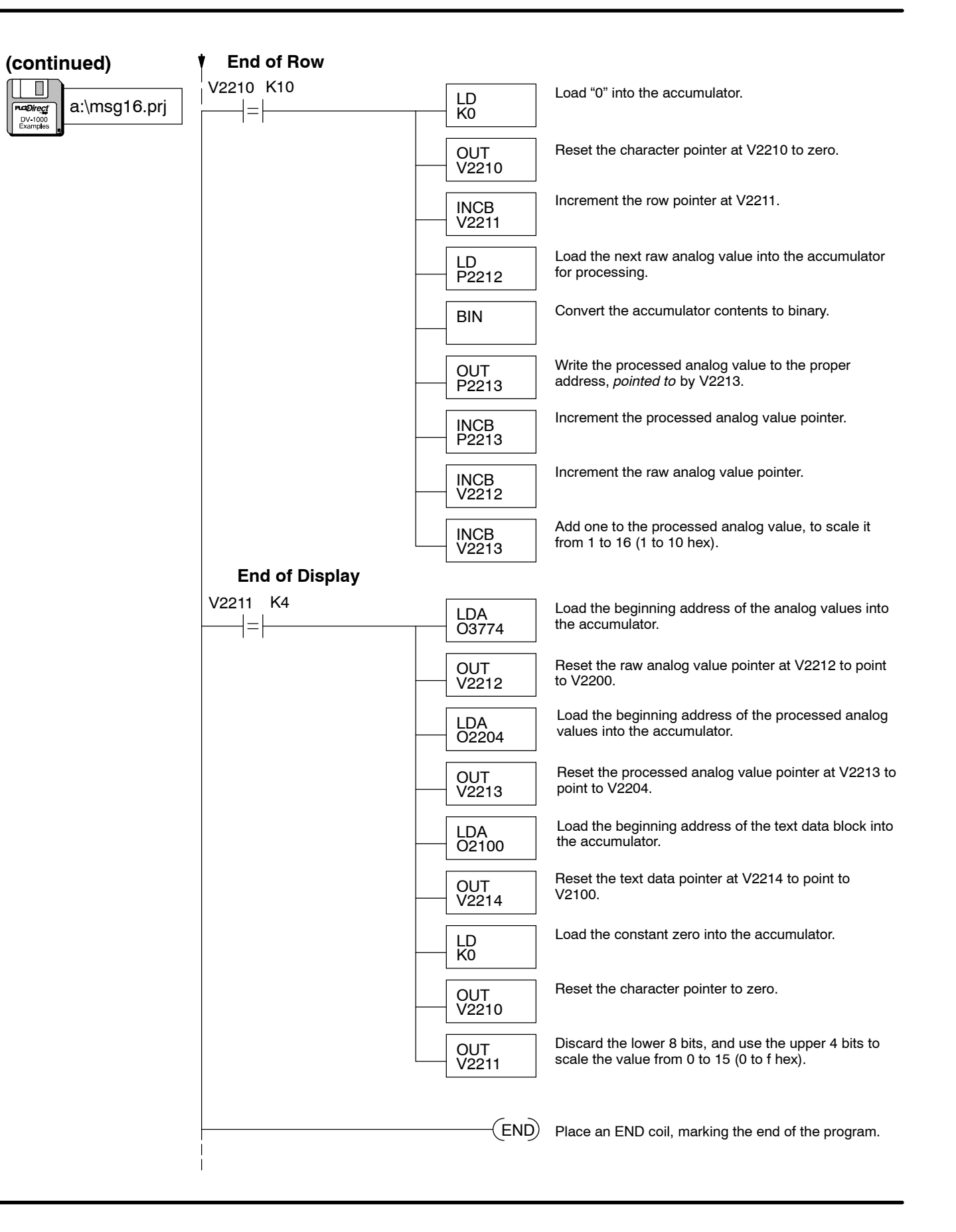

#### Automatic Scrolling Display (DL240, DL250, DL350, DL440 and DL450 CPUs Only)

Occasionally you may want to monitor a list of process parameters larger than the DV-1000 display can show at one time. Earlier in this chapter a "dual display" example switched between two sets of information. In this example, the automatic scrolling technique provides hands-free monitoring of multiple screens of information.

The list to the right contains 10 items, followed by a blank line item. The example program scrolls down the list one item every two seconds, and starts again with the first item.

The information to be displayed will obviously not fit in the standard numeric and text data blocks. Consequently, we have to choose a method of moving the data into the standard data blocks. Refer to the memory map to the right.

Setup Parameters define the standard numeric block (at V2000) and text data block (at V2100) as in the other examples in this chapter. However, a separate numeric list (at V2040) and text list (at V2200) contains the all information to be scrolled through the display. Therefore, the main program moves a different portion of the lists into the corresponding data blocks every two seconds. Since the DV-1000 constantly re-reads the data blocks (pointed to by the setup parameters), it completes the scrolling effect.

|              |   |   |   |   |   |   |   |   | _ |   | _    |   |   |   |
|--------------|---|---|---|---|---|---|---|---|---|---|------|---|---|---|
| L            | 0 | t |   | Ν | u | m | b | е | r |   | 3    | 2 | 9 | 3 |
| S            | е | t | р | 0 | i | n | t |   |   |   | 2    | 4 | 1 | 8 |
| A            | С | t | u | а | 1 |   | т | е | m | р | 1    | 6 | 4 | 4 |
| Η            | i | g | h |   | A | 1 | a | r | m |   | 5    | 7 | 6 | 5 |
| _            |   |   |   |   |   |   |   |   |   |   | <br> |   |   |   |
| $\mathbf{L}$ | 0 | W |   | A | 1 | а | r | m |   |   | 1    | 6 | 4 | 4 |
| Т            | а | n | k |   | 1 |   | L | v | 1 |   | 5    | 7 | 6 | 5 |
| Т            | a | n | k |   | 2 |   | L | v | 1 |   | 1    | 6 | 4 | 4 |
| F            | 1 | 0 | W |   | R | а | t | е |   |   | 5    | 7 | 6 | 5 |
| Т            | е | m | р |   | 1 |   |   |   |   |   | 1    | 6 | 4 | 4 |
| Т            | е | m | р |   | 2 |   |   |   |   |   | 8    | 2 | 1 | 9 |
|              |   |   |   |   |   |   |   |   |   |   |      |   |   |   |

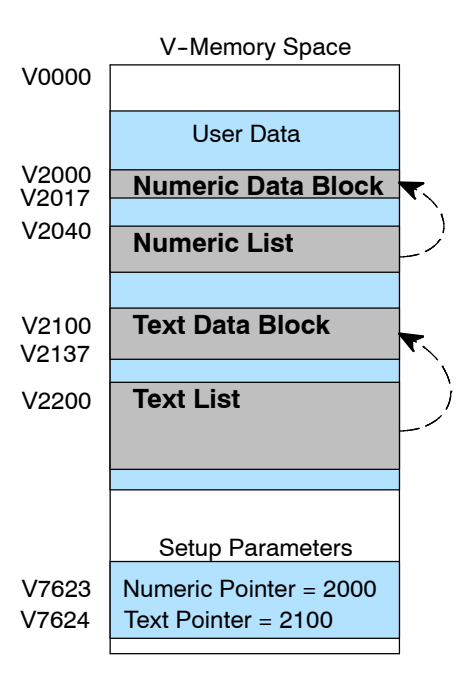

To scroll the display message, the ladder program on the next page creates and uses the following variables to manage the data in the scrolling process.

| Variable                           | Location | Range of values           |
|------------------------------------|----------|---------------------------|
| List Item Pointer                  | V4000    | 0 to X                    |
| Item Pointer During Scroll         | V4001    | X to (X+3)                |
| Text List Address Offset           | V4002    | 0 to 40 (hex)             |
| Text List Address Pointer          | V4003    | 2200 to 3010 (octal)      |
| Numeric Data Block Address Pointer | V4004    | 2000 to 2014 (octal)      |
| Numeric List Address Pointer       | V4005    | 2040 to (2040 +X) (octal) |
| List Length (called "X")           | V4006    | 1 to 20 (hex)             |

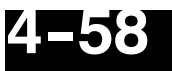

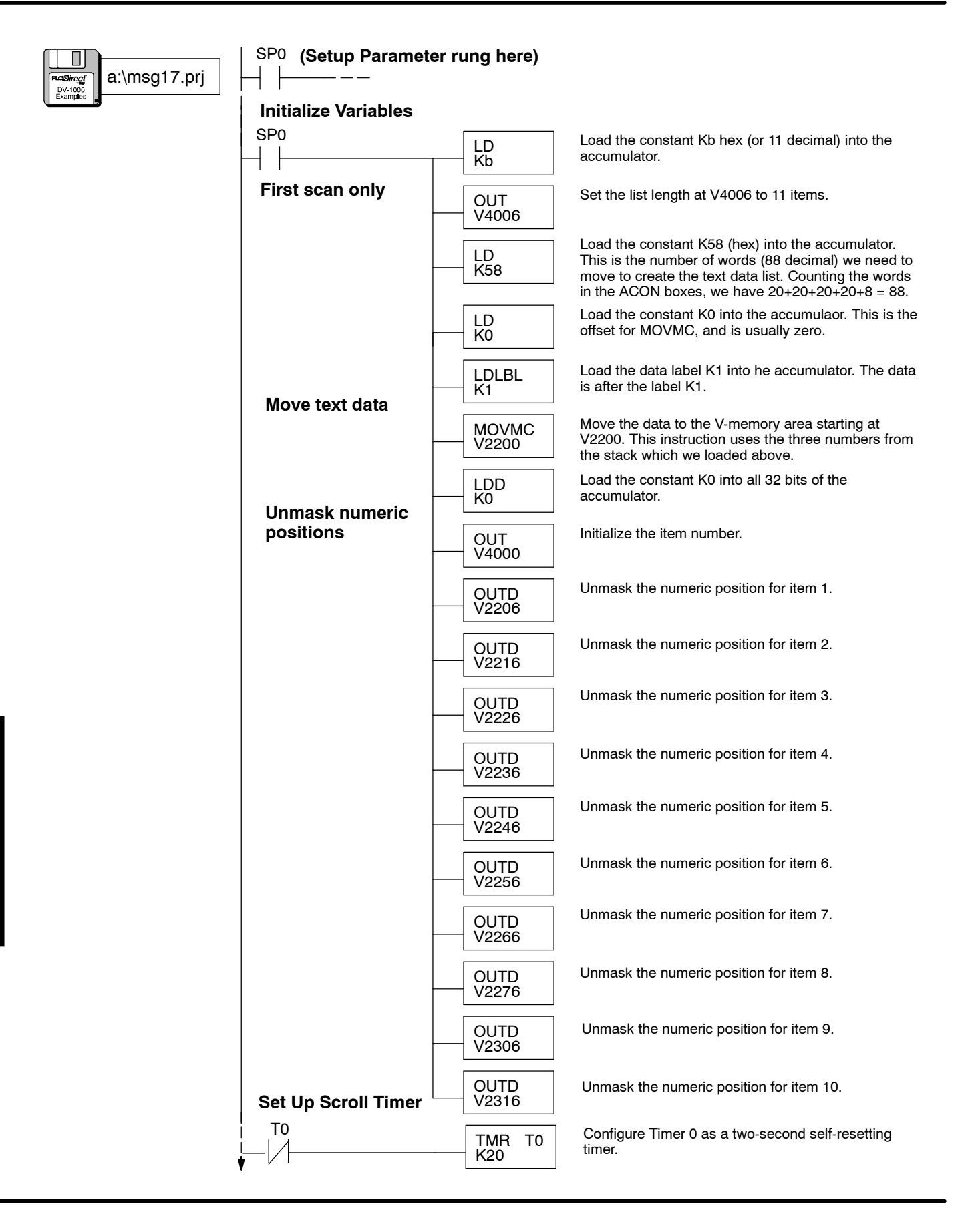

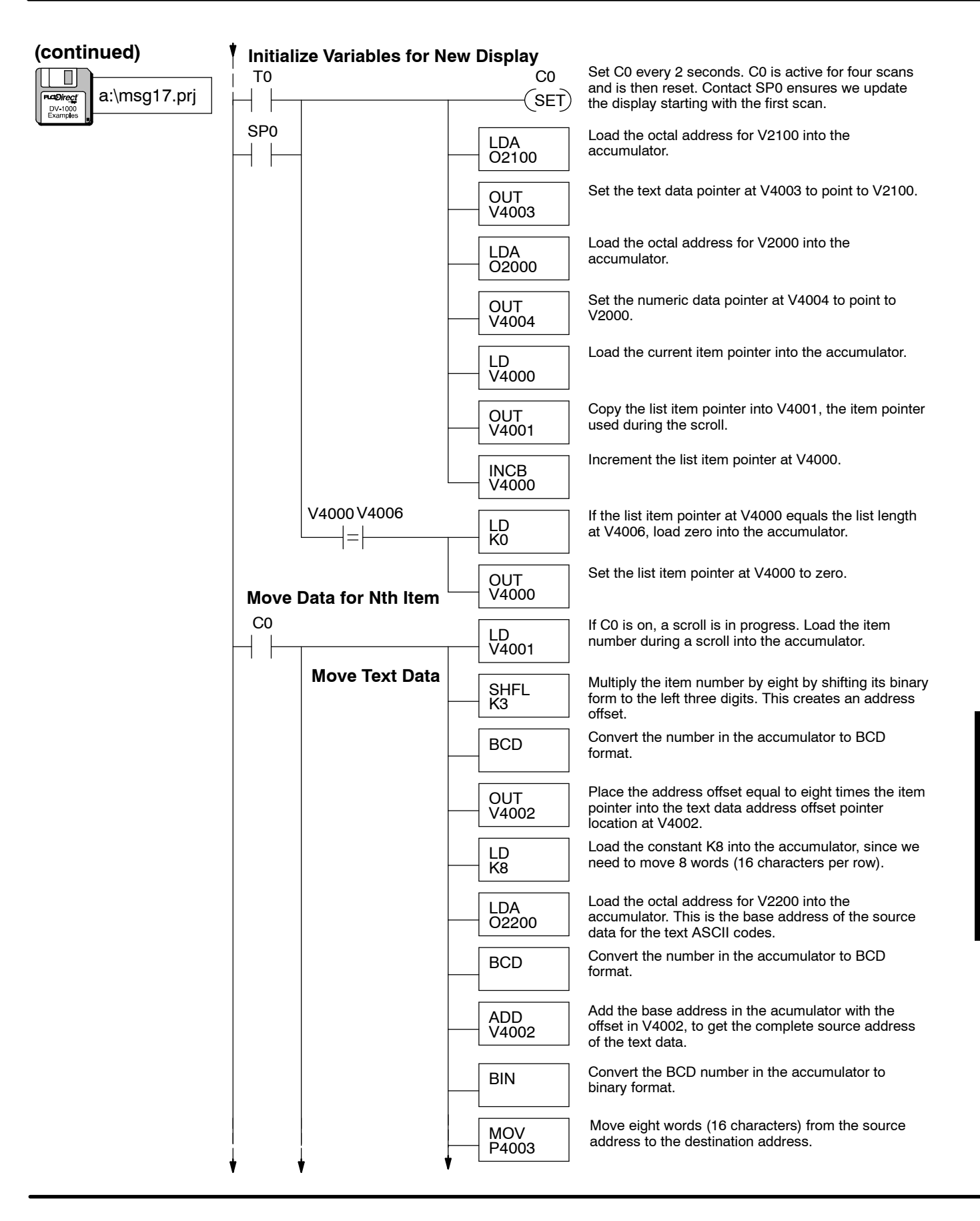
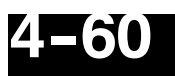

| (continued)  | Move Numeric<br>Data                 | LD<br>V4001  | Load the list item number at location V4001 into the accumulator.                                     |
|--------------|--------------------------------------|--------------|----------------------------------------------------------------------------------------------------|
| a:\msg17.prj |                                      | BCD          | Convert the number in the accumulator to BCD.                                                         |
|              |                                      | OUT<br>V4001 | Place the converted value back into location V4001.                                                   |
|              |                                      | LDA<br>02040 | Load the list item pointer into the accumulator. This creates a source address for numeric list data. |
|              |                                      | BCD          | Convert the number in the accumulator to BCD format.                                                  |
|              |                                      | ADD<br>V4001 | Add the list item number during the scroll at V4001 to the accumulator contents.                      |
|              |                                      | BIN          | Convert the BCD number in the accumulator to binary format.                                           |
|              |                                      | OUT<br>V4005 | Place the newly calculated numeric list source address pointer into its location at V4005.            |
|              |                                      | LD<br>V4001  | Load the list item number at location V4001 into the accumulater.                                     |
|              |                                      | BIN          | Convert the BCD number in the accumulator to binary format.                                           |
|              |                                      | OUT<br>V4001 | Place the converted value back into location V4001.                                                   |
|              |                                      | LD<br>P4005  | Load the numeric list data pointed to by V4005 into the accumulator.                                  |
|              |                                      | OUT<br>P4004 | Place the data into the numeric data block destination, pointed to by the address pointer at V4004.   |
|              | Increment Text<br>Address<br>Pointer | LD<br>V4003  | Load the current text data pointer value into the accumulator.                                        |
|              | Fointei                              | BCD          | Convert the number in the accumulator to BCD format.                                                  |
|              |                                      | ADDD<br>K8   | Increment the accumulator contents by 8. This adds eight to the text data pointer.                    |
|              | -                                    | BIN          | Convert the BCD number in the accumulator to binary format.                                           |
|              |                                      | OUT<br>V4003 | Update the text data pointer with the newly calculated value. This is a source address.               |
|              | Increment<br>Numeric<br>Address      | LD<br>V4004  | Load the current numeric data block pointer into the accumulator.                                     |
|              | Pointer                              | BCD          | Convert the number in the accumulator to BCD format.                                                  |
| ¥            | ¥ ¥                                  | ,            |                                                                                                    |

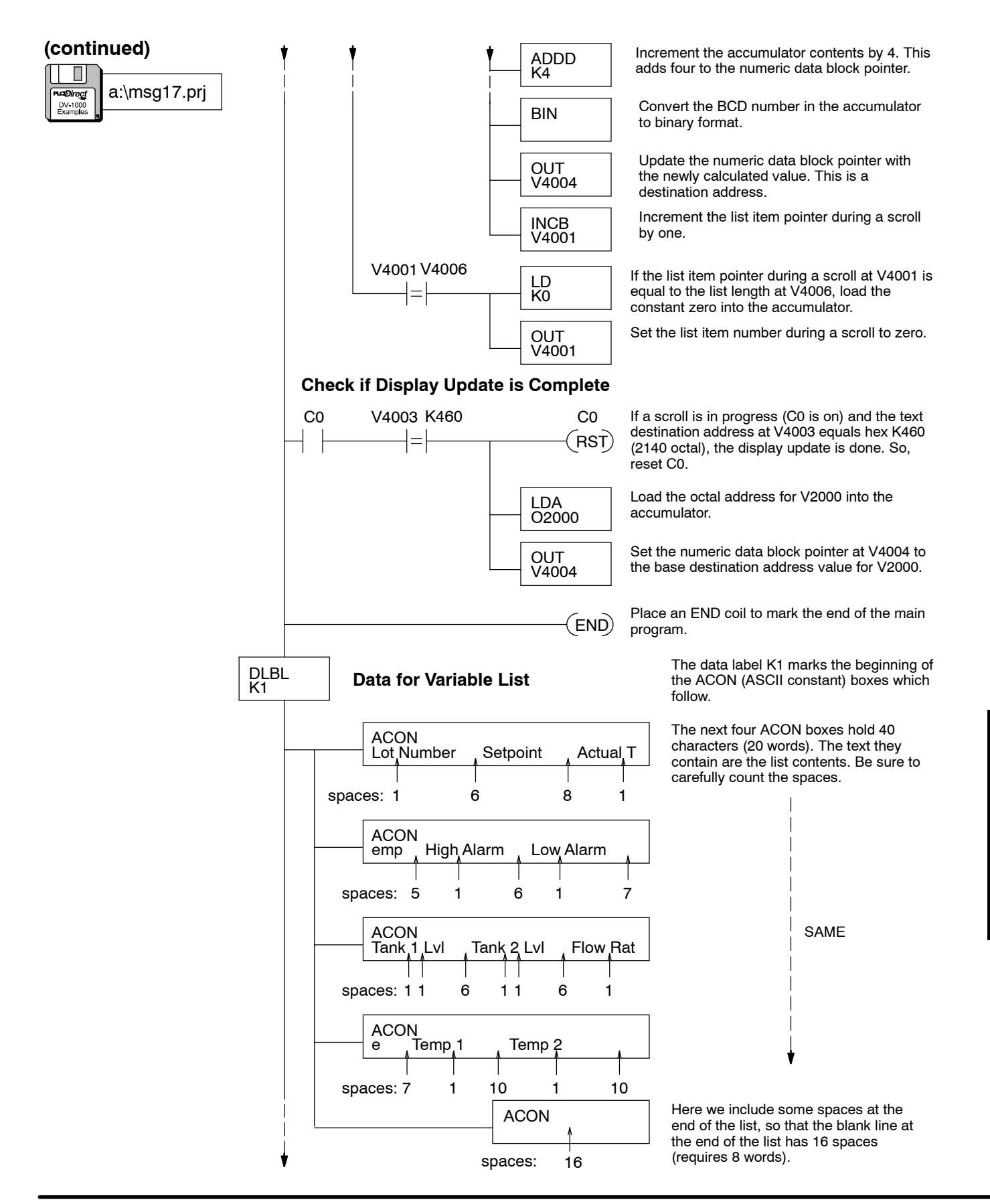

Embedded Decimal Point Some process variables will include a fractional part that you may want to display by using a decimal point. The example screen to the right displays an oven temperature with a resolution of tenths of a degree Fahrenheit.

| ( | ) | v | е | n | т | е | m | р | = | 6 | 5 | 5 | 3 | • | 5 | F |
|---|---|---|---|---|---|---|---|---|---|---|---|---|---|---|---|---|
|   |   |   |   |   |   |   |   |   |   |   |   |   |   |   |   |   |
|   | _ |   |   |   |   |   |   |   |   |   |   |   |   |   |   |   |
|   |   |   |   |   |   |   |   |   |   |   |   |   |   |   |   |   |

The decimal point occupies a character position in the middle of the number, because separate decimal point segments are not built in to each character or digit field. The ladder program begins with a binary number which can vary from 0 to ffff hex, or 0 to 65535 decimal. The number is an integer, but is actually ten times larger than the actual oven temperature in degrees. This creates an implied decimal point in the location shown, so we can display tenths of a degree. The ladder program reads the oven temperature from V2200, then converts it to BCD and displays it in the appropriate numeric output display positions.

|   |   | 3  |   |   |   | 2 | 2 |   |   | 1 | - |   |   | C | ) |   |
|---|---|----|---|---|---|---|---|---|---|---|---|---|---|---|---|---|
|   |   | 7  |   |   |   | 6 | 5 |   |   | 5 | ; |   |   | 4 | ł |   |
|   |   | 13 | 3 |   |   | 1 | 2 |   |   | 1 | 1 |   |   | 1 | 0 |   |
|   |   | 17 | 7 |   |   | 1 | 6 |   |   | 1 | 5 |   |   | 1 | 4 |   |
| Ľ | 7 | 6  | 5 | 4 | 3 | 2 | 1 | 0 | 7 | 6 | 5 | 4 | 3 | 2 | 1 | 0 |

#### **Text Display Positions**

| 0  | 1  | 2   | 3   | 4  | 5  | 6   | 7   |
|----|----|-----|-----|----|----|-----|-----|
| 10 | 11 | 12  | 13  | 14 | 15 | 16  | 17  |
| 20 | 21 | 22  | 23  | 24 | 25 | 26  | 27  |
| 30 | 31 | 32  | 33  | 34 | 35 | 36  | 37  |
| 76 | 54 | 3 2 | 1 0 | 76 | 54 | 3 2 | 1 0 |

The program uses ACON boxes to generate text for "OvenTemp" and the remaining blank space on the display. The decimal point and the "F" character are written specifically to text positions embedded with null characters (ASCII code = 0) which unmasks the digits. Shift and add instructions split apart the number's digits to place them in numeric display positions 0 and 1, making room for the decimal point.

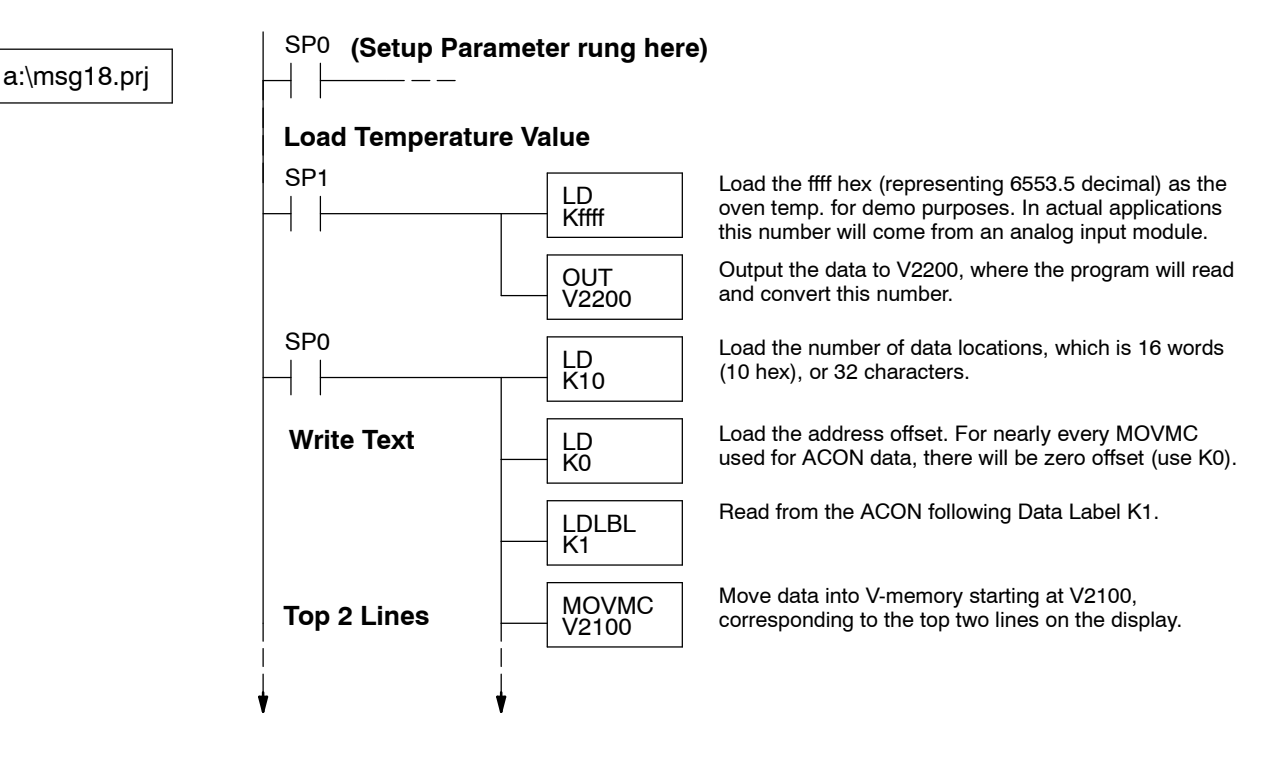

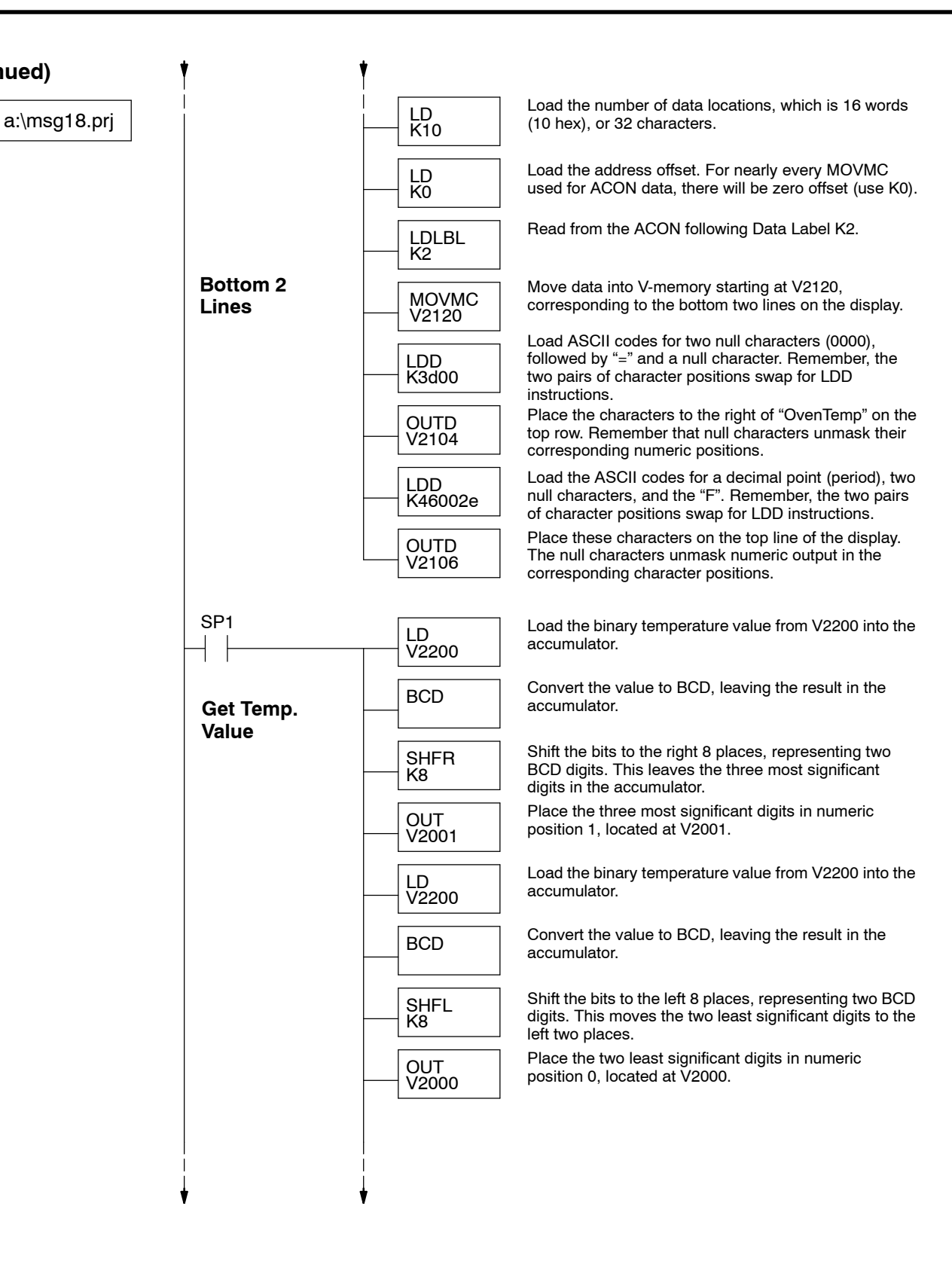

(continued)

DV 1000

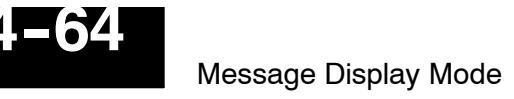

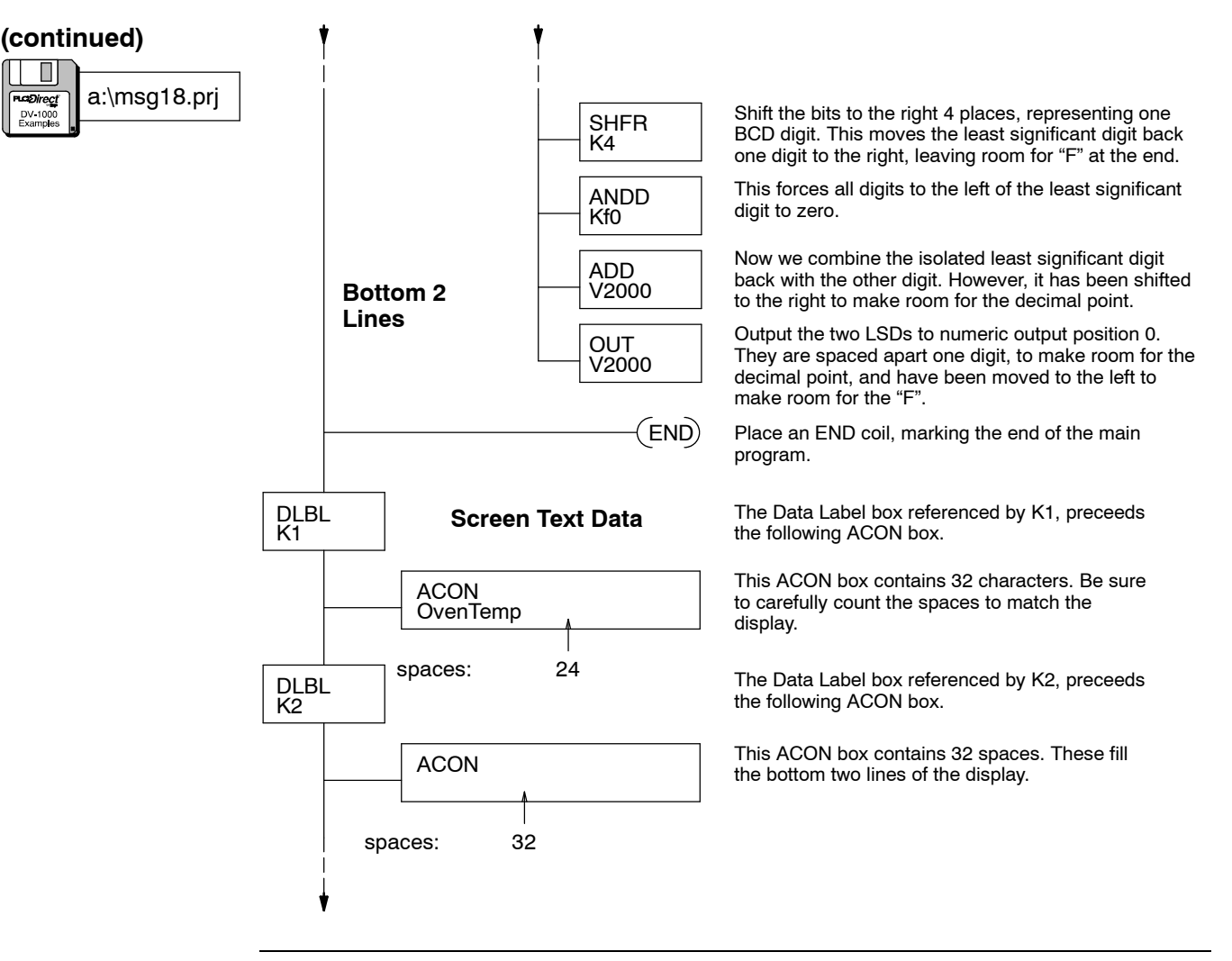

**NOTE:** The resulting BCD number in V2000 and V2001 is useful only for display purposes. The actual numerical value is not valid for use in further computations (refer to the original value in V2200).

# **Chapter Summary**

Now we have covered how to use Message Display Mode to communicate the status of the machine to its operator.

We may summarize some of the key points we have learned about generating messages in this chapter:

- System Messages have priority over User Messages.
- User Messages can contain numerical values, or text.
- Numeric and Text Positions represent one 16-bit word of information.
- Numeric and Text output may be viewed simultaneously on the same display. Text output has mask and unmasking control over numeric output.
- Text is stored in V-memory in the form of ASCII codes.
- Ladder programs can load text data via the LD/OUT, LDD/OUTD, and MOVMC/ACON instructions.
- LDD (Load Double) instructions require you to swap positions of the ASCII codes of the first two characters with the second two characters, with respect to left-to-right display position orientation.
- ACON boxes is the preferred method for creating message data whenever you have more than a dozen characters to place together on the display.

посечение правита в посе

Summary of Key Points

# **Status Display Mode**

In This Chapter. . . .

- Overview
- Selecting the Address
- Selecting the Data Type
- Using the Bookmark
- Chapter Summary

# Overview

Status Display Mode allows you to view V-memory data in the CPU. *It requires no setup parameters or supporting ladder logic!* Therefore, you can walk up to any DL105, DL205, DL405 PLC or DL305 with a DL350 CPU, and connect a DV-1000 to view various CPU data types. This makes the DV-1000 a great debugging tool for machine startups or for troubleshooting in the field.

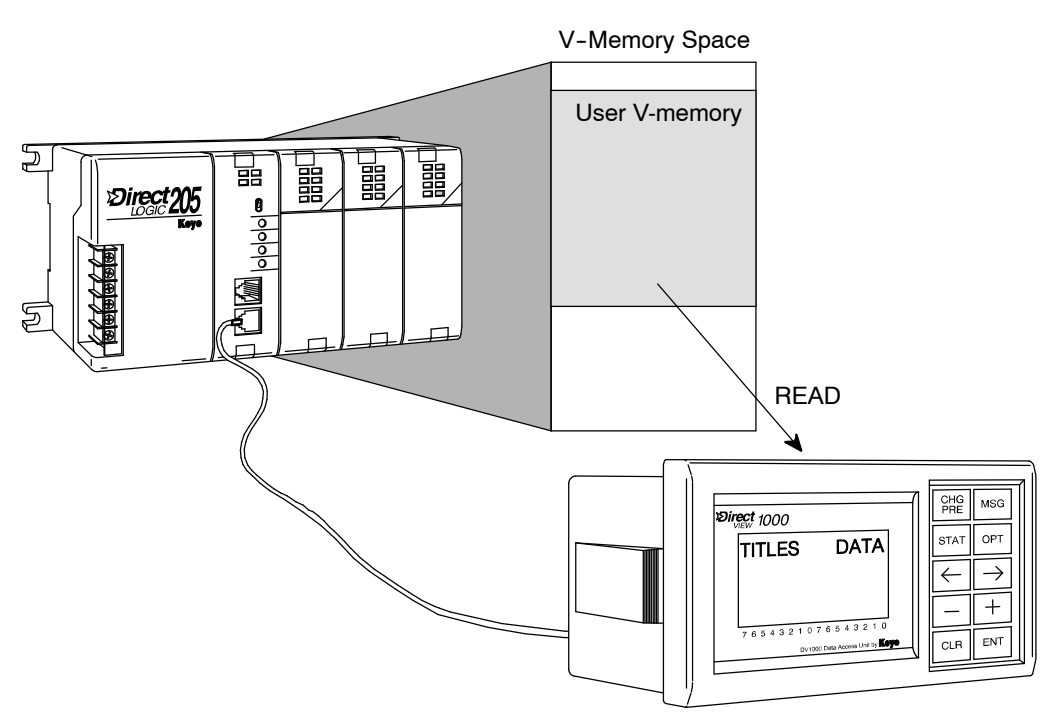

### Status Display Format

Status Display Mode is accessible at any time by pressing the **Status** Key (unless the keypad is in Bit Control Mode). It *does not* require setup parameters, but you may select it as the default mode at powerup (see Chapter 3). The default display upon Status Display Mode entry is shown below.

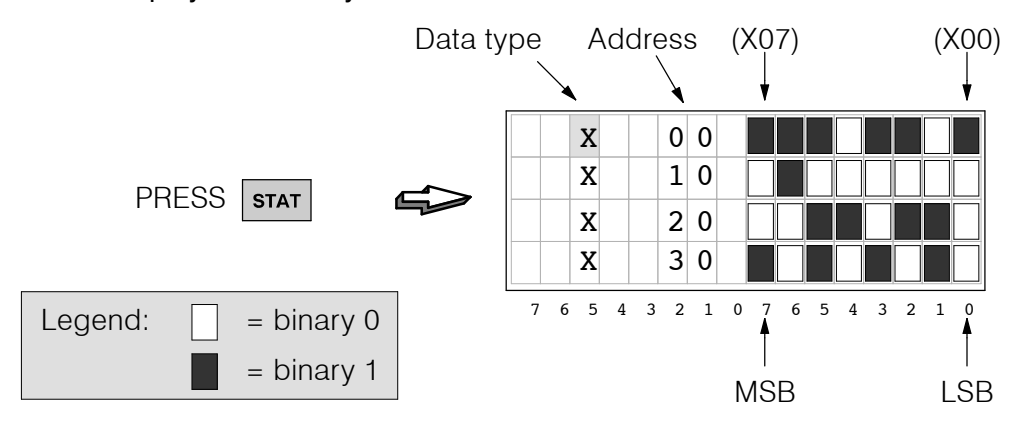

The left column lists the data type (X in the example). The next column lists the octal address, and the data bits are on the right. So the top row shows the status of the eight discrete inputs X00 through X07 in real time. **Recall that there are 8 bits in a byte, and two bytes (16 bits) in a data word!** 

If you can switch the input at X0 on and off, do so and watch the display response. Across the bottom of the screen faceplate is the bit numbering, from LSB to MSB.

**NOTE:** The binary bit patterns or 4-digit word values in these displays are arbitrary examples. The bit patterns or values on your DV-1000 depends on the state of your CPU program and process.

Data types such as P or V are displayed as 4-digit BCD or hexadecimal numbers. Step to the V data type by pressing the **Minus (-)** Key twice.

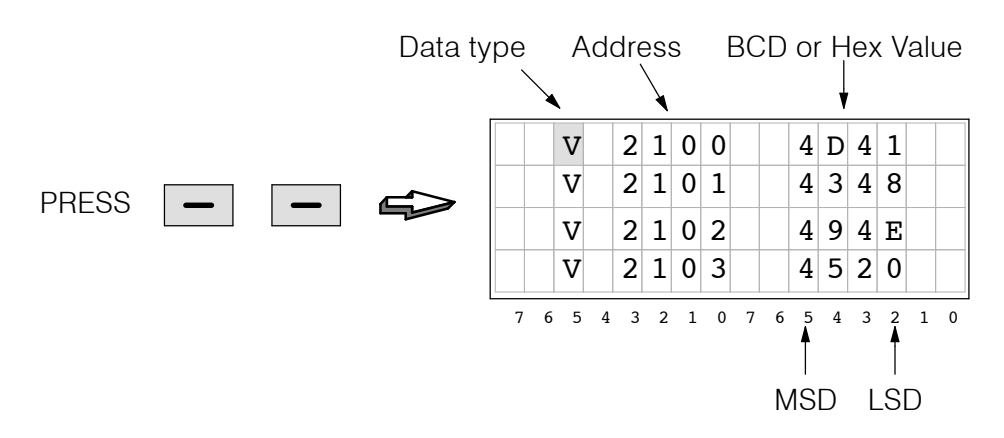

Now return to the X data type by pressing the Plus (+) key twice.

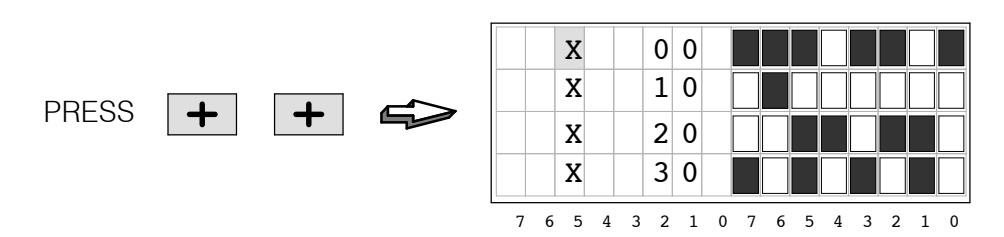

Selecting Byte or Word Displays The default display above shows four bytes, or 32 bits of data. You can view eight bytes, or 64 bits by pressing the Enter Key. In the example display below, the top line shows X00 through X07, and X10 through X17 directly below. To return to 32-bit display format, just press the Enter Key again.

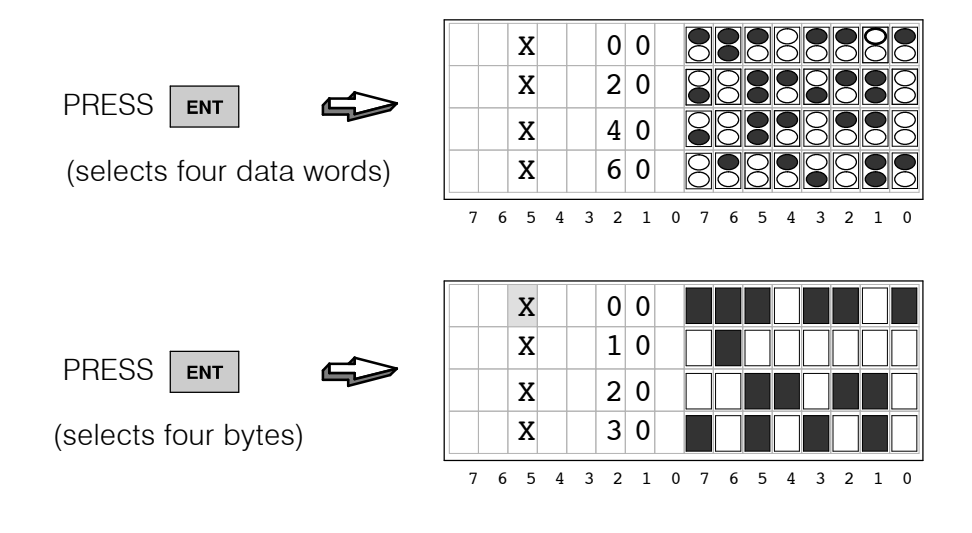

# **Selecting the Address**

The default address of the top line status is "00" The DV-1000 automatically displays consecutive addresses on the remaining three lines. Addresses for the entire display is selected from the top line only. Therefore, the cursor remains on the top line. To change the address, move the cursor to the right by pressing the **Cursor Right** key once. The cursor moves to the 10's place.

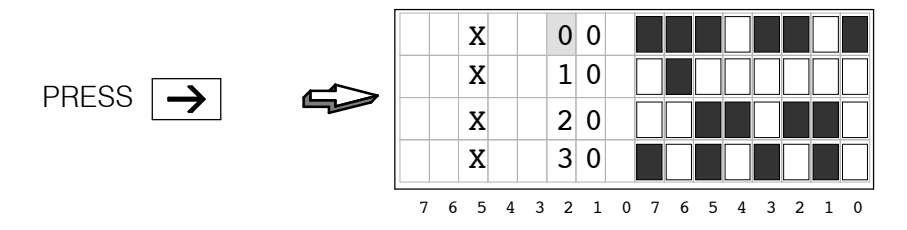

With the cursor over the 10's place, press the **Plus (+)** Key four times. Each time the address increments by 10 (octal), until the display shows the status for X40 through X77.

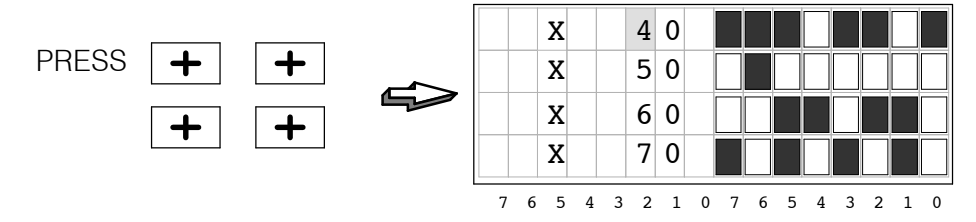

To increment the 100's place, press the **Cursor Left** key, and then the **Plus (+)** Key. Now the top line address changes from 40 to 140, and consecutive addresses follow. Using this technique, you can select high numbered addresses quickly.

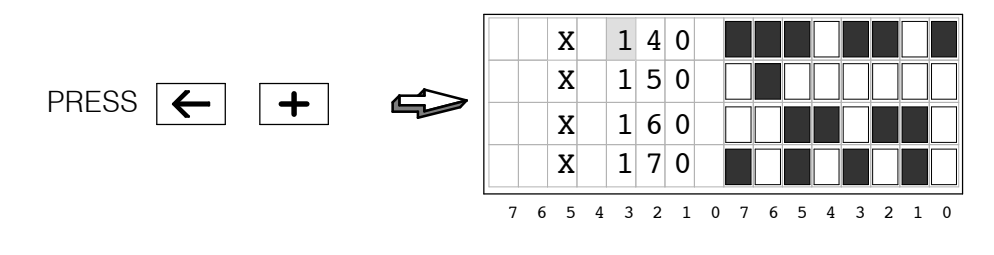

**NOTE:** Since the bit patterns display at least 8 bits on each row, the units digit of the address is always "0". Therefore, the cursor cannot be moved to the units position in the address for editing.

## Selecting the Data Type

You can view various V-memory data types by using the **Plus (+)** and **Minus (-)** Keys on the keypad. Beginning from the default display, verify that the cursor is over the "X". Then press the **Plus (+)** Key to view the status of Y output bits as shown below.

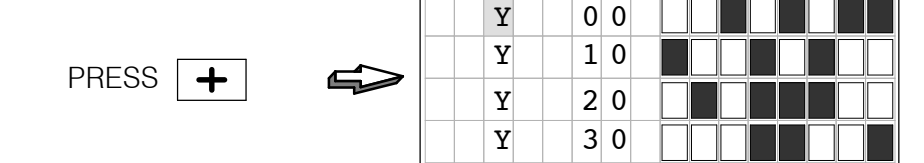

76

5

4 3 2 1 0

Data types X, Y, GX, C, SP, T, CT, S, V, and P are accessible in a circular list, as shown to the right. However, you may see one or two fewer data types, based on your PLC type. Pressing the **Plus (+)** Key displays the next data type in the *clockwise* direction. Pressing the **Minus (-)** Key displays the next data type in the *counter-clockwise* direction.

Data types V and P are displayed in hexadecimal format rather than as discrete bits. As an example, let's view V type data now. Increment the display from Y type to V type by pressing the **Minus** (-) Key three times.

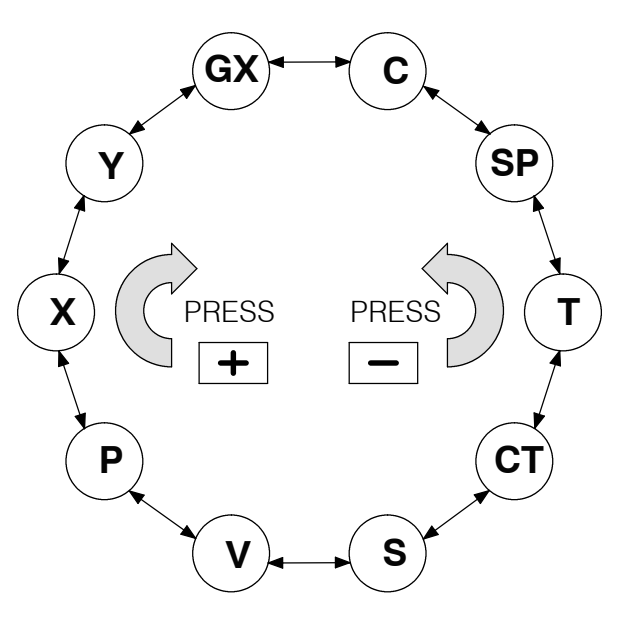

5

7 6

3 2 1

0

4

|                 | V     | 0       | 0 0 0 0 |
|-----------------|-------|---------|---------|
|                 | > V   | 1       | 0 0 0 0 |
|                 | V     | 2       | 0 0 0 0 |
| (select V type) | V     | 3       | 0000    |
|                 | 76543 | 2 1 0 7 | 6543210 |

By default the display begins with V0 through V3. Now we can change the address to the location of data we wish to view. The example selects the data at V2100.

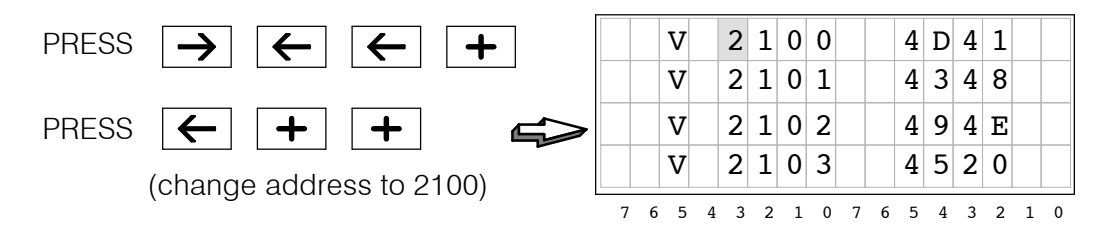

# Using the Bookmark

As a convenience the Status Display Mode features a "bookmark", or a memory of the data type and address last selected in Status Mode. This permits you to later return to Status Display Mode, and use the bookmark to easily recall the last data type and address location you were viewing.

To demonstrate how this works, suppose you are viewing the memory contents at V2100, as you were at the end of the previous section (select V2100 at this time if you have not already done so). Now, suppose you need to check for messages using Message Mode (Press the Message Key). After viewing any message, we want to return to Status Mode, displaying V2100 contents. To do this, press STAT once to view the default X00 data. Then press STAT a second time to return to the bookmark, and the data at V2100 immediately appears on the display!

Original Status Mode Display

Exit to Message Mode

PRESS

STAT

| V   | 2 1 0 0 4 D 4 1           | PRESS | M              | A C | Η  | IN  | Е |   | S | т | А | т | U | s |   |   |
|-----|---------------------------|-------|----------------|-----|----|-----|---|---|---|---|---|---|---|---|---|---|
| V   | 2 1 0 1 4 3 4 8           | MSG   | $\mathbf{F}$ i | a u | 1. | t = |   | в | i | n |   | Е | m | р | t | У |
| V   | 2 1 0 2 4 9 4 E           | Mod   | Т.             | i m | е  | =   | 1 | 1 | : | 3 | 2 | : | 5 | 7 | A | М |
| V   | 2 1 0 3 4 5 2 0           |       | D              | a t | е  | =   | 0 | 7 | / | 0 | 5 | / | 9 | 5 |   |   |
| 765 | 4 3 2 1 0 7 6 5 4 3 2 1 0 | )     | 7              | 65  | 4  | 3 2 | 1 | 0 | 7 | 6 | 5 | 4 | 3 | 2 | 1 | 0 |

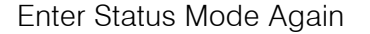

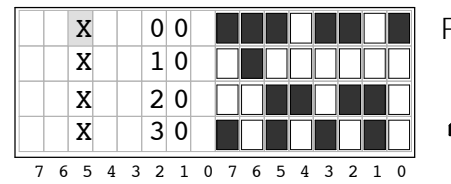

PRESS 2 1 0 0 4 D 4 1 v 4348 V 2101 STAT 2 1 0 2 v 494E V 2 1 0 3 4 5 2 0 7 6 5 4 3 2 1 0 7 6 5 4 3 2 1 0

Return to Bookmark

The bookmark serves as a pointer to the previously viewed data type and address in Status Mode, as depicted below. The bookmark is set when you exit Status Display Mode, and it can reference any of the data types along with valid addresses.

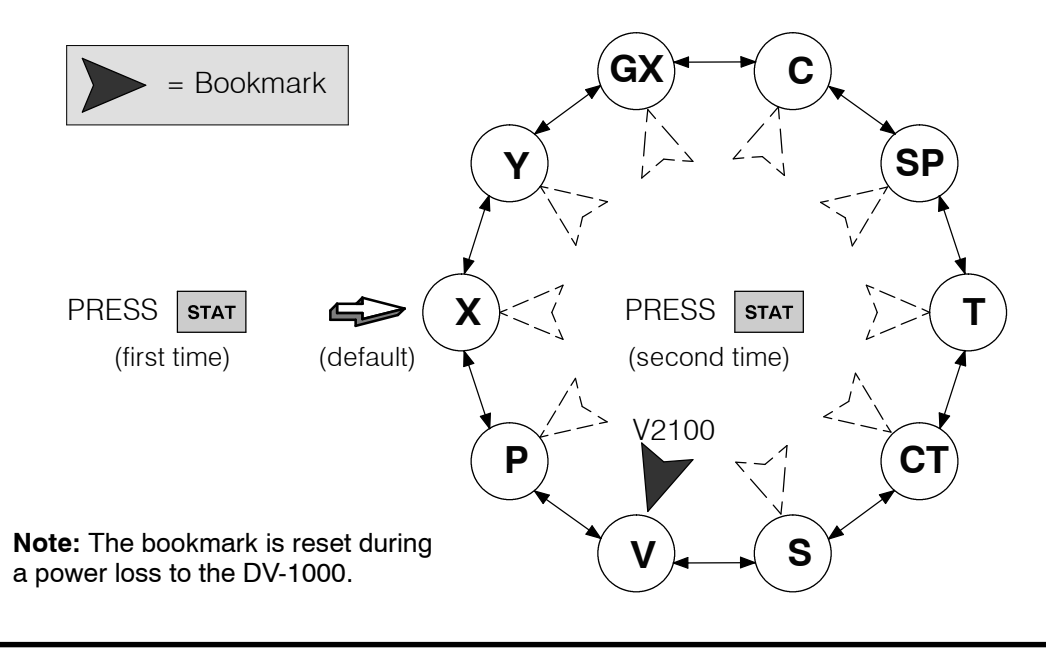

# **Chapter Summary**

Summary of Key Points Now we have covered how to use Status Display Mode to view V-memory contents. We may summarize some of the key points we have learned about setup parameters in this chapter:

- Status Mode requires no setup parameters.
- For discrete bit displays, you can select byte or word format by toggling the **Enter** Key.
- The cursor remains on the top line at all times. The addresses of the three rows below the top line are consecutive to the top line address.
- Data types are selected from a circular list using the Plus (+) and Minus (-) Keys.
- After powerup, the DV-1000 records the variable type and address you were viewing an time you exit Status Display Mode, saving it as a bookmark. After using other modes and returning to Status Display Mode, you can press the **Enter** Key twice to return to the variable type and address previously viewed.
- The bookmark is always reset at each powerup.

# **Change Preset Mode**

In This Chapter. . .

- Overview
- Setup Parameters for Change Preset Mode
- Accessing Change Preset Variables
- Pre-labeled Timer and Counter Presets
- User-titled Presets
- Combination Titles Example
- Change Preset Password
- Special Topics for Change Preset
- Operator's Guide to Change Preset Mode
- Chapter Summary

# **Overview**

**NOTE:** DV-1000s which have not had firmware upgrade to version 1.5 will not have Timer and Counter Presets when used with DL130 and DL230 CPUs.

"Change Preset" Defined

Change Preset Mode allows you to view V-memory contents and change them directly from the DV-1000 keypad. We use the word "preset" because it is normally associated with process control parameters such as timer and counter presets. Historically, a "preset" is a value accessible to the operator for adjusting while the machine or process is operating. Often implemented using thumb-wheel switches, one adjusts product quality and machine performance by making a series of typically careful and incremental changes to control parameters.

The DV-1000 Change Preset Mode emulates the thumb-wheel access to adjust PLC control parameters. However, the term "preset" really includes all of User V-memory, not just timers and counters. This concept is so important, we emphasize it here:

## "Change Preset" means "Change V-Memory Data"!

## **How Change Preset Works**

Change Preset Mode allows you to monitor and change V-memory data from the DV-1000 keypad. Refer to the figure below. The ladder program writes the setup parameters in V-memory (usually on the first scan). These contain pointers to titles (text labels for the data) and to the data itself. The DV-1000 reads these and provides access to edit the data. When the operator uses Change Preset Mode, the DV-1000 writes new values to the selected data in V-memory. Then the ladder program reads the data (usually on every scan) and uses it as a control parameter for the process.

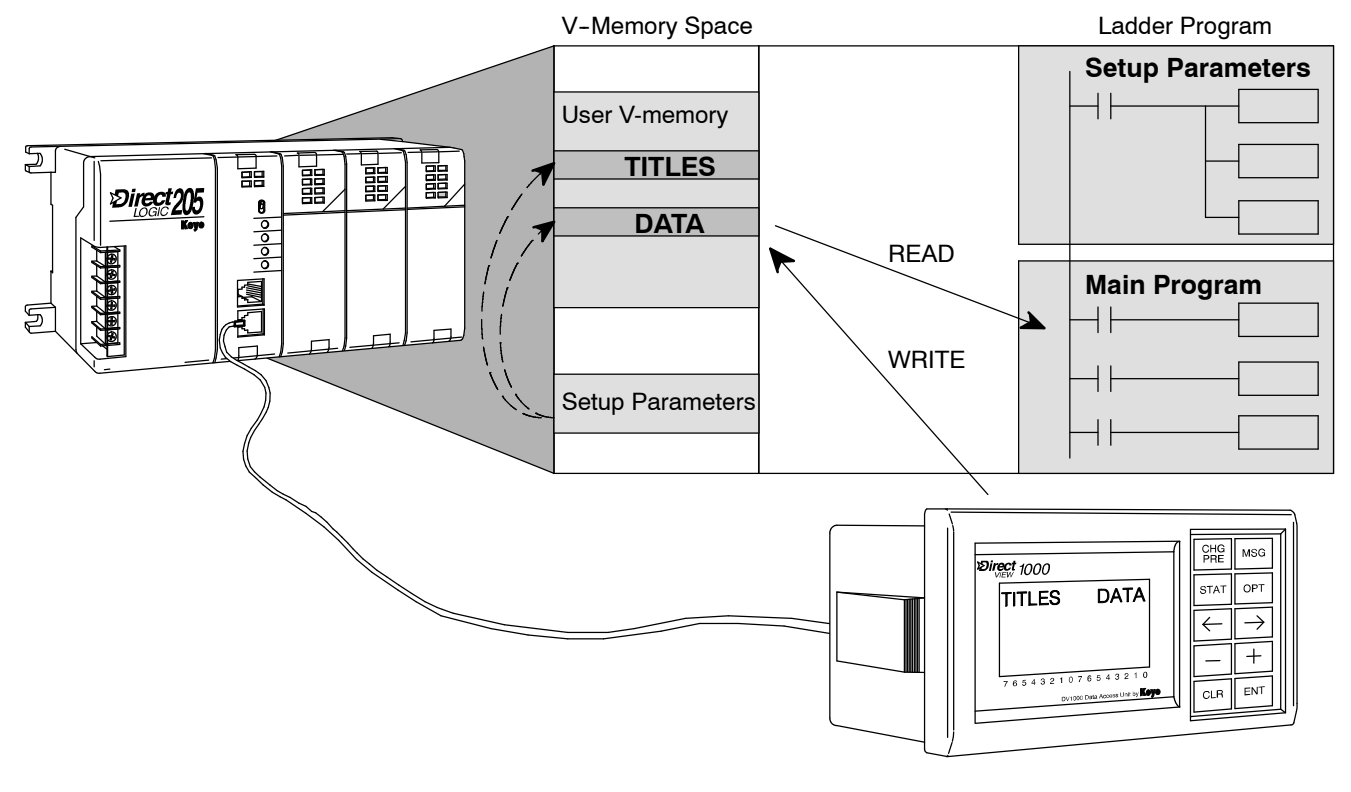

Change Preset Mode presents data that you can view on the display and edit with the keypad. The display format is relatively fixed. Shown to the right, the title field on each line occupies the first eight or nine character positions. All data is presented in the right column as 4-digit BCD numbers, representing a 16-bit word.

**Title and Data** 

Fields

You may skip creating your own titles and use default titles as shown to the

|   | TI | ITL | E. | FI | E | _D |   |   |   |   |   |   |   |   |   |
|---|----|-----|----|----|---|----|---|---|---|---|---|---|---|---|---|
| a | b  | с   | d  | е  | f | g  | h |   |   | 0 | 0 | 0 | 0 |   |   |
| a | b  | С   | d  | е  | f | g  | h |   |   | 0 | 0 | 0 | 0 |   |   |
| a | b  | С   | d  | е  | f | g  | h |   |   | 0 | 0 | 0 | 0 |   |   |
| a | b  | С   | d  | е  | f | g  | h |   |   | 0 | 0 | 0 | 0 |   |   |
| 7 | 6  | 5   | 4  | 3  | 2 | 1  | 0 | 7 | 6 | 5 | 4 | 3 | 2 | 1 | 0 |
|   |    |     |    |    |   |    |   |   |   |   |   |   |   |   |   |
|   |    | v   | 2  | 3  | 0 | 0  |   |   |   | 3 | 5 | 8 | 6 |   |   |

right. With the setup parameter value the DV-1000 will automatically use the V-memory address for the titles.

Preset Title Types Titles (labels) accompany the data, giving them Available meaning for your application. The title and data lists may be longer than the display can show at one time, but the lengths are programmable and are equal.

| s | e | t | Ρ | о | i | n | t |   |   | 0 | 3 | 5 | 2 |   |   |
|---|---|---|---|---|---|---|---|---|---|---|---|---|---|---|---|
| s | 0 | a | k | т | i | m | e |   |   | 0 | 0 | 2 | 0 |   |   |
| Н | i |   | A | 1 | a | r | m |   |   | 0 | 3 | 7 | 5 |   |   |
| L | 0 |   | A | 1 | a | r | m |   |   | 0 | 3 | 2 | 5 |   |   |
| 7 | 6 | 5 | 4 | 3 | 2 | 1 | 0 | 7 | 6 | 5 | 4 | 3 | 2 | 1 | 0 |

Three types of titles are available in Change Preset Mode, as shown below. User-titled Presets allow you to create your own text label of up to eight characters in length. The remaining Pre-titled Timer and Counter labels are "canned" (or fixed), However, they are convenient to use when you need generic timer or counter labels.

| 1. User-Titled V-Memory Presets<br>(create your own text titles)                  | My Title 00000          |
|-----------------------------------------------------------------------------------|-------------------------|
| 2. Pre-Titled Timer Presets<br>(use canned Timer 1 to Timer 99 list)              | T I M E R 1 0 0 0 0     |
| <b>3. Pre-Titled Counter Presets</b><br>(use canned Counter 1 to Counter 99 list) | C O U N T E R 1 0 0 0 0 |

NOTE: The Pre-titled Timer and Counter Presets only label V-memory data on the DV-1000 display. They **do not** directly control Timer and Counter box parameters. Also, the timer and counter preset numbering is in decimal, not in octal!

The availability and number of title types varies with the CPU type connected to the DV-1000. Refer to table below for the availability of features for your particular CPU.

| Feature                                     | DL130, DL230,<br>DL240 | DL250, DL350<br>DL430, DL440<br>DL450 |
|---------------------------------------------|------------------------|---------------------------------------|
| Available User-titled Presets               | 16                     | 32                                    |
| Available Pre-labeled Timer Preset Labels   | 99                     | 99                                    |
| Available Pre-labeled Counter Preset Labels | 99                     | 99                                    |

# **Setup Parameters for Change Preset Mode**

Location of Preset Variable Lists

At this point we do a bit of orientation by discussing where the lists reside.

- PLC V-memory contains all the data value lists, along with User Preset titles (in ASCII code form). These lists require ladder programming, and we provide example programs in this chapter to help you do this.
- Timer titles and Counter titles are located in the DV-1000, and cannot be changed. Therefore, no programming is required for these.

The maximum number of User-titled Presets is 16 for DL130, DL230 and DL240 CPUs, and 32 for DL250, DL350 and all DL405 CPUs. A maximum of 99 Timer-titled presets and 99 Counter-titled presets are available on all systems.

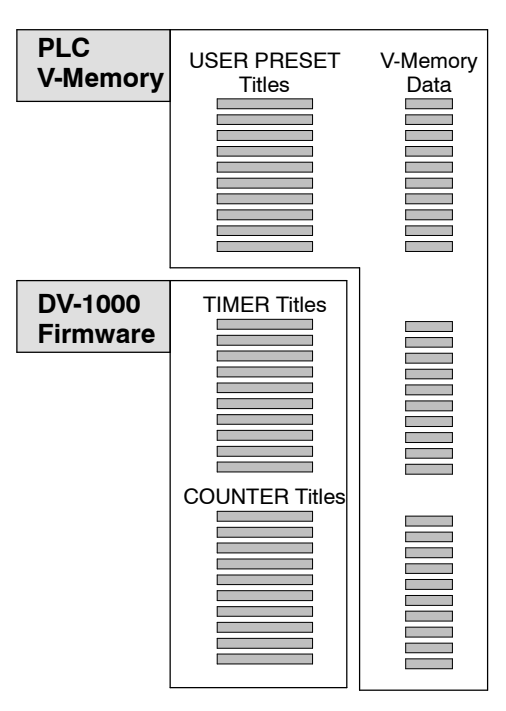

## Pointer and **Block Sizes**

The lists which reside in V-memory require setup parameters as well as

ladder programming. The location of setup parameters is listed in the table on the following page.

Setup parameters for Change Preset Mode lists are a subset of the DV-1000 setup parameters. They include both pointer and block size types. Pointers specify the beginning addresses of each list. Block sizes are a constant that specify the length of each list pair.

- The length of the titles list and data list for each title type is always the same, so the block size specifies both.
- The lengths of the three types of lists may be equal, or different.

**NOTE:** Each list **must** have at least one entry. You cannot use zero for any of the three block size (list length) parameters.

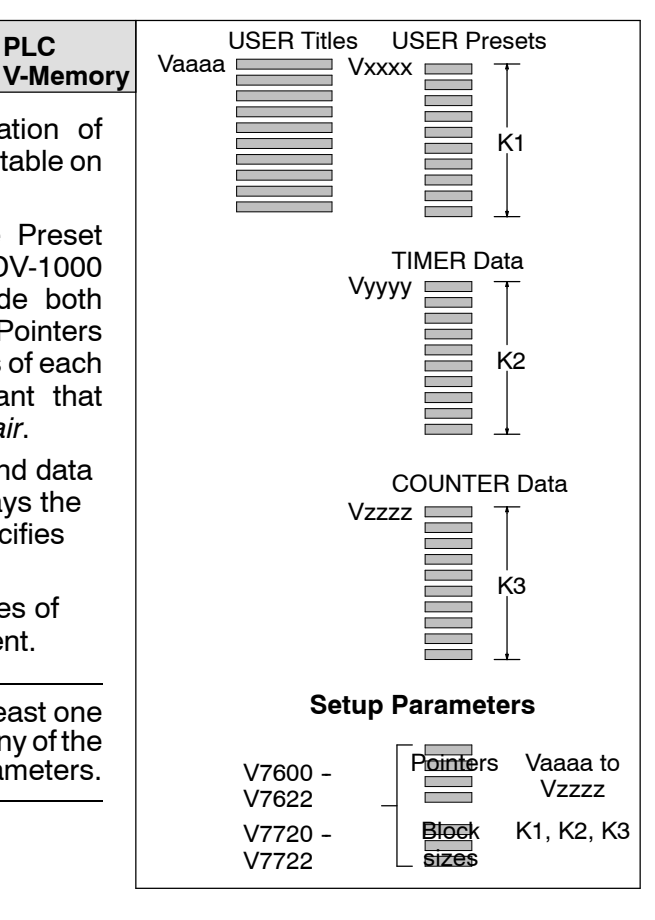

## Change Preset Setup Program

The ladder program required to set up the DV-1000 for Change Preset Mode is very simple. In fact, the setup program needs only to execute on the first scan (use contact SP0). The things that it must do are:

- Specify the location of the titles and data.
- Specify the length of title and data lists.
- Create a password (or disable it)
- Load text data into the area for user titles, if User-titled Presets are used.

The first three of these items are part of the setup parameter location data. Later in this chapter we include several example ladder programs.

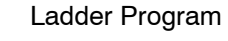

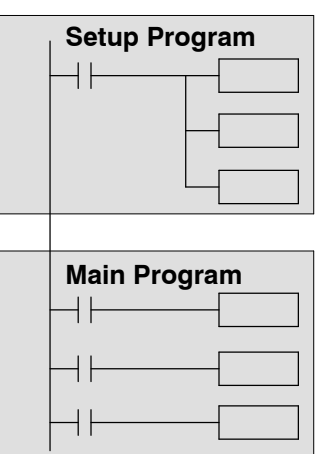

The following table lists the subset of the DV-1000 setup parameters which pertain only to Change Preset Mode.

| V-Memory Location                                             | Setup Parameter Description      |
|---------------------------------------------------------------|----------------------------------|
| V7620                                                         | User Preset Data Pointer         |
| V7621                                                         | User Preset Titles Pointer       |
| V7622                                                         | User Preset Block Size           |
| V7627                                                         | Change Preset Password           |
| V7720 (DL130 and DL230 CPUs use V7640)                        | Titled Timer Data Pointer        |
| V7721 (DL130 and DL230 CPUs use V7641)                        | Titled Counter Data Pointer      |
| V7722, high byte (DL130 and DL230 CPUs use<br>Location V7642) | Titled Timer Preset Block Size   |
| V7722, low byte (DL130 and DL230 CPUs use<br>Location V7642)  | Titled Counter Preset Block Size |

The result of programming these setup parameters is shown below. The list lengths are independently programmable, as shown. The User titles text is also selectable.

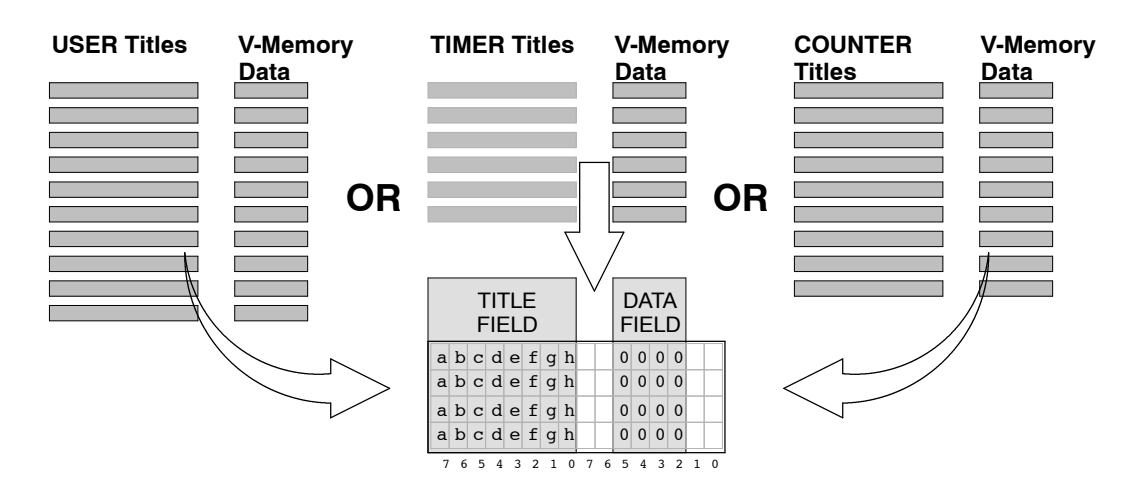

## Establishing the Lists

As a beginning example, let's program the setup parameters for the minimum list sizes and types acceptable to the the DV-1000. **The minimum length for each title list is one title each.** 

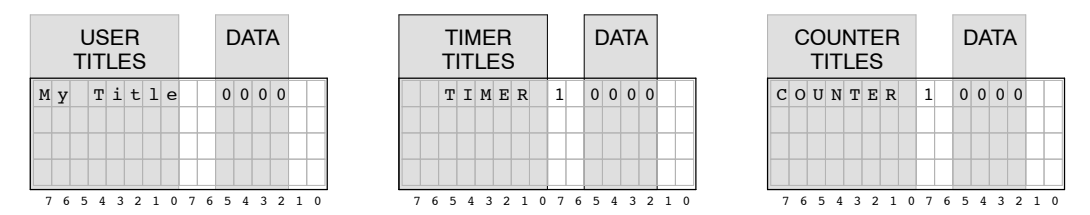

Also, we can select default user titles which tell the DV-1000 to use the V-memory address for user titles instead of looking for text. This is done by using "FFFF" for the User title address pointer. A worksheet form of our Change Preset selections follows:

| ι           | User Presets      |                   |  | Timer Presets |                   |  | Counter Presets   |                   |  |
|-------------|-------------------|-------------------|--|---------------|-------------------|--|-------------------|-------------------|--|
| Text Titles | Text<br>Locations | Data<br>Locations |  | Titles        | Data<br>Locations |  | Counter<br>Titles | Data<br>Locations |  |
| (default)   | -                 | V2300             |  | Timer 1       | V2301             |  | Counter 1         | V2302             |  |

Finally, we make some default choices just to get started. We will disable the Change Preset password for now (Change Preset Password is covered in detail further in this chapter). And, we'll choose the Powerup Default Mode to be Change Preset.

| Password | Password Value | Powerup Mode  | Powerup Value |
|----------|----------------|---------------|---------------|
| Disable  | 0000           | Change Preset | 0001          |

Using the worksheet selections can determine the setup parameters. The numbers are in bold text in the following table. Note that the User Preset Titles Pointer will normally list an octal address. However, we program it with "FFFF" in order to select default user titles.

| V-Memory<br>Location | Setup Parameter Description          | Format | Value | Notes:            |
|----------------------|--------------------------------------|--------|-------|-------------------|
| V7620                | User Preset Data Pointer             | Octal  | 2300  | Start at V2300    |
| V7621                | User Preset Titles Pointer           | Octal  | FFFF  | Use default title |
| V7622                | User Preset Block Size               | BCD    | 0001  | 1 title           |
| V7626                | Powerup Mode                         | BCD    | 0001  | Change Preset     |
| V7627                | Change Preset Password               | BCD    | 0000  | Disabled          |
| V7720*               | Timer Data Pointer                   | Octal  | 2301  | Start at V2301    |
| V7721*               | Counter Data Pointer                 | Octal  | 2302  | Start at V2302    |
| V7722*               | Timer Preset Block Size (high byte)  | BCD    | 0101  | one timer,        |
|                      | Counter Preset Block Size (low byte) |        |       | one counter       |

\* DL130 and DL230 CPUs use different memory locations here: V7640 instead of . V7720, V7641 instead of V7721, and V7642 instead of V7722.

Now we use the information in the setup parameter table to write the program. Be sure to pay attention to the data type (octal or BCD) of each instruction that loads to the accumulator. This example only requires parameter setup (no main program required). Load this program into your CPU, and *follow the discussion on the next page to see how it performs the worksheet choices.* 

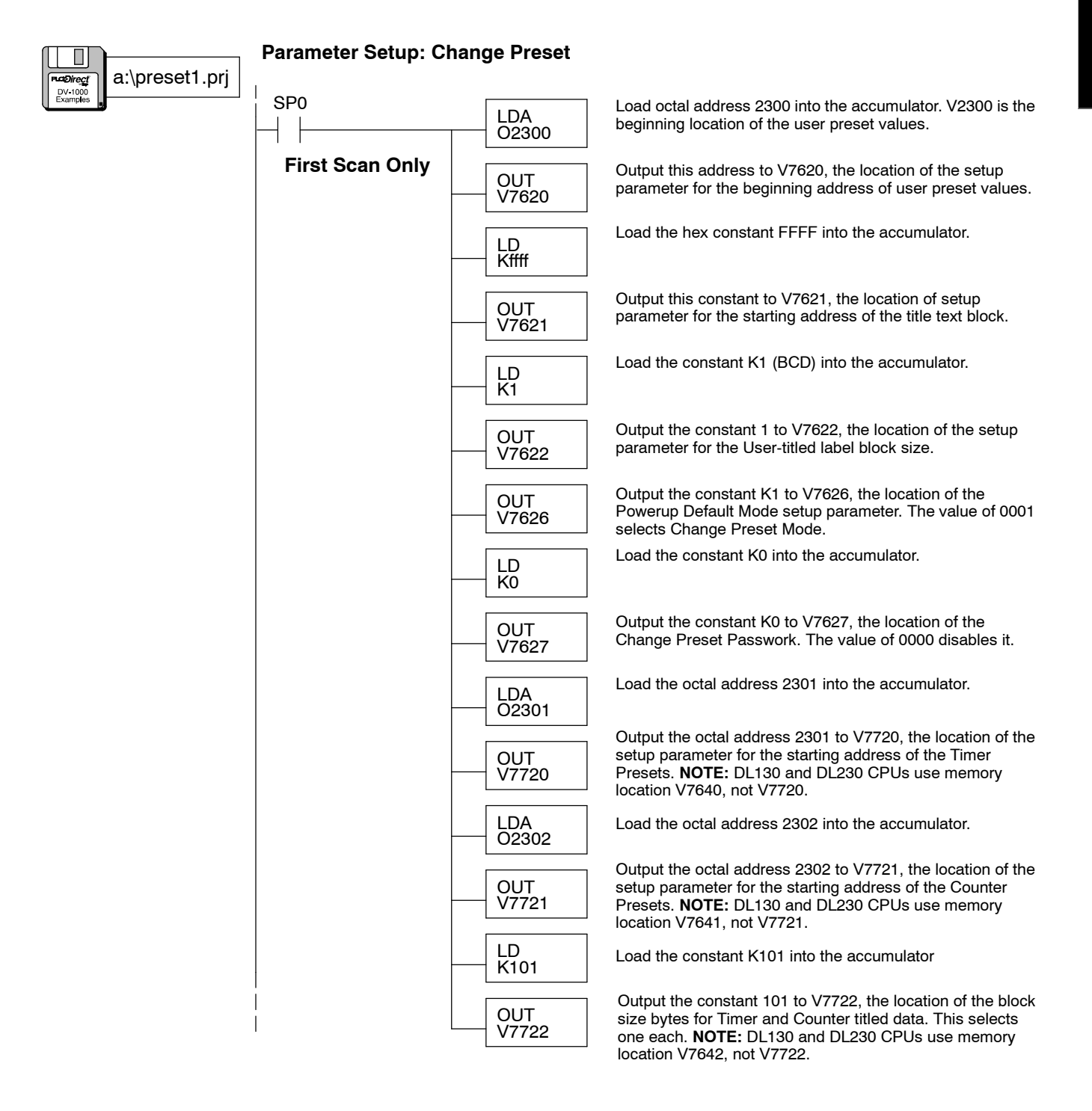

# **Accessing Change Preset Variables**

If you have loaded the example program in the Setup Parameters section, we're ready to see how it will perform for an operator. To enter Change Preset Mode, press **Change Preset** on the keypad. If the setup parameters for Change Preset Mode are missing or incomplete, you will see the display below on the left.

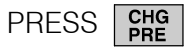

... without proper setup program

| * | S | Е | т |   | U | Ρ |   | Е | R | R | 0 | R | * |   |   |
|---|---|---|---|---|---|---|---|---|---|---|---|---|---|---|---|
|   |   |   |   |   |   |   |   |   |   |   |   |   |   |   |   |
| С | H | Е | С | K |   | v | A | L | U | Е |   | Ι | N |   |   |
| V | 7 | 6 | 2 | 0 |   | Т | 0 |   | V | 7 | 6 | 2 | 2 |   |   |
| 7 | 6 | 5 | 4 | 3 | 2 | 1 | 0 | 7 | 6 | 5 | 4 | 3 | 2 | 1 | 0 |

... with proper setup program

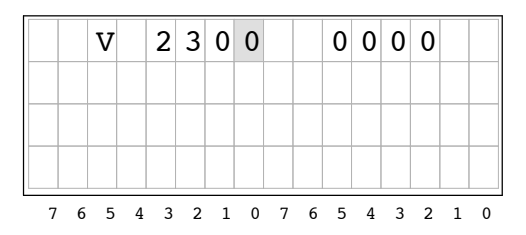

Selecting the List to Display The three change preset lists we programmed in the first example setup program are accessible as a circular list. Refer to the figure below. Upon entry to Change Preset Mode, the first display is automatically the User-titled list. From there, use the **Right Arrow** and **Left Arrow** keys to move to the timer titles and counter titles displays.

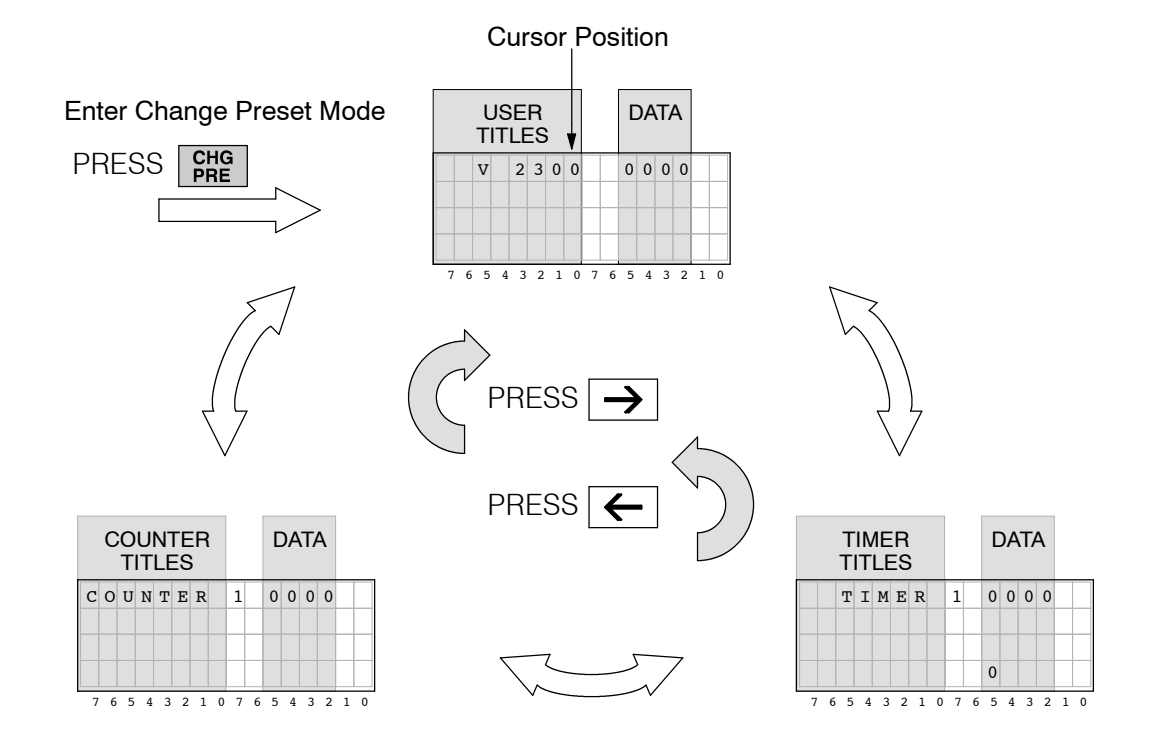

Mode

## Cursor Positioning On Title or Data

Press the **Enter** Key to toggle the cursor from the title to the data field and back. In the title field, the cursor always occupies the right-most character position. When the cursor is in the data field you are ready to edit the data.

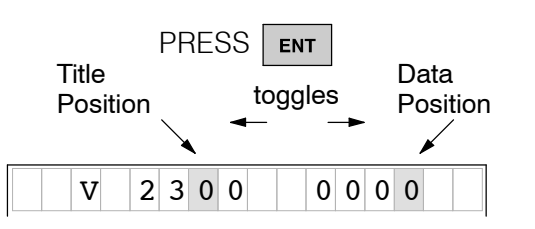

**NOTE:** Data is restricted to the range of 0000 to 9999 in Change Preset Mode. If the data you are viewing already has one or more digits in the hexadecimal range (A through F), you may only view it. The DV-1000 classifies the entire number as hexadecimal, and will not allow keypad entries to edit its value.

Changing the Preset Value Once the cursor is in the data position, use the **Right** and **Left Arrow** keys to move the cursor among the four digit positions. This works in circular fashion, so moving past the end of the data jumps the cursor to the opposite end of the data value.

To increment a digit, press the **Plus (+)** Key. To decrement a digit, press the **Minus (-)** Key. The range of input change is from 0000 to 9999, BCD. Incrementing a digit past 9 or decrementing it past 0 automatically carries to or borrows from (respectively) the digit(s) to the left of the cursor position.

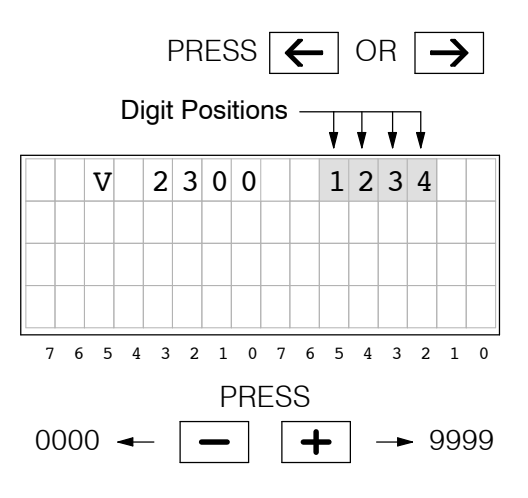

WARNING: Changing the preset value on the display as above immediately changes the value in PLC V-memory (the display is not buffered). Equipment damage or personnel injury may occur from improper use of this mode. Be sure to pause a moment after each keystroke to allow for the DV-1000 display update, so that you are viewing current values of Change Preset variables.

The data fields in the timer and counter displays are edited in exactly the same way as the User-titled Presets.

| TIMER   | 1 | 0 0 0 0 |  |
|---------|---|---------|--|
| COUNTER | 1 | 0 0 0 0 |  |

# **Pre-labeled Timer and Counter Presets**

Pre-labeled Timer and Counter Presets are simpler than User-titled Presets, so we discuss these first. Remember that our setup must include at least one of each title type. So, we choose one User-titled Preset, (using the default label), sixteen Pre-titled Timer Presets, and seven Pre-titled Counter Presets. The following table summarizes our selections.

| L           | Jser Presets      | ;                 | Timer    | Presets           | Counter           | Presets           |
|-------------|-------------------|-------------------|----------|-------------------|-------------------|-------------------|
| Text Titles | Text<br>Locations | Data<br>Locations | Titles   | Data<br>Locations | Counter<br>Titles | Data<br>Locations |
| (default)   |                   | V2200             | Timer 1  | V2300             | Counter 1         | V2320             |
|             |                   |                   | Timer 2  | V2301             | Counter 2         | V2321             |
|             |                   |                   | Timer 3  | V2302             | Counter 3         | V2322             |
|             |                   |                   | Timer 4  | V2303             | Counter 4         | V2323             |
|             |                   |                   | Timer 5  | V2304             | Counter 5         | V2324             |
|             |                   |                   | Timer 6  | V2305             | Counter 6         | V2325             |
|             |                   |                   | Timer 7  | V2306             | Counter 7         | V2326             |
|             |                   |                   | Timer 8  | V2307             |                   |                   |
|             |                   |                   |          |                   |                   |                   |
|             |                   |                   | Timer 16 | V2317             |                   |                   |

We select no password, and use Change Preset as the Powerup Default Mode.

| Password<br>Enable/Disable | Password Value | Powerup Mode  | Powerup Value |
|----------------------------|----------------|---------------|---------------|
| Disable                    | 0000           | Change Preset | 0001          |

Using the worksheet above we can determine the setup parameters. The numbers are in bold text in the following table.

| V-Memory<br>Location | Setup Parameter Description          | Format | Value | Notes:         |
|----------------------|--------------------------------------|--------|-------|----------------|
| V7620                | User Preset Data Pointer             | Octal  | 2200  | start at V2200 |
| V7621                | User Preset Titles Pointer           | Octal  | FFFF  | default titles |
| V7622                | User Preset Block Size               | BCD    | 1     | 1 title        |
| V7626                | Powerup Mode                         | BCD    | 0001  | Change Preset  |
| V7627                | Change Preset Password               | BCD    | 0000  | Disabled       |
| V7720*               | Timer Data Pointer                   | Octal  | 2300  | start at V2300 |
| V7721*               | Counter Data Pointer                 | Octal  | 2320  | start at V2320 |
| V7722*               | Timer Preset Block Size (high byte)  | BCD    | 1607  | 16 timers,     |
|                      | Counter Preset Block Size (low byte) |        |       | 7 counters     |

\* DL130 and DL230 CPUs use different memory locations here: V7640 instead of . V7720, V7641 instead of V7721, and V7642 instead of V7722.

In this step we use the information in the setup parameter table to write the program. Be sure to pay attention to the data type (octal or BCD) of each instruction that loads to the accumulator. Load this program into your CPU, and use Preset Mode to see how it performs the worksheet choices.

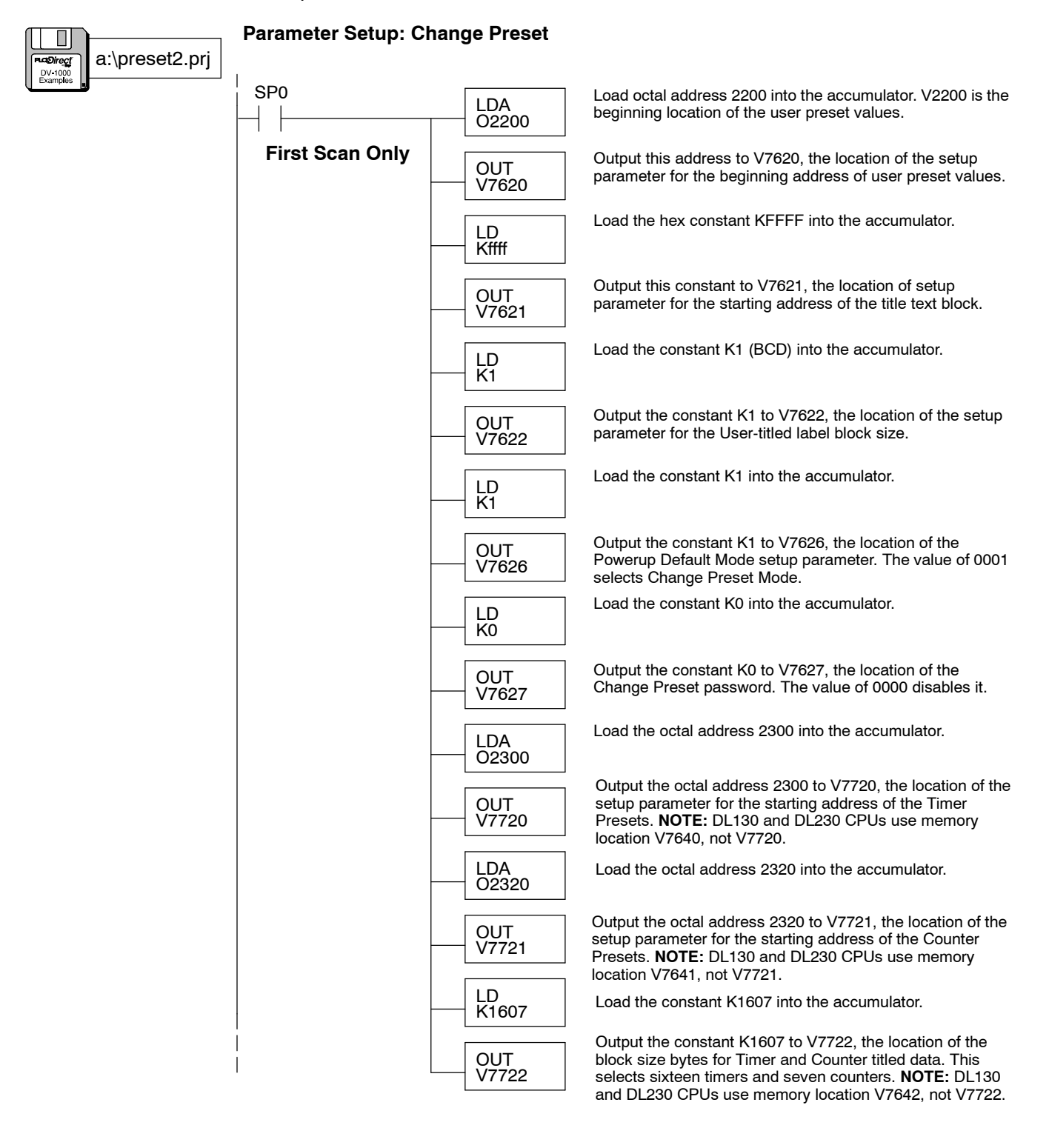

If you have loaded the Timer/Counter example program on the previous page, we're ready to see how it will perform for an operator. First, enter Change Preset Mode by pressing **Change Preset** on the keypad. Then press the **Right Arrow** Key to move to the timer titles list.

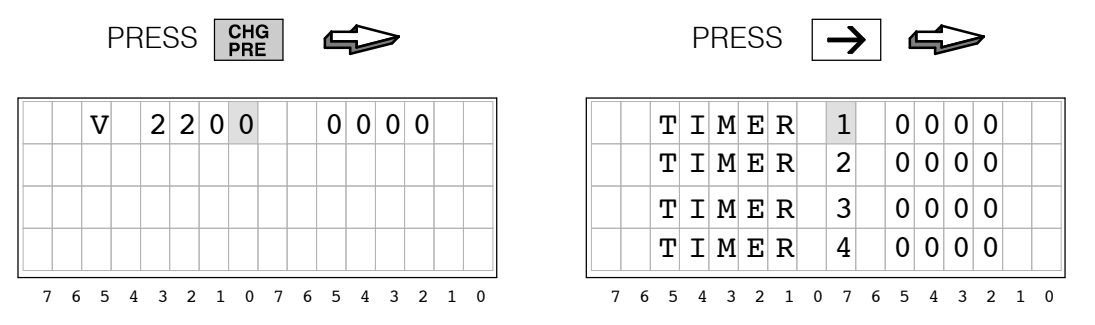

**NOTE:** In order for the new setup parameters to take effect, you must either press a key (preferably **Change Preset**), or power-cycle the PLC. Either event causes the DV-1000 to re-read its setup parameters from V-memory.

## Scrolling Through Change Preset Lists

With Timer Preset Titles selected, leave the cursor over the titles field. Then use the **Plus (+)** Key to scroll downward. By repeating this you can access all sixteen timers. Then use the **Minus (-)** Key to scroll upward through the list.

9

7 6 5 4 3 2 1 0 7 6 5 4 3 2 1

Access to Counter presets works just like

timer preset labels. Press the Cursor

**Right** Key to move to the counter titles

display. You can then scroll through all

seven counter titles by using the **Plus (+)** 

Key to scroll downward, and the Minus (-)

0 0 0 0

0 0 0 0

0 0 0 0

0 0 0 0

Cursor Position

Key to scroll upward.

TIMER

T I M E R 1 0

T I M E R 1 1

T I M E R 1 2

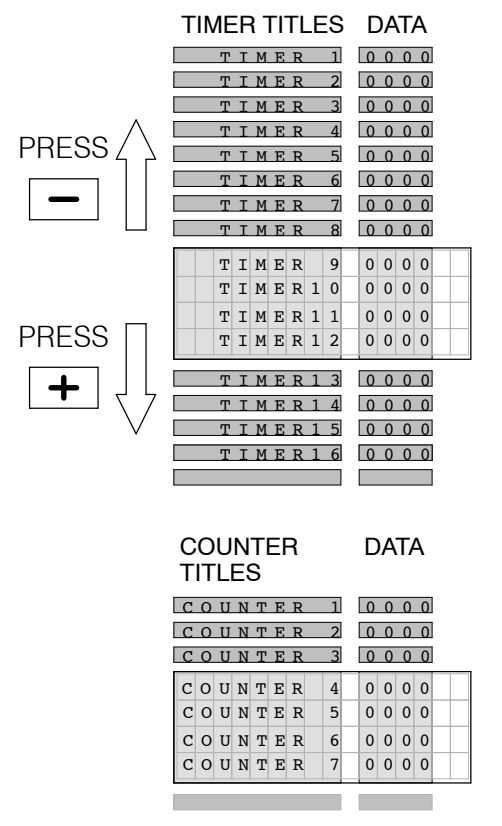

**NOTE:** Appendix C of this manual contains a worksheet for Change Preset applications. It also includes a decimal-to-octal conversion table to help correlate timer label numbers with the numbering of actual timers and counters in the CPU.

# **Timer Box** Instructions

Using Presets With As mentioned at the beginning of this chapter, Timer and Counter Preset Labels serve only to label data on the DV-1000 display. These labels treat all user V-memory equally, and do not *directly* adjust ladder logic timer or counter instruction box presets. Instead, you use a common V-memory reference.

> **NOTE:** The timer preset in the timer box must not be a constant Kx, if you want the Change Preset mode to adjust the timer preset!

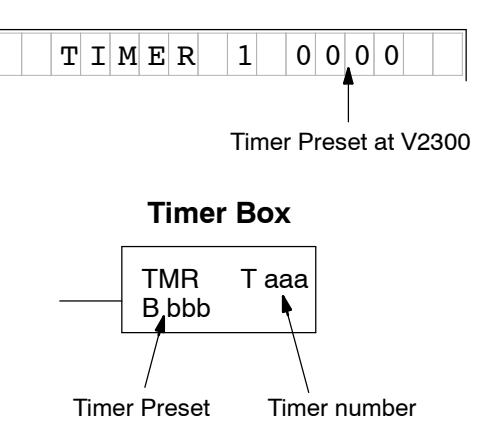

Suppose we locate Pre-labeled "Timer 1" preset to be at V2300, as in the previous example. Now, we can associate it with an actual timer in a ladder program.

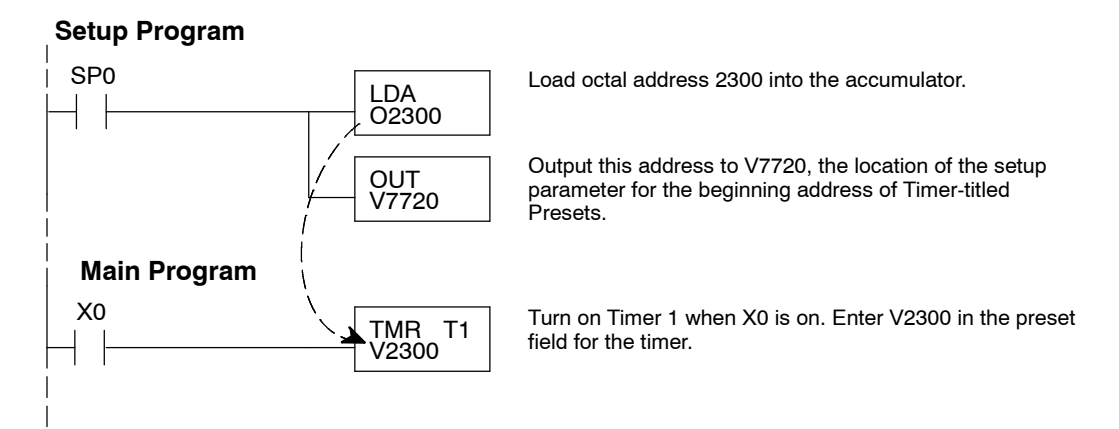

Using Presets With Suppose we locate Pre-labeled "Counter 1" preset at V2320, as in the previous **Counter Box** example. Now, we can associate it with an actual counter in a ladder program. Instructions

### Setup Program

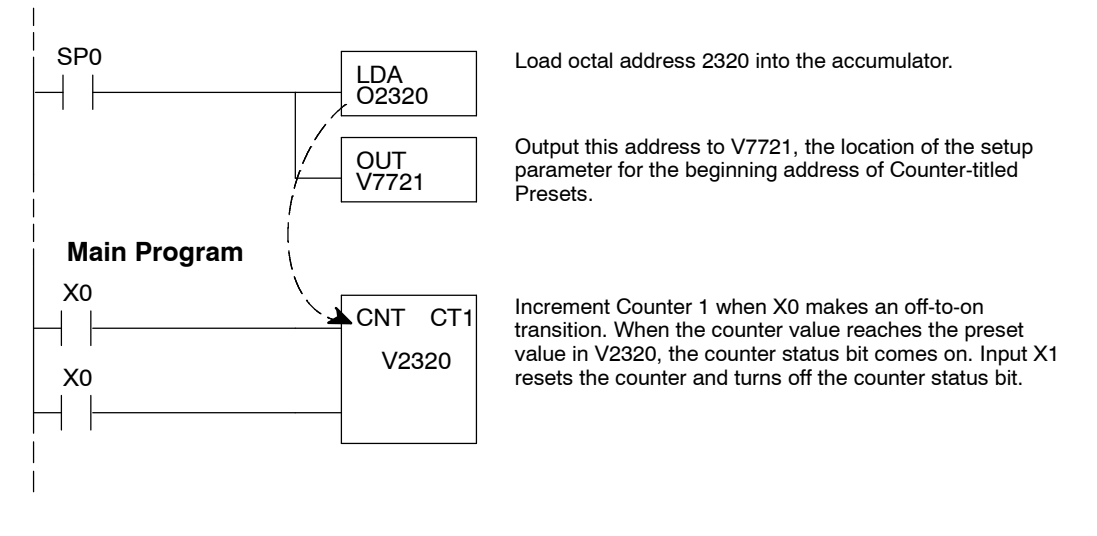

## **User-titled Presets**

User-Titled Text Labels The User-titled Change Preset display allows you to create your own text titles of up to eight characters in length each. The User-title list can include from 1 to either 16 or 32 titles (depending on CPU type).

There are four display positions per title to the left of each row. The DV-1000 reserves the right side of each row for displaying the preset data, so these do not map into title text positions. Each text display position corresponds to one V-memory location, which contains two 8-bit ASCII codes. The display positions are numbered in octal, to help you reference them to corresponding V-memory addresses.

| abcdefgh   | 0000 |
|------------|------|
|            |      |
| User title |      |

**Text Display Positions** 

| 0  | 1  | 2   | 3   |   |   |   |   |   |   |   |   |
|----|----|-----|-----|---|---|---|---|---|---|---|---|
| 4  | 5  | 6   | 7   |   |   |   |   |   |   |   |   |
| 10 | 11 | 12  | 13  |   |   |   |   |   |   |   |   |
| 14 | 15 | 16  | 17  |   |   |   |   |   |   |   |   |
| 76 | 54 | 3 2 | 1 0 | 7 | 6 | 5 | Δ | 3 | 2 | 1 | 0 |

NOTE: The complete ASCII table for the DV-1000 is in Appendix B.

Now we consider the arbitrary title "abcdefgh" on the top line of the display. We have to program V-memory with the text data in the proper location. Here are the steps:

| a | b  | с  | d | е  | f  | g  | h  |  |
|---|----|----|---|----|----|----|----|--|
|   | 40 | 40 |   | 45 | 40 | 47 | 40 |  |

41 42 43 44 45 46 47 48 ASCII codes

- We choose the User-titled Preset titles starting address. Our example arbitrarily uses V2200.
- We choose a block size of one (one title). This means we reserve and program four V-memory locations for a single title.
- We use the text display position map to program the proper four V-memory locations with ASCII codes.

**NOTE:** This list may be up to 16 or 32 titles long (maximum determined by CPU type). To calculate the number of V-memory locations required, just multiply the number of titles by four.

**Text Display Positions** 

| 0  | 1  | 2   | 3   |   |   |   |   |   |   |   |   |
|----|----|-----|-----|---|---|---|---|---|---|---|---|
| 4  | 5  | 6   | 7   |   |   |   |   |   |   |   |   |
| 10 | 11 | 12  | 13  |   |   |   |   |   |   |   |   |
| 14 | 15 | 16  | 17  |   |   |   |   |   |   |   |   |
| 76 | 54 | 3 2 | 1 0 | 7 | 6 | 5 | 4 | 3 | 2 | 1 | 0 |

#### Text Data

| \        |          |      |      |
|----------|----------|------|------|
| Position | V-Memory | Data | Text |
| 0        | 2200     | 4142 | аb   |
| 1        | 2201     | 4344 | сd   |
| 2        | 2202     | 4546 | e f  |
| 3        | 2203     | 4748 | gh   |
| 4        | 2204     | 0000 |      |
| 5        | 2205     | 0000 |      |
| 6        | 2206     | 0000 |      |
| 7        | 2207     | 0000 |      |
| 10       | 2210     | 0000 |      |
| 11       | 2211     | 0000 |      |
| 12       | 2212     | 0000 |      |
| 13       | 2213     | 0000 |      |
| 14       | 2214     | 0000 |      |
| 15       | 2215     | 0000 |      |
| 16       | 2216     | 0000 |      |
| 17       | 2217     | 0000 |      |

After choosing the titles and data to preset, we can fill out the following application worksheet. The four User Presets Data Locations are listed, and the text titles are left blank. Note that we have one timer and counter listed, because all three preset types must have at least one entry. Finally, we select the password (disabled) and the powerup mode. We arbitrarily choose Change Preset as the Powerup Default Mode.

| ι           | Jser Presets      | 3                 | Timer F | Presets           | Counter           | Presets           |
|-------------|-------------------|-------------------|---------|-------------------|-------------------|-------------------|
| Text Titles | Text<br>Locations | Data<br>Locations | Titles  | Data<br>Locations | Counter<br>Titles | Data<br>Locations |
| abcdefg     | V2200             | V2300             | Timer 1 | V2304             | Counter 1         | V2305             |

| Password<br>Enable/Disable | Password Value | Powerup Mode  | Powerup Value |
|----------------------------|----------------|---------------|---------------|
| Disable                    | 0000           | Change Preset | 0001          |

Using the worksheet above we can determine the setup parameters. The numbers are in bold text in the following table.

| V-Memory<br>Location | Setup Parameter Description          | Format | Value | Notes:                |
|----------------------|--------------------------------------|--------|-------|-----------------------|
| V7620                | User Preset Data Pointer             | Octal  | 2300  | start at V2300        |
| V7621                | User Preset Titles Pointer           | Octal  | 2200  | start at V2200        |
| V7622                | User Preset Block Size               | BCD    | 0001  | 1 title               |
| V7626                | Powerup Mode                         | BCD    | 0001  | Change Preset         |
| V7627                | Change Preset Password               | BCD    | 0000  | Disable pass-<br>word |
| V7720*               | Timer Data Pointer                   | Octal  | 2301  | start at V2304        |
| V7721*               | Counter Data Pointer                 | Octal  | 2302  | start at V2305        |
| V7722*               | Timer Preset Block Size (high byte)  | BCD    | 0101  | one timer,            |
|                      | Counter Preset Block Size (low byte) |        |       | one counter           |

\* DL130 and DL230 CPUs use different memory locations here: V7640 instead of . V7720, V7641 instead of V7721, and V7642 instead of V7722.

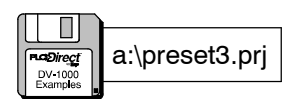

Parameter Setup: Change Preset

SP0 Load octal address 2300 into the accumulator. V2300 is the LDA beginning location of the user preset values. O2300 **First Scan Only** Output this address to V7620, the location of the setup OUT parameter for the beginning address of user preset values. V7620 Load octal address 2200 into the accumulator. V2200 is the LDA beginning location of the user preset titles. O2200 Output this constant to V7621, the location of setup OUT parameter for the starting address of the title text block. V7621

## 6-16 Change Preset Mode

Mode

| (continued)    | *                  | <b>†</b>         |                                                                                                    |
|----------------|--------------------|------------------|----------------------------------------------------------------------------------------------------|
| a:\preset3.prj |                    | LD<br>K1         | Load the constant K1 (BCD) into the accumulator.                                                                                                    |
| Examples       |                    | OUT<br>V7622     | Output the constant 1 to V7622, the location of the setup parameter for the User-titled label block size.                                                                                                    |
|                |                    | LD<br>K1         | Load the constant K1 into the accumulator.                                                                                                    |
|                |                    | OUT<br>V7626     | Output the constant K1 to V7626, the location of the<br>Powerup Default Mode setup parameter. The value of 0001<br>selects Change Preset Mode.                                                                                     |
|                |                    | LD<br>K0         | Load the constant K0 into the accumulator.                                                                                                    |
|                |                    | OUT<br>V7627     | Output the constant K0 to V7627, the location of the Change Preset password. The value of 0000 disables it.                                                                                                    |
|                |                    | LDA<br>02301     | Load the octal address 2301 into the accumulator.                                                                                                    |
|                |                    | OUT<br>V7720     | Output the octal address 2300 to V7720, the location of the setup parameter for the starting address of the Timer Presets. <b>NOTE:</b> DL130 and DL230 CPUs use memory location V7640, not V7720.                                 |
|                |                    | LDA<br>02302     | Load the octal address 2302 into the accumulator.                                                                                                    |
|                |                    | OUT<br>V7721     | Output the octal address 2305 to V7720, the location of the setup parameter for the starting address of the Counter Presets. <b>NOTE:</b> DL130 and DL230 CPUs use memory location V7641, not V7721.                               |
|                |                    | LD<br>K101       | Load the constant K101 into the accumulator.                                                                                                    |
|                |                    | OUT<br>V7722     | Output the constant 101 to V7722, the location of the block<br>size bytes for Timer and Counter titled data. This selects<br>one timer and one counter. <b>NOTE:</b> DL130 and DL230<br>CPUs use memory location V7642, not V7722. |
|                | Load<br>"abcdefgh" | LDD<br>K63646162 | Load ASCII constants for "abcd" in the accumulator.<br>Remember to swap positions between the first and second<br>pair of ASCII codes.                                                                                             |
|                |                    | OUTD<br>V2200    | Place the ASCII codes in the User-titled text data block.<br>Remember to use only even-numbered addresses with<br>LDD/OUTD instructions.                                                                                           |
|                |                    | LDD<br>K67686566 | Load ASCII constants for "efgh" in the accumulator.<br>Remember to swap positions between the first and second<br>pair of ASCII codes.                                                                                             |
|                |                    | OUTD<br>V2202    | Place the ASCII codes in the User-titled text data block.<br>Remember to use only even-numbered addresses.                                                                                                    |

The following diagram shows the resulting displays from the program example above.

| a | b | с | d | e | f | g | ł | ı |   |   | 0 | 1 | 0 | 0 | 1 | D |   |   |  |   |   | 2 | г | Ι | Μ | [] | Е | R |   | : | 1 |   | C | ) | 0 | 0 | ( | C |   |   |   | С | 0 | τ | J | N | т | E | : 1 | R |   | 1 |   | ( | D | 0 | 0 | 0 | D |   |
|---|---|---|---|---|---|---|---|---|---|---|---|---|---|---|---|---|---|---|--|---|---|---|---|---|---|----|---|---|---|---|---|---|---|---|---|---|---|---|---|---|---|---|---|---|---|---|---|---|-----|---|---|---|---|---|---|---|---|---|---|---|
|   |   |   |   |   |   |   |   |   |   |   |   |   |   |   |   |   |   |   |  |   |   |   |   |   |   |    |   |   |   |   |   |   |   |   |   |   |   |   |   |   |   |   |   |   |   |   |   |   |     |   |   |   |   |   |   |   |   |   |   |   |
|   |   |   |   |   |   |   |   |   |   |   |   |   |   |   |   |   |   |   |  |   |   |   |   |   |   |    |   |   |   |   |   |   |   |   |   |   |   |   |   |   |   |   |   |   |   |   |   |   |     |   |   |   |   |   |   |   |   |   |   |   |
|   |   |   |   |   |   |   |   |   |   |   |   |   |   |   |   |   |   |   |  |   |   |   |   |   |   |    |   |   |   |   |   |   |   |   |   |   |   |   |   |   |   |   |   |   |   |   |   |   |     |   |   |   |   |   |   |   |   |   |   |   |
| 7 | 6 | 5 | 4 | 3 | 2 | 1 |   | ) | 7 | 6 | 5 | , | 4 | 3 |   | 2 | 1 | 0 |  | 7 | 6 | 5 | 5 | 4 |   | 3  | 2 | 1 | C | ) | 7 | 6 | 5 | 5 | 4 | 3 |   | 2 | 1 | 0 | - | 7 | e | ; | 5 | 4 | 3 | 2 | 2   | 1 | 0 | 7 | 6 | 5 | 5 | 4 | 3 | 2 | 2 | 1 |

Perhaps the simplest application of Change Preset titles is the default user-titled presets. Suppose we are debugging a machine, and just want to preset four V-memory locations: V2300 – V2303. We select the default titles (Vxxxx addresses) as shown to the right. This is a handy short-cut whenever it's unnecessary to invest the time in programming fancy text titles.

Default User

Title List

| Desired | Display |
|---------|---------|
|---------|---------|

|   |   | v |   | 2 | 3 | 0 | 0 |   |   | 0 | 0 | 0 | 0 |   |   |
|---|---|---|---|---|---|---|---|---|---|---|---|---|---|---|---|
|   |   | V |   | 2 | 3 | 0 | 1 |   |   | 0 | 0 | 0 | 0 |   |   |
|   |   | V |   | 2 | 3 | 0 | 2 |   |   | 0 | 0 | 0 | 0 |   |   |
|   |   | V |   | 2 | 3 | 0 | 3 |   |   | 0 | 0 | 0 | 0 |   |   |
| 7 | 6 | 5 | 4 | 3 | 2 | 1 | 0 | 7 | 6 | 5 | 4 | 3 | 2 | 1 | 0 |

To select the default titles, just enter "FFFF" in V7621, the setup parameter for the User-titled Preset Pointer.

The title selections are summarized in the following table. Note the inclusion of one timer and counter, because all three preset types must have at least one entry. Finally, we select the password (disabled) and the powerup mode. We arbitrarily choose Change Preset as the Powerup Default Mode.

| ι           | Jser Presets      | 5                 | Timer I | Presets           | Counter Presets   |                   |  |  |  |  |
|-------------|-------------------|-------------------|---------|-------------------|-------------------|-------------------|--|--|--|--|
| Text Titles | Text<br>Locations | Data<br>Locations | Titles  | Data<br>Locations | Counter<br>Titles | Data<br>Locations |  |  |  |  |
| (V2300)     |                   | V2300             | Timer 1 | V2304             | Counter 1         | V2305             |  |  |  |  |
| (V2301)     |                   | V2301             |         |                   |                   |                   |  |  |  |  |
| (V2302)     |                   | V2302             |         |                   |                   |                   |  |  |  |  |
| (V2303)     |                   | V2303             |         |                   |                   |                   |  |  |  |  |

| Password<br>Enable/Disable | Password Value | Powerup Mode  | Powerup Value |
|----------------------------|----------------|---------------|---------------|
| Disable                    | 0000           | Change Preset | 0001          |

Using the worksheet above we can determine the setup parameters. The numbers are in bold text in the following table.

| V-Memory<br>Location | Setup Parameter Description          | Format | Value | Notes:            |
|----------------------|--------------------------------------|--------|-------|-------------------|
| V7620                | User Preset Data Pointer             | Octal  | 2300  | start at V2300    |
| V7621                | User Preset Titles Pointer           | Octal  | FFFF  | use default title |
| V7622                | User Preset Block Size               | BCD    | 4     | 4 titles          |
| V7626                | Powerup Mode                         | BCD    | 0001  | Change Preset     |
| V7627                | Change Preset Password               | BCD    | 0000  | Disabled          |
| V7720*               | Timer Data Pointer                   | Octal  | 2304  | start at V2304    |
| V7721*               | Counter Data Pointer                 | Octal  | 2305  | start at V2305    |
| V7722*               | Timer Preset Block Size (high byte)  | BCD    | 0101  | one timer,        |
|                      | Counter Preset Block Size (low byte) |        |       | one counter       |

\* DL130 and DL230 CPUs use different memory locations here: V7640 instead of . V7720, V7641 instead of V7721, and V7642 instead of V7722.

The following program example uses the previous setup table information.

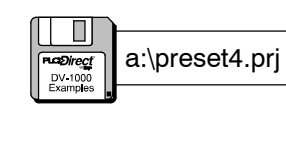

Mode

Parameter Setup: Change Preset

| SP0             | I DA         | Load octal address 2300 into the accumulator. V2300 is the                                                                                                    |
|-----------------|--------------|----------------------------------------------------------------------------------------------------|
|                 | O2300        | beginning location of the user preset values.                                                                                                    |
| First Scan Only | OUT<br>V7620 | Output this address to V7620, the location of the setup parameter for the beginning address of user preset values.                                                                                                 |
| -               | LD<br>Kffff  | Load the hex constant FFFF into the accumulator.                                                                                                    |
| ·               | OUT<br>V7621 | Output this constant to V7621, the location of setup parameter for the starting address of the title text block.                                                                                                   |
| -               | LD<br>K4     | Load the constant K4 (BCD) into the accumulator.                                                                                                    |
| -               | OUT<br>V7622 | Output the constant 4 to V7622, the location of the setup parameter for the User-titled label block size.                                                                                                    |
| -               | LD<br>K1     | Load the constant K1 into the accumulator.                                                                                                    |
| -               | OUT<br>V7626 | Output the constant K1 to V7626, the location of the<br>Powerup Default Mode setup parameter. The value of 0001<br>selects Change Preset Mode.                                                                     |
| -               | LD<br>K0     | Load the constant K0 into the accumulator.                                                                                                    |
| -               | OUT<br>V7627 | Output the constant K0 to V7627, the location of the Change Preset Password. The value of 0000 disables it.                                                                                                    |
| -               | LDA<br>02304 | Load the octal address 2304 into the accumulator.                                                                                                    |
| -               | OUT<br>V7720 | Output the octal address 2304 to V7720, the location of the setup parameter for the starting address of the Timer Presets. <b>NOTE:</b> DL130 and DL230 CPUs use memory location V7640, not V7720.                 |
| -               | LDA<br>02305 | Load the octal address 2305 into the accumulator.                                                                                                    |
| -               | OUT<br>V7721 | Output the octal address 2305 to V7721, the location of the setup parameter for the starting address of the Counter Presets. <b>NOTE:</b> DL130 and DL230 CPUs use memory location V7641, not V7721.               |
|                 | LD<br>K101   | Load the constant K101 into the accumulator.                                                                                                    |
|                 | OUT<br>V7722 | Output the constant K101 to V7722, the location of the<br>block size bytes for Titled Timer and Counter data. This<br>selects one each. <b>NOTE:</b> DL130 and DL230 CPUs use<br>memory location V7642, not V7722. |

## The following diagram shows the resulting displays from the program above.

| V 2 3 0 0 0 0 0 0               | T I M E R 1 0 0 0 0             | C O U N T E R 1 0 0 0 0       |
|---------------------------------|---------------------------------|-------------------------------|
| V 2 3 0 1 0 0 0 0               |                                 |                               |
| V 2 3 0 2 0 0 0 0               |                                 |                               |
| V 2 3 0 3 0 0 0 0               |                                 |                               |
| 7 6 5 4 3 2 1 0 7 6 5 4 3 2 1 0 | 7 6 5 4 3 2 1 0 7 6 5 4 3 2 1 0 | 7 6 5 4 3 2 1 0 7 6 5 4 3 2 1 |

#### User-titled Text Example

Now we will write our own User Titles, choosing meaningful names for a typical application. The list (shown to the right) is eight items long, more than the display can show at one time. However, the DV-1000 automatically adds scrolling capability. We will disable the password, and choose Change Preset as the Powerup Default Mode.

| S  | e<br>c | t<br>t | P<br>u | o<br>a | i<br>1 | n | t |  |  | 0 | 0 | 0  | 0 |       |
|----|--------|--------|--------|--------|--------|---|---|--|--|---|---|----|---|-------|
| н  | i      |        | Δ      | 1      | a      | r | m |  |  | 0 | 0 | 0  | 0 |       |
| L  | 0      |        | A      | 1      | a      | r | m |  |  | 0 | 0 | 0  | 0 | <br>- |
| s  | 0      | a      | k      | т      | i      | m | e |  |  | 0 | 0 | 0  | 0 |       |
| т  | e      | m      | р      |        | 1      |   |   |  |  | 0 | 0 | 0  | 0 |       |
|    |        |        |        |        | _      |   |   |  |  |   | _ |    |   |       |
| _T | е      | m      | р      |        | 2      | _ |   |  |  | 0 | 0 | _0 | 0 |       |
| G  | a      | 1      | /      | М      | i      | n |   |  |  | 0 | 0 | 0  | 0 |       |
|    |        |        |        |        |        |   |   |  |  |   |   |    |   |       |

The following table lists our choices. The ASCII codes for the text of the User-titled Presets begins at V2200. Each title's text occupies four V-memory locations. One timer and counter are listed, just to meet the required minimum.

| L           | Iser Presets      | 5                 | Timer I | Presets           | Counter           | Presets           |
|-------------|-------------------|-------------------|---------|-------------------|-------------------|-------------------|
| Text Titles | Text<br>Locations | Data<br>Locations | Titles  | Data<br>Locations | Counter<br>Titles | Data<br>Locations |
| SetPoint    | V2200             | V2300             | Timer 1 | V2310             | Counter 1         | V2311             |
| Value       | V2204             | V2301             |         |                   |                   |                   |
| Hi Alarm    | V2210             | V2302             |         |                   |                   |                   |
| Lo alarm    | V2214             | V2303             |         |                   |                   |                   |
| SoakTime    | V2220             | V2304             |         |                   |                   |                   |
| Temp 1      | V2224             | V2305             |         |                   |                   |                   |
| Temp 2      | V2230             | V2306             |         |                   |                   |                   |
| Gal/Min     | V2234             | V2307             |         |                   |                   |                   |

| Password<br>Enable/Disable | Password Value | Powerup Mode  | Powerup Value |
|----------------------------|----------------|---------------|---------------|
| Disable                    | 0000           | Change Preset | 0001          |

Using the worksheet above we can determine the setup parameters. The numbers are in bold text in the following table.

| V-Memory<br>Location | Setup Parameter Description          | Format | Value | Notes:         |
|----------------------|--------------------------------------|--------|-------|----------------|
| V7620                | User Preset Data Pointer             | Octal  | 2300  | start at V2300 |
| V7621                | User Preset Titles Pointer           | Octal  | 2200  | start at V2200 |
| V7622                | User Preset Block Size               | BCD    | 8     | 8 titles       |
| V7626                | Powerup Mode                         | BCD    | 0001  | Change Preset  |
| V7627                | Change Preset Password               | BCD    | 0000  | Disabled       |
| V7720*               | Timer Data Pointer                   | Octal  | 2310  | start at V2310 |
| V7721*               | Counter Data Pointer                 | Octal  | 2311  | start at V2311 |
| V7722*               | Timer Preset Block Size (high byte)  | BCD    | 0101  | one timer,     |
|                      | Counter Preset Block Size (low byte) |        |       | one counter    |

\* DL130 and DL230 CPUs use different memory locations here: V7640 instead of V7720, V7641 instead of V7721, and V7642 instead of V7722.

a:\preset5.prj

In this step we use the information in the setup parameter table to write the program. The first portion programs the setup parameters. The second portion writes the User-Titled text data using MOVEMC and ACON boxes. See the Message Display Mode chapter for information on how these instructions work, if necessary.

Parameter Setup: Change Preset

| SP0             | LDA<br>O2300 | Load octal address 2300 into the accumulator. V2300 is the beginning location of the user preset values.                                                                                                  |
|-----------------|--------------|----------------------------------------------------------------------------------------------------|
| First Scan Only | OUT<br>V7620 | Output this address to V7620, the location of the setup parameter for the beginning address of user preset values.                                                                                        |
| _               | LDA<br>02200 | Load octal address 2200 into the accumulator. V2200 is the beginning address of the User-titled text data.                                                                                                |
| -               | OUT<br>V7621 | Output this constant to V7621, the location of setup parameter for the starting address of the title text block.                                                                                          |
| -               | LD<br>K8     | Load the constant K8 (BCD) into the accumulator.                                                                                                    |
| -               | OUT<br>V7622 | Output the constant K8 to V7622, the location of the setup parameter for the User-titled label block size.                                                                                                |
| -               | LD<br>K1     | Load the constant K1 into the accumulator.                                                                                                    |
| -               | OUT<br>V7626 | Output the constant K1 to V7626, the location of the<br>Powerup Default Mode setup parameter. The value of 0001<br>selects Change Preset Mode.                                                            |
| _               | LD<br>K0     | Load the constant K0 into the accumulator.                                                                                                    |
| _               | OUT<br>V7627 | Output the constant K0 to V7627, the location of the Change Preset Password. The value of 0000 disables it.                                                                                               |
| _               | LDA<br>02310 | Load the octal address 2310 into the accumulator.                                                                                                    |
| -               | OUT<br>V7720 | Output the octal address 2310 to V7720, the location of the setup parameter for the starting address of the Timer Presets. <b>NOTE:</b> DL130 and DL230 CPUs use memory location V7640, not V7720.        |
| _               | LDA<br>02311 | Load the octal address 2311 into the accumulator.                                                                                                    |
| _               | OUT<br>V7721 | Output the octal address 2311 to to V7721, the location of the setup parameter for the starting address of the Counter Presets. <b>NOTE:</b> DL130 and DL230 CPUs use memory location V7641, not V7721.   |
| _               | LD<br>K101   | Load the constant K101 into the accumulator                                                                                                    |
|                 | OUT<br>V7722 | Output the constant K101 to V7722, the location of the block size bytes for Titled Timer and Counter data. This selects one each. <b>NOTE:</b> DL130 and DL230 CPUs use memory location V7642, not V7722. |
| Ļ               |              |                                                                                                    |

PLCEDirect DV-1000 Examples

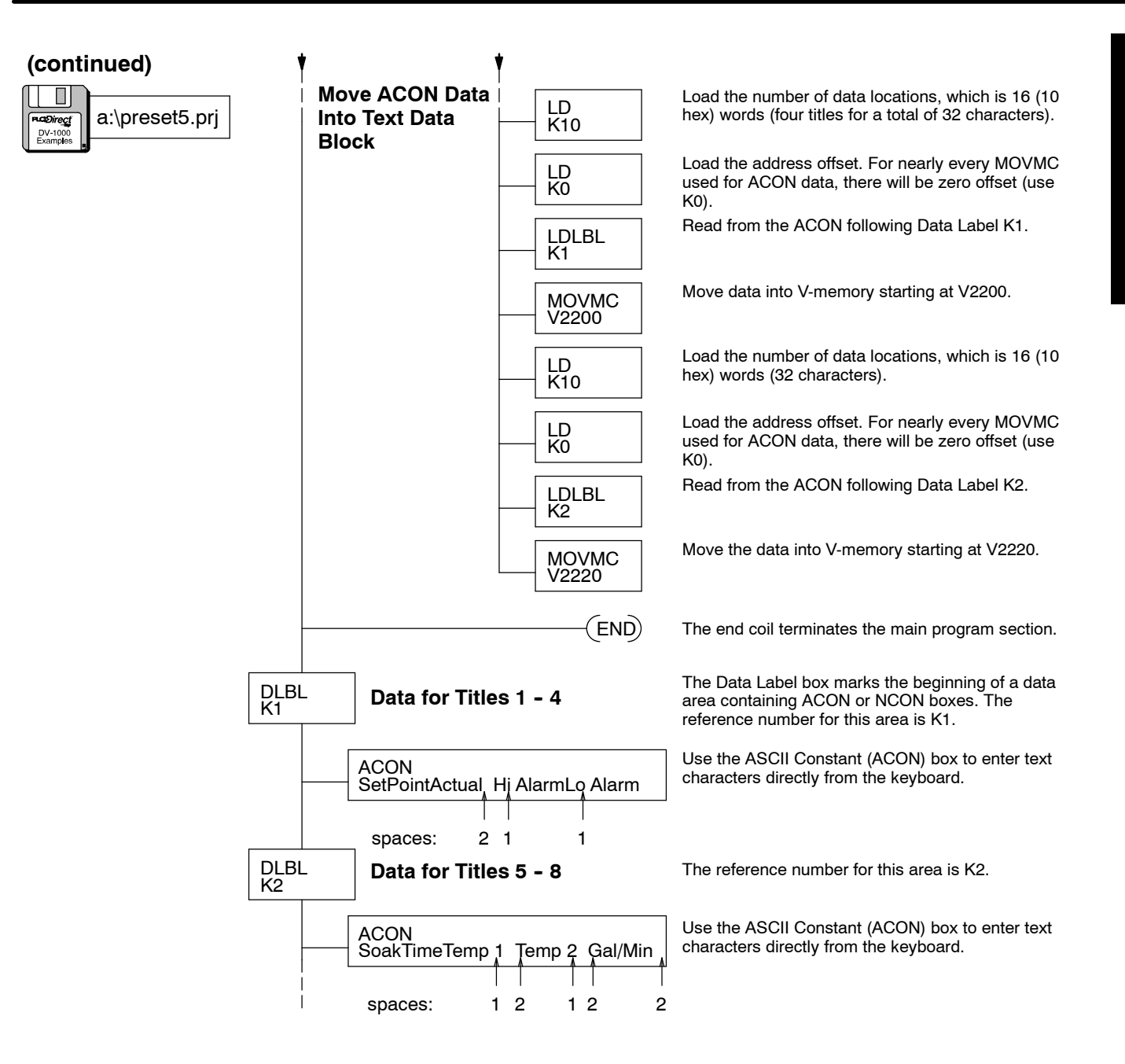

The following diagram shows the resulting displays from the program above.

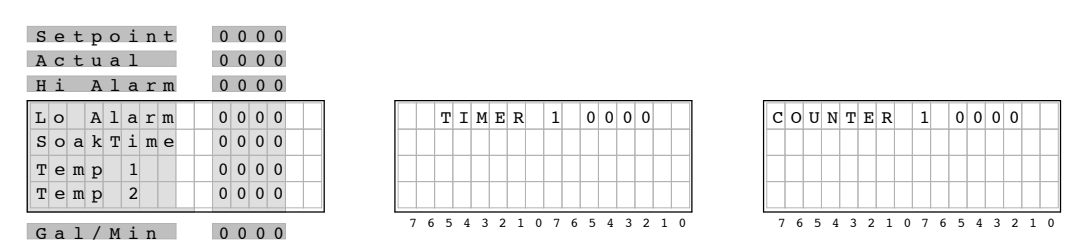

**User Titles** 

Individual Default The User-titled presets also provides an option that lets you have custom titles and the default (Vxxx) titles. The setup for this is just as if all the titles are custom. However, if all the ASCII codes (4 word locations) for any title(s) is all zeros, then the DV-1000 substitutes the default title instead.

**Desired Display** 

| S | ۵      | +       | Р       | 0      | i      | n  | + |   |   | ٥ | ٥ | ٥ | ٥ |   |   |
|---|--------|---------|---------|--------|--------|----|---|---|---|---|---|---|---|---|---|
| Δ | с<br>с | +       | ±<br>11 | a      | 1      | 11 | L |   |   | 0 | 0 | 0 | 0 |   |   |
|   | C      | ں<br>17 | u       | ч<br>2 | -<br>- | ^  | 2 |   |   | 0 | 0 | 0 | 0 |   |   |
|   |        | V       |         | 2      | 3      | 0  | 2 |   |   | 0 | 0 | 0 | 0 |   |   |
|   |        | V       |         | 2      | 3      | 0  | 3 |   |   | 0 | 0 | 0 | 0 |   |   |
| 7 | 6      | 5       | 4       | 3      | 2      | 1  | 0 | 7 | 6 | 5 | 4 | 3 | 2 | 1 | 0 |

#### To select an individual default title, just enter "0000 0000" for its text data.

The title selections are summarized in the following table. Note the inclusion of one timer and counter, because all three preset types must have at least one entry. Finally, we select the password (disabled) and the powerup mode. We arbitrarily choose Change Preset as the Powerup Default Mode.

| L           | Iser Presets      | 5                 | Timer Presets |                   |  | Counter Presets   |                   |  |
|-------------|-------------------|-------------------|---------------|-------------------|--|-------------------|-------------------|--|
| Text Titles | Text<br>Locations | Data<br>Locations | Titles        | Data<br>Locations |  | Counter<br>Titles | Data<br>Locations |  |
| Setpoint    | V2200             | V2300             | Timer 1       | V2304             |  | Counter 1         | V2305             |  |
| Actual      | V2204             | V2301             |               |                   |  |                   |                   |  |
| (V2302)     | V2210             | V2302             |               |                   |  |                   |                   |  |
| (V2303)     | V2214             | V2303             |               |                   |  |                   |                   |  |

| Password<br>Enable/Disable | Password Value | Powerup Mode  | Powerup Value |
|----------------------------|----------------|---------------|---------------|
| Disable                    | 0000           | Change Preset | 0001          |

Using the worksheet above we can determine the setup parameters. The numbers are in bold text in the following table.

| V-Memory<br>Location | Setup Parameter Description          | Format | Value | Notes:            |
|----------------------|--------------------------------------|--------|-------|-------------------|
| V7620                | User Preset Data Pointer             | Octal  | 2300  | start at V2300    |
| V7621                | User Preset Titles Pointer           | Octal  | 2200  | use default title |
| V7622                | User Preset Block Size               | BCD    | 4     | 4 titles          |
| V7626                | Powerup Mode                         | BCD    | 0001  | Change Preset     |
| V7627                | Change Preset Password               | BCD    | 0000  | Disabled          |
| V7720*               | Timer Data Pointer                   | Octal  | 2304  | start at V2304    |
| V7721*               | Counter Data Pointer                 | Octal  | 2305  | start at V2305    |
| V7722*               | Timer Preset Block Size (high byte)  | BCD    | 0101  | one timer,        |
|                      | Counter Preset Block Size (low byte) |        |       | one counter       |

\* DL130 and DL230 CPUs use different memory locations here: V7640 instead of V7720, V7641 instead of V7721, and V7642 instead of V7722.

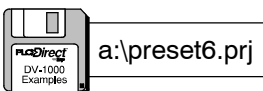

## Parameter Setup: Change Preset

| SP0                                   | LDA          | Load octal address 2300 into the accumulator. V2300 is the                                                                                                    |
|---------------------------------------|--------------|----------------------------------------------------------------------------------------------------|
| First Scan Only                       | 02300        | Deginning location of the user preset values.                                                                                                    |
| · · · · · · · · · · · · · · · · · · · | OUT<br>V7620 | Output this address to V7620, the location of the setup parameter for the beginning address of user preset values.                                                                                       |
|                                       | LDA<br>O2200 | Load octal address 2200 into the accumulator. V2200 is the beginning address of the User-titled text data.                                                                                               |
|                                       | OUT<br>V7621 | Output this constant to V7621, the location of setup parameter for the starting address of the title text block.                                                                                         |
|                                       | LD<br>K4     | Load the constant K4 (BCD) into the accumulator.                                                                                                    |
|                                       | OUT<br>V7622 | Output the constant 4 to V7622, the location of the setup parameter for the User-titled label block size.                                                                                                |
|                                       | LD<br>K1     | Load the constant K1 into the accumulator.                                                                                                    |
|                                       | OUT<br>V7626 | Output the constant K1 to V7626, the location of the<br>Powerup Default Mode setup parameter. The value of 0001<br>selects Change Preset Mode.                                                           |
|                                       | LD<br>K0     | Load the constant K0 into the accumulator.                                                                                                    |
|                                       | OUT<br>V7627 | Output the constant K0 to V7627, the location of the Change Preset Password. The value of 0000 disables it.                                                                                              |
|                                       | LDA<br>02304 | Load the octal address 2304 into the accumulator.                                                                                                    |
|                                       | OUT<br>V7720 | Output the octal address 2304 to V7720, the location of the setup parameter for the starting address of the Timer Presets. <b>NOTE:</b> DL130 and DL230 CPUs use memory location V7640, not V7720.       |
|                                       | LDA<br>02305 | Load the octal address 2305 into the accumulator.                                                                                                    |
|                                       | OUT<br>V7721 | Output the octal address 2305 to V7721, the location of the setup parameter for the starting address of the Counter Presets. <b>NOTE:</b> DL130 and DL230 CPUs use memory location V7641, not V7721.     |
|                                       | LD<br>K101   | Load the constant K101 into the accumulator                                                                                                    |
|                                       | OUT<br>V7722 | Output the constant 101 to V7722, the location of the block size bytes for Timer and Counter titled data. This selects one each. <b>NOTE:</b> DL130 and DL230 CPUs use memory location V7642, not V7722. |
| ,                                     | l<br>V       |                                                                                                    |

6-
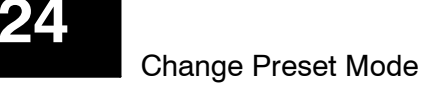

Vode

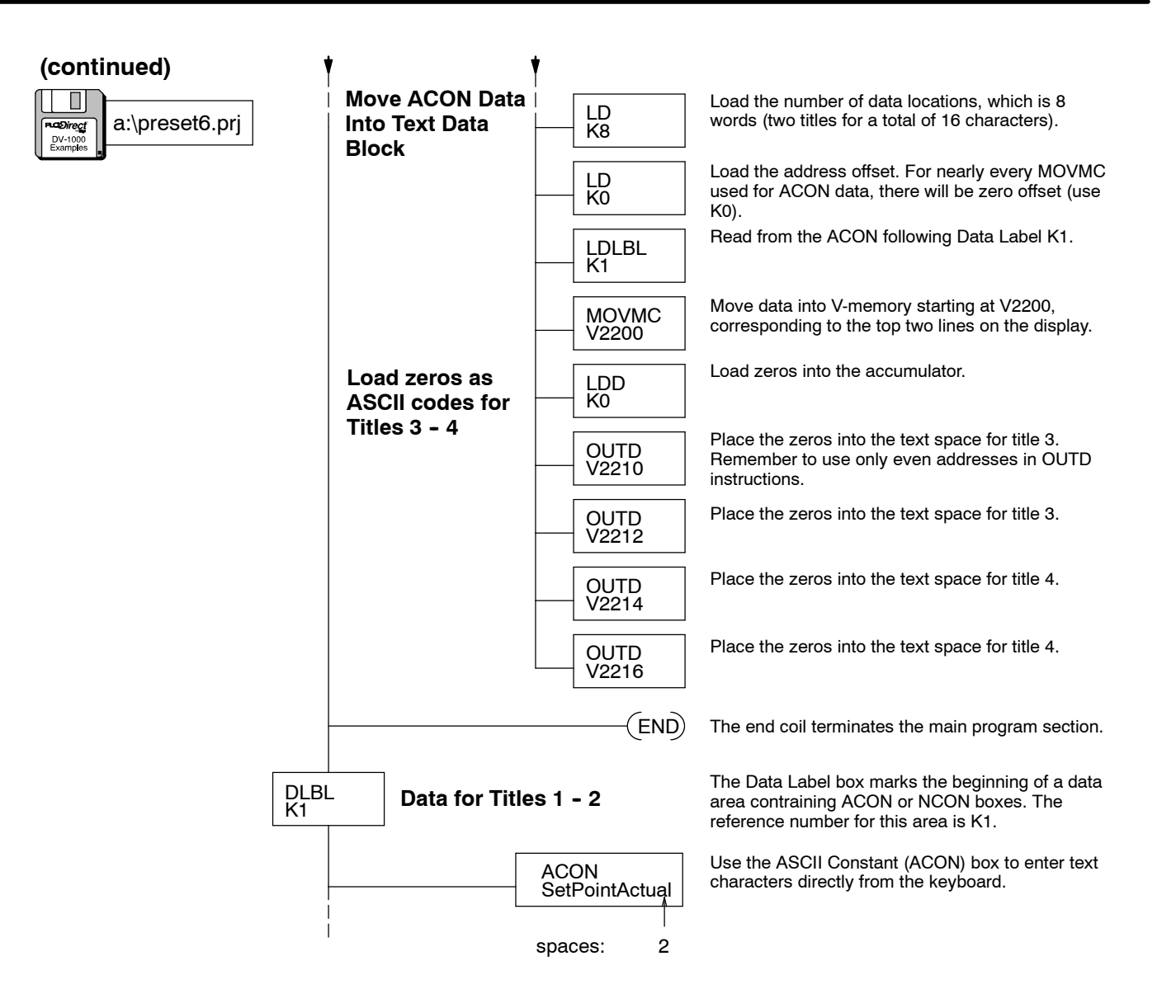

The following diagram shows the resulting displays from the program above.

| <u></u> |   | _ | _ | _ | _ | _ | _ | _ | _ | - | _ | _ |   | _ | _ | _ |
|---------|---|---|---|---|---|---|---|---|---|---|---|---|---|---|---|---|
|         | s | е | t | Ρ | o | i | n | t |   |   | 0 | 0 | 0 | 0 |   |   |
| i       | A | с | t | u | а | 1 |   |   |   |   | 0 | 0 | 0 | 0 |   |   |
|         |   |   | V | 2 | 3 | 0 | 2 |   |   |   | 0 | 0 | 0 | 0 |   |   |
|         |   |   | V | 2 | 3 | 0 | 3 |   |   |   | 0 | 0 | 0 | 0 |   |   |
|         | 7 | 6 | 5 | 4 | 3 | 2 | 1 | 0 | 7 | 6 | 5 | 4 | 3 | 2 | 1 | 0 |

|   |   | т | I | М | Е | R |   | 1 |   | 0 | 0 | 0 | 0 |   |   |
|---|---|---|---|---|---|---|---|---|---|---|---|---|---|---|---|
|   |   |   |   |   |   |   |   |   |   |   |   |   |   |   |   |
|   |   |   |   |   |   |   |   |   |   |   |   |   |   |   |   |
|   |   |   |   |   |   |   |   |   |   |   |   |   |   |   |   |
| 7 | 6 | 5 | 4 | 3 | 2 | 1 | 0 | 7 | 6 | 5 | 4 | 3 | 2 | 1 | 0 |

| С | 0 | U | N | т | Е | R |   | 1 |   | 0 | 0 | 0 | 0 |   |   |
|---|---|---|---|---|---|---|---|---|---|---|---|---|---|---|---|
|   |   |   |   |   |   |   |   |   |   |   |   |   |   |   |   |
|   |   |   |   |   |   |   |   |   |   |   |   |   |   |   |   |
|   |   |   |   |   |   |   |   |   |   |   |   |   |   |   |   |
| 7 | 6 | 5 | 4 | 3 | 2 | 1 | 0 | 7 | 6 | 5 | 4 | 3 | 2 | 1 | 0 |

### **Combination Titles Example**

As a comprehensive example, we'll use several presets of each type of title, and use a password.

- Six User-titled Presets plus two Default User-titled Presets
- Five Pre-titled Timer Presets
- Eight Pre-titled Counter Presets
- Password = 1234, Powerup Default Mode is Change Preset

**NOTE:** After loading the program for this example, a password entry is required in order to change presets. The next section covers the Change Preset Password.

| L                | Iser Presets      | 5                 |  | Timer I | Presets           | Counter           | er Presets        |  |  |
|------------------|-------------------|-------------------|--|---------|-------------------|-------------------|-------------------|--|--|
| Text Titles      | Text<br>Locations | Data<br>Locations |  | Titles  | Data<br>Locations | Counter<br>Titles | Data<br>Locations |  |  |
| SetPoint         | V2200             | V2300             |  | Timer 1 | V2310             | Counter 1         | V2330             |  |  |
| Value            | V2204             | V2301             |  | Timer 2 | V2311             | Counter 2         | V2331             |  |  |
| Hi Alarm         | V2210             | V2302             |  | Timer 3 | V2312             | Counter 3         | V2332             |  |  |
| Lo Alarm         | V2214             | V2303             |  | Timer 4 | V2313             | Counter 4         | V2333             |  |  |
| (V2304)          | V2220             | V2304             |  | Timer 5 | V2314             | Counter 5         | V2334             |  |  |
| (V2305)          | V2224             | V2305             |  |         |                   | Counter 6         | V2335             |  |  |
| MixSpeed         | V2230             | V2306             |  |         |                   | Counter 7         | V2336             |  |  |
| SoakTime V2234 V |                   | V2307             |  |         |                   | Counter 8         | V2337             |  |  |

The following table summarizes our choices above.

| Password<br>Enable/Disable | Password Value | Powerup Mode  | Powerup Value |
|----------------------------|----------------|---------------|---------------|
| Enable                     | 1234           | Change Preset | 0001          |

Using the worksheet above we can determine the setup parameters (bold text).

| V-Memory<br>Location | Setup Parameter Description          | Format | Value | Notes:         |
|----------------------|--------------------------------------|--------|-------|----------------|
| V7620                | User Preset Data Pointer             | Octal  | 2300  | start at V2300 |
| V7621                | User Preset Titles Pointer           | Octal  | 2200  | start at V2200 |
| V7622                | User Preset Block Size               | BCD    | 8     | 8 titles       |
| V7626                | Powerup Mode                         | BCD    | 0002  | Message Mode   |
| V7627                | Change Preset Password               | BCD    | 1234  | code = 1234    |
| V7720*               | Titled Timer Data Pointer            | Octal  | 2300  | start at V2300 |
| V7721*               | Titled Counter Data Pointer          | Octal  | 2320  | start at V2320 |
| V7722*               | Timer Preset Block Size (high byte)  | BCD    | 0508  | 5 timers,      |
|                      | Counter Preset Block Size (low byte) | 1      |       | 8 counters     |

\* DL130 and DL230 CPUs use different memory locations here: V7640 instead of V7720, V7641 instead of V7721, and V7642 instead of V7722.

a:\preset7.prj

In this step we use the information in the setup parameter table and worksheet to write the program. The setup parameter portion is first, followed by the MOVMC for the ACON boxes. One portion of the program loads zeros in for the ASCII codes of the text titles, so the default Vxxxx labels appear for those titles.

Parameter Setup: Change Preset

| SP0             | LDA          | Load octal address 2300 into the accumulator. V2300 is the beginning location of the user preset values.                                                                                                    |
|-----------------|--------------|----------------------------------------------------------------------------------------------------|
|                 | O2300        |                                                                                                    |
| First Scan Only | OUT<br>V7620 | Output this address to V7620, the location of the setup<br>parameter for the beginning address of user preset values.                                                                                                    |
|                 | LDA<br>02200 | Load the octal address 2200 into the accumulator.                                                                                                    |
|                 | OUT<br>V7621 | Output the address to V7621, the location of setup parameter for the starting address of the title text block.                                                                                                    |
|                 | LD<br>K8     | Load the constant K8 (BCD) into the accumulator.                                                                                                    |
|                 | OUT<br>V7622 | Output the constant K8 to V7622, the location of the setup parameter for the User-titled label block size.                                                                                                    |
|                 | LD<br>K2     | Load the constant K2 into the accumulator.                                                                                                    |
|                 | OUT<br>V7626 | Output the constant K2 to V7626, the location of the<br>Powerup Default Mode setup parameter. The value of 0002<br>selects Message Display Mode.                                                                                |
|                 | LD<br>K1234  | Load the constant K1234 into the accumulator.                                                                                                    |
|                 | OUT<br>V7627 | Output the constant K1234 to V7627, the location of the Change Preset Password. The password will be "1234".                                                                                                    |
|                 | LDA<br>02310 | Load the octal address 2310 into the accumulator.                                                                                                    |
|                 | OUT<br>V7720 | Output the octal address 2310 to V7720, the location of the setup parameter for the starting address of the Timer Presets. <b>NOTE:</b> DL130 and DL230 CPUs use memory location V7640, not V7720.                              |
|                 | LDA<br>02330 | Load the octal address 2330 into the accumulator.                                                                                                    |
|                 | OUT<br>V7721 | Output the octal address 2330 to V7721, the location of the setup parameter for the starting address of the Counter Presets. <b>NOTE:</b> DL130 and DL230 CPUs use memory location V7641, not V7721.                            |
|                 | LD<br>K508   | Load the constant K508 into the accumulator.                                                                                                    |
|                 | OUT<br>V7722 | Output the constant K508 to V7722, the location of the block size bytes for Timer and Counter titled data. This selects five timers and eight counters. <b>NOTE:</b> DL130 and DL230 CPUs use memory location V7642, not V7722. |
| 1               | 1            |                                                                                                    |

PLCEDirect DV-1000 Examples

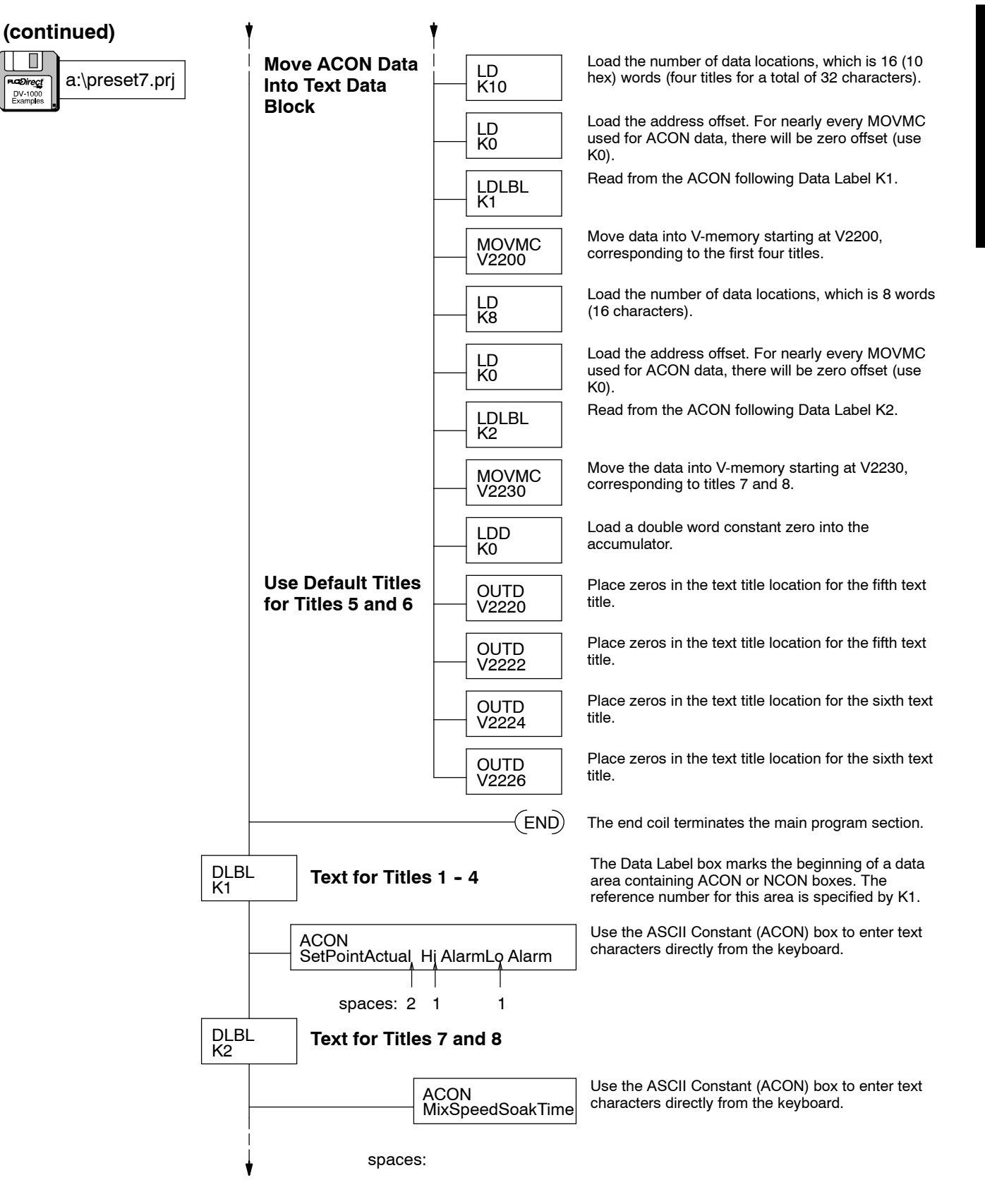

Mode

### **Change Preset Password**

If the setup parameters are valid you will be able to enter Change Preset Mode. And, if the password is disabled (V7627 = "0000"), you may change presets. However, if a password exists in V7627, access will be locked. When this occurs, pressing the **Enter** Key will **not** move the cursor to the data field for editing.

| Feature                                      | V7627 Contents |
|----------------------------------------------|----------------|
| Password Disabled                            | 0000           |
| Password Enabled,<br>password = 0001 to 9999 | 0001 to 9999   |

Unlocking Access to unlock access to change presets, go to the password utility under the Options Menu. Just press the **Options** Key, and the menu on the display below will appear. Then press the **Plus (+)** Key to cursor from item 1 to item 2 (password utility).

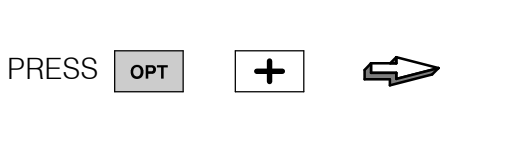

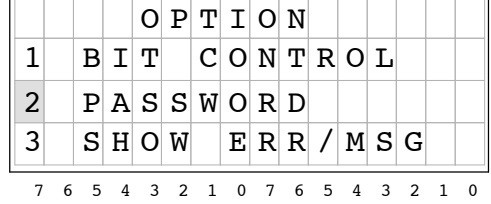

Then press the **Enter** Key, and the password display below will appear. The cursor will be over the right-most digit of the password.

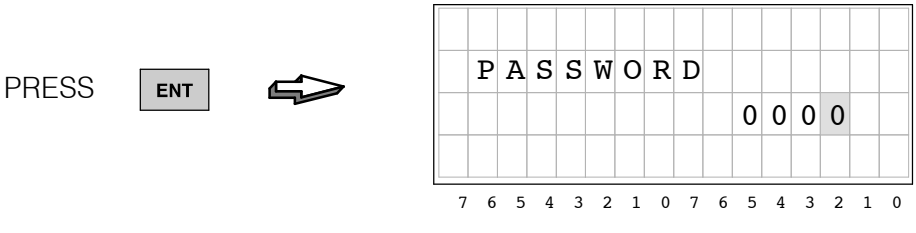

Suppose the password is "1234" (V7627 = "1234"). Now, use the **Plus (+)** Key to increment the digits, and the arrow keys to move the cursor from digit to digit. After incrementing to "1234", press the **Enter** Key to submit the password.

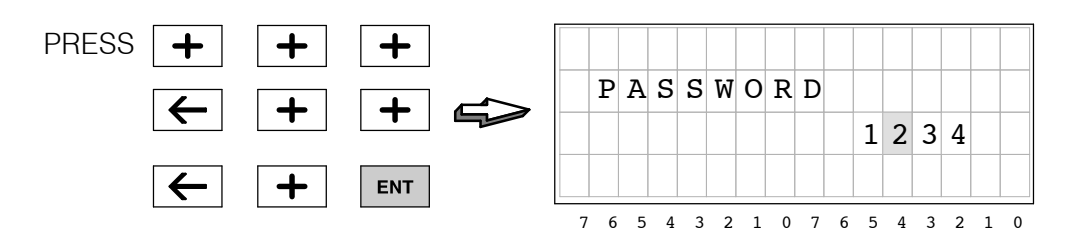

If the password submitted matches the one stored in V-memory (V7627), the display on the left will appear. If the password entry was incorrect, the display on the right will appear.

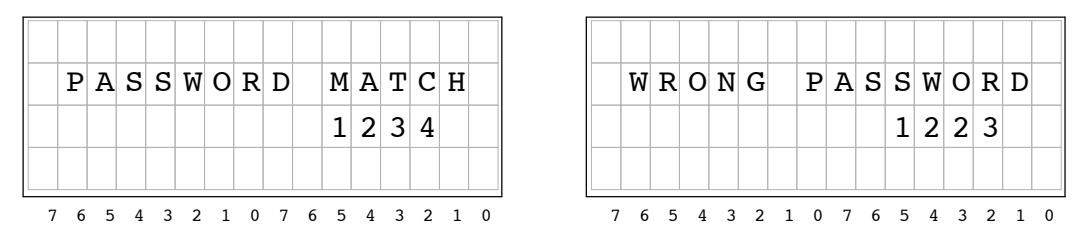

When you submit the correct password, the DV-1000 automatically returns to the Change Preset Mode. And, you will have access to change presets. Incorrect password entries are noted in the display, and the display continues to prompt you for the correct password. To abort a password entry attempt, just press one of the keys for the other DV-1000 modes.

Locking Access to Change Presets After making the desired changes to presets, you may want to lock access again to Change Preset Mode. This is typical when the DV-1000 is accessible to multiple personnel on the factory floor. To lock access, return to the password utility again by pressing the **Options** Key, selecting "Password", and pressing **Enter**. The following display will appear.

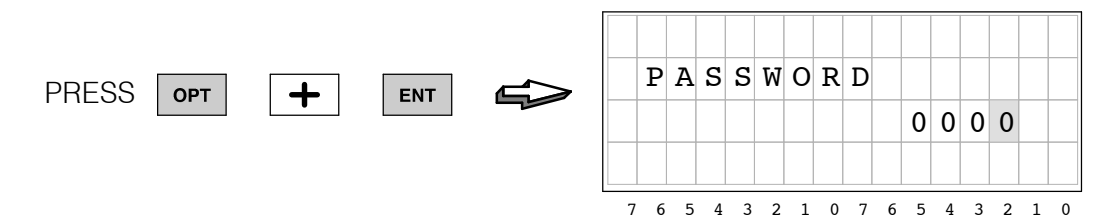

Without incrementing the password value, just press the **Enter** Key again. The display below will appear, indicating that access to change presets has been locked (note that the "0000" *does not* indicate that the password has been changed to that number).

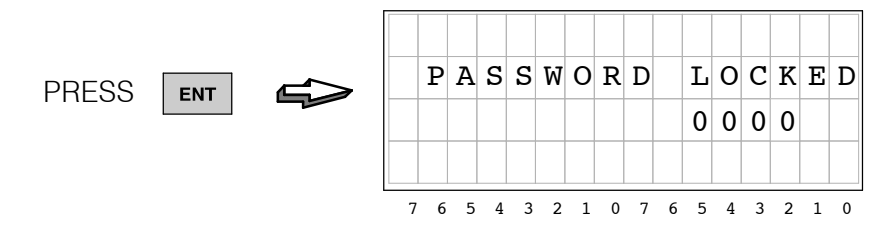

After the display indicates "PASSWORD LOCKED" for a moment, it automatically returns to Change Preset Mode. Access to changing presets will be locked, so the **Enter** Key will no longer move the cursor over to the data field. Unlocking access again only requires entering the valid password, as shown on the previous page.

Forgot theIf the machine operator forgets the password and has no other record of it, you canPassword?If the machine operator forgets the password and has no other record of it, you can<br/>use the DV-1000's Status Display Mode to view the contents of V7627. Then go back<br/>to the Options Menu and enter the password. Note that the "Operator's Guide to<br/>Change Preset Mode" later in this chapter intentionally does not include this tip!

### **Special Topics for Change Presets**

Timer and Counter Presets with Custom Titles

If your application program requires timer and counter presets, remember that the pre-labeled Timer and Counter Preset titles in the DV-1000 are there just for your convenience. Instead of using the generic titles such as "Timer 1" you may prefer more meaningful titles for your application such as those shown to the upper right.

Counter preset titles can also be custom titles if you prefer. Some examples are listed in the display to the lower right.

| S                | t                | 0           | р                | т           | i                | m           | е           |   |   | 0                | 2                | 1                | 0                |   |   |
|------------------|------------------|-------------|------------------|-------------|------------------|-------------|-------------|---|---|------------------|------------------|------------------|------------------|---|---|
| D                | е                | 1           | a                | у           |                  |             |             |   |   | 1                | 3                | 9                | 9                |   |   |
| R                | u                | n           | т                | i           | m                | е           |             |   |   | 2                | 8                | 4                | 7                |   |   |
| D                | W                | е           | 1                | 1           |                  |             |             |   |   | 0                | 0                | 5                | 3                |   |   |
|                  | 6                | 5           | 4                | 3           | 2                | 1           | 0           | 7 | 6 | 5                | 4                | 3                | 2                | 1 | 0 |
| /                | 0                | 5           | -                |             | -                |             |             |   |   |                  |                  |                  |                  |   | - |
| P                | a                | r           | t                |             | C                | N           | T           |   |   | 0                | 5                | 7                | 5                |   | _ |
| P<br>L           | a<br>e           | r<br>n      | t<br>g           | t           | C<br>h           | N           | T<br>1      |   |   | 0<br>1           | 5<br>3           | 7<br>3           | 5<br>0           |   |   |
| P<br>L<br>T      | a<br>e<br>o      | r<br>n<br>t | t<br>g<br>a      | t<br>1      | C<br>h<br>R      | N<br>u      | T<br>1<br>n |   |   | 0<br>1<br>0      | 5<br>3<br>5      | 7<br>3<br>7      | 5<br>0<br>5      |   |   |
| P<br>L<br>T<br>Q | a<br>e<br>o<br>C | r<br>n<br>t | t<br>g<br>a<br>P | t<br>1<br>A | C<br>h<br>R<br>S | N<br>u<br>S | T<br>1<br>n |   |   | 0<br>1<br>0<br>0 | 5<br>3<br>5<br>5 | 7<br>3<br>7<br>4 | 5<br>0<br>5<br>3 |   |   |

The following example creates two timers, using "StopTime" and "Delay" for timer titles. The title text is loaded with the ACON and MOVEMC instructions.

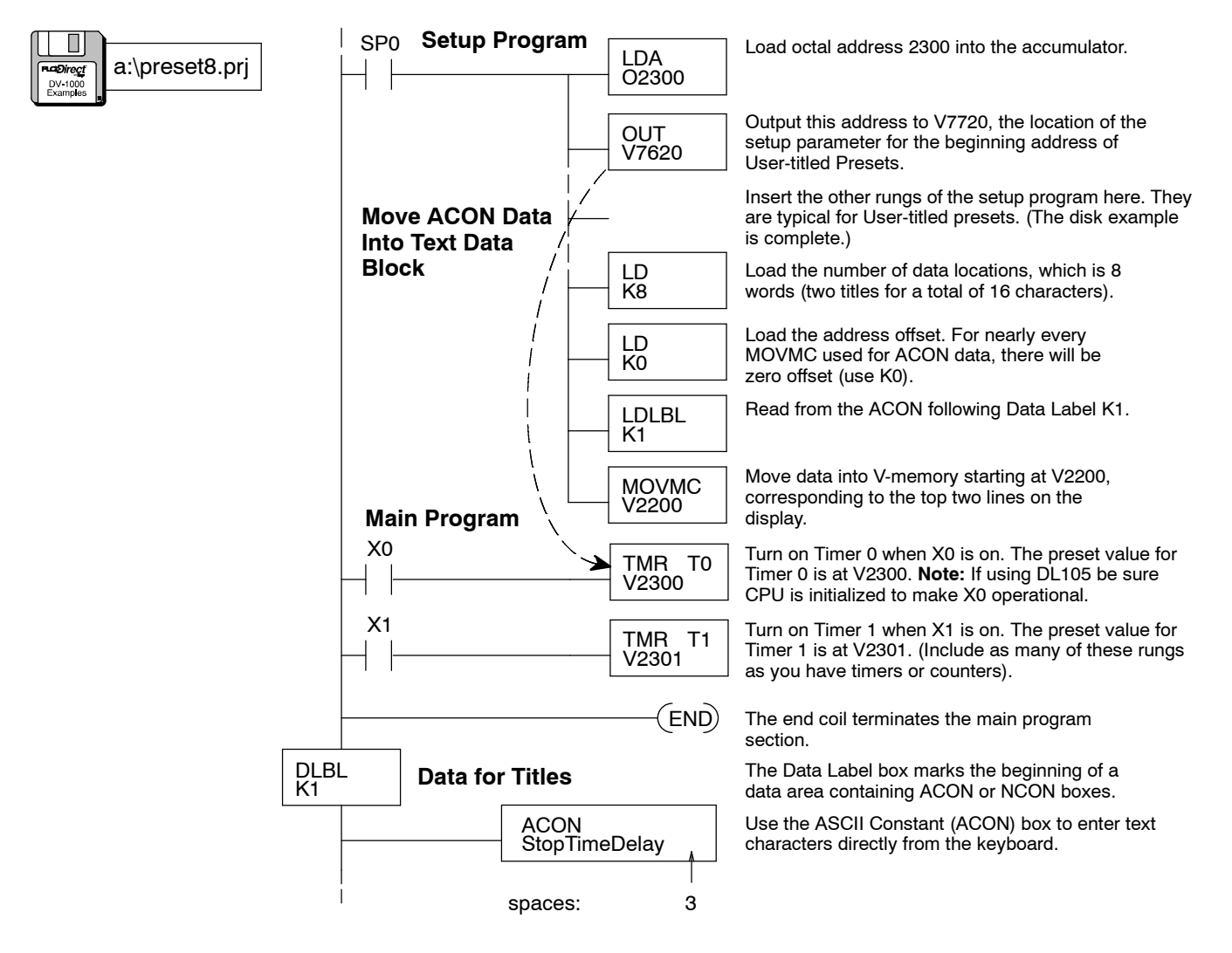

Mode

#### **Buffered Preset** Values V-memory values change immediately when you edit them in Change Preset Mode. This is safely done if you make relatively small incremental changes and monitor their effects on the process. However, some applications may require you to make a single step change to one or more presets. Situations that may require this include:

a:\preset9.prj

- Changing a single preset to a new value, avoiding values in between
- Changing several presets to new values at the same moment (scan)
- · Coordinating a preset change with other external events

We can solve these problems by using Change Preset to update a temporary variable. See the figure below. When the ladder program detects an event contact, it copies the temporary variable to the permanent variable location.

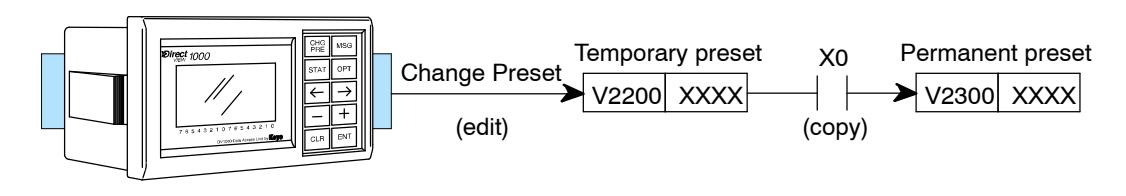

In the following program, the permanent preset value is at V2300 and the temporary preset value is at V2200. We would like to update V2300 only when input X0 has an off-to-on transition. The program also has a time-out feature. For example, enter a new value in location V2200. V2200 and V2300 no longer match so the timer starts. Turn on X0 within 30 seconds to update V2300 to match the new V2200 value. If X0 is not turned on within 30 seconds of entering the new value the program automatically changes V2200 back to match the original V2300 value. Note that changing Timer 1's preset value changes the amount of time allowed to turn on X0.

| Setup Program  |                |                                                                                                    |
|----------------|----------------|----------------------------------------------------------------------------------------------------|
|                |                | Place normal Change Preset setup rung here. Note<br>that we configure the temporary preset at V2200 as<br>the Change Preset area.                                                      |
| Copy Preset to | LD<br>V2300    | Load the preset value at V2300 into the accumulator.                                                                                                    |
| Main Brogram   | OUT<br>V2200   | Update the temporary preset value to match the permanent preset value at every powerup, so they begin as equivalents. Remember, the operator only sees the temporary variable in V2200 |
| Wall Plogram   |                |                                                                                                    |
| X0             | C0<br>——(PD)   | Turn on C0 for one scan when X0 makes an OFF-to-ON transition. <b>Note:</b> If using DL105 be sure CPU is initialized to make X0 operational.                                          |
|                | LD<br>V2200    | Load the temporary preset value which has been edited into the accumulator.                                                                                                    |
|                | OUT<br>V2300   | Change the actual preset at V2300 to match the temporary preset value when X0 triggers on.                                                                                             |
| V2200 V2300    | TMR T1<br>K300 | Turn on Timer 1 when V2200 and V2300 are not<br>equal. This means the operator began editing V2200,<br>but has not made the change final by using X0.                                  |
| T1<br> -       | LD<br>V2300    | Load the preset at V2300 into the accumulator when<br>the 30 seconds of Timer 1 has expired. The operator<br>edited V2200, but did not finalize the change with X0.                    |
|                | OUT<br>V2200   | Overwrite the temporary value that was changed by the operator. Now V2300 and V2200 are equal, and Timer 1 is turned off on the next scan.                                             |

### **Operator's Guide to Change Preset Mode**

This 2-page guide contains condensed instructions for machine operators on how to use Change Preset Mode. It assumes the DV-1000 installation and programming are complete.

To enter Change Preset Mode, just press the **Change Preset** Key on the keypad. The User-titled Presets will appear.

|   |   |   |   |   |   |   |   | _ |   |   |   |   |   |   |   | _ |
|---|---|---|---|---|---|---|---|---|---|---|---|---|---|---|---|---|
| S | е | t | Р | 0 | i | n | t |   |   | 0 | 4 | 2 | 5 |   |   |   |
| A | С | t | u | a | 1 |   |   |   |   | 0 | 4 | 3 | 2 |   |   |   |
| H | i |   | A | 1 | a | r | m |   |   | 0 | 4 | 5 | 0 |   |   |   |
| L | 0 |   | A | 1 | a | r | m |   |   | 0 | 3 | 9 | 5 |   |   |   |
| 7 | 6 | 5 | 4 | 3 | 2 | 1 | 0 | 7 | 6 | 5 | 4 | 3 | 2 | 1 | 0 | 0 |

PRESS CHG

Selecting the List to Display Three change preset lists are accessible in a circular list. Refer to the figure below. Upon entry to Change Preset Mode, the first display is automatically the User-titled list. From there, use the **Right Arrow** and **Left Arrow** Keys to move to the timer titles and counter titles displays.

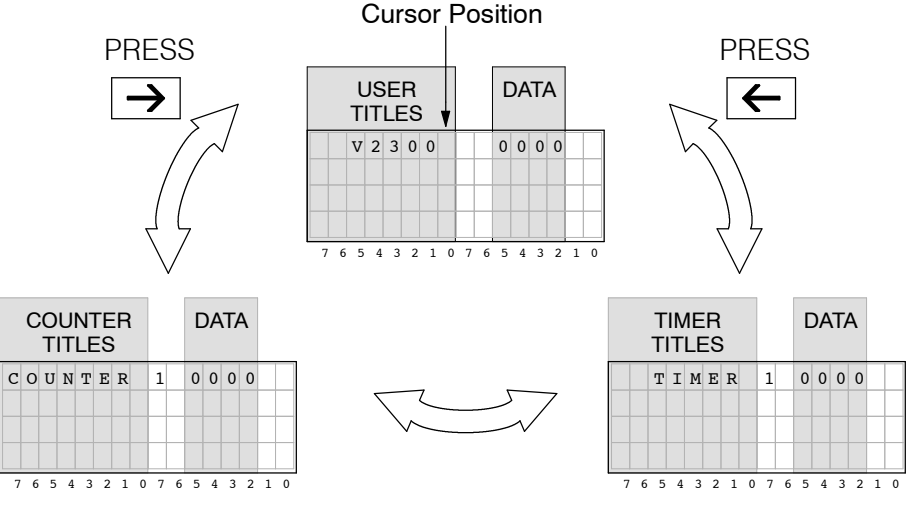

**Cursor Positioning** On Title or Data Press the Enter Key to toggle the cursor between the title and data fields. When the cursor is in the data field you are ready to edit the data.

> **NOTE:** If pressing the **Enter** Key does not move the cursor to the data position, access to change presets is locked. You must first enter the correct password (see next page).

|   |   | T<br>P | ïtle<br>'os | e<br>sitic | PF<br>on | RE | SS | to | еn <sup>.</sup><br>gg | r<br>les | - |   | Da<br>Po | ata<br>osit | ion |
|---|---|--------|-------------|------------|----------|----|----|----|-----------------------|----------|---|---|----------|-------------|-----|
| s | е | t      | Ρ           | 0          | i        | n  | t  |    |                       | 0        | 0 | 0 | 0        |             |     |
| A | С | t      | u           | a          | 1        |    |    |    |                       | 0        | 0 | 0 | 0        |             |     |
|   |   | V      |             | 2          | 3        | 0  | 2  |    |                       | 0        | 0 | 0 | 0        |             |     |
|   |   | V      |             | 2          | 3        | 0  | 3  |    |                       | 0        | 0 | 0 | 0        |             |     |
| 7 | 6 | 5      | 4           | 3          | 2        | 1  | 0  | 7  | 6                     | 5        | 4 | 3 | 2        | 1           | 0   |

WARNING: Changing the preset value on the display immediately changes the value in PLC V-memory (the display is not buffered). Equipment damage or personnel injury may occur from improper use of this mode. Be sure to pause a moment after each keystroke to allow for the DV-1000 display update, so that you are viewing current values of Change Preset variables.

TTMER 1 0000

TIMER 2 0000

#### Scrolling Through Change Preset Lists

To scroll the display window downward or upward through a selected list, position the cursor over the title (use the **Enter** Key to toggle its position between the title or data. Then use the **Plus (+)** and **Minus (-)** Keys to scroll the display.

|   | Сι | irs | sor | Ρ | osi | itio | n |   |   |   |   |   |   |   |   |   |
|---|----|-----|-----|---|-----|------|---|---|---|---|---|---|---|---|---|---|
|   |    |     | т   | Ι | М   | Е    | R |   | 9 |   | 0 | 0 | 0 | 0 |   |   |
|   |    |     | Т   | Ι | М   | Ε    | R | 1 | 0 |   | 0 | 0 | 0 | 0 |   |   |
|   |    |     | т   | Ι | М   | Е    | R | 1 | 1 |   | 0 | 0 | 0 | 0 |   |   |
|   |    |     | Т   | Ι | М   | E    | R | 1 | 2 |   | 0 | 0 | 0 | 0 |   |   |
| _ | 7  | 6   | 5   | 4 | 3   | 2    | 1 | 0 | 7 | 6 | 5 | 4 | 3 | 2 | 1 | 0 |

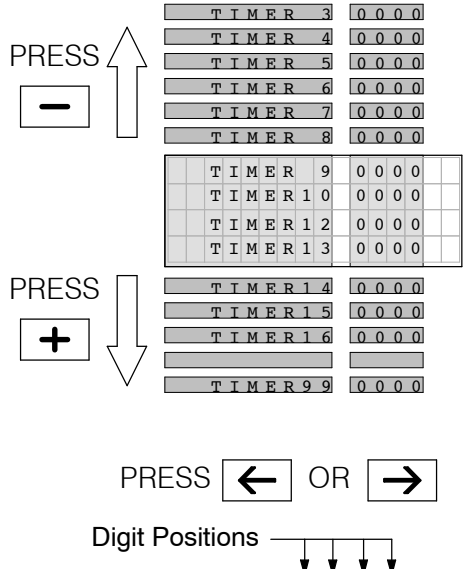

Mode

#### Changing the Preset Value

With the cursor in the data position, use the **Cursor Right** and **Cursor Left** keys to move it among the four digit positions.

Press the **Plus (+)** Key to increment a digit, and the **Minus (-)** Key to decrement it. The range of input change is from 0000 to 9999, BCD. Incrementing past 9 or decrementing past 0 carries to or borrows from (respectively) the digit(s) to the left of the cursor position.

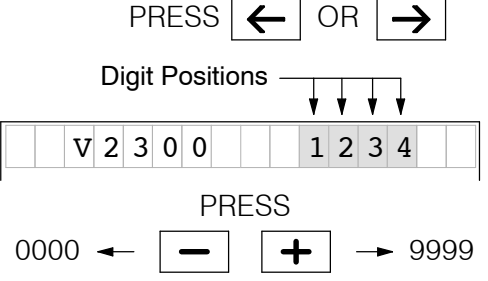

#### Entering a Password

To enter a password, press the **Options** Key to view the Options menu. Press the **Plus (+)** Key to move the cursor to the password option. Then press the **Enter** Key. Use the **Plus (+)** Key and **Cursor** Keys to increment the password code to the correct value. Then press **Enter**.

PRESS

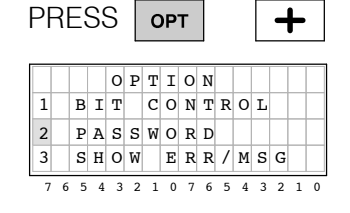

| ENT |
|-----|
|     |

|   | P | A | s | s | W | 0 | R | D |   | M<br>1 | A<br>2 | T | C<br>4 | H |   |
|---|---|---|---|---|---|---|---|---|---|--------|--------|---|--------|---|---|
| 7 | 6 | 5 | 4 | 3 | 2 | 1 | 0 | 7 | 6 | 5      | 4      | 3 | 2      | 1 | 0 |

For correct password entries, the message "PASSWORD MATCH" is briefly displayed. The DV-1000 returns to the previous (Change Preset) Mode. Incorrect passwords yield the message "WRONG PASSWORD".

654321076543210

+

PASSWORD

(as needed)

and (

1234

Locking Access to Change Presets If your DV-1000 setup requires a password, you can lock access again after changing presets. Just follow the instructions above for entering a password, but enter "0000" for the password. The message "PASSWORD LOCKED" confirms your action. Now access to changing presets is locked.

7 6 5 4 3 2 1 0 7 6 5 4 3 2 1 0

PRESS

PASSWORD

ENT

0 0 0 0

| F | PF | R | Ξ; | S | S |   | E | :N | Т |   |   |   |   | El | ТИ | • |
|---|----|---|----|---|---|---|---|----|---|---|---|---|---|----|----|---|
| _ |    | P | A  | s | s | W | 0 | R  | D |   | L | 0 | C | K  | E  | D |
| _ |    | _ |    |   |   |   |   |    |   |   | 0 | 0 | 0 | 0  |    |   |
|   | 7  | 6 | 5  | 4 | 3 | 2 | 1 | 0  | 7 | 6 | 5 | 4 | 3 | 2  | 1  | 0 |

### **Chapter Summary**

Summary of Key Points

Now we have covered Change Preset title types and how to edit data using the keypad.

We may summarize some of the key points we have learned about Change Preset Mode in this chapter:

- Change Preset simply means Change V-memory data.
- Changing data on the display **immediately** changes the value in the PLC. There is no prompt for confirmation of the change.
- In order for the change of a preset (V-memory data) to change the behavior of your process, some instruction(s) in the ladder main program has to *read* the V-memory data and use it.
- Three types of preset titles are available in Change Preset Mode.
- If you use Change Preset Mode in your application, all three title types must be set up for at least one title. This means the three block size setup parameters must be equal to one or greater.
- Access to changing presets can be password protected with password codes 0001 – 9999. If you do not wish to use a password, program the code "0000" into the password location to disable the password feature.
- If you are using a Timer or Counter Box Instruction and you want to change its preset value with Preset Mode, it **must** be a Vxxxx variable type, not a constant Kx!
- If preferred, you can have User-titled preset labels for timers and counters in the ladder program. The pre-labeled timer and counter titles are just for your convenience, and to conserve V-memory when required.
- Change Preset Mode will allow the editing of BCD numbers (0000 to 9999). If a V-memory location contains a hex number, Change Preset will not allow the editing of its value!
- The setup program for change Preset Mode can generally be confined to execute on the first scan, as do all the program examples in this chapter.
- The Operator's Guide near the end of this chapter contains instructions for a machine operator on how to change presets. Feel free to copy its two pages and post it on the machine as a resource for its operator(s).
- Appendix C contains worksheets for Change Preset Mode for you to copy and use to create your application program.

# **Bit Control Mode**

In This Chapter. . . .

- Overview
- Setup Parameters for Bit Control
- Using the Keypad To Do Bit Control
- Bit Control Applications
- Chapter Summary

### Overview

Bit Control Mode permits you to use keys on the DV-1000 keypad for individual control of eight I/O bits. The types of I/O bits that may be controlled are X, Y, and C. The GX type is also available on DL405 CPUs only. For most applications, C type (control relays) are the best choice.

The following figure shows an expanded view of the PLC's V-memory space. A DV-1000 setup parameter in V-memory points to a system I/O data word. It may point to an X, Y, C, or GX word location (we use control relays (C) as an example). The DV-1000 keypad will control the lower 8 bits of the word. At powerup the DV-1000 reads this Bit Control setup parameter. Then, whenever you select Bit Control Mode the DV-1000 keypad controls (writes) the state of the eight I/O bits.

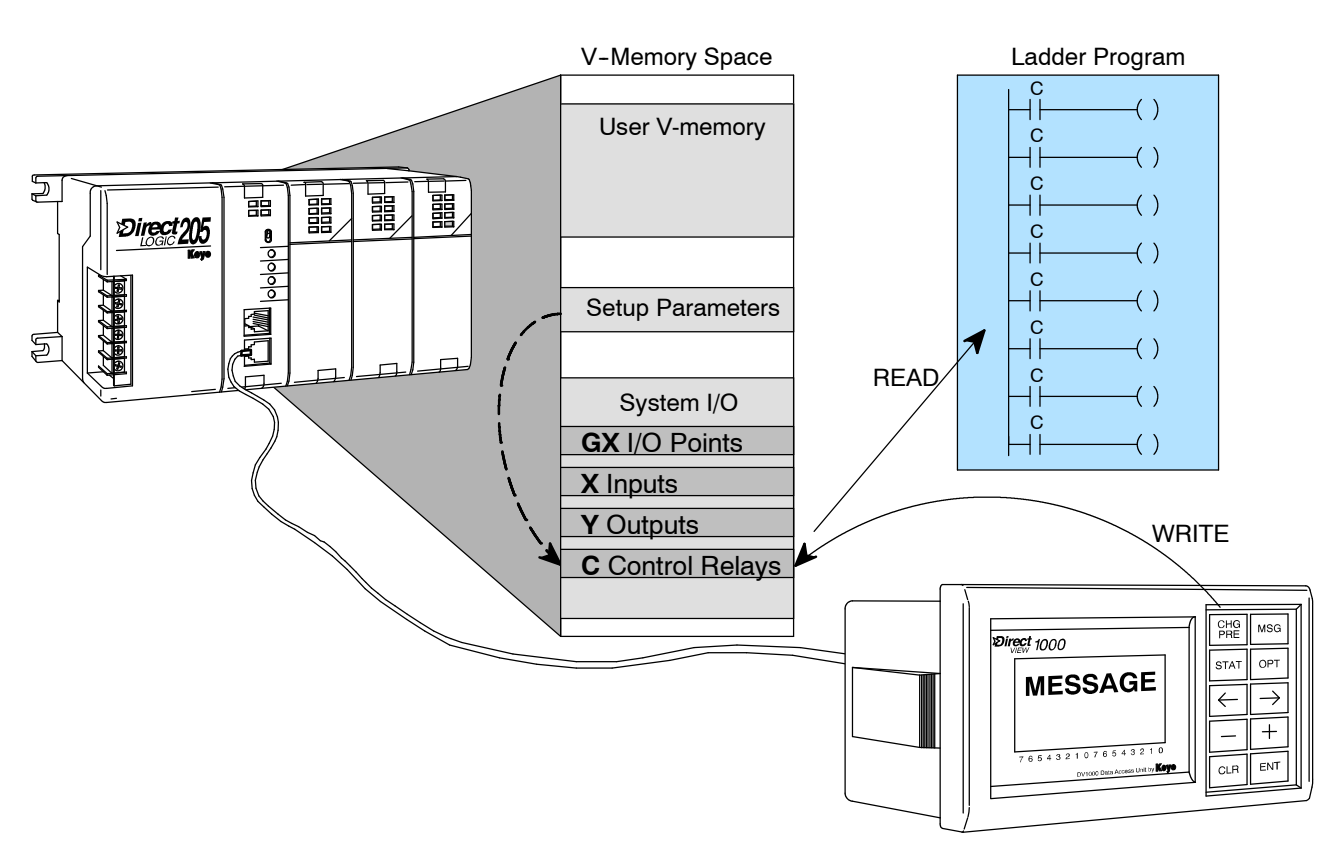

The drawing above shows how the DV-1000 keypad can control eight bits in V-memory. However, for anything meaningful to happen something else has to read the bits and act on their status. This may occur in two ways:

- For X, C, and GX input types, ladder logic must reference the bit addresses as an input contact.
- For Y and GX output types, an output module point must exist at the addresses. In this case the ladder program must **not** reference the same output bits, in order to avoid a conflict.

WARNING: Bit Control is designed for debug purposes only. Major machine functions such as Start, Stop, Run, Jog, etc. need dedicated electrical controls with labels. The DV-1000's Bit Control Mode does not give a constant indication that the normal keypad functions have changed! Misuse of this tool can lead to damage of equipment or risk of serious injury to personnel.

#### **Keypad Function** in Bit Control

In Bit Control Mode, the keys marked with index numbers in the figure below assume new functionality. They operate as **momentary** push-buttons, normally off. When pressed, each of the eight keys will turn on its associated I/O bit. They map to either X, Y, C, or GX types. When the key is released, the I/O bit automatically turns off. Press the Clear Key to exit Bit Control Mode. The Enter key is not used.

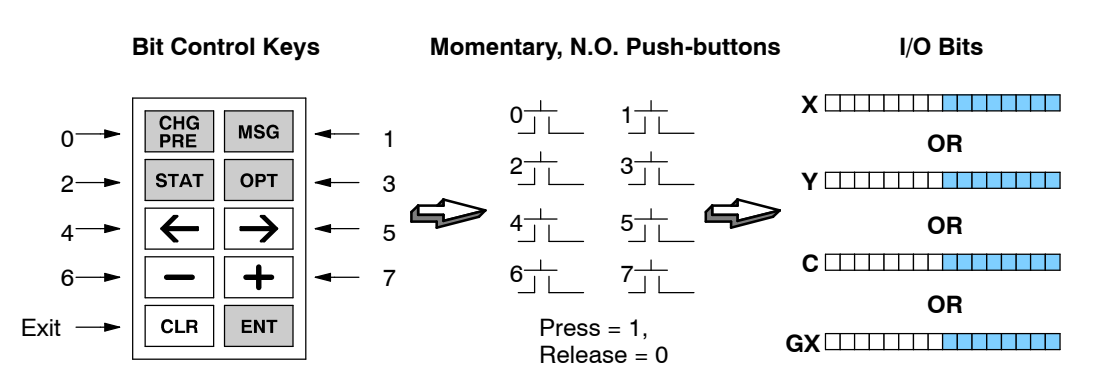

#### **Accessing Bit** To select Bit Control Mode, go to the options menu by pressing the **Options** Key. Bit Control Control is the first of three items you may select, so the cursor will already be positioned over item one.

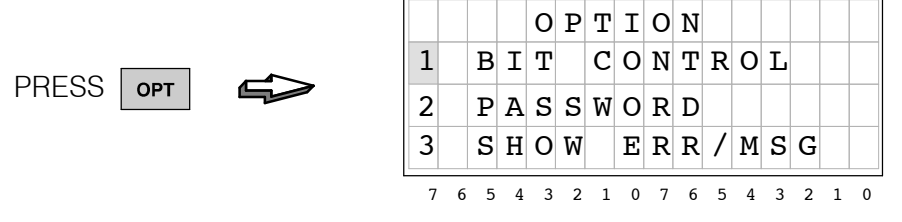

Press Enter to select Bit Control. The display message will then ask for a confirmation of your choice by asking "Do you want Bit Control Mode?" At this point, when you press Enter the setup error message will be displayed as shown below. In the next section we show how easy it is to choose proper setup parameters.

|   |   |   | Ρŀ | RE | SS | 5 [ | E | T |   | ſ | Ç | $\square$ | ≥ |   |   |  |
|---|---|---|----|----|----|-----|---|---|---|---|---|-----------|---|---|---|--|
| D | 0 |   | Y  | 0  | U  |     | W | A | N | т |   | в         | Ι | т |   |  |
| С | 0 | N | т  | R  | 0  | L   |   | М | 0 | D | Е | ?         |   |   |   |  |
| Y | Е | s | :  | Ρ  | U  | S   | Н |   | Е | N | т |           | K | Е | Y |  |
| N | 0 |   | :  | Ρ  | U  | S   | Н |   | C | L | R |           | K | Е | Y |  |

| PRESS      | ENT    |          |
|------------|--------|----------|
| (without s | etup p | orogram) |

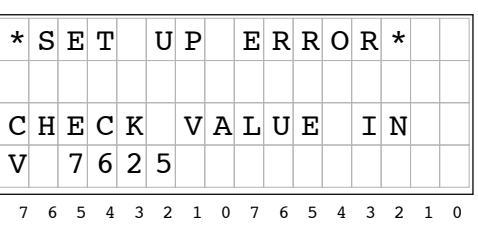

### **Setup Parameters for Bit Control**

The following table lists the subset of the DV-1000 setup parameters which pertain to Change Preset Mode. The parameter at V7625 selects the address of the bit-controlled word in system I/O space. The parameter at V7626 selects the powerup default mode.

| V-Memory Location | Setup Parameter Description |
|-------------------|-----------------------------|
| V7625             | Bit Control I/O Pointer     |
| V7626             | Powerup Default Mode        |

Now we have to choose the I/O address of the bits we want to control. Refer to the columns in the following tables which correspond to the type of CPU in your system. Since our PLCs map their discrete I/O bits into V-memory, we have to choose the corresponding address.

| I/О Туре          | DL130,                         | DL230                      | DL                             | 240                        | DL250, DL350                   |                            |  |  |
|-------------------|--------------------------------|----------------------------|--------------------------------|----------------------------|--------------------------------|----------------------------|--|--|
| I/О Туре          | Discrete<br>Address<br>(octal) | Word<br>Address<br>(octal) | Discrete<br>Address<br>(octal) | Word<br>Address<br>(octal) | Discrete<br>Address<br>(octal) | Word<br>Address<br>(octal) |  |  |
| Input<br>Points   | X0 - X177                      | V40400 -<br>V40407         | X0 - X477                      | V40400 -<br>V40423         | X0 - X777                      | V40400 -<br>V40437         |  |  |
| Output<br>Points  | Y0 - Y177                      | V40500 -<br>V40507         | Y0 - Y477                      | V40500 -<br>V40523         | Y0 - Y777                      | V40500 -<br>V40537         |  |  |
| Control<br>Relays | C0 - C377                      | V40600 -<br>V40617         | C0 -C377                       | V40600 -<br>V40617         | C0 -C1777                      | V40600 -<br>V40677         |  |  |
| Global<br>Inputs  | N/A                            | N/A                        | N/A                            | N/A                        | N/A                            | N/A                        |  |  |

| I/O Type<br>Input | DL                             | 430                        | DL                             | 440                        | DL                             | 450                        |
|-------------------|--------------------------------|----------------------------|--------------------------------|----------------------------|--------------------------------|----------------------------|
| I/O Type          | Discrete<br>Address<br>(octal) | Word<br>Address<br>(octal) | Discrete<br>Address<br>(octal) | Word<br>Address<br>(octal) | Discrete<br>Address<br>(octal) | Word<br>Address<br>(octal) |
| Input<br>Points   | X0 - X477                      | V40400 -<br>V40423         | X0 - X477                      | V40400 -<br>V40423         | X0 -<br>X1777                  | V40400 -<br>V40477         |
| Output<br>Points  | Y0 - Y477                      | V40500 -<br>V40523         | Y0 - Y477                      | V40500 -<br>V40523         | Y0 -<br>Y1777                  | V40500 -<br>V40577         |
| Control<br>Relays | C0 -C737                       | V40600 -<br>V40635         | C0 -<br>C1777                  | V40600 -<br>V40677         | C0 -<br>C3777                  | V40600 -<br>V40777         |
| Global<br>Inputs  | GX0 -<br>GX777                 | V40000 -<br>V40037         | GX0 -<br>GX1777                | V40000 -<br>V40077         | GX0 -<br>GX2777                | V40000 -<br>V40137         |
|                   |                                |                            |                                |                            | GY0 -<br>GY2777                | V40200 -<br>V40377         |

For example, suppose we assign Bit Control to the eight control relays C0 to C7. The table above gives the address of these as V40600, which we enter at V7625. Finally, we select Message Mode with Bit Control by entering "0012" in V7626. The following program does the parameter setup for these choices.

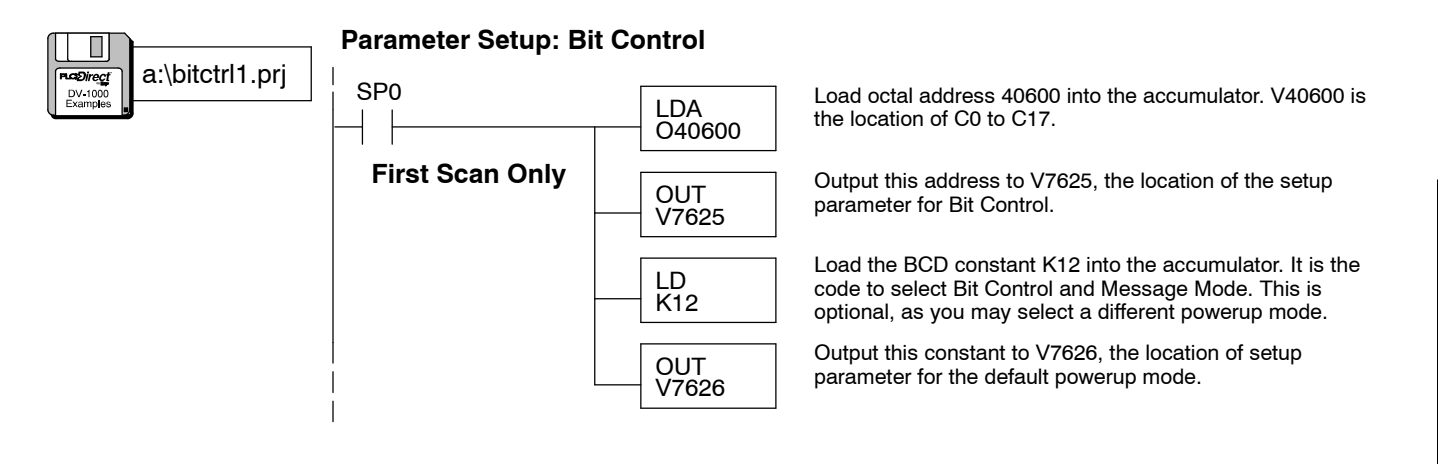

### Using the Keypad To Do Bit Control

Selecting Bit Control and **Status Modes** 

This section requires the parameter setup program of the previous section to be loaded in your CPU. If you have done so, we're ready to see first-hand how bit control works from the keypad. The setup parameter you have loaded for V7625 points to control relays C0 to C7, located at V40600. Now, enter Status Display Mode to see bit control work. Then select variable type "C".

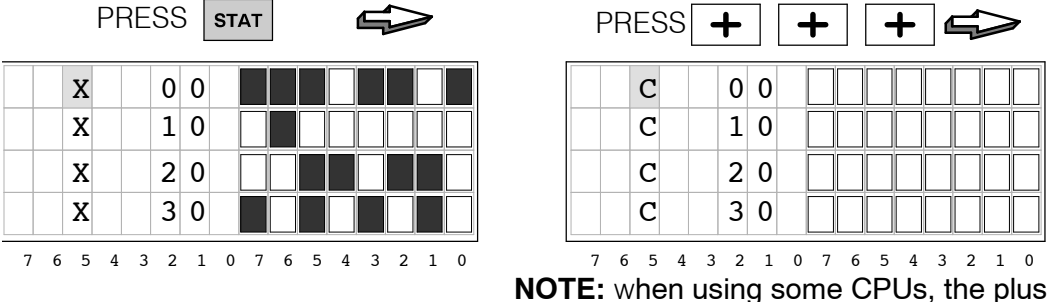

(+) only needs to be pressed once.

0

ΚΕΥ

2 1 0

With Status Mode set up, now use the Options Menu to select Bit Control Mode.

NO

|   |   |   | PF | RE | SS | 3 | 0 | РТ |   | Ĺ | ſ | $\geq$ | > |   |   |
|---|---|---|----|----|----|---|---|----|---|---|---|--------|---|---|---|
|   |   |   |    | 0  | Ρ  | т | Ι | 0  | N |   |   |        |   |   |   |
| 1 |   | В | Ι  | т  |    | С | 0 | N  | т | R | 0 | L      |   |   |   |
| 2 |   | Ρ | A  | S  | S  | W | 0 | R  | D |   |   |        |   |   |   |
| 3 |   | S | Η  | 0  | W  |   | Ε | R  | R | / | М | S      | G |   |   |
| 7 | 6 | 5 | 4  | 3  | 2  | 1 | 0 | 7  | 6 | 5 | 4 | 3      | 2 | 1 | 0 |

**NOTE:** Line 3 (SHOW ERR/MESG) does not apply to some CPUs.

PRESS ENT YOU DO WANT BIT CONTROL MODE? YES: PUSH ENT ΚΕΥ

CLR

: PUSH

7 6 5 4 3 2 1 0 7 6 5 4 3

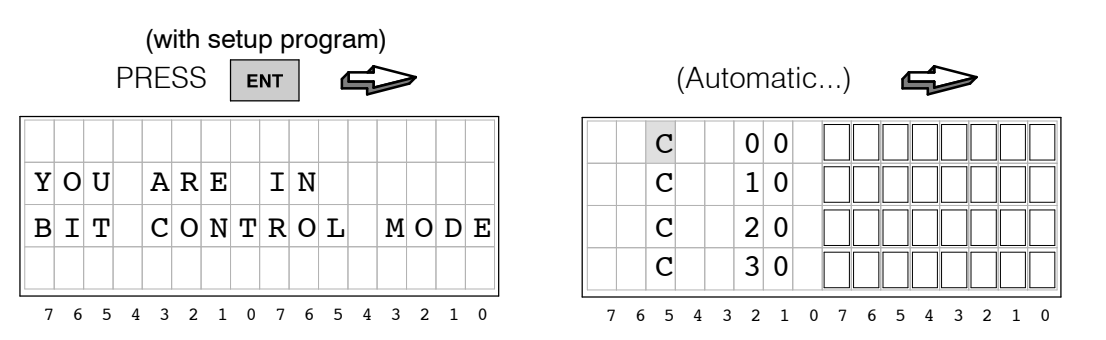

After selecting Bit Control, the Status Mode display automatically returns. The keypad is now in Bit Control Mode, and the display is in Status Mode! This permits us to observe changes in C0 to C7 in real time for Bit Control key actions. Note that the display cursor is absent now, because the keypad function has changed.

Keypad Bit Mapping

Now we can have a closer look at the status of the bits in V40600 during bit control. In the figure below, the keypad maps to bits 0 through 7 as shown.

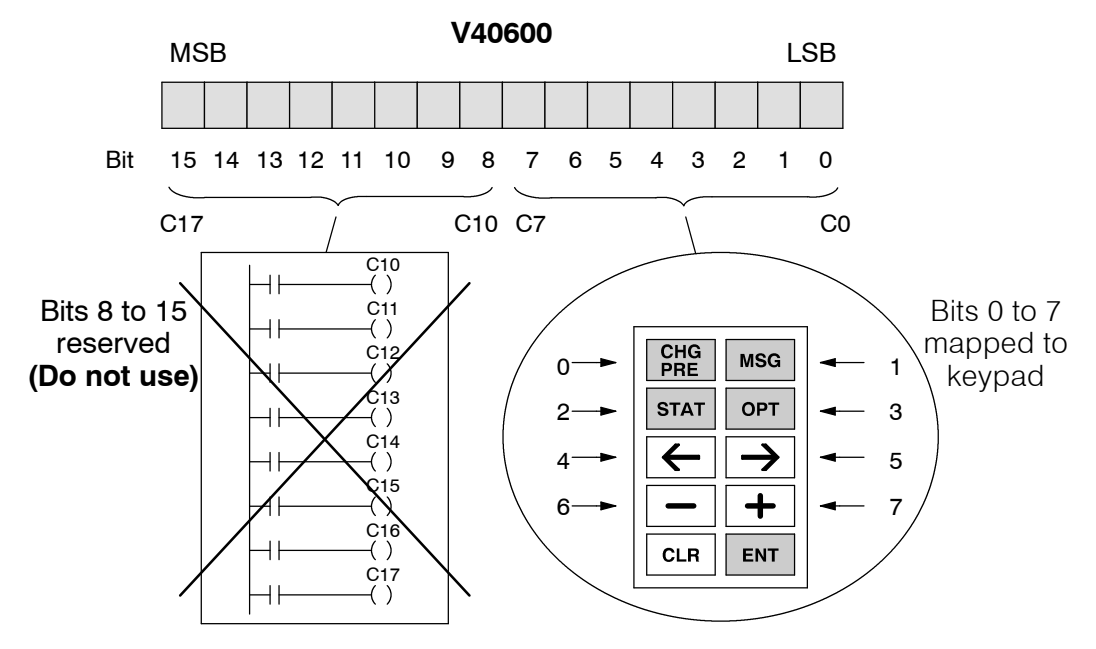

**NOTE:** Since the DV-1000 does word write operations, it writes zeros to bits 8 through 15 (C10 to C17). Therefore, avoid using these eight I/O points in your ladder program in order to avoid a conflict. This holds true for any X, Y C, and GX I/O point word address pointed to by V7625.

To observe Bit Control in action, follow the keystrokes in the following diagram. Notice the relative binary weighting of each key, and the normally-off momentary nature of each key switch.

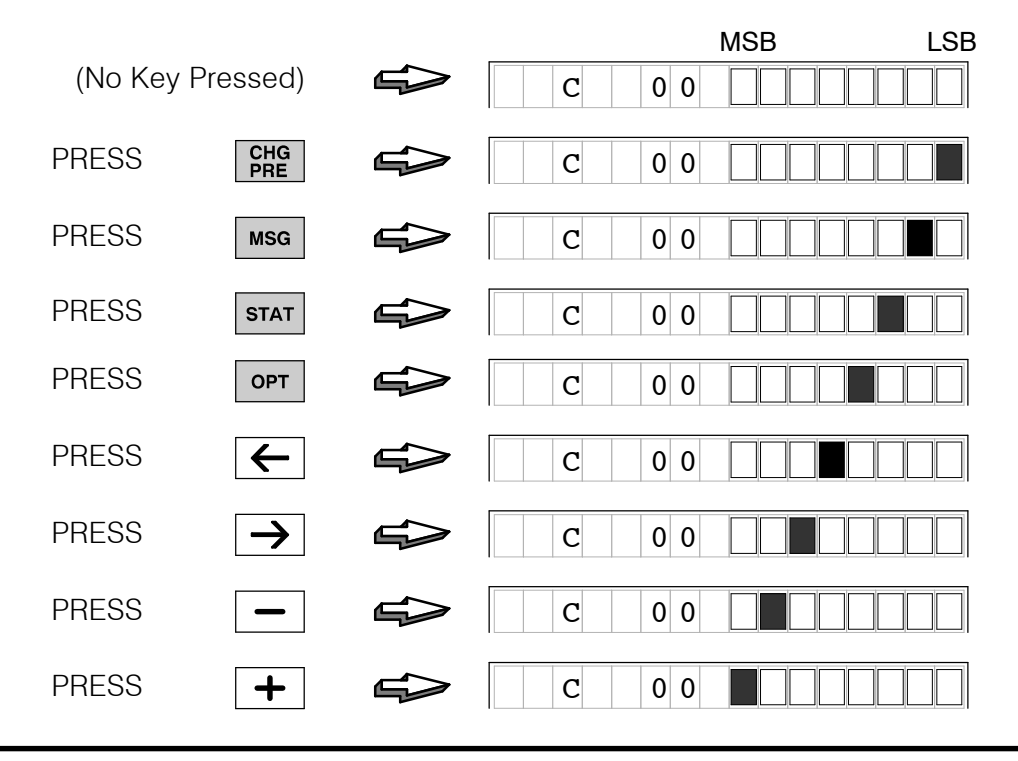

Mode

Exiting Bit Control While the keypad is in Bit Control Mode, the display may be in either Status Display, Message Display, or Change Preset Modes. When you want the keypad to resume normal function, press the Clear Key to exit Bit Control Mode.

|   |   |   | PF | RE | SS | 3 | С | LR |   | ٥ | ſ | $\geq$ | 7 |   |   |
|---|---|---|----|----|----|---|---|----|---|---|---|--------|---|---|---|
| D | 0 |   | Y  | 0  | U  |   | W | A  | N | т |   | в      | Ι | т |   |
| С | 0 | N | Т  | R  | 0  | L |   | М  | 0 | D | Е | ?      |   |   |   |
| Y | Е | S | :  | Ρ  | U  | S | H |    | Е | N | т |        | K | Е | Y |
| N | 0 |   | :  | Ρ  | U  | S | H |    | С | L | R |        | K | E | Y |
| 7 | 6 | 5 | 4  | 3  | 2  | 1 | 0 | 7  | 6 | 5 | 4 | 3      | 2 | 1 | 0 |

Next, press the Clear Key a second time to confirm the exit. An exit message appears briefly. Then the display returns to the previous mode, and the keypad resumes its normal function associated with the display mode. In the previous section we were monitoring the status of C0 to C7 at address V40600. Notice that the cursor returns to indicate normal keypad functionality.

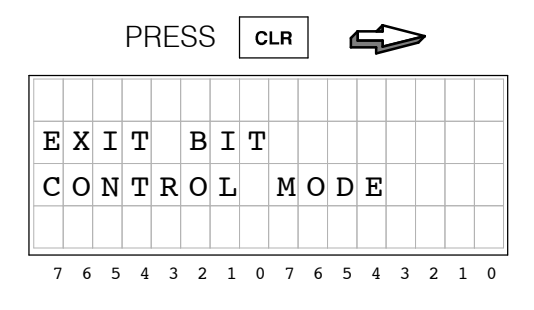

|   |   | (. | Αι | Ito | m | ati | С | .) |   |   |   | $\geq$ | • |   |   |
|---|---|----|----|-----|---|-----|---|----|---|---|---|--------|---|---|---|
|   |   | С  |    |     | 0 | 0   |   |    |   |   |   |        |   |   |   |
|   |   | С  |    |     | 1 | 0   | [ |    |   |   |   |        |   |   |   |
|   |   | С  |    |     | 2 | 0   |   |    |   |   |   |        |   |   |   |
|   |   | С  |    |     | 3 | 0   | [ |    |   |   |   |        |   |   |   |
| 7 | 6 | 5  | 4  | 3   | 2 | 1   | 0 | 7  | 6 | 5 | 4 | 3      | 2 | 1 | 0 |

### **Bit Control Applications**

#### I/O Debug

Bit Control Mode is most often used for debugging machines or processes. Using the setup parameter at V7625 we can configure Bit Control for X, Y, C, and GX types of I/O points. It's a good idea to plan the I/O points you want to use in Bit Control, and integrate it into the main ladder program. The main reason is that **Bit Control requests I/O points on. It is not a forced I/O feature!** 

For example, consider the system shown below. Suppose we want to test output Y0 using Bit Control.

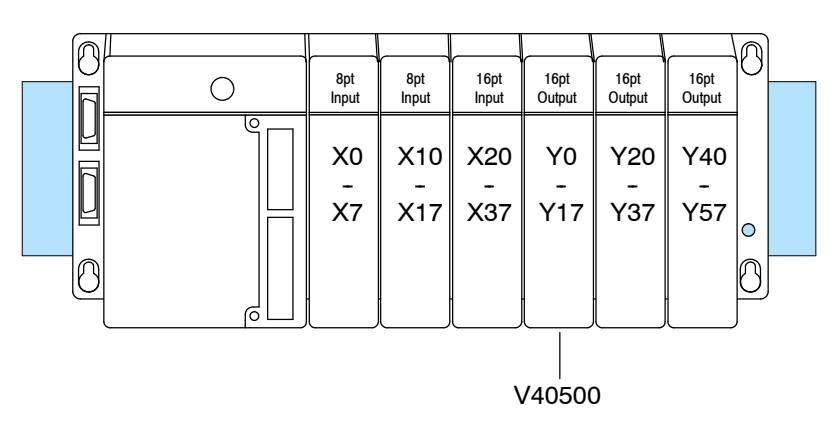

The I/O address of Y0 to Y17 is at V40500. The following program example sets up Bit Control Mode for Y0 to Y7. It shows Y0 being normally controlled by X0. However, **Iadder logic will overwrite the DV-1000's requested on state of Y0 at the end of every scan, because Y0 is also referenced as an output coil in the program!** See the next example for the proper method to do this.

#### WRONG!

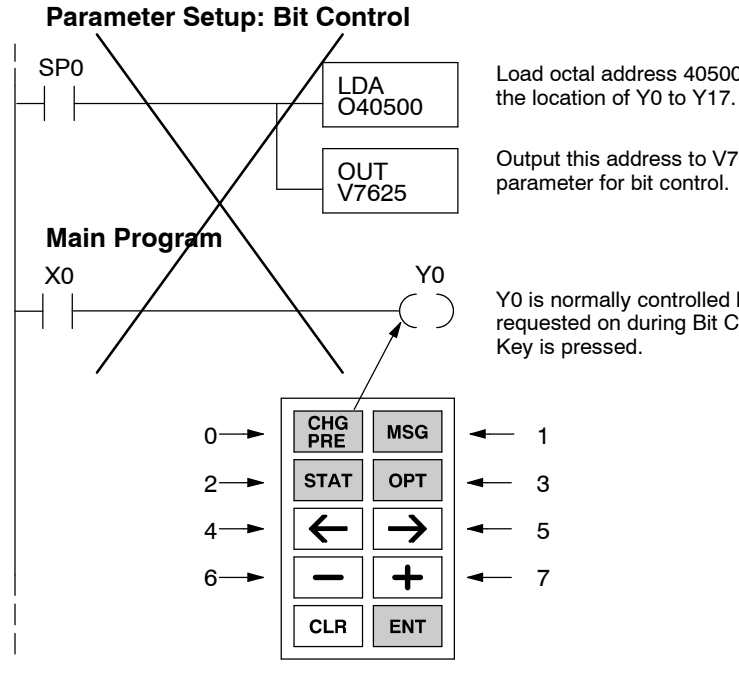

Load octal address 40500 into the accumulator. V40500 is the location of Y0 to Y17.

Output this address to V7625, the location of the setup parameter for bit control.

Y0 is normally controlled by X0 in the application. It is also requested on during Bit Control, when the Change Preset Key is pressed.

Instead of trying to bit control Y0 directly, we use a control relay and do a logical OR with the normal control logic for Y0. Then we set up Bit Control Mode for C0 to C7. Now the conflict is eliminated, because C0 is only referenced as an input in the program.

#### CORRECT!

#### Parameter Setup: Bit Control

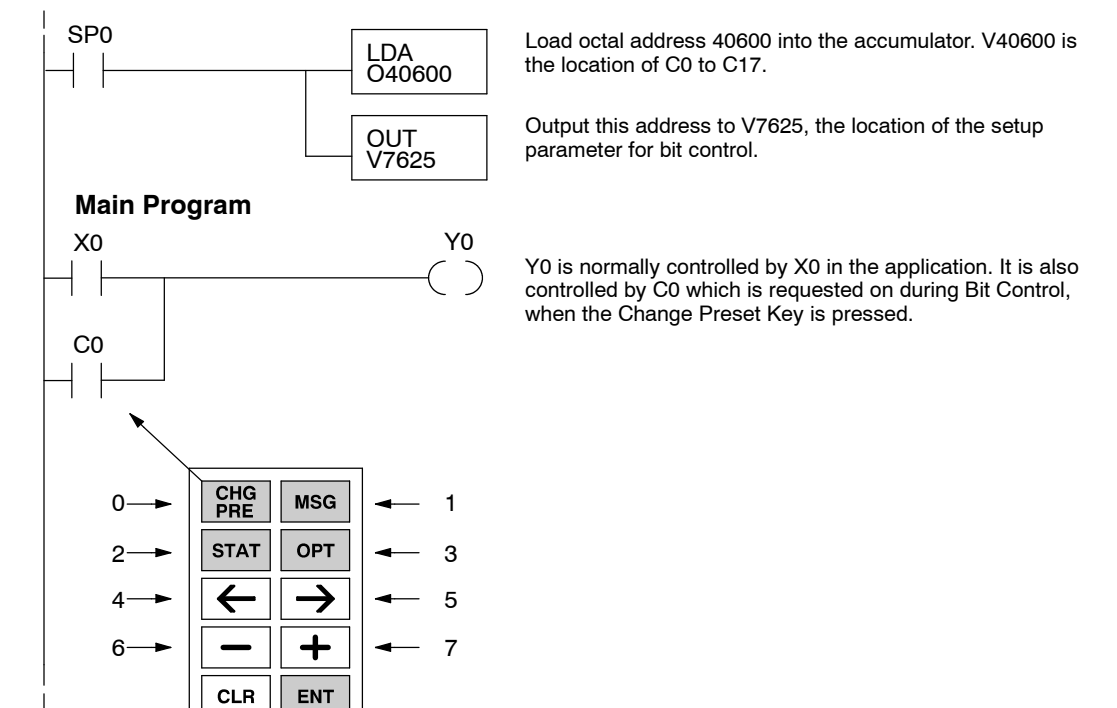

#### **Bit Control With** Message Display Mode

The ladder program in this example coordinates Bit Control keypad entries with Message Display output. The display announces the two modes as shown, and prompts you to press any bit control key. When any key is pressed, the message on the bottom line changes to name the key pressed.

| в | Ι | т |   | С | 0 | N | Т | R | 0 | L |   | М | 0 | D | E |
|---|---|---|---|---|---|---|---|---|---|---|---|---|---|---|---|
| & |   | М | Е | S | S | A | G | Е |   | М | 0 | D | Е |   |   |
| Ρ | r | е | s | s |   | K | е | у | s |   | - | - | - | - | > |
| ( | n | 0 |   | k | е | у |   | р | r | е | s | s | е | d | ) |
| 7 | c | E | 4 | 2 | 2 | 1 | 0 | 7 | c | F | 4 | 2 | 2 | 1 | 0 |

|   |   |   | PF | RE | SS | 6 | C<br>P | HG<br>RE |   | ٥            | ſ | $\geq$ | 7 |   |   |
|---|---|---|----|----|----|---|--------|----------|---|--------------|---|--------|---|---|---|
| в | Ι | т |    | С  | 0  | N | т      | R        | 0 | $\mathbf{L}$ |   | М      | 0 | D | Е |
| & |   | М | Е  | S  | S  | A | G      | Е        |   | М            | 0 | D      | Е |   |   |
| Ρ | r | е | s  | s  |    | K | е      | у        | s |              | _ | _      | - | - | > |
| С | H | G |    | Ρ  | R  | E |        | K        | е | У            |   |        |   |   |   |
| 7 | 6 | 5 | 4  | 3  | 2  | 1 | 0      | 7        | 6 | 5            | 4 | 3      | 2 | 1 | 0 |

| PRESS |   |   |   |   |   |   | М | SG |   | ſ | S |   | 7 |   |   |
|-------|---|---|---|---|---|---|---|----|---|---|---|---|---|---|---|
| в     | Ι | т |   | С | 0 | N | т | R  | 0 | L |   | М | 0 | D | Е |
| &     |   | М | Е | S | S | A | G | Е  |   | М | 0 | D | Е |   |   |
| Р     | r | е | s | s |   | K | е | у  | s |   | - | _ | _ | _ | > |
| М     | S | G |   | K | е | У |   |    |   |   |   |   |   |   |   |
| 7     | 6 | 5 | 4 | 3 | 2 | 1 | 0 | 7  | 6 | 5 | 4 | 3 | 2 | 1 | 0 |

The ladder program has no means of forcing the display into Message Display Mode, nor the keypad into Bit Control Mode. However, these modes may be selected from the keypad, as well as programmed as the powerup default. The program creates the display output with ACON and MOVMC instructions. Load the program below, and place the CPU in run mode. Then power cycle the CPU, and it should enter Bit Control and Message Display Modes. Watch the bottom line of the display respond as you press each Bit Control key.

**NOTE:** This example contains certain instructions including LDLBL, DLBL, ACON, and MOVMC which are discussed in detail in Chapter 4. Refer to the the section "Using the ASCII Constant (ACON) Instruction" for more information.

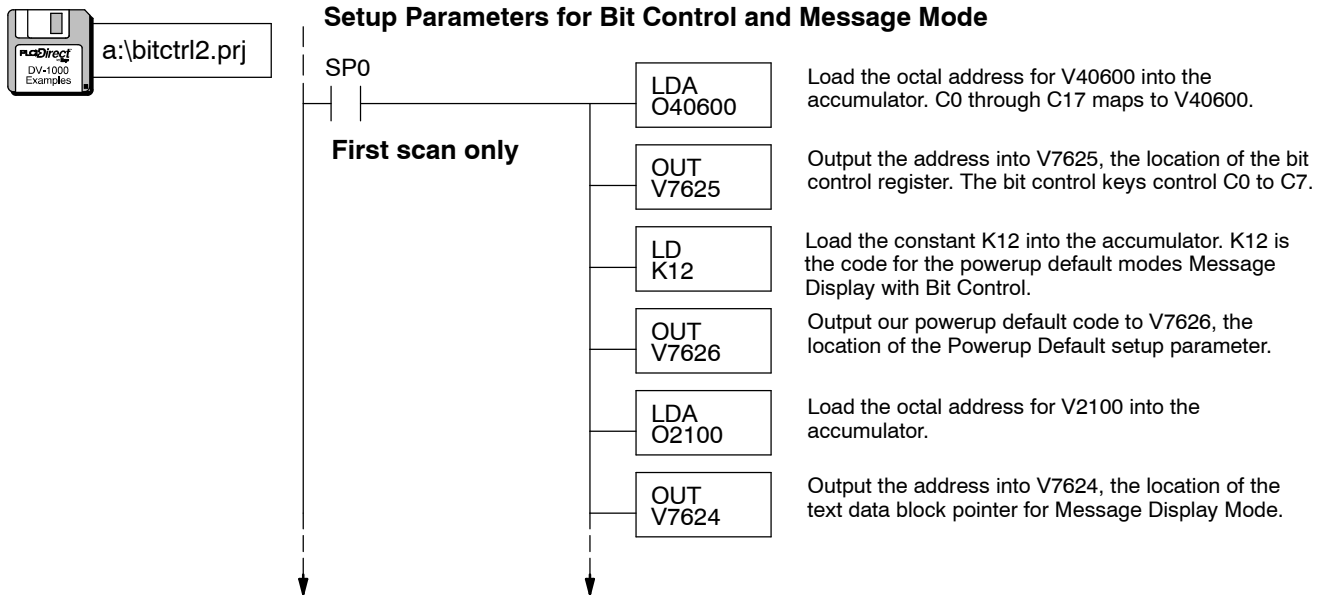

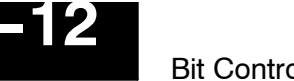

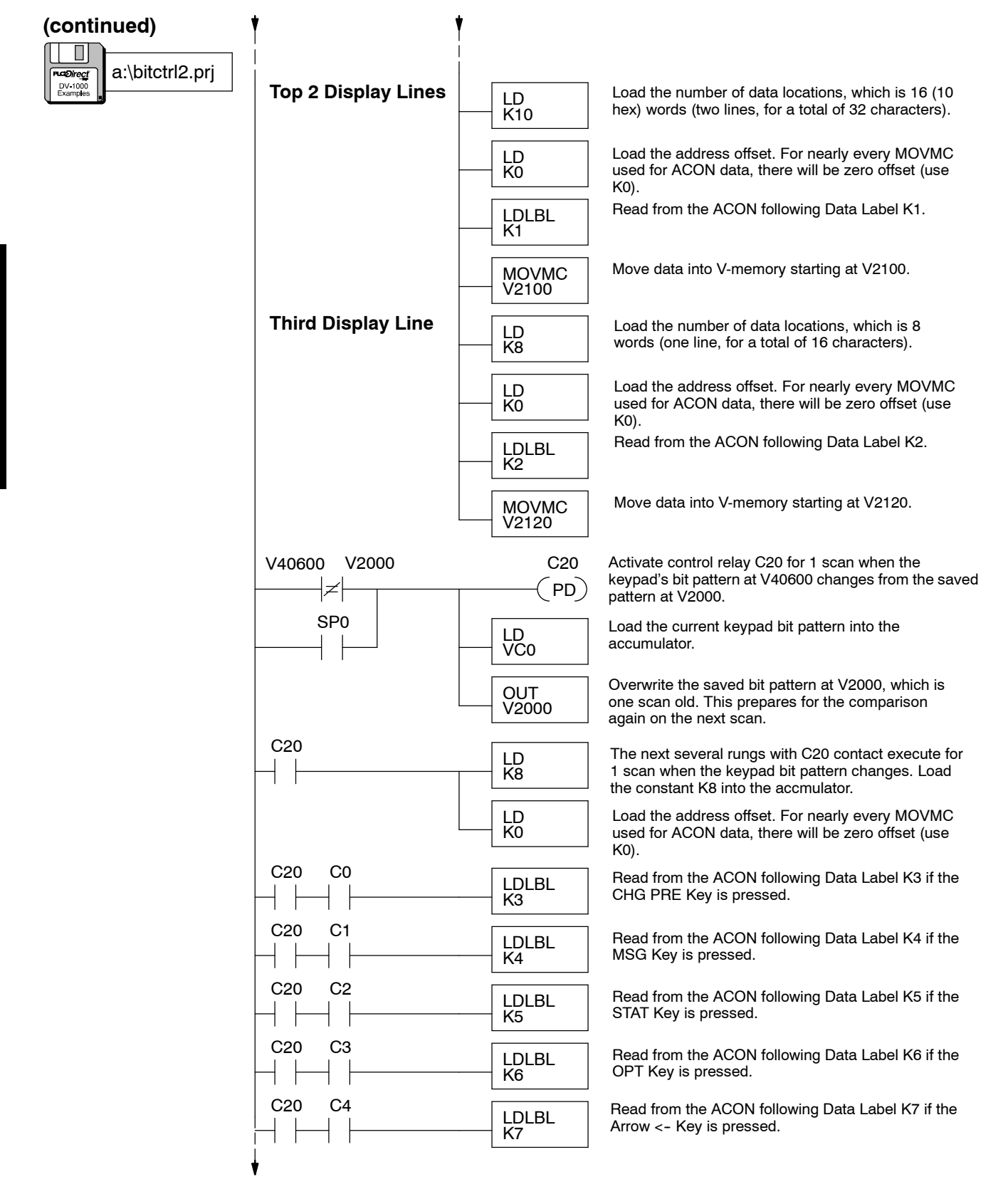

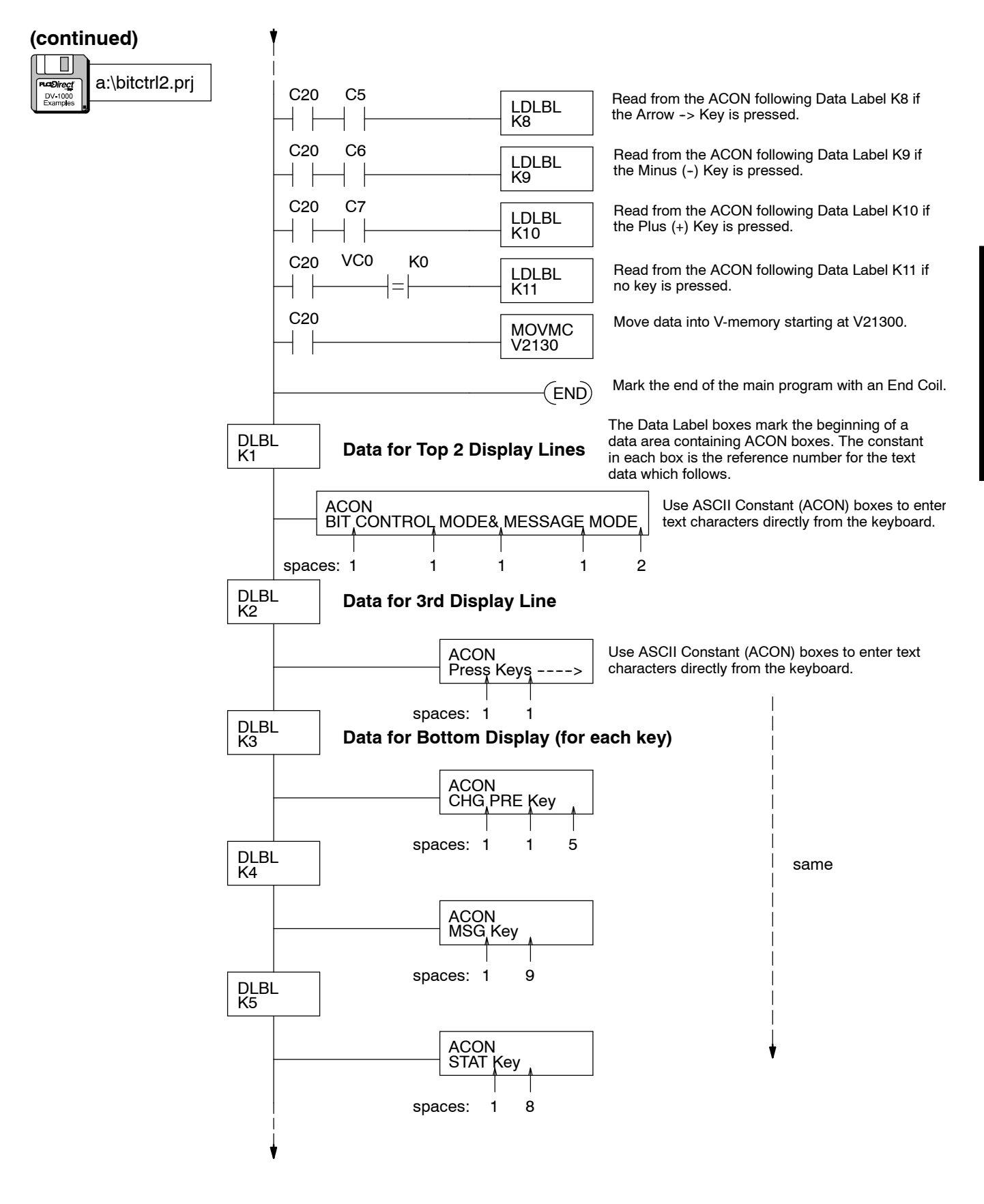

Mode

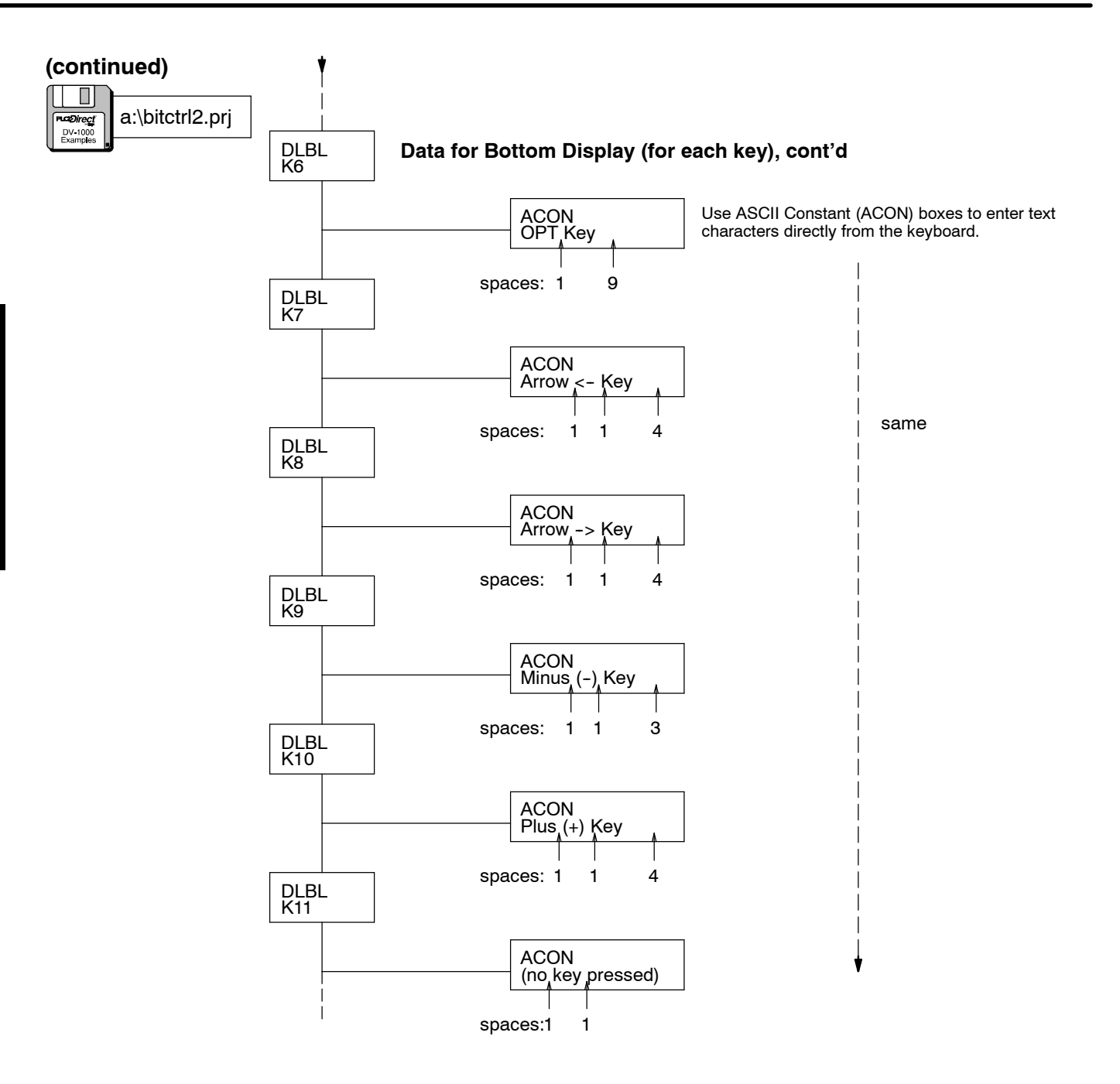

### Multiplexed Bit Control

In some applications you may need bit control of more than 8 bits from the keypad. Using ladder logic, you can share (multiplex) the bit control keys among multiple outputs. Refer to the drawing below. For example, when the machine is in "Mode 0" the keypad's bit control maps to outputs Y0 through Y7. During "Mode 1" the keypad controls Y10 through Y17. In this way, eight keys are multiplexed among sixteen output points.

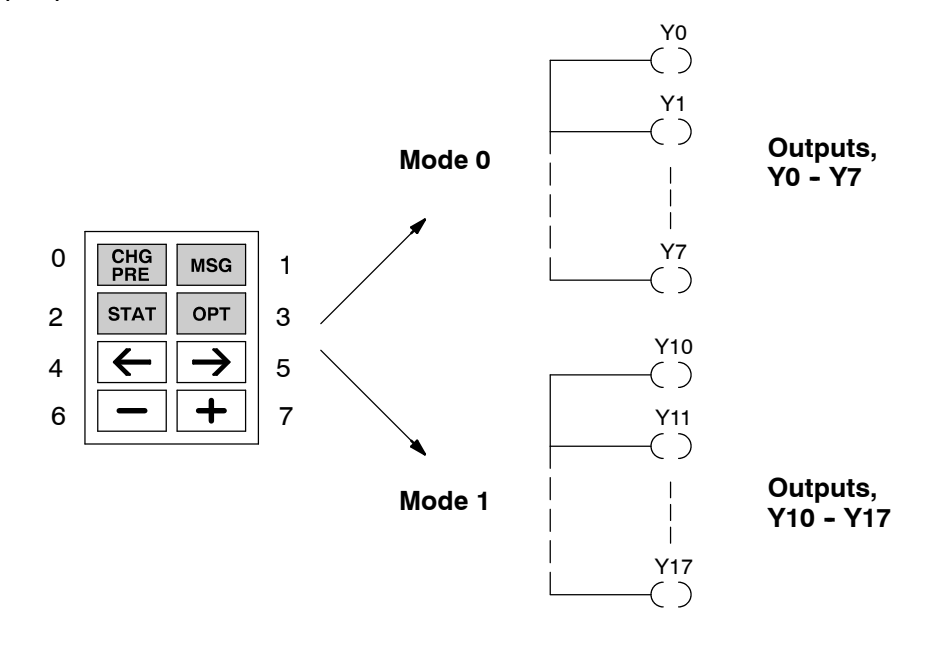

**NOTE:** The operator must be informed as to which mode is active before and during keypad use for bit control. One method is to use ladder logic to send a message to the DV-1000 display indicating which outputs are under bit control.

In this example, we will use the state of discrete input X0 to indicate the mode of the machine. X0 = OFF is Mode 0, and X0 = ON is Mode 1. The ladder logic program on the following page maps the bit control keys to control relay contacts C0 through C7 (see setup rung). The main program then uses X0 in conjunction with the control relays to control either the first or second bank of Y output points.

Load the example program in the CPU and place the CPU in Run Mode. You can use Status Display Mode to see the program work. Press the **Status** Key followed by the **Plus (+)** Key to view the status of Y output points. Then place the keypad in Bit Control Mode by pressing the **Options** Key and selecting Bit Control from the menu. When the status display returns, you can change between Mode 0 and Mode 1 using a discrete input at X0. Then observe the corresponding group of Y outputs.

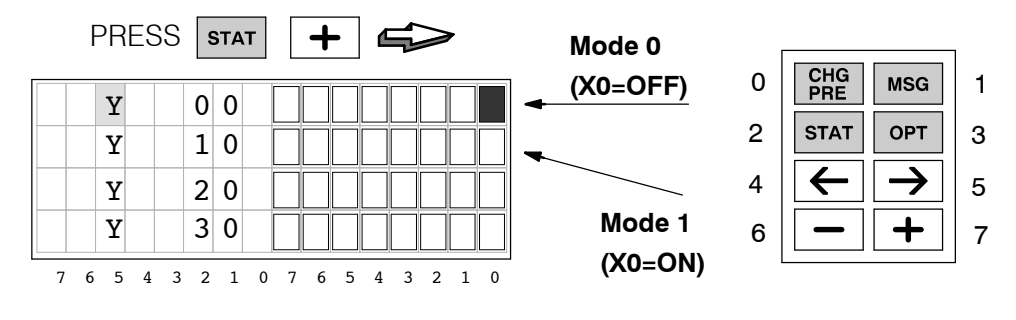

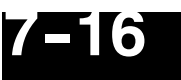

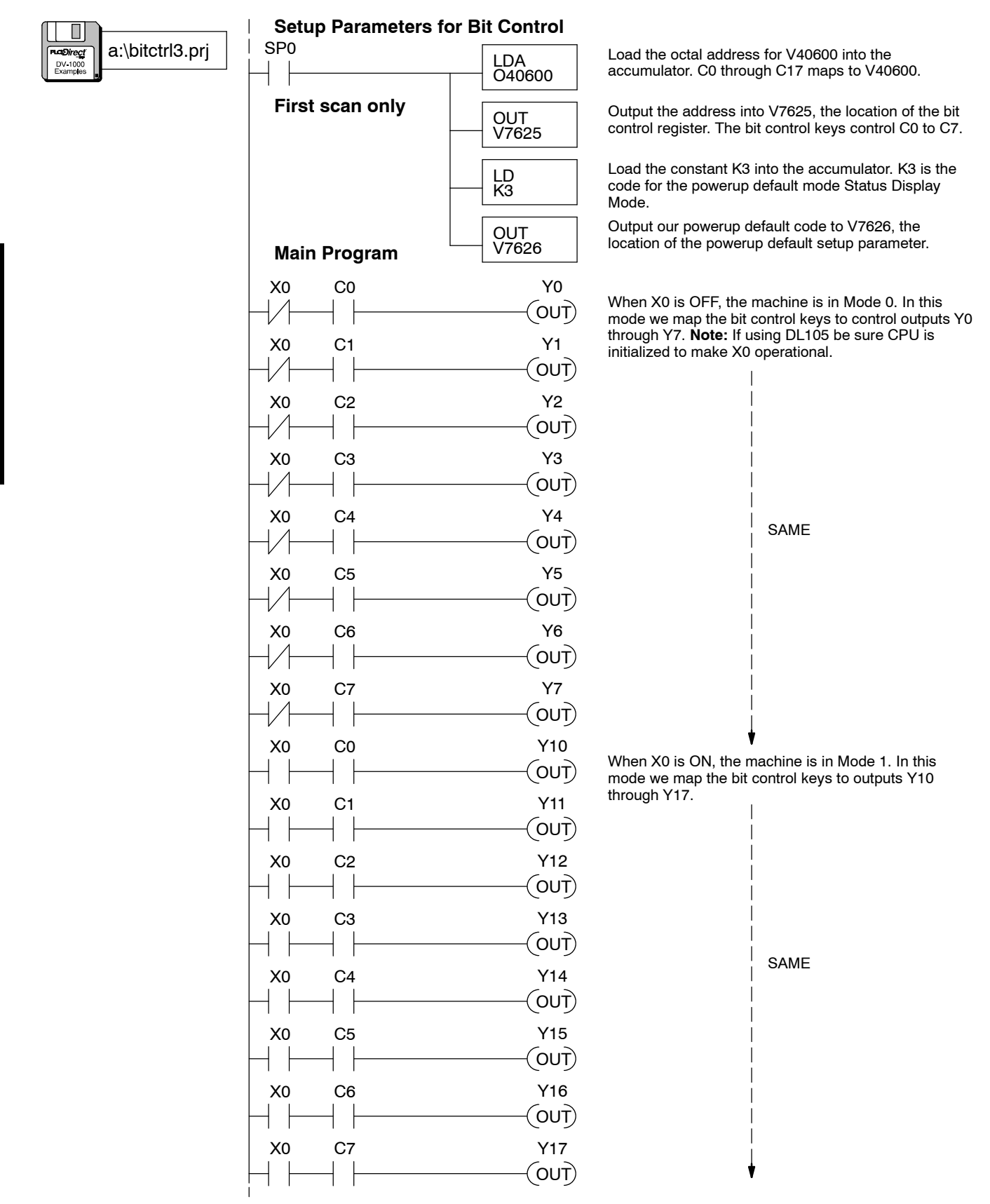

### Bit Control Toggle Function

The keypad in Bit Control Mode operates as momentary switches, as you may recall. A bit is on only when its corresponding key is pressed. This example features a small program which changes the momentary nature into a latching, or toggling function. You can press a key once to turn on a bit, then press it again to turn off the bit!

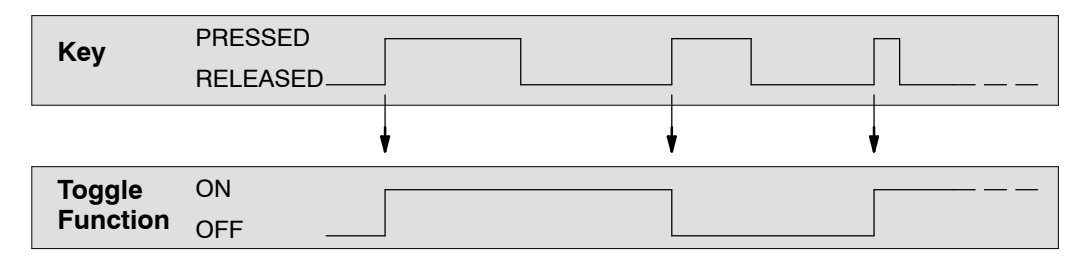

After loading the program below, place the DV-1000 in Status Display Mode. Then monitor the status of control relays C00 through C39 as shown below. The keypad is mapped to C0 through C7, and the corresponding toggled bits are from C20 to C27.

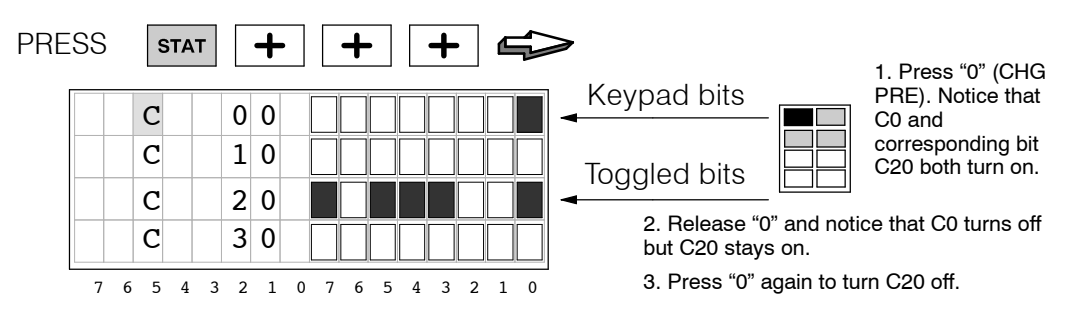

The keypad must be in Bit Control Mode to toggle the bits as shown above. Press the **Options** Key, select Bit Control, and the status display will return automatically.

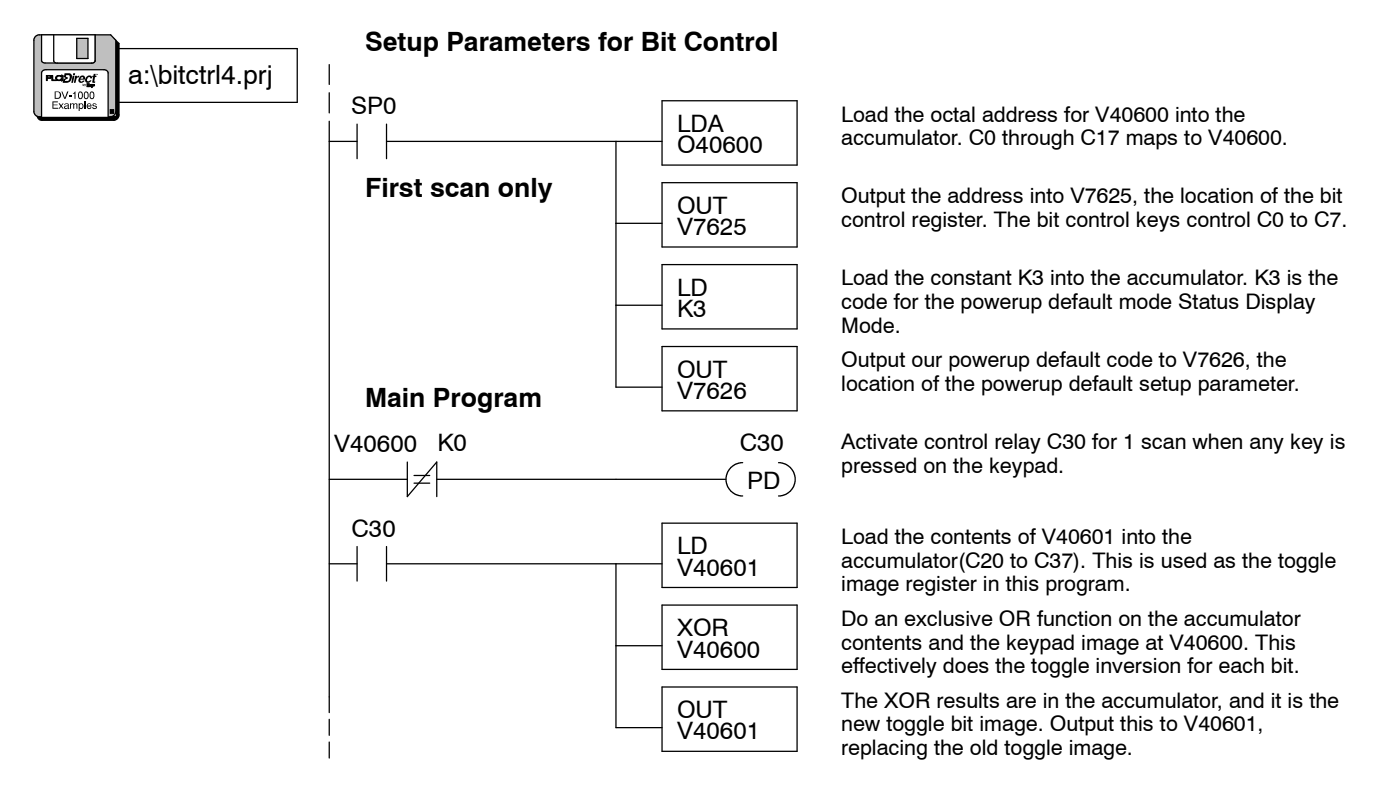

Summary of Key Points

### **Chapter Summary**

Now we have covered Bit Control Mode and demonstrated how to turn on specific I/O bits using the keypad.

We may summarize some of the key points we have learned about Bit Control Mode in this chapter:

- Bit Control Mode only applies to the keypad. The display can be in any one of the other three modes during Bit Control.
- The keypad operates as normally open, momentary switches during bit control.
- Only the lower eight bits of V-memory locations may be directly addressed by bit control.
- After selecting a V-memory location for bit control, do not use its upper eight bits (the DV-1000 overwrites these while updating the whole V-memory word).
- If ladder logic contains an output point that references the same address as the bit controlled register, a conflict exists. The PLC scan will overwrite the keypad request.

Now you have the necessary information to install and use your DV-1000!

## Troubleshooting Guide

In This Appendix. . . .

— Troubleshooting Guide

### **Troubleshooting Guide**

#### One or more example programs in this manual do not operate properly. What's wrong?

Check for the following possible causes:

- Most of the example programs include first scan rungs using SP0 contacts. The CPU needs to make a program-to-run mode transition in order for these rungs to execute. Use *Direct*SOFT to do this.
- The program may require an external input such as X0 or X1. Check the system configuration requirements listed for the example to work.
- The DL430 CPU does not support some instructions such as MOVMC and ACON boxes which occur in the examples. The DL130 and DL230 do not support pointer variables (type P).

## When pressing some of the keys on the DV-1000, a display message appears that says "Setup Error, Check Value in V(xxxx)". How can I eliminate these error messages?

For most of the DV-1000 modes, two or three PLC V-memory locations must be loaded with setup parameters. The range of V-memory set aside for this purpose is described in Chapter 3. If you have manually entered these parameters at one time, they now may have become corrupted for one of several possible reasons. We recommend imbedding parameter setup data in ladder logic (first scan rung only). See Chapter 3 for more on this topic.

## Using Change Preset Mode I attempt to change timer or counter presets. However, the timer or counter preset does not actually change when the PLC program is running. What's wrong?

The most likely problem is that the counter or timer box in the ladder program has a constant Kxxxx selected as a preset. You will need to edit the timer or counter box to instead reference a V-memory location for the preset. The Change Preset function cannot change an instruction box's constant. Please see the examples in Chapter 6.

#### I can't get the numeric data in Message Display mode to put numbers on the screen.

Potential sources of this problem are:

- The numeric setup parameter at V7623 may not be pointing to the area of V-memory where the value resides.
- The text data may be masking the number(s) if its ASCII codes are 20 hex or greater in text positions corresponding to numeric positions where you want the numbers to appear.
- The display is not in Message Display Mode.

#### Why does Change Preset keypad entries take so long to respond and update the display?

The delay you are seeing is due to communication time between the DV-1000 and the CPU. If screen updates lag behind, it can cause you to overshoot the desired value. For best results, pause a second between key strokes.

### In ladder logic I change the text or numeric pointer to point to a second block of data. However, the DV-1000 only reads the original data block. Why is that?

The DV-1000 only reads the setup parameter table just after powerup. If you want to change the display data, you'll need to move new data into the original text and/or numeric data blocks. An example in Chapter 4 shows the ladder logic required to do this.

## I am not able to change preset values, even though I have entered the correct password (or the password is disabled). What's wrong?

See if the number(s) you are trying to edit are hex numbers. Remember, Change Preset Mode only works for BCD numbers (0000 to 9999). Also, make sure the switch on the front of your CPU is not in the "Run" position (use "Term").

### The ACON (ASCII Constant) instruction box will only accept two characters, while the examples in the manual show many more characters. What's the problem?

You are probably using a Hand-held Programmer to enter ladder logic. This is ok, but the extended ACON box functionality you are expecting is provided by the PC-based *Direct*SOFT programming software. The Hand-held Programmer accesses the CPU's standard ACON box function, which accepts two characters. This is described in Chapter 4.

#### The keypad seems to be locked up. When I press keys the display does not change. Why is that?

There can be two different causes of this problem:

- It may be that the DV-1000 is in Bit Control Mode. This temporarily changes the keypad functionality. Press the Clear Key followed by the Enter Key to exit Bit Control Mode.
- The DV-1000 setup parameters may be invalid, thereby confusing DV-1000 firmware. This is most likely if your CPU is new and its setup parameter locations for the DV-1000 have never been programmed. Follow the instructions in Chapter 2 to initialize the CPU scratchpad memory, which places zeros in all these setup parameter locations.

### When I use a LDD instruction to load text data (ASCII codes), the display output swaps the position of the two pairs of characters. Why?

This is normal. The reason behind this effect, along with an example, is shown in the section in Chapter 4, titled "Loading Text Using the LDD and OUTD Instructions".

#### The display backlight is on, but no characters ever appear on the display for any of the modes.

This condition occurs when the DV-1000 is connected to the second communications port on a DL240 that is configured incorrectly. Using *Direct*SOFT, select the **PLC** menu, then **Setup**, then **Secondary Port**. Set the port for 9600 baud, 8 data bits, 1 stop bit, odd parity.

### When I view the contents of the setup parameter locations, the setup pointer values are wrong. It seems something is overwriting the setup data which the ladder program writes on the first scan.

Remember that the LDA instruction which loads octal addresses in the setup program converts the octal numbers to hex numbers. It's likely that the values you see are the correct hex representations of the octal addresses.

### When the DV-1000 powers up, the only thing it does is display the error message "E320 TIME OUT". The keypad also does not work. What is the problem?

The message you see is generated by the DV-1000. It is unable to establish communications with the CPU. Check the following to find the source of the problem:

- The communications cable may be faulty. Inspect the contacts for dust, etc., or change cables.
- If you have made a custom cable, it may be that the cable pinouts are reversed (the RJ12 connector on one end is installed upside down). Pin 1 of one end should connect to pin 6 of the opposite end! Refer to the custom cable drawing in Chapter 2.

# **Reference Data**

In This Appendix. . . .

- Setup Parameter Tables
- ASCII Table

### **Setup Parameter Tables**

The following table includes all the setup parameters for the various modes of the DV-1000.

| PLC CPU<br>V-memory<br>Locations | DV-1000 Parameter Description       | Operational<br>Mode | See Chapter<br>Number |
|----------------------------------|-------------------------------------|---------------------|-----------------------|
| V7620                            | Change Preset Values Pointer        | CHG PRE             | 6                     |
| V7621                            | Change Preset Titles Pointer        | CHG PRE             | 6                     |
| V7622                            | Change Preset Block Size            | CHG PRE             | 6                     |
| V7623                            | Numeric Message Pointer             | MSG                 | 4                     |
| V7624                            | Text Messages Pointer               | MSG                 | 4                     |
| V7625                            | Bit Control Pointer                 | BIT CNTRL           | 7                     |
| V7626                            | Powerup Operational Mode            | Power-up<br>Default | 3                     |
| V7627                            | Change Preset Value Password        | CHG PRE             | 6                     |
| V7720*                           | Titled Timer Preset Value Pointer   | CHG PRE             | 6                     |
| V7721*                           | Titled Counter Preset Value Pointer | CHG PRE             | 6                     |
| V7722*,<br>High byte             | Titled Timer Preset Block Size      | CHG PRE             | 6                     |
| Low byte                         | Titled Counter Preset Block Size    | CHG PRE             | 6                     |

\*DL130 and DL230 CPUs use different memory locations here: V7640 instead of V7720, V7641 instead of V7721, and V7642 instead of V7722.

The next table repeats the setup parameter list, but gives the valid address range for each CPU type and the data type for each setup parameter.

| PLC CPU<br>V-memory<br>Locations | DV-1000<br>Parameter<br>Description          | Data<br>Type | DL130<br>DL230<br>Ranges                | DL240,<br>Ranges                     | DL250<br>DL350<br>DL430<br>Ranges        | DL440<br>Ranges                          | DL450<br>Ranges                          |
|----------------------------------|----------------------------------------------|--------------|-----------------------------------------|--------------------------------------|------------------------------------------|------------------------------------------|------------------------------------------|
| V7620                            | Change<br>Preset<br>Values<br>Pointer        | Octal        | V2000 to<br>V2377,<br>V4000 to<br>V4177 | V2000 to<br>V4377                    | V1400 to<br>V7377                        | V1400 to<br>V7377,<br>V10000 -<br>V17777 | V1400 to<br>V7377,<br>V10000 -<br>V37777 |
| V7621                            | Change<br>Preset<br>Titles<br>Pointer        | Octal        | V2000 to<br>V2377,<br>V4000 to<br>V4177 | V2000 to<br>V4377                    | V1400 to<br>V7377                        | V1400 to<br>V7377,<br>V10000-<br>V17777  | V1400 to<br>V7377,<br>V10000-<br>V37777  |
| V7622                            | Change<br>Preset<br>Block Size               | BCD          | 1 - 16                                  | 1 - 16                               | 1 - 32                                   | 1 - 32                                   | 1 - 32                                   |
| V7623                            | Numeric<br>Message<br>Pointer                | Octal        | V2000 to<br>V2377,<br>V4000 to<br>V4177 | V2000 to<br>V4377                    | V1400 to<br>V7377                        | V1400 to<br>V7377,<br>V10000-<br>V17777  | V1400 to<br>V7377,<br>V10000-<br>V37777  |
| V7624                            | Text<br>Message<br>Pointer                   | Octal        | V0000 to<br>V2377,<br>V4000 to<br>V4177 | V2000 to<br>V4377                    | V1400 to<br>V7377                        | V1400 to<br>V7377,<br>V10000-<br>V17777  | V1400 to<br>V7377,<br>V10000-<br>V37777  |
| V7625                            | Bit Control<br>Pointer                       | Octal        | X, Y, or<br>C<br>V-mem.<br>locations    | X, Y, or<br>C<br>V-mem.<br>locations | X, Y, GX,<br>or C<br>V-mem.<br>locations | X, Y, GX,<br>or C<br>V-mem.<br>locations | X, Y, GX,<br>or C<br>V-mem.<br>locations |
| V7626                            | Power-up<br>Operational<br>Mode              | BCD          | 0, 1, 2,<br>12, 3                       | 0, 1, 2,<br>12, 3                    | 0, 1, 2,<br>12, 3                        | 0, 1, 2,<br>12, 3                        | 0, 1, 2,<br>12, 3                        |
| V7627                            | Change<br>Preset<br>Value<br>Password        | BCD          | 0000 to<br>9999                         | 0000 to<br>9999                      | 0000 to<br>9999                          | 0000 to<br>9999                          | 0000 to<br>9999                          |
| V7720*                           | Titled Timer<br>Preset<br>Value<br>Pointer   | Octal        | -                                       | V2000 to<br>V4377                    | V1400 to<br>V7377                        | V1400 to<br>V7377,<br>V10000-<br>V17777  | V1400 to<br>V7377,<br>V10000-<br>V37777  |
| V7721*                           | Titled<br>Counter<br>Preset Value<br>Pointer | Octal        | -                                       | V2000 to<br>V4377                    | V1400 to<br>V7377                        | V1400 to<br>V7377,<br>V10000-<br>V17777  | V1400 to<br>V7377,<br>V10000-<br>V37777  |
| V7722*,<br>High byte             | Titled Timer<br>Preset<br>Block Size         | BCD          | -                                       | 1 to 99                              | 1 to 99                                  | 1 to 99                                  | 1 to 99                                  |
| V7722*,<br>Low byte              | Titled<br>Counter<br>Preset Block<br>Size    | BCD          | -                                       | 1 to 99                              | 1 to 99                                  | 1 to 99                                  | 1 to 99                                  |

\*DL130 and DL230 CPUs use memory locations V7640 thru V7642 here.

B-3

### **ASCII Table**

There are several versions of the ASCII character codes for various computer platforms and output devices. The following table lists the ASCII characters supported by the *Direct*VIEW<sup>™</sup> 1000.

| HEX | ASCII | HEX | ASCII | HEX | ASCII | HEX | ASCII | HEX | ASCII | HEX | ASCII | HEX | ASCII | HEX | ASCII |
|-----|-------|-----|-------|-----|-------|-----|-------|-----|-------|-----|-------|-----|-------|-----|-------|
| 00  |       | 20  |       | 40  | @     | 60  | f     | 80  |       | A0  |       | C0  |       | E0  | а     |
| 01  |       | 21  | !     | 41  | А     | 61  | a     | 81  |       | A1  |       | C1  |       | E1  | ä     |
| 02  |       | 22  | "     | 42  | В     | 62  | b     | 82  |       | A2  |       | C2  |       | E2  | ß     |
| 03  |       | 23  | #     | 43  | С     | 63  | с     | 83  |       | A3  |       | C3  |       | E3  | е     |
| 04  |       | 24  | \$    | 44  | D     | 64  | d     | 84  |       | A4  |       | C4  |       | E4  | μ     |
| 05  |       | 25  | %     | 45  | E     | 65  | е     | 85  |       | A5  |       | C5  |       | E5  | s     |
| 06  |       | 26  | &     | 46  | F     | 66  | f     | 86  |       | A6  |       | C6  |       | E6  | ?     |
| 07  |       | 27  | ,     | 47  | G     | 67  | g     | 87  |       | A7  |       | C7  |       | E7  | q     |
| 08  |       | 28  | (     | 48  | Н     | 68  | h     | 88  |       | A8  |       | C8  |       | E8  |       |
| 09  |       | 29  | )     | 49  | I     | 69  | i     | 89  |       | A9  |       | C9  |       | E9  |       |
| 0A  |       | 2a  | *     | 4A  | J     | 6A  | j     | 8A  |       | AA  |       | CA  |       | EA  | ?     |
| 0B  |       | 2B  | +     | 4B  | к     | 6B  | k     | 8B  |       | AB  |       | СВ  |       | EB  | ×     |
| 0C  |       | 2C  | ,     | 4C  | L     | 6C  | I     | 8C  |       | AC  |       | CC  |       | EC  |       |
| 0D  |       | 2D  | -     | 4D  | М     | 6D  | m     | 8D  |       | AD  |       | CD  |       | ED  |       |
| 0E  |       | 2E  | -     | 4E  | Ν     | 6E  | n     | 8E  |       | AE  |       | CE  |       | Ħ   | π     |
| OF  |       | 2F  | /     | 4F  | 0     | 6F  | 0     | 8F  |       | AF  |       | CF  |       | EF  | ö     |
| 10  |       | 30  | 0     | 50  | Р     | 70  | р     | 90  |       | B0  |       | D0  |       | FO  | р     |
| 11  |       | 31  | 1     | 51  | Q     | 71  | q     | 91  |       | B1  |       | D1  |       | F1  | q     |
| 12  |       | 32  | 2     | 52  | R     | 72  | r     | 92  |       | B2  |       | D2  |       | F2  | ?     |
| 13  |       | 33  | 3     | 53  | S     | 73  | s     | 93  |       | B3  |       | D3  |       | F3  |       |
| 14  |       | 34  | 4     | 54  | Т     | 74  | t     | 94  |       | B4  | Ι     | D4  |       | F4  | 0     |
| 15  |       | 35  | 5     | 55  | U     | 75  | u     | 95  |       | B5  |       | D5  |       | F5  | ü     |
| 16  |       | 36  | 6     | 56  | V     | 76  | v     | 96  |       | B6  |       | D6  |       | F6  | S     |
| 17  |       | 37  | 7     | 57  | W     | 77  | w     | 97  |       | B7  |       | D7  |       | F7  |       |
| 18  |       | 38  | 8     | 58  | х     | 78  | ×     | 98  |       | B8  |       | D8  |       | F8  | x     |
| 19  |       | 39  | 9     | 59  | Y     | 79  | У     | 99  |       | B9  |       | D9  |       | F9  | u     |
| 1A  |       | 3A  | :     | 5A  | Z     | 7A  | z     | 9A  |       | BA  |       | DA  |       | FA  |       |
| 1B  |       | 3B  | ;     | 5B  | [     | 7B  | {     | 9B  |       | BB  |       | DB  |       | FB  |       |
| 1C  |       | 3C  | <     | 5C  |       | 7C  |       | 9C  |       | BC  |       | DC  |       | FC  |       |
| 1D  |       | 3D  | =     | 5D  | ]     | 7D  | }     | 9D  |       | BD  |       | DD  |       | FD  |       |
| 1E  |       | 3E  | >     | 5E  | ^     | 7E  |       | 9E  |       | BE  |       | DE  |       | FE  |       |
| 1F  |       | 3F  | ?     | 5F  | _     | 7F  |       | 9F  |       | BF  |       | DF  |       | FF  |       |

**NOTE:** If any of the non-useable characters noted as  $_{--}$  are used for the messages or titles in the DV-1000, the character will not display.
# DV-1000 Worksheets

C

In This Appendix....

- Message Display Worksheets
- Change Preset Worksheets

# **Message Display Worksheets**

### **Fault Messages**

The Fault Instruction can output up to 23 characters. We recommend limiting it to 15 characters so the text fits within the DV-1000's top line. The following worksheet shows ladder program segments. On the left are the Fault boxes (yours may be spread throughout your program, and use different permissive contact arrangements). On the right are the corresponding data labels and ACON boxes. Each active Fault box can cause the message in the corresponding ACON Box to be displayed. Remember that the maximum number of of Data Labels is 64, and the Data Label numbers are hexadecimal.

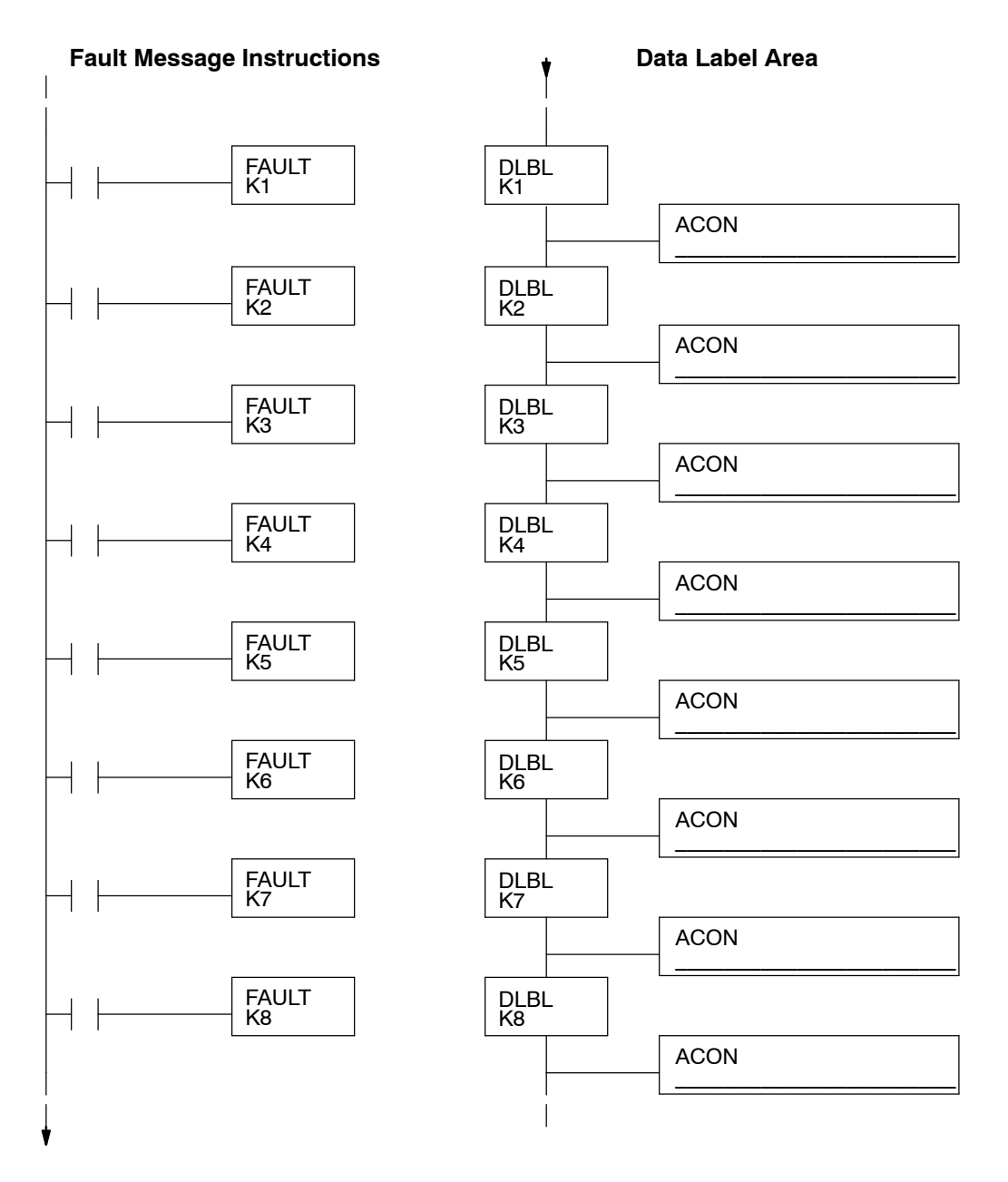

### Message Display Output Maps

For combined numeric and text output, this worksheet can help you organize the numbers and ASCII codes with the proper memory locations.

### **Desired Display**

| Address | Setup Parameter | Value |
|---------|-----------------|-------|
| V7623   | Numeric Pointer |       |
| V7624   | Text Pointer    |       |

### **Numeric Display Positions**

| 3       | 2       | 1       | 0       |
|---------|---------|---------|---------|
| 7       | 6       | 5       | 4       |
| 13      | 12      | 11      | 10      |
| 17      | 16      | 15      | 14      |
| 7 6 5 4 | 3 2 1 0 | 7 6 5 4 | 3 2 1 0 |

### **Text Display Positions**

| 0  | 1  | 2  | 3   | 4  | 5  | 6   | 7   |
|----|----|----|-----|----|----|-----|-----|
| 10 | 11 | 12 | 13  | 14 | 15 | 16  | 17  |
| 20 | 21 | 22 | 23  | 24 | 25 | 26  | 27  |
| 30 | 31 | 32 | 33  | 34 | 35 | 36  | 37  |
| 76 | 54 | 32 | 1 0 | 76 | 54 | 3 2 | 1 0 |

### **Text Data**

| Position | V-Memory | Data | Text | Position |
|----------|----------|------|------|----------|
| 0        |          |      |      | 20       |
| 1        |          |      |      | 21       |
| 2        |          |      |      | 22       |
| 3        |          |      |      | 23       |
| 4        |          |      |      | 24       |
| 5        |          |      |      | 25       |
| 6        |          |      |      | 26       |
| 7        |          |      |      | 27       |
| 10       |          |      |      | 30       |
| 11       |          |      |      | 31       |
| 12       |          |      |      | 32       |
| 13       |          |      |      | 33       |
| 14       |          |      |      | 34       |
| 15       |          |      |      | 35       |
| 16       |          |      |      | 36       |
| 17       |          |      |      | 37       |
|          |          |      |      |          |

# Numeric Data

| Position | V-Memory | Number |
|----------|----------|--------|
| 0        |          |        |
| 1        |          |        |
| 2        |          |        |
| 3        |          |        |
| 4        |          |        |
| 5        |          |        |
| 6        |          |        |
| 7        |          |        |
| 10       |          |        |
| 11       |          |        |
| 12       |          |        |
| 13       |          |        |
| 14       |          |        |
| 15       |          |        |
| 16       |          |        |
| 17       |          |        |

Text Data

Text

Data

V-Memory

# DV-1000 Worksheets

**Display Output** Grids

The following display grids are for general-purpose message display planning.

Numeric Output

Numeric Data Starting Address = V\_\_\_\_\_

| 3  | 2  | 1  | 0  |
|----|----|----|----|
| 7  | 6  | 5  | 4  |
| 13 | 12 | 11 | 10 |
| 17 | 16 | 15 | 14 |

#### Text Output

### Text Data Starting Address = V\_\_\_\_\_

| 0  | 1  | 2  | 3  | 4  | 5  | 6  | 7  |
|----|----|----|----|----|----|----|----|
| 10 | 11 | 12 | 13 | 14 | 15 | 16 | 17 |
| 20 | 21 | 22 | 23 | 24 | 25 | 26 | 27 |
| 30 | 31 | 32 | 33 | 34 | 35 | 36 | 37 |

Numeric Output

### Numeric Data Starting Address = V\_\_\_\_\_

| 3  | 2  | 1  | 0  |
|----|----|----|----|
| 7  | 6  | 5  | 4  |
| 13 | 12 | 11 | 10 |
| 17 | 16 | 15 | 14 |

Text Output

### Text Data Starting Address = V\_\_\_\_\_

| 0  | 1  | 2  | 3  | 4  | 5  | 6  | 7  |
|----|----|----|----|----|----|----|----|
| 10 | 11 | 12 | 13 | 14 | 15 | 16 | 17 |
| 20 | 21 | 22 | 23 | 24 | 25 | 26 | 27 |
| 30 | 31 | 32 | 33 | 34 | 35 | 36 | 37 |

# **Change Preset Worksheet**

| L           | Jser Presets      | ;                 | Timer Presets |                   |  | Counter Presets   |                   |  |
|-------------|-------------------|-------------------|---------------|-------------------|--|-------------------|-------------------|--|
| Text Titles | Text<br>Locations | Data<br>Locations | Titles        | Data<br>Locations |  | Counter<br>Titles | Data<br>Locations |  |
|             |                   |                   | Timer 1       |                   |  | Counter 1         |                   |  |
|             |                   |                   |               |                   |  |                   |                   |  |
|             |                   |                   |               |                   |  |                   |                   |  |
|             |                   |                   |               |                   |  |                   |                   |  |
|             |                   |                   |               |                   |  |                   |                   |  |
|             |                   |                   |               |                   |  |                   |                   |  |
|             |                   |                   |               |                   |  |                   |                   |  |
|             |                   |                   |               |                   |  |                   |                   |  |
|             |                   |                   |               |                   |  |                   |                   |  |
|             |                   |                   |               |                   |  |                   |                   |  |
|             |                   |                   |               |                   |  |                   |                   |  |
|             |                   |                   |               |                   |  |                   |                   |  |
|             |                   |                   |               |                   |  |                   |                   |  |
|             |                   |                   |               |                   |  |                   |                   |  |
|             |                   |                   |               |                   |  |                   |                   |  |
|             |                   |                   |               |                   |  |                   |                   |  |

Choose the text titles for the User-titled presets and the number of timer and counter preset titles. Remember to use at least one of each title type in all cases.

| Password<br>Enable/Disable | Password Value | Powerup Mode | Powerup Value |
|----------------------------|----------------|--------------|---------------|
|                            |                |              |               |

Use the worksheet above to determine the setup parameter values below.

| V-Memory<br>Location | Setup Parameter Description          | Format | Value | Notes:        |
|----------------------|--------------------------------------|--------|-------|---------------|
| V7620                | User Preset Data Pointer             | Octal  |       | starting at V |
| V7621                | User Preset Titles Pointer           | Octal  |       | starting at V |
| V7622                | User Preset Block Size               | BCD    |       | # of titles   |
| V7626                | Powerup Mode                         | BCD    |       |               |
| V7627                | Change Preset Password               | BCD    |       |               |
| V7720*               | Titled Timer Data Pointer            | Octal  |       | starting at V |
| V7721*               | Titled Counter Data Pointer          | Octal  |       | starting at V |
| V7722*               | Timer Preset Block Size (high byte)  | BCD    |       | xx timers,    |
|                      | Counter Preset Block Size (low byte) |        |       | yy counters   |

\*DL130 and DL230 CPUs use different memory locations here: V7640 instead of V7720, V7641 instead of V7721, and V7642 instead of V7722.

| L           | Jser Presets      | 5                 | Timer I | Presets           | Counter Presets   |                   |  |  |  |
|-------------|-------------------|-------------------|---------|-------------------|-------------------|-------------------|--|--|--|
| Text Titles | Text<br>Locations | Data<br>Locations | Titles  | Data<br>Locations | Counter<br>Titles | Data<br>Locations |  |  |  |
|             |                   |                   |         |                   |                   |                   |  |  |  |
|             |                   |                   |         |                   |                   |                   |  |  |  |
|             |                   |                   |         |                   |                   |                   |  |  |  |
|             |                   |                   |         |                   |                   |                   |  |  |  |
|             |                   |                   |         |                   |                   |                   |  |  |  |
|             |                   |                   |         |                   |                   |                   |  |  |  |
|             |                   |                   |         |                   |                   |                   |  |  |  |
|             |                   |                   |         |                   |                   |                   |  |  |  |
|             |                   |                   |         |                   |                   |                   |  |  |  |
|             |                   |                   |         |                   |                   |                   |  |  |  |
|             |                   |                   |         |                   |                   |                   |  |  |  |
|             |                   |                   |         |                   |                   |                   |  |  |  |
|             |                   |                   |         |                   |                   |                   |  |  |  |
|             |                   |                   |         |                   |                   |                   |  |  |  |
|             |                   |                   |         |                   |                   |                   |  |  |  |
|             |                   |                   |         |                   |                   |                   |  |  |  |
|             |                   |                   |         |                   |                   |                   |  |  |  |

Use the table below as a continuation worksheet.

### Timer and Counter Numbering Conversion Chart

Timer and Counter label numbering on the DV-1000 is from 1 to 99, decimal. This allows the machine operator the convenience of using decimal numbers. However, timers and counter numbers in the CPUs are numbered in octal, starting with 0. If you decide to associate the first timer and/or counter labels with the first timer and counter boxes in the CPU, the following table provides the required conversion.

| D  | Oct | D  | Oct | D  | Oct | D  | Oct | D  | Oct | D  | Oct | D  | Oct | D  | Oct | D  | Oct |
|----|-----|----|-----|----|-----|----|-----|----|-----|----|-----|----|-----|----|-----|----|-----|
| 1  | 0   | 12 | 13  | 23 | 26  | 34 | 41  | 45 | 54  | 56 | 67  | 67 | 102 | 78 | 115 | 89 | 130 |
| 2  | 1   | 13 | 14  | 24 | 27  | 35 | 42  | 46 | 55  | 57 | 70  | 68 | 103 | 79 | 116 | 90 | 131 |
| 3  | 2   | 14 | 15  | 25 | 30  | 36 | 43  | 47 | 56  | 58 | 71  | 69 | 104 | 80 | 117 | 91 | 132 |
| 4  | 3   | 15 | 16  | 26 | 31  | 37 | 44  | 48 | 57  | 59 | 72  | 70 | 105 | 81 | 120 | 92 | 133 |
| 5  | 4   | 16 | 17  | 27 | 32  | 38 | 45  | 49 | 60  | 60 | 73  | 71 | 106 | 82 | 121 | 93 | 134 |
| 6  | 5   | 17 | 20  | 28 | 33  | 39 | 46  | 50 | 61  | 61 | 74  | 72 | 107 | 83 | 122 | 94 | 135 |
| 7  | 6   | 18 | 21  | 29 | 34  | 40 | 47  | 51 | 62  | 62 | 75  | 73 | 110 | 84 | 123 | 95 | 136 |
| 8  | 7   | 19 | 22  | 30 | 35  | 41 | 50  | 52 | 63  | 63 | 76  | 74 | 111 | 85 | 124 | 96 | 137 |
| 9  | 10  | 20 | 23  | 31 | 36  | 42 | 51  | 53 | 64  | 64 | 77  | 75 | 112 | 86 | 125 | 97 | 140 |
| 10 | 11  | 21 | 24  | 32 | 37  | 43 | 52  | 54 | 65  | 65 | 100 | 76 | 113 | 87 | 126 | 98 | 141 |
| 11 | 12  | 22 | 25  | 33 | 40  | 44 | 53  | 55 | 66  | 66 | 101 | 77 | 114 | 88 | 127 | 99 | 142 |

# Index

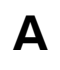

ACON Instruction, 4-25 to 4-31 ASCII Table, Appendix B

# В

Bit Control Mode Debugging applications, 1–15, 7–9 to 7–10 Message display coordination, 7–11 to 7–14 Multiplexed bit control, 7–15 Overview, 7–2 to 7–3 Quick Tour, 1–13 Setup parameters, 7–4 Toggle function, 7–17

# С

**Change Preset Mode** Accessing preset variables, 6-8 Buffered preset values, 6-31 Combination titles, 6-25 to 6-27 Controlling a process, 1-15 Individual default user titles, 6-22 to 6-24 Operator's Guide, 6-32 to 6-33 Overview, 6-2 to 6-4 Password, 6-28 to 6-29 Preset title lists, 6-6 to 6-7 Quick Tour, 1-12 Setup parameters, 6-4 to 6-7 Timer and counter presets, 6-10 to 6-12, 6-30 Titles available, 6-3 User-titled presets, 6-14 to 6-24 User-titled text, 6-19 to 6-22

Communication cables, 1-5, 2-7 to 2-8

# D

Display, 1-5, 1-6 to 1-8

### Ε

Error message, 4-4 to 4-7 Overview, 4-2 Example programs. *See* Program examples

# F

Fault message, 4-4 to 4-7 Overview, 4-2 Frequently Asked Questions, 1-16 to 1-17

# 

Installation Mounting Location, 2-5 Panel Mounting, 2-6 PLC Selection, 2-4

## Κ

Keypad, 1-5, 1-6 to 1-8 Bit control function, 7-3, 7-6 to 7-7

# L

LDD instruction, Used for text output, 4-17 to 4-18

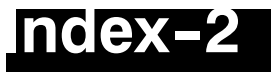

# Μ

Message Display Mode ACON instruction, 4-25 to 4-31 Bar graphs, 4-49 to 4-56 Bit control coordination, 7-11 to 7-14 Blinking text, 4-38 to 4-40 Combining numbers and next, 4-19 to 4-24 Display positions, 4-18 to 4-19 Dynamic text, 4-36 to 4-37 Embedded time and date, 4-44 to 4-48 How to display numbers, 4-13 to 4-14 How to display text, 4-15 to 4-16 How user messages work, 4-9, 4-20 Monitoring a process, 1-15 Multiple displays, 4-32 to 4-35 Overview, 4-2 to 4-4 Polarity sign for numeric output, 4-41 to 4-43 Quick Tour, 1-11 Scrolling display, 4-57 to 4-61 Setup parameters, 4-10 to 4-12, 4-22 to 4-23 System messages, 4-5 to 4-8 Unmasking numeric positions, 4-23

# 0

Operator Interface Design Basics, 1-14 to 1-15 Role of DV-1000, 1-2 Using single or dual DV-1000s, 2-2 to 2-3 Operator's Guide to Change Preset Mode, 6-32 to 6-33

OUTD instruction, Used for text output, 4-17 to 4-18

### Ρ

Password, 6-28 to 6-29 Powerup default operational mode, 3-9 to 3-11 Presets. See Change Preset Mode Program examples Bar graphs, 4-49 to 4-56 Bit control toggle, 7-17 Bit control with message display, 7-11 to 7-14 Blinking text, 4-38 to 4-40 Diskette, 1-5 Dynamic text, 4-36 to 4-37 Embedded decimal point, 4-62 Embedded time and date, 4-44 to 4-48 Installation, 2-9 Loading, 2-10 Multiple displays, 4-32 to 4-35 Multiplexed bit control, 7-15 Polarity sign for numeric output, 4-41 to 4-43 Scrolling display, 4-57 to 4-61 System requirements, 4-4 Timer and counter presets, 6-10 to 6-13 User-titled presets, 6-14 to 6-24

# S

Setup parameters Bit control mode, 7-4 Change preset mode, 6-4 to 6-7 Definitions, 3-4 to 3-5 General, 1-9 How to enter. 3-7 Loading address pointers, 3-8 Message display mode, 4-10 to 4-12, 4-22 to 4-24 Overview, 3-2 to 3-3 Powerup default mode, 3-9 to 3-11 Specifications, 1-18 Status Display Mode Address selection, 5-4 Bookmark, 5-6 Data type selection, 5-5 Monitoring a process, 1-15

# Т

Overview, 5-2 Quick Tour. 1-10

Timer and counter presets, 6-10 to 6-13, 6-30